## SECTION DAS DRIVER ASSISTANCE SYSTEM

А

В

С

D

Ε

## CONTENTS

| <b>PRECAUTIONS</b> 5         Precaution for Supplemental Restraint System       (SRS) "AIR BAG" and "SEAT BELT PRE-TEN-SIONER"         SIONER"       5         Precautions For Harness Repair       5 |
|----------------------------------------------------------------------------------------------------|
| SYSTEM DESCRIPTION6                                                                                                    |
| COMPONENT PARTS                                                                                                    |
| SYSTEM       7         System Description       7         Fail-safe (ADAS Control Unit)       9                                                                                                    |
| DIAGNOSIS SYSTEM (ADAS CONTROL<br>UNIT)                                                                                                    |
| ECU DIAGNOSIS INFORMATION17                                                                                                    |
|                                                                                                    |
| ADAS CONTROL UNIT                                                                                                    |
| ADAS CONTROL UNIT                                                                                                    |
| ADAS CONTROL UNIT                                                                                                    |
| ADAS CONTROL UNIT                                                                                                    |

| ( | CONFIGURATION (ADAS CONTROL UNIT)34<br>Description                                              | F  |
|---|-------------------------------------------------------------------------------------------------|----|
| I | DTC/CIRCUIT DIAGNOSIS                                                                           | G  |
| ( | C1A00 CONTROL UNIT                                                                              | Н  |
|   | C1A01 POWER SUPPLY CIRCUIT 1, C1A02<br>POWER SUPPLY CIRCUIT 2                                   |    |
| • | C1A03 VEHICLE SPEED SENSOR                                                                      | K  |
|   | C1A13 STOP LAMP RELAY40<br>DTC Description40<br>Diagnosis Procedure41<br>Component Inspection46 | L  |
| ( | C1A14 ECM                                                                                       | N  |
|   | C1A17 ICC SENSOR49<br>DTC Description49<br>Diagnosis Procedure49                                | Ν  |
| • | C1A34 COMMAND ERROR                                                                             | DA |
| ( | C1B53 SIDE RADAR RIGHT MALFUNCTION51<br>DTC Description                                         | F  |
| ( | C1B54 SIDE RADAR LEFT MALFUNCTION52<br>DTC Description                                          |    |

| U0121 VDC CAN 2<br>DTC Description<br>Diagnosis Procedure | <b>53</b><br>53<br>53 |
|-----------------------------------------------------------|-----------------------|
| U0235 ICC SENSOR CAN 1                                    | 55                    |
| DTC Description<br>Diagnosis Procedure                    | 55<br>55              |
| U0401 ECM CAN 1<br>DTC Description<br>Diagnosis Procedure | <b>56</b><br>56       |
| U0402 TCM CAN 1                                           | 58                    |
| DTC Description<br>Diagnosis Procedure                    | 58<br>58              |
| U0415 VDC CAN 1                                           | <b>60</b>             |
| Diagnosis Procedure                                       | 60                    |
| U0433 DIST SEN CAN CIRC 2                                 | <b>62</b>             |
| Diagnosis Procedure                                       | 62<br>62              |
| U1000 CAN COMM CIRCUIT                                    | 63                    |
| Description                                               | 63                    |
| DIC Description<br>Diagnosis Procedure                    | 63<br>64              |
| U1321 CONFIGURATION                                       | 65                    |
| DTC Description<br>Diagnosis Procedure                    | 65<br>65              |
| U1503 SIDE RDR L CAN 2                                    | 66                    |
| DTC Description<br>Diagnosis Procedure                    | 66<br>66              |
| 111504 SIDE RDR L CAN 1                                   | 68                    |
| DTC Description                                           | 68<br>68              |
| U1505 SIDE RDR R CAN 2                                    | 70                    |
| DTC Description                                           | 70                    |
| Diagnosis Procedure                                       | 70                    |
| U1506 SIDE RDR R CAN 1                                    | 72                    |
| DTC Description<br>Diagnosis Procedure                    | 72<br>72              |
| U1507 LOST COMM(SIDE RDR R)                               | 74                    |
| DTC Description<br>Diagnosis Procedure                    | 74<br>74              |
| U1508 LOST COMM(SIDE RDR L)<br>DTC Description            | <b>75</b><br>75       |
| Diagnosis Procedure                                       | 75                    |
| POWER SUPPLY AND GROUND CIRCUIT<br>Diagnosis Procedure    | <b>77</b><br>77       |
| REMOVAL AND INSTALLATION                                  | 78                    |
| ADAS CONTROL UNIT                                         | 78                    |

## 

| PRECAUTION                                                                              | 79  |
|-----------------------------------------------------------------------------------------|-----|
| PRECAUTIONS                                                                             | 79  |
| Precaution for Supplemental Restraint System<br>(SRS) "AIR BAG" and "SEAT BELT PRE-TEN- |     |
| SIONER"                                                                                 | 79  |
| Precautions For Harness Repair                                                          | 79  |
| ICC System Service                                                                      | 80  |
| PFCW/FEB System Service                                                                 | 80  |
| Blind Spot Warning/Rear Cross Traffic Alert (RC-                                        |     |
| TA) System Service                                                                      | 80  |
| SYSTEM DESCRIPTION                                                                      | 81  |
| COMPONENT DADTS                                                                         | 04  |
|                                                                                         | 81  |
|                                                                                         | 81  |
| ICC Sensor                                                                              | 83  |
| ICC Steering Switch                                                                     | 83  |
| Brake Pedal Position Switch / Stop Lamp Switch                                          | 83  |
| ICC Brake Hold Kelay                                                                    | 84  |
|                                                                                         | 84  |
|                                                                                         | 84  |
| Side Kadar LH/KH                                                                        | 84  |
| Biling Spot Warning Indicator LH/RH                                                     | 84  |
| SYSTEM                                                                                  | 85  |
| PFCW                                                                                    | 85  |
| PFCW : System Description                                                               | 85  |
| BSW                                                                                     | 86  |
| BSW : System Description                                                                | 87  |
| - <b>,</b>                                                                              |     |
| RCTA                                                                                    | 89  |
| RCTA : System Description                                                               | 89  |
| Fail-safe (ADAS Control Unit)                                                           | 90  |
| Fail-safe                                                                               | 91  |
| Fail-safe (Side Radar)                                                                  | 91  |
| OPERATION                                                                               | 92  |
| PFCW/FEB. BSW/RCTA                                                                      | 92  |
| PFCW/FEB. BSW/RCTA : Switch Name and                                                    |     |
| Function                                                                                | 92  |
|                                                                                         | 52  |
| HANDLING PRECAUTION                                                                     | 93  |
| Precautions for Predictive Forward Collision                                            |     |
| Warning                                                                                 | 93  |
| Precautions for Blind Spot Warning                                                      | 93  |
| Precautions for Rear Cross Traffic Alert                                                | 94  |
|                                                                                         |     |
|                                                                                         |     |
| UNIT)                                                                                   | 95  |
| CONSULT Function (ICC/ADAS)                                                             | 95  |
|                                                                                         | 104 |
|                                                                                         | 101 |
| CONSULT Function (LASER/RADAR) 1                                                        | 101 |
| DIAGNOSIS SYSTEM (SIDE RADAR LH)                                                        | 105 |
|                                                                                         |     |

| CONSULT Function (SIDE RADAR LEFT)                                                                                                    | 105                                                                                                    |
|----------------------------------------------------------------------------------------------------|----------------------------------------------------------------------------------------------------|
| DIAGNOSIS SYSTEM (SIDE RADAR RH)<br>CONSULT Function (SIDE RADAR RIGHT)                                                                                                    | <b> 106</b><br>106                                                                                                    |
| ECU DIAGNOSIS INFORMATION                                                                                                    | 107                                                                                                    |
| ADAS CONTROL UNIT                                                                                                    | 107                                                                                                    |
| Reference Value                                                                                                    | 107                                                                                                    |
| Fail-safe (ADAS Control Unit)                                                                                                    | 111                                                                                                    |
| DTC Inspection Priority Chart                                                                                                    | 112                                                                                                    |
| DIC Index                                                                                                    | 112                                                                                                    |
| ICC SENSOR                                                                                                    | 114                                                                                                    |
| Reference Value                                                                                                    | 114                                                                                                    |
| Fail-safe                                                                                                    | 117                                                                                                    |
| DTC Inspection Priority Chart                                                                                                    | 117                                                                                                    |
| DTC Index                                                                                                    | 118                                                                                                    |
| SIDE RADAR LH                                                                                                    | 120                                                                                                    |
| Reference Value                                                                                                    | 120                                                                                                    |
| Fail-safe (Side Radar)                                                                                                    | 121                                                                                                    |
| DTC Inspection Priority Chart                                                                                                    | 121                                                                                                    |
|                                                                                                    | 121                                                                                                    |
| SIDE RADAR RH                                                                                                    | 122                                                                                                    |
| Reference Value                                                                                                    | 122                                                                                                    |
| Fail-safe (Side Radar)                                                                                                    | 123                                                                                                    |
| DTC Inspection Priority Chart                                                                                                    | 123                                                                                                    |
|                                                                                                    | 123                                                                                                    |
|                                                                                                    |                                                                                                    |
| WIRING DIAGRAM                                                                                                    | 124                                                                                                    |
| WIRING DIAGRAM         DRIVER ASSISTANCE SYSTEMS                                                                                                    | 124<br>124                                                                                                    |
| WIRING DIAGRAM<br>DRIVER ASSISTANCE SYSTEMS<br>Wiring Diagram                                                                                                    | <b> 124</b><br><b> 124</b><br>124                                                                                                 |
| WIRING DIAGRAM<br>DRIVER ASSISTANCE SYSTEMS<br>Wiring Diagram<br>BASIC INSPECTION                                                                                                    | <b>124</b><br><b>124</b><br>124<br><b>13</b> 3                                                                                    |
| WIRING DIAGRAM<br>DRIVER ASSISTANCE SYSTEMS<br>Wiring Diagram<br>BASIC INSPECTION<br>DIAGNOSIS AND REPAIR WORK FLOW                                                                                                    | 124<br>124<br>124<br>133                                                                                                    |
| WIRING DIAGRAM<br>DRIVER ASSISTANCE SYSTEMS<br>Wiring Diagram<br>BASIC INSPECTION<br>DIAGNOSIS AND REPAIR WORK FLOW<br>Work Flow                                                                                                    | 124<br>124<br>124<br>133<br>133<br>133                                                                                            |
| WIRING DIAGRAM<br>DRIVER ASSISTANCE SYSTEMS<br>Wiring Diagram<br>BASIC INSPECTION<br>DIAGNOSIS AND REPAIR WORK FLOW<br>Work Flow                                                                                                    | <b>124</b><br><b>124</b><br>133<br><b>133</b><br>133                                                                              |
| WIRING DIAGRAM<br>DRIVER ASSISTANCE SYSTEMS<br>Wiring Diagram<br>BASIC INSPECTION<br>DIAGNOSIS AND REPAIR WORK FLOW<br>Work Flow<br>ADDITIONAL SERVICE WHEN REPLACING                                                                                                    | 124<br>124<br>124<br>133<br>133<br>133                                                                                            |
| WIRING DIAGRAM<br>DRIVER ASSISTANCE SYSTEMS<br>Wiring Diagram<br>BASIC INSPECTION<br>DIAGNOSIS AND REPAIR WORK FLOW<br>Work Flow<br>ADDITIONAL SERVICE WHEN REPLACING<br>ICC SENSOR<br>Description                                                                                                    | 124<br>124<br>124<br>133<br>133<br>136<br>136                                                                                     |
| WIRING DIAGRAM<br>DRIVER ASSISTANCE SYSTEMS<br>Wiring Diagram<br>BASIC INSPECTION<br>DIAGNOSIS AND REPAIR WORK FLOW<br>Work Flow<br>ADDITIONAL SERVICE WHEN REPLACING<br>ICC SENSOR<br>Description<br>Work Procedure                                                                                                    | 124<br>124<br>124<br>133<br>133<br>136<br>136<br>136<br>136                                                                       |
| WIRING DIAGRAM<br>DRIVER ASSISTANCE SYSTEMS<br>Wiring Diagram<br>BASIC INSPECTION<br>DIAGNOSIS AND REPAIR WORK FLOW<br>Work Flow<br>ADDITIONAL SERVICE WHEN REPLACING<br>ICC SENSOR<br>Description                                                                                                    | 124<br>124<br>124<br>133<br>133<br>133<br>136<br>136<br>136                                                                       |
| WIRING DIAGRAM<br>DRIVER ASSISTANCE SYSTEMS<br>Wiring Diagram<br>BASIC INSPECTION<br>DIAGNOSIS AND REPAIR WORK FLOW<br>Work Flow<br>ADDITIONAL SERVICE WHEN REPLACING<br>ICC SENSOR<br>Description<br>Work Procedure<br>ACTION TEST                                                                                                    | 124<br>124<br>124<br>133<br>133<br>136<br>136<br>136<br>136                                                                       |
| WIRING DIAGRAM<br>DRIVER ASSISTANCE SYSTEMS<br>Wiring Diagram<br>BASIC INSPECTION<br>DIAGNOSIS AND REPAIR WORK FLOW<br>Work Flow<br>ADDITIONAL SERVICE WHEN REPLACING<br>ICC SENSOR<br>Description<br>Work Procedure<br>ACTION TEST<br>BLIND SPOT WARNING                                                                                                    | 124<br>124<br>124<br>133<br>133<br>136<br>136<br>136<br>137<br>137                                                                |
| WIRING DIAGRAM<br>DRIVER ASSISTANCE SYSTEMS<br>Wiring Diagram<br>BASIC INSPECTION<br>DIAGNOSIS AND REPAIR WORK FLOW<br>Work Flow<br>ADDITIONAL SERVICE WHEN REPLACING<br>ICC SENSOR<br>Description<br>Work Procedure<br>ACTION TEST<br>BLIND SPOT WARNING<br>BLIND SPOT WARNING : Description                                                                                                    | 124<br>124<br>124<br>133<br>133<br>133<br>136<br>136<br>136<br>137<br>137<br>137                                                  |
| WIRING DIAGRAM<br>DRIVER ASSISTANCE SYSTEMS<br>Wiring Diagram<br>BASIC INSPECTION<br>DIAGNOSIS AND REPAIR WORK FLOW<br>Work Flow<br>ADDITIONAL SERVICE WHEN REPLACING<br>ICC SENSOR<br>Description<br>Work Procedure<br>ACTION TEST<br>BLIND SPOT WARNING<br>BLIND SPOT WARNING : Description<br>BLIND SPOT WARNING : Work Procedure                                                                                 | 124<br>124<br>124<br>133<br>133<br>133<br>136<br>136<br>137<br>137<br>137<br>137                                                  |
| WIRING DIAGRAM<br>DRIVER ASSISTANCE SYSTEMS<br>Wiring Diagram<br>BASIC INSPECTION<br>DIAGNOSIS AND REPAIR WORK FLOW<br>Work Flow<br>ADDITIONAL SERVICE WHEN REPLACING<br>ICC SENSOR<br>Description<br>Work Procedure<br>ACTION TEST<br>BLIND SPOT WARNING<br>BLIND SPOT WARNING : Description<br>BLIND SPOT WARNING : Work Procedure<br>RCTA                                                                         | 124<br>124<br>124<br>133<br>133<br>133<br>136<br>136<br>136<br>137<br>137<br>137<br>137                                           |
| WIRING DIAGRAM<br>DRIVER ASSISTANCE SYSTEMS<br>Wiring Diagram<br>BASIC INSPECTION<br>DIAGNOSIS AND REPAIR WORK FLOW<br>Work Flow<br>ADDITIONAL SERVICE WHEN REPLACING<br>ICC SENSOR<br>Description<br>Work Procedure<br>ACTION TEST<br>BLIND SPOT WARNING<br>BLIND SPOT WARNING : Description<br>BLIND SPOT WARNING : Work Procedure<br>RCTA<br>RCTA                                                                 | 124<br>124<br>124<br>133<br>133<br>133<br>136<br>136<br>136<br>137<br>137<br>137<br>137<br>137<br>138                             |
| WIRING DIAGRAM<br>DRIVER ASSISTANCE SYSTEMS<br>Wiring Diagram                                                                                                    | 124<br>124<br>124<br>133<br>133<br>133<br>136<br>136<br>136<br>137<br>137<br>137<br>137<br>138<br>138<br>138                      |
| WIRING DIAGRAM<br>DRIVER ASSISTANCE SYSTEMS<br>Wiring Diagram                                                                                                    | 124<br>124<br>124<br>133<br>133<br>133<br>136<br>136<br>136<br>137<br>137<br>137<br>137<br>138<br>138                             |
| WIRING DIAGRAM<br>DRIVER ASSISTANCE SYSTEMS<br>Wiring Diagram<br>BASIC INSPECTION<br>DIAGNOSIS AND REPAIR WORK FLOW<br>Work Flow<br>ADDITIONAL SERVICE WHEN REPLACING<br>ICC SENSOR<br>Description<br>Work Procedure<br>ACTION TEST<br>BLIND SPOT WARNING<br>BLIND SPOT WARNING : Description<br>BLIND SPOT WARNING : Work Procedure<br>RCTA<br>RCTA : Description<br>RCTA : Work Procedure<br>DTC/CIRCUIT DIAGNOSIS | 124<br>124<br>124<br>133<br>133<br>133<br>136<br>136<br>136<br>137<br>137<br>137<br>137<br>138<br>138<br>138                      |
| WIRING DIAGRAM<br>DRIVER ASSISTANCE SYSTEMS<br>Wiring Diagram<br>BASIC INSPECTION<br>DIAGNOSIS AND REPAIR WORK FLOW<br>Work Flow<br>ADDITIONAL SERVICE WHEN REPLACING<br>ICC SENSOR<br>Description                                                                                                    | 124<br>124<br>124<br>133<br>133<br>133<br>136<br>136<br>136<br>137<br>137<br>137<br>137<br>138<br>138<br>138<br>139<br>139        |
| WIRING DIAGRAM<br>DRIVER ASSISTANCE SYSTEMS                                                                                                    | 124<br>124<br>124<br>133<br>133<br>133<br>136<br>136<br>136<br>136<br>137<br>137<br>137<br>137<br>138<br>138<br>139<br>139<br>139 |

| 105 | C1B51 BLIND SPOT WARNING INDICATOR       |    |
|-----|------------------------------------------|----|
| 106 | SHORT CIRCUIT                            | A  |
| 106 | DIC Description                          |    |
|     | Diagnosis Procedure                      |    |
| 107 | C1B52 BLIND SPOT WARNING INDICATOR       | В  |
| 107 | OPEN CIRCUIT142                          |    |
| 107 | DTC Description142                       | 0  |
| 111 | Diagnosis Procedure142                   | C  |
| 112 | C1B55 RADAR BLOCKAGE144                  |    |
| 112 | DTC Description144                       | D  |
| 114 | Diagnosis Procedure144                   |    |
| 114 | U0104 ADAS CAN 1 146                     |    |
| 117 | DTC Description                          | E  |
| 117 | Diagnosis Procedure                      |    |
| 118 |                                          |    |
| 120 | DTC Description 149                      | F  |
| 120 | Diagnosis Procedure 148                  |    |
| 121 |                                          |    |
| 121 | U1000 CAN COMM CIRCUIT150                | G  |
| 121 | SIDE RADAR LH150                         |    |
| 122 | SIDE RADAR LH : Description              |    |
| 122 | SIDE RADAR LH : DTC Description          |    |
| 123 | SIDE RADAR LH : Diagnosis Procedure150   |    |
| 123 | SIDE RADAR RH 151                        |    |
| 123 | SIDE RADAR RH : Description              | I  |
| 124 | SIDE RADAR RH : DTC Description          |    |
|     | SIDE RADAR RH : Diagnosis Procedure152   | J. |
| 124 | LI1010 CONTROL LINIT (CAN) 153           | 0  |
| 124 |                                          |    |
| 133 | SIDE RADAR LH                            | K  |
| 422 | SIDE RADAR LH : DEScription              |    |
| 133 | SIDE RADAR LH : Diagnosis Procedure 153  |    |
| 155 | SIDE TO LEAT ET L'Diagnosis Frocedure    | L  |
| IG  | SIDE RADAR RH                            |    |
| 136 | SIDE RADAR RH : Description              |    |
| 136 | SIDE RADAR RH : Diagnosis Procedure 154  | N  |
| 130 |                                          |    |
| 137 | POWER SUPPLY AND GROUND CIRCUIT 155      | N  |
| 137 | SIDE RADAR LH155                         | IN |
| 137 | SIDE RADAR LH : Diagnosis Procedure155   |    |
| 137 | SIDE RADAR RH                            | DA |
| 137 | SIDE RADAR RH : Diagnosis Procedure      |    |
| 138 |                                          |    |
| 138 | RIGHT/LEFT SWITCHING SIGNAL CIRCUIT. 157 | Ρ  |
|     | Diagnosis Procedure157                   |    |
| 139 | WARNING BUZZER CIRCUIT158                |    |
| 139 | Component Function Check158              |    |
| 139 | Diagnosis Procedure158                   |    |
| 139 |                                          |    |
|     |                                          |    |

| DRIVER ASSISTANCE SYSTEM SYMP-     | 160 |
|------------------------------------|-----|
| Symptom Table                      | 160 |
| SYSTEM SETTINGS CANNOT BE TURNED   |     |
| ON/OFF ON THE INTEGRAL SWITCH      | 161 |
| Description                        | 161 |
| Diagnosis Procedure                | 161 |
| CHIME DOES NOT SOUND               | 162 |
| Description                        | 162 |
| Diagnosis Procedure                | 162 |
| FREQUENTLY CANNOT DETECT THE VEHI- | 164 |
| Description                        | 164 |
| Diagnosis Procedure                | 164 |
| THE SYSTEM DOES NOT DETECT THE VE- |     |
| HICLE AHEAD AT ALL                 | 166 |
| Description                        | 166 |
| Diagnosis Procedure                | 166 |

| NORMAL OPERATING CONDITION   | <b>167</b><br>167 |
|------------------------------|-------------------|
| REMOVAL AND INSTALLATION     | 169               |
| ICC SENSOR                   | <b> 169</b>       |
| Exploded View                | 169               |
| Removal and Installation     | 169               |
| ICC STEERING SWITCH          | <b> 171</b>       |
| Exploded View                | 171               |
| Removal and Installation     | 171               |
| WARNING BUZZER               | <b> 173</b>       |
| Exploded View                | 173               |
| Removal and Installation     | 173               |
| SIDE RADAR                   | <b> 174</b>       |
| Exploded View                | 174               |
| Removal and Installation     | 174               |
| BLIND SPOT WARNING INDICATOR | <b> 175</b>       |
| Exploded View                | 175               |
| Removal and Installation     | 175               |

## < PRECAUTION > PRECAUTION

## PRECAUTIONS

Precaution for Supplemental Restraint System (SRS) "AIR BAG" and "SEAT BELT PRE-TENSIONER"

The Supplemental Restraint System such as "AIR BAG" and "SEAT BELT PRE-TENSIONER", used along with a front seat belt, helps to reduce the risk or severity of injury to the driver and front passenger for certain types of collision. Information necessary to service the system safely is included in the SR and SB section of this Service Manual.

#### WARNING:

- To avoid rendering the SRS inoperative, which could increase the risk of personal injury or death in the event of a collision which would result in air bag inflation, it is recommended that all maintenance and repair be performed by an authorized NISSAN/INFINITI dealer.
- Improper repair, including incorrect removal and installation of the SRS, can lead to personal injury caused by unintentional activation of the system. For removal of Spiral Cable and Air Bag Module, see the SR section.
- Do not use electrical test equipment on any circuit related to the SRS unless instructed to in this Service Manual. SRS wiring harnesses can be identified by yellow and/or orange harnesses or harness connectors.

## PRECAUTIONS WHEN USING POWER TOOLS (AIR OR ELECTRIC) AND HAMMERS

#### WARNING:

- When working near the Air Bag Diagnosis Sensor Unit or other Air Bag System sensors with the Ignition ON or engine running, DO NOT use air or electric power tools or strike near the sensor(s) with a hammer. Heavy vibration could activate the sensor(s) and deploy the air bag(s), possibly causing serious injury.
- When using air or electric power tools or hammers, always switch the Ignition OFF, disconnect the battery or batteries, and wait at least three minutes before performing any service.

## Precautions For Harness Repair

ITS communication uses a twisted pair line. Be careful when repairing it.

• Solder the repaired area and wrap tape around the soldered area. **NOTE:** 

A fray of twisted lines must be within 110 mm (4.33 in).

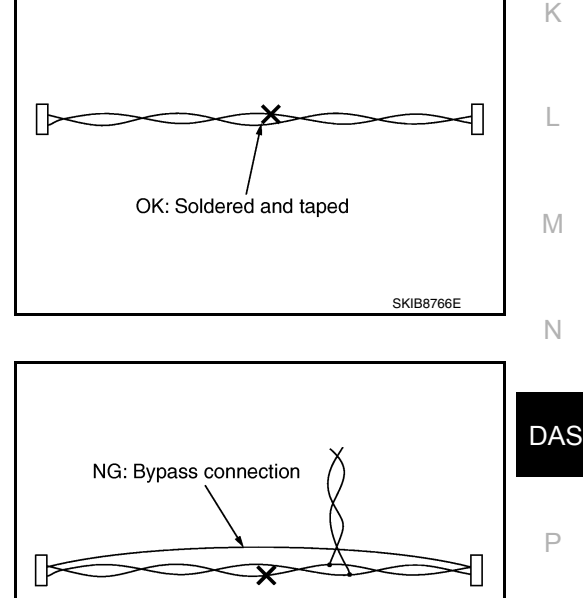

INFOID:000000012874217

• Bypass connection is never allowed at the repaired area. **NOTE:** 

Bypass connection may cause ITS communication error. The spliced wire becomes separated and the characteristics of twisted line are lost.

Revision: December 2015

SKIB8767E

A

Е

# < SYSTEM DESCRIPTION > SYSTEM DESCRIPTION COMPONENT PARTS

## **Component Parts Location**

INFOID:000000012874218

INFOID:000000012874219

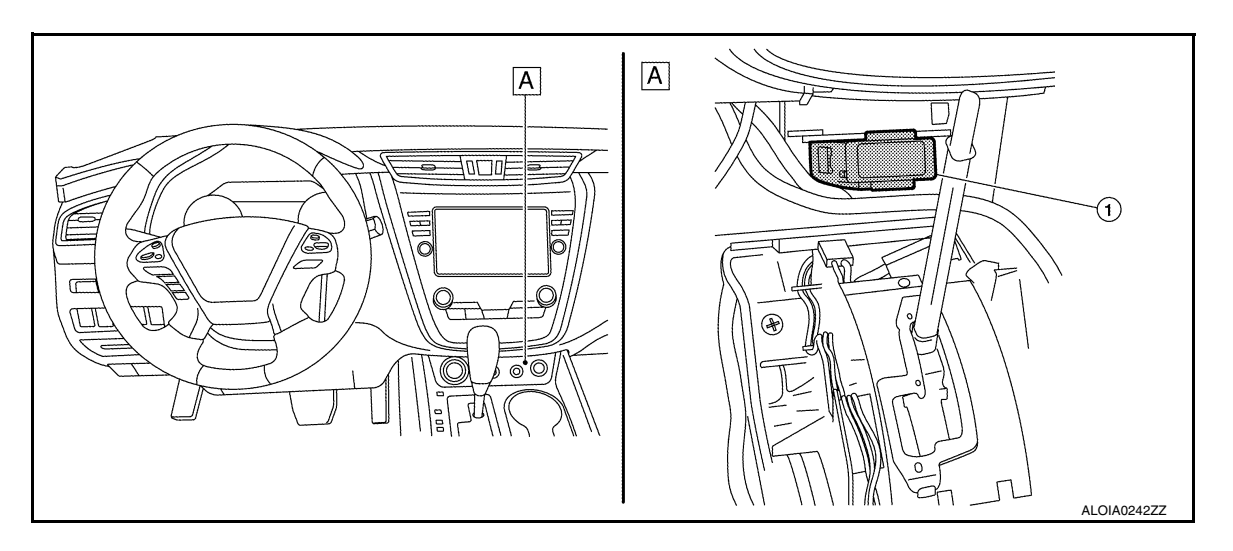

A. View with center console assembly removed.

| No. | Component         | Description                                                                                                    |
|-----|-------------------|----------------------------------------------------------------------------------------------------|
| 1.  | ADAS control unit | <ul> <li>Controls each system, based on CAN communication and ITS communication signals received from each control unit.</li> <li>Transmits signals necessary for control between CAN communication and ITS communication.</li> </ul> |

## ADAS Control Unit

- ADAS control unit is installed below the center console assembly.
- Communicates with each control unit via CAN communication and ITS communication.
- ADAS control unit with gateway function, is for system control signals that are transmitted to each control unit between CAN communication and ITS communication by the ADAS control unit.
- ADAS control unit controls each system, based on ITS communication signals and CAN communication signals from each control unit.

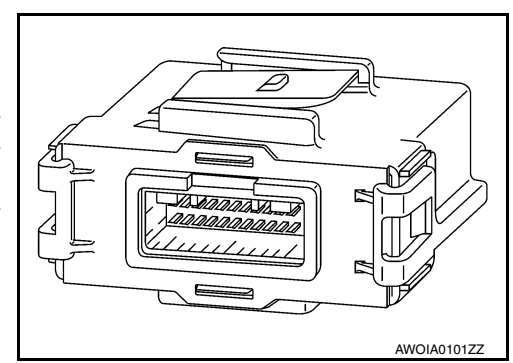

## < SYSTEM DESCRIPTION >

## SYSTEM

## System Description

## SYSTEM DIAGRAM

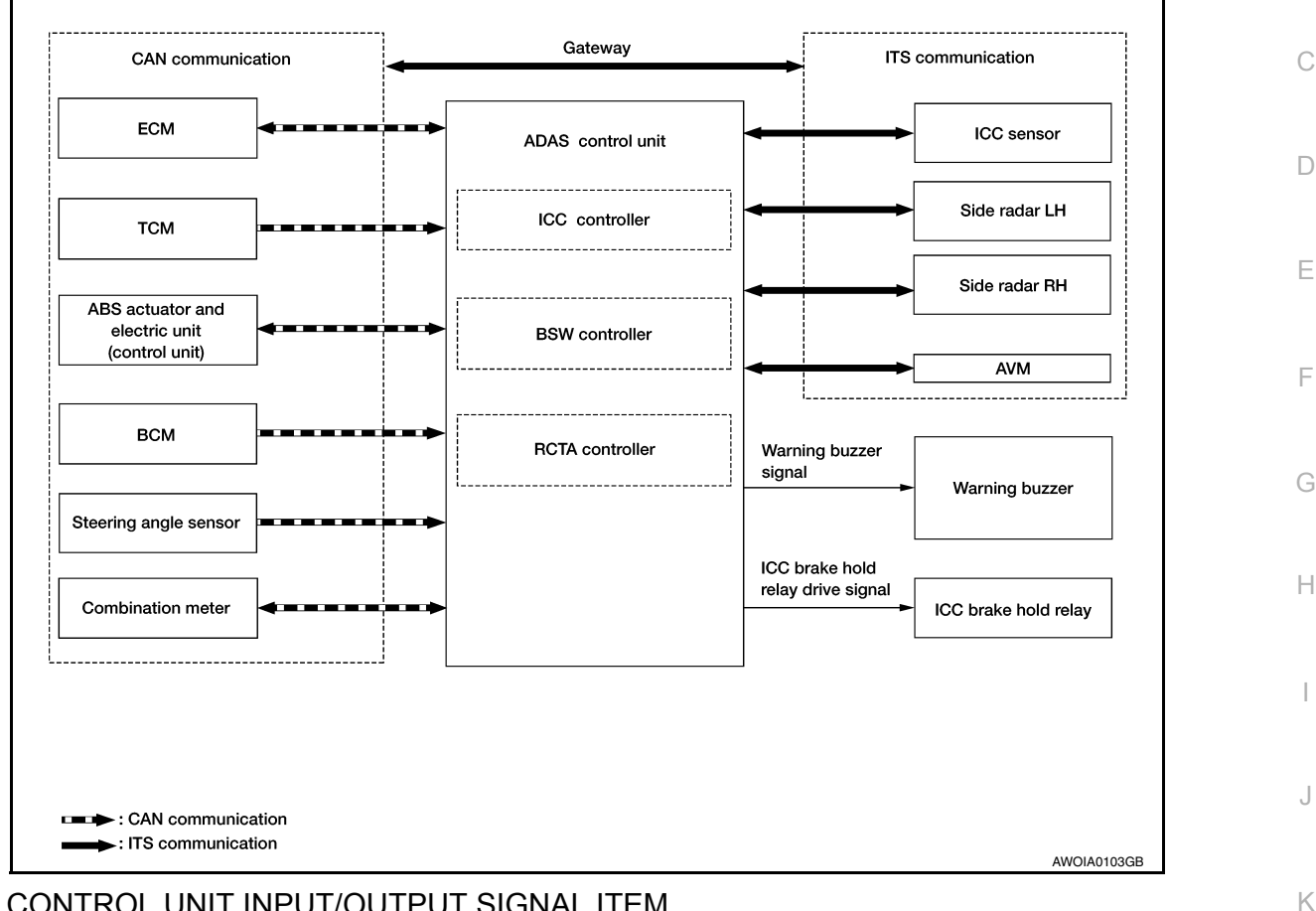

## ADAS CONTROL UNIT INPUT/OUTPUT SIGNAL ITEM

#### Input Signal Item

| Transmit unit | Signal name                 |                                                                                | e                         | Description                                                |    |
|---------------|-----------------------------|--------------------------------------------------------------------------------|---------------------------|------------------------------------------------------------|----|
|               |                             | Closed throttle positi                                                         | on signal                 | Receives idle position state (ON/OFF).                     |    |
|               |                             | Accelerator pedal position signal                                              |                           | Receives accelerator pedal position (angle).               | N  |
|               |                             | ICC prohibition signal                                                         |                           | Receives an operable/inoperable state of the ICC system.   |    |
|               |                             | Engine speed signal                                                            |                           | Receives engine speed.                                     | N  |
|               | CAN com-<br>munica-<br>tion | CAN com-<br>munica-<br>tion ICC steering switch<br>signal Stop lamp switch sig | MAIN switch signal        | Receives the operational state of the ICC steering switch. |    |
| ECM           |                             |                                                                                | SET/ - switch sig-<br>nal |                                                            | DA |
| 2011          |                             |                                                                                | CANCEL switch sig-<br>nal |                                                            | P  |
|               |                             |                                                                                | RES/ + switch sig-<br>nal |                                                            | I  |
|               |                             |                                                                                | DISTANCE switch signal    |                                                            |    |
|               |                             |                                                                                | nal                       | Receives an operational state of the brake pedal.          |    |
|               |                             | Brake pedal position                                                           | switch signal             | Receives an operational state of the brake pedal.          |    |

## [ADAS CONTROL UNIT]

INFOID:000000012874220

А

В

F

## SYSTEM

## [ADAS CONTROL UNIT]

#### < SYSTEM DESCRIPTION >

| Transmit unit                       | Signal name                 |                                          | Description                                                                                                    |
|-------------------------------------|-----------------------------|------------------------------------------|----------------------------------------------------------------------------------------------------|
| ТСМ                                 | CAN com-<br>munica-<br>tion | Input speed signal                       | Receives the number of revolutions of input shaft.                                                                      |
|                                     |                             | Current gear position signal             | Receives a current gear position.                                                                                       |
|                                     |                             | Shift position signal                    | Receives a select lever position.                                                                                       |
|                                     |                             | Output shaft revolution signal           | Receives the number of revolutions of output shaft.                                                                     |
| ABS actuator                        | CAN com-                    | Vehicle speed signal (ABS)               | Receives wheel speeds of four wheels.                                                                                   |
| and electric unit<br>(control unit) | munica-<br>tion             | Yaw rate signal                          | Receives yaw rate acting on the vehicle.                                                                                |
| <b>、</b>                            |                             | Stop lamp switch signal                  | Receives an operational state of the brake pedal.                                                                       |
|                                     | CAN com                     | Parking brake switch signal              | Receives an operational state of the parking brake.                                                                     |
| Combination<br>meter                | munica-<br>tion             | System selection signal                  | Receives a selection state of each item in "Driving Aids" selected with the integral switch of the information display. |
| BCM                                 | CAN com-<br>munica-<br>tion | Turn indicator signal                    | Receives an operational state of the turn signal lamp and the hazard lamp.                                              |
|                                     |                             | Dimmer signal                            | Receives ON/OFF state of dimmer signal.                                                                                 |
|                                     |                             | Steering angle sensor malfunction signal | Receives a malfunction state of steering angle sensor                                                                   |
| Steering angle sensor               | CAN com-<br>munica-<br>tion | Steering angle sensor signal             | Receives the number of revolutions, turning direction of the steering wheel.                                            |
|                                     |                             | Steering angle speed signal              | Receives the turning angle speed of the steering wheel.                                                                 |
| ICC sensor                          | ITS com-<br>munica-<br>tion | ICC Sensor signal                        | Receives detection results, such as the presence or ab-<br>sence of a leading vehicle and distance from the vehicle.    |
| Side radar LH,<br>RH                | ITS com-<br>munica-<br>tion | Vehicle detection signal                 | Receives vehicle detection condition of detection zone.                                                                 |

## Output Signal Item

| Reception unit                                         | Signal name            |                                     | Description                                                                      |
|--------------------------------------------------------|------------------------|-------------------------------------|----------------------------------------------------------------------------------|
| ECM                                                    | CAN commu-<br>nication | ICC operation signal                | Transmits an ICC operation signal necessary for intel-<br>ligent cruise control. |
| ABS actuator<br>and electric<br>unit (control<br>unit) | CAN commu-<br>nication | Brake fluid pressure control signal | Transmits a brake fluid pressure control signal to activates the brake.          |

## SYSTEM

#### < SYSTEM DESCRIPTION >

## [ADAS CONTROL UNIT]

| Reception unit       |                        | Signal na                           | me                                            | Description                                                                                                    |
|----------------------|------------------------|-------------------------------------|-----------------------------------------------|----------------------------------------------------------------------------------------------------|
|                      |                        |                                     | Vehicle ahead detec-<br>tion indicator signal |                                                                                                    |
|                      |                        |                                     | Set vehicle speed indi-<br>cator signal       |                                                                                                    |
|                      |                        |                                     | Set distance indicator signal                 |                                                                                                    |
|                      |                        | Meter display                       | SET switch indicator signal                   | Transmits a signal to display a state of the system on                                                                         |
| Combination<br>meter | CAN commu-<br>nication | signal                              | ON/OFF switch indica-<br>tor signal           | the information display.                                                                                                    |
| meter                |                        |                                     | FEB system display signal                     |                                                                                                    |
|                      |                        |                                     | PFCW system display signal                    |                                                                                                    |
|                      |                        |                                     | BSW system display signal                     |                                                                                                    |
|                      |                        | FEB warning la                      | mp signal                                     | <ul> <li>Transmits a signal to turn ON the lamp.</li> <li>Transmits an ON/OFF state of the Forward Emergency Brake.</li> </ul> |
| ICC sensor           | ITS commu-<br>nication | ADAS control st                     | tatus                                         | Transmits ADAS status.                                                                                                    |
|                      |                        | Vehicle speed s                     | ignal                                         | Transmits a vehicle speed calculated by the ADAS control unit.                                                                 |
| Side radar LH,<br>RH | ITS commu-<br>nication | Blind Spot Warning indicator signal |                                               | Transmits a Blind Spot Warning indicator signal to turn ON the Blind Spot Warning indicator.                                   |
|                      |                        | Blind Spot Warr<br>nal              | ning indicator dimmer sig-                    | Transmits a Blind Spot Warning indicator dimmer sig-<br>nal to dimmer Blind Spot Warning indicator.                            |
| ICC brake hold relay | ICC brake hold         | d relay drive signa                 | al                                            | Activates the brake hold relay and turns ON the stop lamp.                                                                     |

#### DESCRIPTION

- ADAS<sup>\*</sup> control unit controls the following systems based on ITS communication signal and CAN communication signal from each control unit.
   NOTE:
  - \*: Advanced Driver Assistance Systems
- Intelligent Cruise Control (ICC)
- Blind Spot Warning (BSW)
- Rear Cross Traffic Alert (RCTA)

| System                                      | Reference                           |     |
|---------------------------------------------|-------------------------------------|-----|
| Intelligent Cruise Control (ICC)            | CCS-11. "System Description"        | N   |
| Forward Emergency Braking (FEB)             | BRC-187. "System Description"       |     |
| Predictive Forward Collision Warning (PFCW) | DAS-85, "PFCW : System Description" |     |
| Blind Spot Warning (BSW)                    | DAS-87, "BSW : System Description"  | DAS |
| Rear Cross Traffic Alert (RCTA)             | DAS-89. "RCTA : System Description" |     |

## Fail-safe (ADAS Control Unit)

INFOID:000000012874221

L

Μ

If a malfunction occurs in each system, ADAS control unit cancels each control, sounds a beep, and turns ON the warning or indicator lamp.

## SYSTEM

## < SYSTEM DESCRIPTION >

| System                                      | Buzzer            | Warning lamp/Warning dis-<br>play | Description |
|---------------------------------------------|-------------------|-----------------------------------|-------------|
| Intelligent Cruise Control (ICC)            | High-pitched tone | ICC system warning                | Cancel      |
| Forward Emergency Braking (FEB)             | High-pitched tone | FEB warning lamp<br>(Yellow)      | Cancel      |
| Predictive Forward Collision Warning (PFCW) | High-pitched tone | FEB warning lamp<br>(Yellow)      | Cancel      |
| Blind Spot Warning (BSW)                    | Low-pitched tone  | BSW system warning                | Cancel      |
| Rear Cross Traffic Alert (BSW)              | —                 | BSW system warning                | Cancel      |

## < SYSTEM DESCRIPTION >

## DIAGNOSIS SYSTEM (ADAS CONTROL UNIT)

## CONSULT Function (ICC/ADAS)

## APPLICATION ITEMS

CONSULT performs the following functions via CAN communication using ADAS control unit:

| Diagnosis mode           | Description                                                                                                    | ( |
|--------------------------|----------------------------------------------------------------------------------------------------|---|
| Configuration            | <ul> <li>The vehicle specification that is written in ADAS control unit can be displayed or stored.</li> <li>The vehicle specification can be written when ADAS control unit is replaced.</li> </ul> |   |
| Work support             | Displays causes of automatic system cancellation occurred during system control.                                                                                                    | [ |
| Self Diagnostic Result   | Displays the name of a malfunctioning system stored in the ADAS control unit.                                                                                                    |   |
| Data Monitor             | Displays ADAS control unit input/output data in real time.                                                                                                    |   |
| Active Test              | Enables an operational check of a load by transmitting a driving signal from the ADAS control unit to the load.                                                                                      | 1 |
| ECU Identification       | Displays ADAS control unit part number.                                                                                                    |   |
| CAN Diag Support Monitor | Displays a reception/transmission state of CAN communication and ITS communication.                                                                                                    | ſ |

## CONFIGURATION

Configuration includes functions as follows.

| Fu                       | nction             | Description                                                                                                    |
|--------------------------|--------------------|----------------------------------------------------------------------------------------------------|
| Read/Write Configuration | Before Replace ECU | Allows the reading of vehicle specification written in ADAS control unit to store the specification in CONSULT. |
|                          | After Replace ECU  | Allows the writing of the vehicle information stored in CONSULT into the ADAS control unit.                     |
| Manual Configuration     |                    | Allows the writing of the vehicle specification into the ADAS control unit by hand.                             |

#### WORK SUPPORT

| Work support items   | Description                                                                                                    |  |  |  |  |
|----------------------|----------------------------------------------------------------------------------------------------|--|--|--|--|
| CAUSE OF AUTO-CANCEL | Displays causes of automatic system cancellation occurred during control of the Intelligent Cruise Control (ICC). |  |  |  |  |

#### NOTE:

• Causes of the maximum five cancellations (system cancel) are displayed.

• The displayed cancellation causes display the number of the ignition switch ON/OFF up to 254. It is fixed to 254 if it is over 254. It returns to 0 when the same cancellation cause is detected again.

Display Items for The Cause of Automatic Cancellation

| Cause of cancellation | Intelligent Cruise Control (ICC) | Description                                                           | D/<br>F |
|-----------------------|----------------------------------|-----------------------------------------------------------------------|---------|
| CAN COMM ERROR        | ×                                | ADAS control unit received an abnormal signal with CAN communication. |         |
| NO RECORD             | ×                                | _                                                                     |         |

SELF DIAGNOSTIC RESULT Refer to <u>DAS-22, "DTC Index"</u>. INFOID:000000012874222

А

В

IN

L

Μ

#### < SYSTEM DESCRIPTION >

#### NOTE:

- The details of time display are as per the following:
- CRNT: A malfunction is detected now.
- PAST: A malfunction was detected in the past.
- ODO/TRIP METER (Mileage) and VOLTAGE(IGN voltage) is displayed on FFD (Freeze Frame Data).

#### DATA MONITOR

#### NOTE:

The following table includes information (items) inapplicable to this vehicle. For information (items) applicable to this vehicle, refer to CONSULT display items.

| Monitored item<br>[Unit]         | ALL SIG<br>(ICC) | MAIN SIG<br>(ICC) | MAIN SIG<br>(BSW/) | Description                                                                                                    |
|----------------------------------|------------------|-------------------|--------------------|----------------------------------------------------------------------------------------------------|
| MAIN SW<br>[On/Off]              | ×                | ×                 | ×                  | Indicates [ON/OFF] status as judged from ICC steering switch.                                                                                                    |
| SET/COAST SW<br>[On/Off]         | ×                | ×                 |                    | Indicates [ON/OFF] status as judged from ICC steering switch.                                                                                                    |
| CANCEL SW<br>[On/Off]            | ×                | ×                 |                    | Indicates [ON/OFF] status as judged from ICC steering switch.                                                                                                    |
| RESUME/ACC SW<br>[On/Off]        | ×                | ×                 |                    | Indicates [ON/OFF] status as judged from ICC steering switch.                                                                                                    |
| DISTANCE SW<br>[On/Off]          | ×                |                   |                    | Indicates [ON/OFF] status as judged from ICC steering switch.                                                                                                    |
| CRUISE OPE<br>[On/Off]           | ×                | ×                 |                    | Indicates whether controlling or not (ON means "controlling").                                                                                                    |
| BRAKE SW<br>[On/Off]             | ×                | ×                 | ×                  | Indicates [ON/OFF] status as judged from ICC brake switch signal (ECM trans-<br>mits ICC brake switch signal through CAN communication).                                                                            |
| STOP LAMP SW<br>[On/Off]         | ×                | ×                 | ×                  | Indicates [ON/OFF] status as judged from stop lamp switch signal (ECM trans-<br>mits stop lamp switch signal through CAN communication).                                                                            |
| IDLE SW<br>[On/Off]              | ×                |                   |                    | Indicates [ON/OFF] status of idle switch read from ADAS control unit through CAN communication (ECM transmits ON/OFF status through CAN communication).                                                             |
| SET DISTANCE<br>[Short/Mid/Long] | ×                | ×                 |                    | Indicates set distance memorized in ADAS control unit.                                                                                                    |
| CRUISE LAMP<br>[On/Off]          | ×                | ×                 |                    | Indicates [ON/OFF] status of MAIN switch indicator output.                                                                                                    |
| OWN VHCL<br>[On/Off]             | ×                |                   |                    | <b>NOTE:</b><br>The item is displayed, but it is not monitored.                                                                                                    |
| VHCL AHEAD<br>[On/Off]           | ×                |                   |                    | Indicates [ON/OFF] status of vehicle ahead detection indicator output.                                                                                                    |
| ICC WARNING<br>[On/Off]          | ×                |                   |                    | Indicates [ON/OFF] status of ICC system warning lamp output.                                                                                                    |
| VHCL SPEED SE<br>[km/h] or [mph] | ×                | ×                 | ×                  | Indicates vehicle speed calculated from ADAS control unit through CAN com-<br>munication [ABS actuator and electric unit (control unit) transmits vehicle speed<br>signal (wheel speed) through CAN communication]. |
| SET VHCL SPD<br>[km/h] or [mph]  | ×                | ×                 |                    | Indicates set vehicle speed memorized in ADAS control unit.                                                                                                    |
| BUZZER O/P<br>[On/Off]           | ×                |                   |                    | Indicates [ON/OFF] status of ICC warning chime output.                                                                                                    |
| THRTL SENSOR<br>[deg]            | ×                | ×                 |                    | <b>NOTE:</b><br>The item is displayed, but it is not monitored.                                                                                                    |
| ENGINE RPM<br>[rpm]              | ×                |                   |                    | Indicates engine speed read from ADAS control unit through CAN communica-<br>tion (ECM transmits engine speed signal through CAN communication).                                                                    |
| WIPER SW<br>[OFF/LOW/HIGH]       | ×                |                   |                    | Indicates wiper [OFF/LOW/HIGH] status (BCM transmits front wiper request signal through CAN communication).                                                                                                    |

**Revision: December 2015** 

#### < SYSTEM DESCRIPTION >

| Monitored item<br>[Unit]                      | ALL SIG<br>(ICC) | MAIN SIG<br>(ICC) | MAIN SIG<br>(BSW/) | Description                                                                                                    |
|-----------------------------------------------|------------------|-------------------|--------------------|----------------------------------------------------------------------------------------------------|
| YAW RATE<br>[deg/s]                           | ×                |                   |                    | NOTE:<br>The item is displayed, but it is not monitored.                                                                                                    |
| BA WARNING<br>[On/Off]                        | ×                |                   |                    | Indicates [ON/OFF] status of FEB indicator lamp output.                                                                                                    |
| STP LMP DRIVE<br>[On/Off]                     | ×                | ×                 |                    | Indicates [ON/OFF] status of ICC brake hold relay drive output.                                                                                                    |
| D POSITION SW<br>[On/Off]                     | ×                |                   |                    | Indicates [ON/OFF] status of "D" or "M" positions read from ADAS control unit through CAN communication; ON when position "D" or "M" (TCM transmits shift position signal through CAN communication).                                                  |
| NP RANGE SW<br>[On/Off]                       | ×                |                   |                    | Indicates shift position signal read from ADAS control unit through CAN communication (TCM transmits shift position signal through CAN communication).                                                                                                 |
| PKB SW<br>[On/Off]                            | ×                |                   |                    | Parking brake switch status [ON/OFF] judged from the parking brake switch sig-<br>nal that ADAS control unit readout via CAN communication is displayed (com-<br>bination meter transmits the parking brake switch signal via CAN F<br>communication). |
| PWR SUP MONI<br>[V]                           | ×                | ×                 |                    | Indicates IGN voltage input by ADAS control unit.                                                                                                    |
| VHCL SPD AT<br>[km/h] or [mph]                | ×                |                   |                    | Indicates vehicle speed calculated from CVT vehicle speed sensor read from ADAS control unit through CAN communication (TCM transmits CVT vehicle speed sensor signal through CAN communication).                                                      |
| THRTL OPENING<br>[%]                          | ×                | ×                 |                    | Indicates throttle position read from ADAS control unit through CAN communi-<br>cation (ECM transmits accelerator pedal position signal through CAN communi-<br>cation).                                                                               |
| GEAR<br>[1, 2, 3, 4, 5, 6, 7]                 | ×                |                   |                    | Indicates CVT gear position read from ADAS control unit through CAN commu-<br>nication (TCM transmits current gear position signal through CAN communica-<br>tion).                                                                                    |
| CLUTCH SW SIG<br>[On/Off]                     | ×                | ×                 | ×                  | Indicates [ON/OFF] status as judged from clutch pedal position signal (ECM transmits ICC clutch switch signal through CAN communication).                                                                                                    |
| NP SW SIG<br>[On/Off]                         | ×                |                   |                    | Indicates [ON/OFF] status as judged from park/neutral position switch signal (ECM transmits park/neutral position switch signal through CAN communication).                                                                                            |
| SET DISP IND<br>[On/Off]                      | ×                |                   |                    | Indicates [ON/OFF] status of SET switch indicator output.                                                                                                    |
| DISTANCE<br>[m]                               | ×                |                   |                    | Indicates the distance from the vehicle ahead.                                                                                                    |
| RELATIVE SPD<br>[m/s]                         | ×                |                   |                    | Indicates the relative speed of the vehicle ahead. $$\mathbb{M}$$                                                                                                    |
| ON ROOT GUIDANCE<br>[On/Off]                  | ×                |                   |                    | NOTE:<br>The item is displayed, but it is not monitored                                                                                                    |
| DYNA ASIST SW<br>[On/Off]                     | ×                | ×                 | ×                  | Indicates [ON/OFF] status as judged from ICC steering switch signal (ECM transmits ICC steering switch signal through CAN communication).                                                                                                    |
| IBA SW<br>[On/Off]                            | ×                | ×                 |                    | NOTE:<br>The item is displayed, but it is not monitored.                                                                                                    |
| NAVI ICC DISP<br>[On/Off]                     |                  |                   |                    | NOTE:<br>The item is displayed, but it is not monitored.                                                                                                    |
| Shift position<br>[Off, P, R, N, D, M/T1 - 7] |                  |                   | ×                  | Indicates shift position read from ADAS control unit through CAN communica-<br>tion (TCM transmits shift position signal through CAN communication).                                                                                                   |
| Turn signal<br>[OFF/LH/RH/LH&RH]              |                  |                   | ×                  | Indicates turn signal operation status read from ADAS control unit through CAN communication (BCM transmits turn indicator signal through CAN communication).                                                                                          |

#### < SYSTEM DESCRIPTION >

[ADAS CONTROL UNIT]

| Monitored item<br>[Unit]                                    | ALL SIG<br>(ICC) | MAIN SIG<br>(ICC) | MAIN SIG<br>(BSW/) | Description                                                                                                    |
|-------------------------------------------------------------|------------------|-------------------|--------------------|----------------------------------------------------------------------------------------------------|
| SIDE G<br>[G]                                               |                  |                   | ×                  | Indicates lateral G acting on the vehicle. This lateral G is judged from a side G sensor signal read by ADAS control unit via CAN communication (The ABS actuator and electric unit (control unit) transmits a side G sensor signal via CAN communication). |
| FUNC ITEM (FCW)<br>[On/Off]                                 | ×                | ×                 | ×                  | Indicates systems which can be set to ON/OFF by selecting "Driver Assistance" $\Rightarrow$ "Emergency Brake" of the integral switch Forward Emergency Braking.                                                                                             |
| FUNC ITEM (BSW)<br>[On/Off]                                 | ×                | ×                 | ×                  | Indicates systems which can be set to ON/OFF by selecting "Driver Assistance" $\Rightarrow$ "Blind spot" of the integral switch Blind Spot Warning.                                                                                                    |
| FUNC ITEM (NV-ICC)<br>[Off]                                 | ×                | ×                 | ×                  | <b>NOTE:</b><br>The item is displayed, but it is not monitored                                                                                                    |
| FCW SELECT<br>[On/Off]                                      | ×                | ×                 | ×                  | Indicates an ON/OFF state of the PFCW system. The PFCW system can be set to ON/OFF by selecting "Driver Assistance" $\Rightarrow$ "Emergency Brake" of the integral switch.                                                                                 |
| BSW SELECT<br>[On/Off]                                      | ×                | ×                 | ×                  | Indicates an ON/OFF state of the BSW system. The BSW system can be set to ON/OFF by selecting "Driver Assistance" $\Rightarrow$ "Blind spot" of the integral switch.                                                                                        |
| NAVI ICC SELECT<br>[Off]                                    | ×                | ×                 | ×                  | <b>NOTE:</b><br>The item is displayed, but it is not monitored.                                                                                                    |
| SYS SELECTABILITY<br>[On/Off]                               | ×                | ×                 | ×                  | Indicates the availability of ON/OFF switching for "Driving Aids" items received from the integral switch via CAN communication.                                                                                                    |
| BSW/BSI WARN LMP<br>[On/Off]                                |                  |                   | ×                  | Indicates [ON/OFF] status of Blind Spot warning malfunction.                                                                                                    |
| BSW SYSTEM ON<br>[On/Off]                                   |                  |                   | ×                  | Indicates [ON/OFF] status of BSW system.                                                                                                    |
| FCW SYSTEM ON<br>[On/Off]                                   | ×                | ×                 |                    | Indicates [ON/OFF] status of PFCW system.                                                                                                    |
| BATTERY CIRCUIT<br>OFF<br>[On/Off]                          | ×                |                   |                    | <b>NOTE:</b><br>The item is displayed, but it is not used.                                                                                                    |
| SYSTEM CANCEL<br>MESSAGE<br>[NOREQ/SLIP/VDC<br>OFF]         | ×                | ×                 | ×                  | Indicates [ON/OFF] status of system cancel display output.                                                                                                    |
| BSW ON INDICATOR<br>[On/Off]                                |                  |                   | ×                  | Indicates [ON/OFF] status of BSW system ON display output.                                                                                                    |
| SIDE RADAR BLOCK<br>COND<br>[On/Off]                        |                  |                   | ×                  | Indicates [ON/OFF] status of side radar with dirt or foreign materials.                                                                                                    |
| BSW IND BRIGHT-<br>NESS<br>[Nothing/Bright/Normal/<br>Dark] |                  |                   | ×                  | Indicates status of brightness of Blind Spot Warning indicator.                                                                                                    |
| SL MAIN SW<br>[On/Off]                                      |                  | ×                 |                    | Indicates [ON/OFF] status as judged from steering switch.                                                                                                    |
| FUNC ITEM(FEB)<br>[On/Off]                                  | ×                |                   |                    | Indicates systems which can be set to ON/OFF by selecting "Driver Assistance" $\Rightarrow$ "Emergency Brake" of the integral switch.<br>Forward Emergency Braking                                                                                          |
| FEB SELECT<br>[On/Off]                                      | ×                |                   |                    | Indicates an ON/OFF state of the FEB system. The FEB system can be set to ON/OFF by selecting "Driver Assistance" $\Rightarrow$ "Emergency Brake" of the integral switch.                                                                                   |
| FEB SW<br>[On/Off]                                          | ×                |                   |                    | Indicates [ON/OFF] status of FEB system.                                                                                                    |

Revision: December 2015

#### < SYSTEM DESCRIPTION >

[ADAS CONTROL UNIT]

| Monitored item<br>[Unit]                      | (ICC) (ICC) | MAIN SIG<br>(ICC) | MAIN SIG<br>(BSW/) | Description                                                                                                    |
|-----------------------------------------------|-------------|-------------------|--------------------|----------------------------------------------------------------------------------------------------|
| SL TARGET VEHICLE<br>SPEED<br>[km/h] or [mph] | ×           |                   |                    | Indicates set vehicle speed memorized in ADAS control unit.                                                                                                    |
| SL SET LAMP<br>[On/Off]                       | ×           |                   |                    | Indicates [ON/OFF] status of speed limiter SET display output.                                                                                                    |
| SL LIMIT LAMP<br>[On/Off]                     | ×           |                   |                    | Indicates [ON/OFF] status of speed limiter MAIN switch display output.                                                                                                    |
| ASCD CANCEL (LOW<br>SPEED)<br>[NON/CUT]       | ×           |                   |                    | <ul> <li>Indicates the vehicle cruise condition.</li> <li>NON: Vehicle speed is maintained at the ASCD set speed.</li> <li>CUT: Vehicle speed decreased to excessively low, and ASCD operation is cut off.</li> </ul>                                  |
| ASCD CANCEL<br>(SPEED DIFF)<br>[NON/CUT]      | ×           |                   |                    | <ul> <li>Indicates the vehicle cruise condition.</li> <li>NON: Vehicle speed is maintained at the ASCD set speed.</li> <li>CUT: Vehicle speed decreased to excessively low compared with the ASCD set speed, and ASCD operation is cut off.</li> </ul> |
| KICK DOWN<br>[On/Off]                         | ×           |                   |                    | <ul><li>Display Kick Down decision state.</li><li>On: Accelerator pedal is depressed.</li><li>Off: Accelerator pedal is fully released.</li></ul>                                                                                                    |

#### ACTIVE TEST

#### CAUTION:

- Never perform "Active Test" while driving the vehicle.
- The "Active Test" cannot be performed when the following systems malfunction is displayed.
- ICC system
- Blind Spot Warning/RCTA
- PFCW/FEB
- The "Active Test" cannot be performed when the FEB warning lamp is illuminated.
- The "Active Test" cannot be performed when the ICC System is ON.

| Test item        | Description                                                                                                    |    |
|------------------|----------------------------------------------------------------------------------------------------|----|
| METER LAMP       | The FEB warning lamp can be illuminated by ON/OFF operations as necessary.                                        | K  |
| STOP LAMP        | The ICC brake hold relay can be operated by ON/OFF operations as necessary, and the stop lamp can be illuminated. |    |
| ADAS BUZZER      | Sounds a buzzer used for BSW, RCTA by arbitrarily operating ON/OFF.                                               | L  |
| METER BUZZER     | Sounds a buzzer used for ICC, PFCW, FEB by arbitrarily operating ON/OFF.                                          |    |
| BRAKE ACTUATOR 1 |                                                                                                    | R. |
| BRAKE ACTUATOR 2 | Activates the brake by an arbitrary operation.                                                                    | IV |
| BRAKE ACTUATOR 3 |                                                                                                    |    |

#### METER LAMP NOTE:

The test can be performed only when the engine is running.

|            |           |                                                                                       |                  | DA |
|------------|-----------|---------------------------------------------------------------------------------------|------------------|----|
| Test item  | Operation | Description                                                                           | FEB warning lamp |    |
| METER LAMP | Off       | Stops sending the FEB warning lamp signal to exit from the test.                      | OFF              |    |
|            | On        | Transmits the FEB warning lamp signal to the combination meter via CAN communication. | ON               | Ρ  |

## STOP LAMP

| Test item | Operation | Description                                                                     | Stop lamp |
|-----------|-----------|---------------------------------------------------------------------------------|-----------|
| STOP LAMP | Off       | Stops transmitting the ICC brake hold relay drive signal below to end the test. | OFF       |
|           | On        | Transmits the ICC brake hold relay drive signal.                                | ON        |

Ν

Н

J

## < SYSTEM DESCRIPTION >

[ADAS CONTROL UNIT]

#### METER BUZZER

| Test item    | Operation | Description                                                          | Operation sound |
|--------------|-----------|----------------------------------------------------------------------|-----------------|
|              | Off       | Stops buzzer output to the combination meter via CAN communication.  | —               |
| METER BUZZER | On        | Starts buzzer output to the combination meter via CAN communication. | _               |

#### ADAS BUZZER

| Test item   | Operation | Description           | Operation sound |
|-------------|-----------|-----------------------|-----------------|
| ADAS BUZZER | On        | Starts buzzer output. | —               |
| ADAS BUZZER | Off       | Stops buzzer output.  | —               |

#### BRAKE ACTUATOR

#### NOTE:

The test can be performed only when the engine is running.

| Test item        | Operation | Description                                                                    | "PRESS ORDER" value |
|------------------|-----------|--------------------------------------------------------------------------------|---------------------|
| BRAKE ACTUATOR 1 | Off       | Stops transmitting the brake fluid pressure control signal to end the test.    | _                   |
|                  | On        | Starts transmitting the brake fluid pressure control signal to start the test. | 10 bar              |
|                  | Off       | Stops transmitting the brake fluid pressure control signal to end the test.    | _                   |
| BRARE ACTUATOR 2 | On        | Starts transmitting the brake fluid pressure control signal to start the test. | 20 bar              |
| BRAKE ACTUATOR 3 | Off       | Stops transmitting the brake fluid pressure control signal to end the test.    | _                   |
|                  | On        | Starts transmitting the brake fluid pressure control signal to start the test. | 30 bar              |

#### NOTE:

The test is finished in 10 seconds after starting

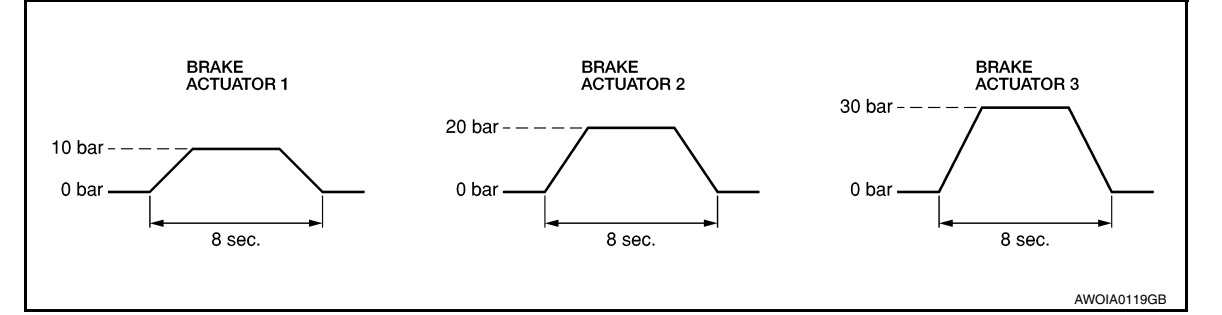

ECU IDENTIFICATION Displays ADAS control unit parts number.

## **Reference Value**

## VALUES ON THE DIAGNOSIS TOOL

#### NOTE:

С The following table includes information (items) inapplicable to this vehicle. For information (items) applicable to this vehicle, refer to CONSULT display items.

| Monitor item    |                                                                                                    | Condition                                                                     | Value/Status |
|-----------------|----------------------------------------------------------------------------------------------------|-------------------------------------------------------------------------------|--------------|
|                 | When MAIN (ON/OFF) switch is pressed.                                                                                                    |                                                                               | On           |
| MAIN SW         |                                                                                                    | When MAIN (ON/OFF) switch is not pressed.                                     | Off          |
|                 | Ignition quitch ON                                                                                                    | When SET/COAST switch is pressed.                                             | On           |
| SET/COAST SW    |                                                                                                    | When SET/COAST switch is not pressed.                                         | Off          |
|                 | Ignition switch ON                                                                                                    | When CANCEL switch is pressed.                                                | On           |
| CANCEL SW       |                                                                                                    | When CANCEL switch is not pressed.                                            | Off          |
| DESLIME/ACC SW/ | Ignition switch ON                                                                                                    | When RESUME/ACCELERATE switch is pressed.                                     | On           |
| RESUME/ACC SW   |                                                                                                    | When RESUME/ACCELERATE switch is not pressed.                                 | Off          |
|                 | Ignition switch ON                                                                                                    | When DISTANCE switch is pressed.                                              | On           |
| DISTANCE SW     |                                                                                                    | When DISTANCE switch is not pressed.                                          | Off          |
|                 | Drive the vehicle and activate                                                                                                    | When ICC system is controlling.                                               | On           |
|                 | the ICC system                                                                                                    | When ICC system is not controlling.                                           | Off          |
| BRAKE SW        | Ignition switch ON                                                                                                    | When brake or clutch pedal is depressed.                                      | Off          |
|                 | ignition switch orv                                                                                                    | When brake or clutch pedal is not depressed.                                  | On           |
|                 | Ignition switch ON                                                                                                    | When brake pedal is depressed.                                                | On           |
|                 |                                                                                                    | When brake pedal is not depressed.                                            | Off          |
| IDI E SW        | Engine running                                                                                                    | Idling                                                                        | On           |
| IDLE 3W         |                                                                                                    | Except idling (depress accelerator pedal)                                     | Off          |
|                 | <ul> <li>Start the engine and turn the<br/>ICC system ON</li> <li>Press the DISTANCE<br/>switch to change the vehi-<br/>cle-to-vehicle distance set-<br/>ting</li> </ul> | When set to "long"                                                            | Long         |
|                 |                                                                                                    | When set to "middle"                                                          | Mid          |
| SET DISTANCE    |                                                                                                    | When set to "short"                                                           | Short        |
|                 | Start the engine and press                                                                                                    | ICC system ON<br>(MAIN switch indicator ON).                                  | On           |
|                 | MAIN switch                                                                                                    | ICC system OFF<br>(MAIN switch indicator OFF).                                | Off          |
| OWN VHCL        | <b>NOTE:</b><br>The item is indicated, but not n                                                                                                    | nonitored                                                                     | Off          |
| VHCL AHEAD      | Drive the vehicle and activate                                                                                                    | When a vehicle ahead is detected (vehicle ahead detection indicator ON).      | On           |
|                 | the ICC system                                                                                                    | When a vehicle ahead is not detected (vehicle ahead detection indicator OFF). | Off          |
| ICC WARNING     | Start the engine and press                                                                                                    | When ICC system is malfunctioning (ICC system malfunction ON).                | On           |
|                 | MAIN switch                                                                                                    | When ICC system is normal (ICC system malfunction OFF).                       | Off          |

INFOID:000000012874223 В

А

## < ECU DIAGNOSIS INFORMATION >

| Monitor item   |                                              | Condition                                                                                                    | Value/Status                                                               |
|----------------|----------------------------------------------|----------------------------------------------------------------------------------------------------|----------------------------------------------------------------------------|
| VHCL SPEED SE  | While driving                                |                                                                                                    | Displays the ve-<br>hicle speed cal-<br>culated by<br>ADAS control<br>unit |
| SET VHCL SPD   | While driving     When vehicle speed is set. |                                                                                                    | Displays the set<br>vehicle speed                                          |
|                |                                              | <ul> <li>When the buzzer of the following system operates:</li> <li>ICC system</li> <li>PFCW system</li> <li>FEB system</li> </ul>                                                                                                    | On                                                                         |
|                |                                              | <ul><li>When the buzzer of the following system not operates:</li><li>ICC system</li><li>PFCW system</li><li>FEB system</li></ul>                                                                                                    | Off                                                                        |
| THRTL SENSOR   | NOTE:<br>The item is indicated, but not n    | nonitored.                                                                                                    | 0.0                                                                        |
| ENGINE RPM     | Engine running                               |                                                                                                    | Equivalent to ta-<br>chometer read-<br>ing                                 |
|                |                                              | Wiper not operating.                                                                                                    | Off                                                                        |
| WIPER SW       | Ignition switch ON                           | Wiper LO operation.                                                                                                    | Low                                                                        |
|                |                                              | Wiper HI operation.                                                                                                    | High                                                                       |
| YAW RATE       | NOTE:<br>The item is indicated, but not n    | 0.0                                                                                                    |                                                                            |
|                | Engine running                               | <ul><li>FEB OFF indicator lamp ON.</li><li>When FEB system is malfunctioning.</li><li>When FEB system is turned to OFF.</li></ul>                                                                                                    | On                                                                         |
| BA WARNING     |                                              | <ul><li>FEB OFF indicator lamp OFF.</li><li>When FEB system is normal.</li><li>When FEB system is turned to ON.</li></ul>                                                                                                    | Off                                                                        |
| STP I MP DRIVE | Drive the vehicle and activate               | When ICC brake hold relay is activated.                                                                                                    | On                                                                         |
|                | the ICC system                               | When FEB system is turned to ON.     When ICC brake hold relay is activated.     When ICC brake hold relay is not activated.     When ICC brake hold relay is not activated.     When the selector lever is in "D" position or manual |                                                                            |
|                |                                              | When the selector lever is in "D" position or manual mode.                                                                                                    | On                                                                         |
| D POSITION SW  | Engine running                               | When the selector lever is in any position other than "D" or manual mode.                                                                                                    | Off                                                                        |
|                |                                              | When the selector lever is in "N", "P" position.                                                                                                    | On                                                                         |
| NP RANGE SW    | Engine running                               | When the selector lever is in any position other than "N", "P".                                                                                                    | Off                                                                        |
|                |                                              | When the parking brake is applied.                                                                                                    | On                                                                         |
| PKB SW         | Ignition switch ON                           | When the parking brake is released.                                                                                                    | Off                                                                        |
| PWR SUP MONI   | Engine running                               |                                                                                                    | Power supply<br>voltage value of<br>ADAS control<br>unit                   |
| VHCL SPD AT    | While driving                                |                                                                                                    | Value of CVT ve-<br>hicle speed sen-<br>sor signal                         |
| THRTL OPENING  | Engine running                               | Depress accelerator pedal.                                                                                                    | Displays the throttle position                                             |
| GEAR           | While driving                                | ·                                                                                                    | Displays the gear position                                                 |

## < ECU DIAGNOSIS INFORMATION >

| Monitor item       |                                                        | Condition                                                         | Value/Status                                                  |
|--------------------|--------------------------------------------------------|-------------------------------------------------------------------|---------------------------------------------------------------|
|                    | Ignition switch ON                                     | When clutch or brake pedal is depressed.                          | On                                                            |
| CLUTCH SW SIG      | Ignition switch ON                                     | When clutch or brake pedal is not depressed.                      | Off                                                           |
|                    | Ignition switch ON                                     | When the shift lever is in neutral position.                      | On                                                            |
| NP 3W 3IG          |                                                        | When the shift lever is in any position other than neutral.       | Off                                                           |
|                    | Start the engine and press                             | When ICC system is deactivated.                                   | Off                                                           |
| MODE SIG           | MAIN switch                                            | When ICC system is activated.                                     | ICC                                                           |
|                    |                                                        | SET switch indicator ON.                                          | On                                                            |
| SET DISP IND       | Press SET/COAST Switch                                 | SET switch indicator OFF.                                         | Off                                                           |
| DISTANCE           | Drive the vehicle and activate the ICC system          | When a vehicle ahead is detected.                                 | Displays the dis-<br>tance from the<br>preceding vehi-<br>cle |
|                    |                                                        | When a vehicle ahead is not detected.                             | 0.0                                                           |
| RELATIVE SPD       | Drive the vehicle and activate                         | When a vehicle ahead is detected.                                 | Displays the rel-<br>ative speed.                             |
|                    | the ICC system                                         | When a vehicle ahead is not detected.                             | 0.0                                                           |
| ON ROOT GUIDE      | <b>NOTE:</b><br>The item is indicated, but not n       | nonitored.                                                        | Off                                                           |
|                    | Ignition owitch ON                                     | When the PFCW system is ON.                                       | On                                                            |
| FCW SYSTEM ON      | Ignition switch ON                                     | When the PFCW system is OFF.                                      | Off                                                           |
| Shift position     | <ul><li>Engine running</li><li>While driving</li></ul> | Displays the shift position                                       |                                                               |
|                    | Turn signal lamps OFF.                                 | Off                                                               |                                                               |
| Turn sincel        | Turn signal lamp LH blinking.                          | LH                                                                |                                                               |
| rum signai         | Turn signal lamp RH blinking.                          | RH                                                                |                                                               |
|                    | Turn signal lamp LH and RH blinking.                   |                                                                   | LH&RH                                                         |
|                    | While driving                                          | Vehicle turning right.                                            | Negative value                                                |
| SIDE G             | while anving                                           | Vehicle turning left.                                             | Positive value                                                |
| FUNC ITEM          | Ignition switch ON                                     | ·                                                                 | FUNC3                                                         |
| FUNC ITEM (FCW)    | Engine running                                         |                                                                   | On                                                            |
| FUNC ITEM (BSW)    | Engine running                                         |                                                                   | On                                                            |
| FUNC ITEM (NV-ICC) | <b>NOTE:</b><br>The item is indicated, but not n       | nonitored                                                         | Off                                                           |
|                    |                                                        | "Forward Emergency Braking" set with the integral switch is ON.   | On                                                            |
| FCW SELECT         | Ignition switch ON                                     | "Forward Emergency Braking" set with the integral switch is OFF.  | Off                                                           |
|                    |                                                        | "Blind Spot Warning" set with the integral switch is ON.          | On                                                            |
| BOW SELECT         | Ignition switch UN                                     | "Blind Spot Warning" set with the integral switch is OFF.         | Off                                                           |
| NAVI ICC SELECT    | NOTE:<br>The item is indicated, but not monitored.     |                                                                   | Off                                                           |
|                    |                                                        | Items set with the integral switch can be switched nor-<br>mally. | On                                                            |
| SYS SELECTABILITY  | Ignition switch ON                                     | Items set with the integral switch cannot be switched normally.   | Off                                                           |
|                    | <b>_</b>                                               | When the BSW system is malfunctioning.                            | On                                                            |
| BSW WARN LMP       | Engine running                                         | When the BSW system is normal.                                    | Off                                                           |

## < ECU DIAGNOSIS INFORMATION >

| Monitor item                 |                                                                                  | Condition                                                         | Value/Status                      |
|------------------------------|----------------------------------------------------------------------------------|-------------------------------------------------------------------|-----------------------------------|
|                              | Ignition quitch ON                                                               | When the BSW system is ON.                                        | On                                |
| BSW STSTEM ON                |                                                                                  | When the BSW system is OFF.                                       | Off                               |
|                              | Engine running                                                                   | When the FEB/PFCW system is ON.                                   | On                                |
| FCW STSTEM ON                |                                                                                  | When the FEB/PFCW system is OFF.                                  | Off                               |
| BATTERY CIRCUIT<br>OFF       | NOTE:<br>The item is indicated, but not u                                        | ised.                                                             | Off                               |
| SYSTEM CANCEL                |                                                                                  | System cancel display ON.                                         | On                                |
| MESSAGE                      |                                                                                  | System cancel display OFF.                                        | Off                               |
|                              |                                                                                  | BSW system display ON.                                            | On                                |
| BSW ON INDICATOR             |                                                                                  | BSW system display OFF.                                           | Off                               |
| SIDE RADAR BLOCK             |                                                                                  | Front bumper or side radar is dirty.                              | On                                |
| COND                         |                                                                                  | Front bumper and side radar is clean.                             | Off                               |
|                              |                                                                                  | BSW system OFF.                                                   | Nothing                           |
| BSW IND BRIGHT-              | Ignition owitch ON                                                               | Blind Spot Warning indicator brightness bright.                   | Bright                            |
| NESS                         |                                                                                  | Blind Spot Warning indicator brightness normal.                   | Normal                            |
|                              |                                                                                  | Blind Spot Warning indicator brightness dark.                     | Dark                              |
|                              |                                                                                  | When speed limiter MAIN switch is pressed.                        | On                                |
| SL MAIN SW                   | Engine running                                                                   | When speed limiter MAIN switch is not pressed.                    | Off                               |
| FUNC ITEM (FEB)              | Engine running                                                                   |                                                                   | On                                |
|                              |                                                                                  | "Forward Emergency Braking" set with the integral switch is ON.   | On                                |
| FEB SELECT                   |                                                                                  | "Forward Emergency Braking" set with the integral switch is OFF.  | Off                               |
|                              |                                                                                  | FEB system ON.                                                    | On                                |
| FED SVV                      |                                                                                  | FEB system OFF.                                                   | Off                               |
| SL TARGET VEHI-<br>CLE SPEED | While driving                                                                    | When vehicle speed is set.                                        | Displays the set<br>vehicle speed |
|                              | Drive the vehicle and acti-                                                      | Speed limiter SET indicator ON.                                   | On                                |
| SL SET LAMP                  | <ul><li>vate the speed limiter</li><li>Press speed limiter MAIN switch</li></ul> | Speed limiter SET indicator OFF.                                  | Off                               |
|                              | Drive the vehicle and acti-                                                      | Speed limiter system ON.                                          | On                                |
| SL LIMIT LAMP                | <ul><li>vate the speed limiter</li><li>Press speed limiter MAIN switch</li></ul> | Speed limiter system OFF.                                         | Off                               |
| ASCD CANCEL                  | Drive the vehicle and activate                                                   | ASCD cancelled by low vehicle speed.                              | On                                |
| (LOW SPEED)                  | the ASCD                                                                         | Other than above.                                                 | Off                               |
|                              | Drive the vehicle and activate                                                   | ASCD cancelled by difference between set speed and vehicle speed. | On                                |
|                              |                                                                                  | Other than above.                                                 | Off                               |
|                              | Drive the vehicle and activate                                                   | When accelerator pedal is full depressed.                         | On                                |
|                              | the speed limiter                                                                | Other than above.                                                 | Off                               |

## < ECU DIAGNOSIS INFORMATION >

## TERMINAL LAYOUT

PHYSICAL VALUES

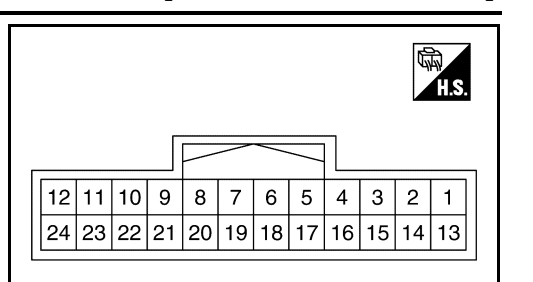

[ADAS CONTROL UNIT]

А

В

D

JSOIA0705ZZ

Terminal No. Description (Wire color) Value Condition (Approx.) Ε Input/ Signal name + \_ Output 1 Ground 0 V Input (B) F 2 **ITS** communication-High \_\_\_\_ (L) 3 Input Ignition switch ON Battery voltage Ignition power supply (LG) Ignition Warning buzzer operation Battery voltage 4 Warning buzzer signal Output switch Н (V) Warning buzzer not operating 0 V ON 5 **ITS communication-Low** \_ (Y) Ground 6 3rd CAN Low Input \_\_\_\_\_ (Y) 9 CAN high \_\_\_\_ J (L) 10 CAN low (P) Κ Ignition 14 ICC brake hold relay drive signal Output switch Battery voltage (L) ON 18 3rd CAN High Input 0 V (L)

## Fail-safe (ADAS Control Unit)

If a malfunction occurs in each system, ADAS control unit cancels each control, sounds a beep, and turns ON the warning or indicator lamp.

| System                                      | Buzzer            | Warning lamp/Warning dis-<br>play | Description |
|---------------------------------------------|-------------------|-----------------------------------|-------------|
| Intelligent Cruise Control (ICC)            | High-pitched tone | ICC system warning                | Cancel      |
| Forward Emergency Braking (FEB)             | High-pitched tone | FEB warning lamp<br>(Yellow)      | Cancel      |
| Predictive Forward Collision Warning (PFCW) | High-pitched tone | FEB warning lamp<br>(Yellow)      | Cancel      |
| Blind Spot Warning (BSW)                    | Low-pitched tone  | BSW system warning                | Cancel      |
| Rear Cross Traffic Alert (BSW)              | —                 | BSW system warning                | Cancel      |

INFOID:000000012874224

Ν

DAS

## < ECU DIAGNOSIS INFORMATION >

## DTC Inspection Priority Chart

INFOID:000000012874225

If multiple DTCs are detected simultaneously, check them one by one depending on the following DTC inspection priority chart.

| Priority | Detected items (DTC)                                                                                                    |
|----------|----------------------------------------------------------------------------------------------------|
| 1        | U1507: LOST COMM (SIDE RDR R)     U1508: LOST COMM (SIDE RDR L)                                                                                                    |
| 2        | U1000: CAN COMM CIRCUIT     U1321: CONFIGURATION                                                                                                    |
| 3        | <ul> <li>C1A17: ICC SENSOR MALF</li> <li>C1B53: SIDE RDR R MALF</li> <li>C1B54: SIDE RDR L MALF</li> </ul>                                                                                                    |
| 4        | <ul> <li>C1A01: POWER SUPPLY CIR</li> <li>C1A02: POWER SUPPLY CIR 2</li> <li>C1A13: STOP LAMP RLY FIX</li> <li>C1A14: ECM CIRCUIT</li> <li>C1A34: COMMAND ERROR</li> <li>U0121: VDC CAN CIR 2</li> <li>U0235: ICC SENSOR CAN CIRC 1</li> <li>U0401: ECM CAN CIR 1</li> <li>U0402: TCM CAN CIR 1</li> <li>U0415: VDC CAN CIR 1</li> <li>U0433: ICC SENSOR CAN CIRC 2</li> <li>U1503: SIDE RDR L CAN CIR 2</li> <li>U1504: SIDE RDR L CAN CIR 1</li> <li>U1505: SIDE RDR R CAN CIR 2</li> <li>U1506: SIDE RDR R CAN CIR 1</li> </ul> |
| 5        | C1A03: VHCL SPEED SE CIRC                                                                                                    |
| 6        | C1A00: CONTROL UNIT                                                                                                    |

## DTC Index

INFOID:000000012874226

#### Systems for fail-safe

- A: Intelligent Cruise Control (ICC)
- B: Forward Emergency Braking (FEB)
- C: Predictive Forward Collision Warning (PFCW)
- D: Blind Spot Warning (BSW)
- E: Rear Cross Traffic Alert (RCTA)

| DTC                                                                   |                                                        | Fail-safe     | Peference     |
|-----------------------------------------------------------------------|--------------------------------------------------------|---------------|---------------|
| CONSULT                                                               | CONSOLI UISPIAY                                        | System        | Reference     |
| NO DTC IS DE-<br>TECTED. FUR-<br>THER TESTING<br>MAY BE RE-<br>QUIRED | NO DTC IS DETECTED. FURTHER TESTING MAY<br>BE REQUIRED |               | _             |
| U1507                                                                 | LOST COMM (SIDE RDR R)                                 | D, E          | DAS-74        |
| U1508                                                                 | LOST COMM (SIDE RDR L)                                 | D, E          | <u>DAS-75</u> |
| U1000 <sup>NOTE</sup>                                                 | CAN COMM CIRCUIT                                       | A, B, C, D, E | DAS-63        |
| U1321                                                                 | CONFIGURATION                                          | A, B, C, D, E | DAS-66        |
| C1A17                                                                 | ICC SENSOR MALF                                        | A, B, C       | <u>DAS-47</u> |
| C1B53                                                                 | SIDE RDR R MALF                                        | D, E          | DAS-51        |
| C1B54                                                                 | SIDE RDR L MALF                                        | D, E          | DAS-52        |
| C1A01                                                                 | POWER SUPPLY CIR                                       | A, B, C, D, E | DAS-37        |
| C1A02                                                                 | POWER SUPPLY CIR 2                                     | A, B, C, D, E | <u>DAS-37</u> |

#### < ECU DIAGNOSIS INFORMATION >

- Systems for fail-safe
- A: Intelligent Cruise Control (ICC)
- B: Forward Emergency Braking (FEB)
- C: Predictive Forward Collision Warning (PFCW)
- D: Blind Spot Warning (BSW)
- E: Rear Cross Traffic Alert (RCTA)

| DTC     |                       | Fail-safe     | Deference     |   |
|---------|-----------------------|---------------|---------------|---|
| CONSULT |                       | System        | Reference     | C |
| C1A13   | STOP LAMP RLY FIX     | A, B, C       | <u>DAS-40</u> | 0 |
| C1A14   | ECM CIRCUIT           | A, B, C       | <u>DAS-47</u> |   |
| C1A34   | COMMAND ERROR         | A, B, C       | DAS-50        | D |
| U0121   | VDC CAN CIR 2         | A, B, C, D, E | DAS-53        |   |
| U0235   | ICC SENSOR CAN CIRC 1 | A, C, D, E    | DAS-55        | F |
| U0401   | ECM CAN CIR 1         | A, B, C, D, E | DAS-56        |   |
| U0402   | TCM CAN CIR 1         | A, B, C, D, E | DAS-58        |   |
| U0415   | VDC CAN CIR 1         | A, B, C, D, E | DAS-60        | F |
| U0433   | ICC SENSOR CAN CIRC 2 | A, B, C       | DAS-62        |   |
| U1503   | SIDE RDR L CAN CIR 2  | D, E          | DAS-66        |   |
| U1504   | SIDE RDR L CAN CIR 1  | D, E          | DAS-68        | G |
| U1505   | SIDE RDR R CAN CIR 2  | D, E          | DAS-70        |   |
| U1506   | SIDE RDR R CAN CIR 1  | D, E          | DAS-72        | Н |
| C1A03   | VHCL SPEED SE CIRC    | D, E          | DAS-38        |   |
| C1A00   | CONTROL UNIT          | A, B, C, D, E | DAS-36        |   |

#### NOTE:

With the detection of "U1000" some systems do not perform the fail-safe operation.

A system controlling based on a signal received from the control unit performs fail-safe operation when the communication with the ADAS control unit becomes inoperable.

Κ

J

А

В

Μ

Ν

< WIRING DIAGRAM >

INFOID:000000012874227

## WIRING DIAGRAM DRIVER ASSISTANCE SYSTEMS

Wiring Diagram

 $\mathbb{A}$ A WARNING BUZZER (M60) **-**AROUND VIEW MONITOR CONTROL UNIT (M96) Σ CAN 5 26 6 B142 B464 9 ШM BLIND SPOT WARNING INDICATOR RH D111 4 CAN SYS: **[**] SIDE RADAR RH (B466) B142 B464 M84 H91 M84 D101 B464 B463 B92 TO CAN SYSTEM BLIND SPOT WARNING INDICATOR LH D21 4 15C M168 FUSE BLOCK (J/B) (M68) 8 SIDE RADAR LH M40 B463 M168 8 10A B69 B463 B69 (A40) B92 80 AAOWA0145GB

DRIVER ASSISTANCE SYSTEM

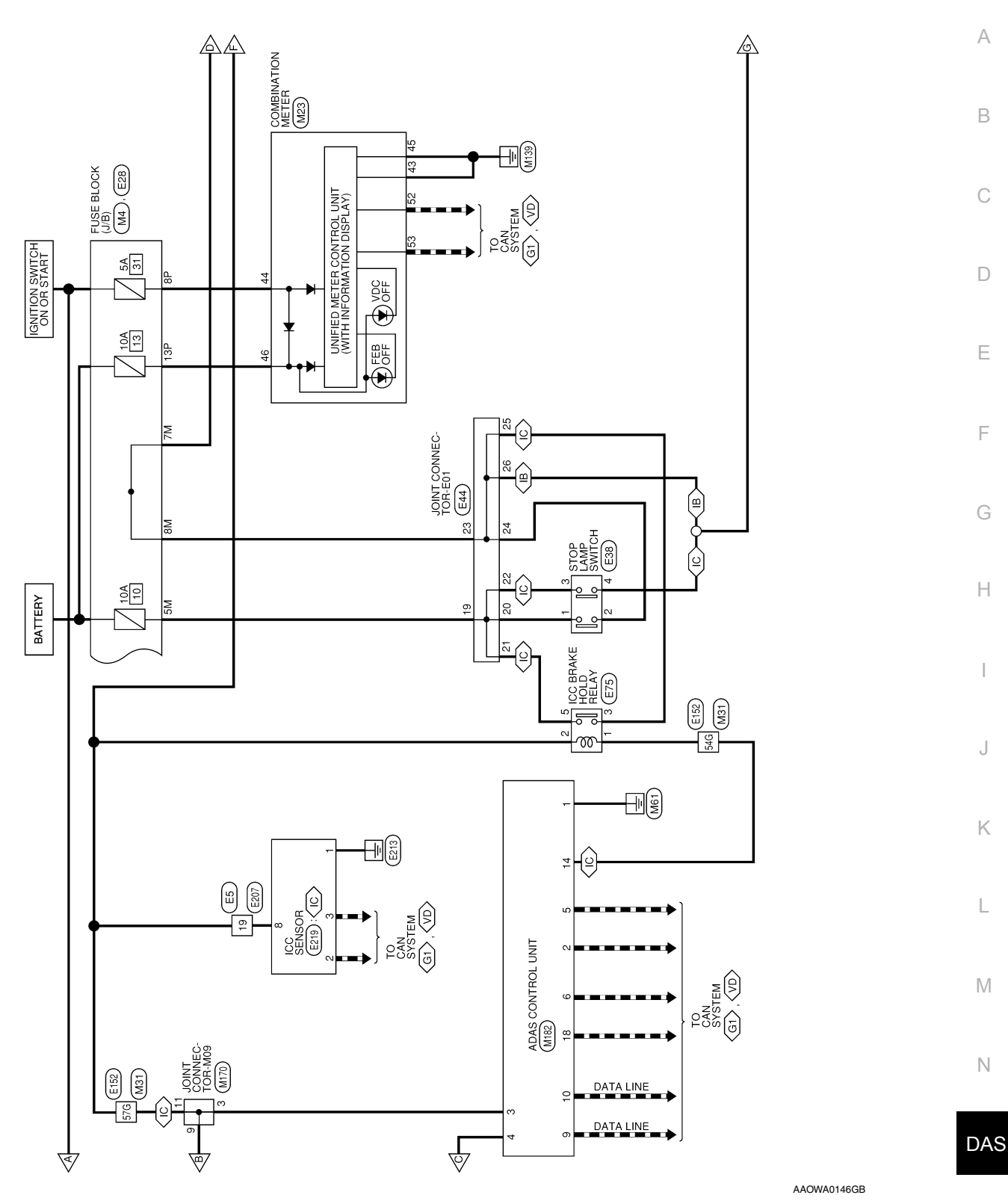

Ρ

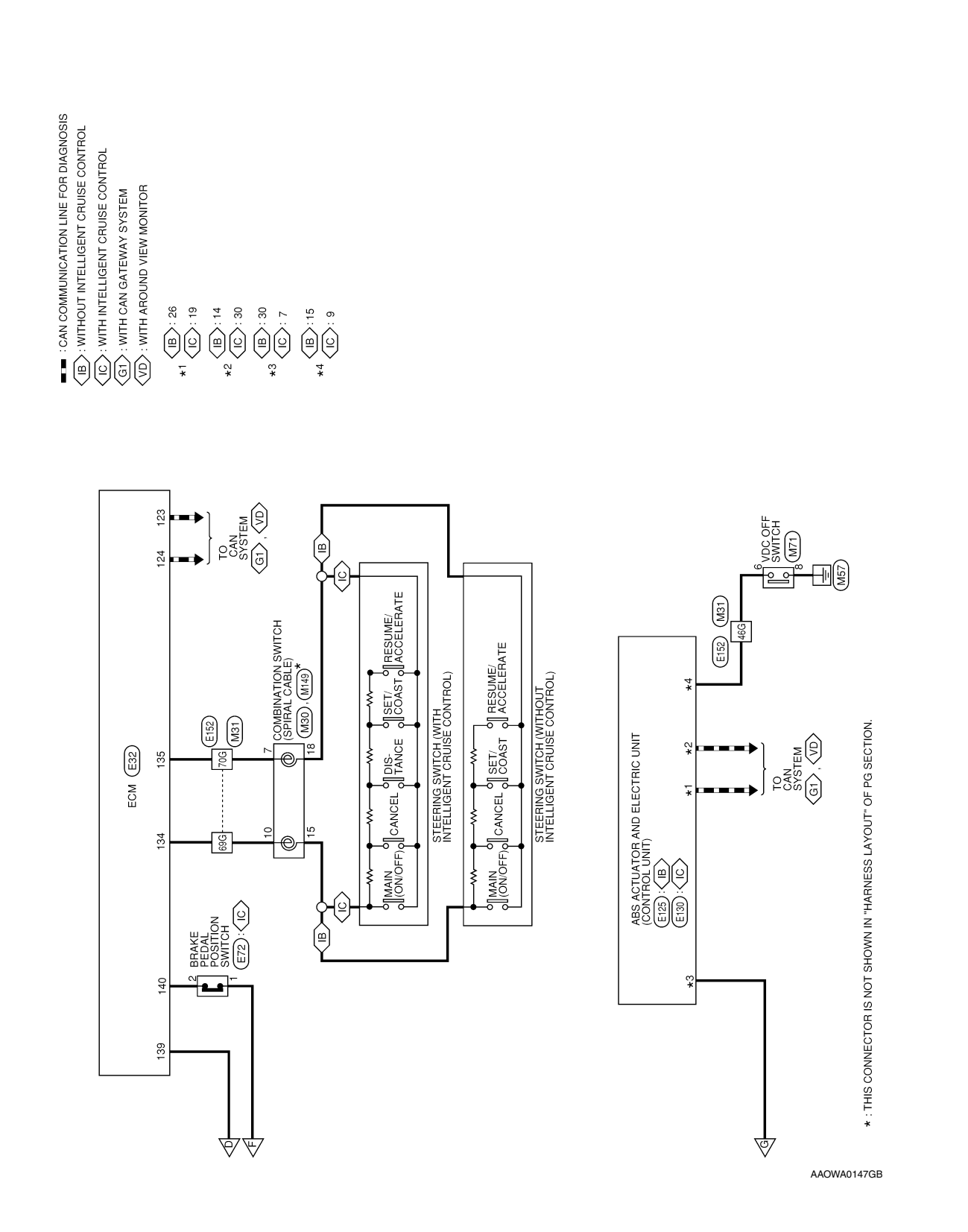

Revision: December 2015

#### < WIRING DIAGRAM >

## DRIVER ASSISTANCE SYSTEMS

#### [ADAS CONTROL UNIT]

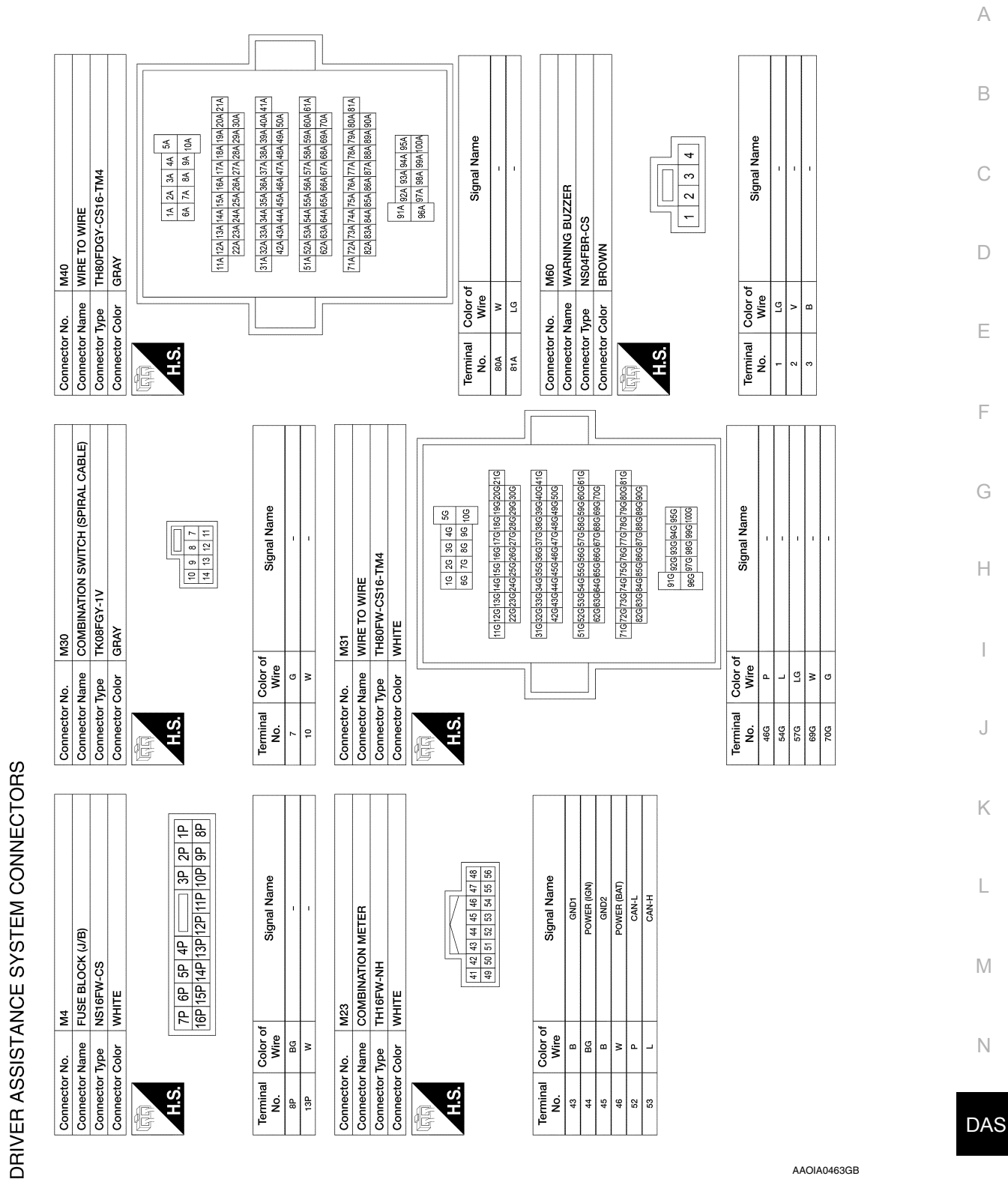

AAOIA0463GB

**Revision: December 2015** 

| 18 |                            | Connector No. M168 | Connector Name WIRE TO WIRE | Connector Type TH40MW-CS15 Connector Color WHITE | 8 128 138 148 158<br>           | 1084118/128/138/138/138/138/138/138/138/138/138/13                                       | [techrotisecheckprotpactpactpactpactpactpactpactpactpactpac | Zrdzedzedzadordzadordzadordzadordzadordzadordzadordzadordzadordzadordzadordzadordzadordzadordzadordzadordzadordz |                            | Terminal Color of Signal Name | No. Wire ogramment | 15C B -       | 2              | NTROL UNIT<br>Connector No M170 | Connector NameOINT CONNECTOR-M09 | Connector Type BJ30FW | Connector Color WHITE |      |                                               |                                  | 33 32 31 30 29 28 27 28 25 24 23 |                | Terminal Color of Signal Name | No. Wire |                  | 11 LG -        |                | (AL CABLE)                |                |                 |                                                                                                    | <u></u>              |                            |      |  |
|----|----------------------------|--------------------|-----------------------------|--------------------------------------------------|---------------------------------|------------------------------------------------------------------------------------------|-------------------------------------------------------------|----------------------------------------------------------------------------------------------------|----------------------------|-------------------------------|--------------------|---------------|----------------|---------------------------------|----------------------------------|-----------------------|-----------------------|------|-----------------------------------------------|----------------------------------|----------------------------------|----------------|-------------------------------|----------|------------------|----------------|----------------|---------------------------|----------------|-----------------|----------------------------------------------------------------------------------------------------|----------------------|----------------------------|------|--|
|    | M91<br>WIDE TO WIDE        |                    | WHITE                       |                                                  | 28 38 48 58 68 78 88 98 108 118 | 188/1982/08/218/228/248/258/268 (368/378/389/398/398/<br>288/298/308/318/328/338/348/358 |                                                             |                                                                                                    | of Signal Name             |                               | 1                  |               | M96            | AROUND VIEW MONITOR CON         | TH40FW-NH                        | WHITE                 |                       |      | 6 8 10 12 14 16 18 20 22 24 26 28             | 5 7 9 11 13 15 17 19 21 23 25 27 |                                  | of Signal Name | CAN-L                         | CAN-H    | GND              | IdN            | M149           | COMBINATION SWITCH (SPIR/ | TK08FGY        | GRAY            |                                                                                                    | 22 21 20 19 18 17 16 |                            |      |  |
| :  | Connector No.              | Connector Tune     | Connector Color             |                                                  | ₽<br>                           | 168178                                                                                   | ]                                                           |                                                                                                    | Terminal Color<br>No. Wire | 15B B                         | 18B G              |               | Connector No.  | Connector Name                  | Connector Type                   | Connector Color       | EB.                   | ЗН   | 2 4                                           | 1 3                              | C<br>F                           | No. Wire       | 24 Y                          | 26 L     | в <mark>3</mark> | 40 FG          | Connector No.  | Connector Name            | Connector Type | Connector Color | (La la la la la la la la la la la la la la                                                                                                    | H.S.                 |                            |      |  |
|    | M68<br>El ISE EL OCK / LEV | NOT GERD_CS        | BROWN                       |                                                  | 7R 6R 5R 4R 3R 2R 1R            | 16R 15R 14R 13R 12R 11R 10R 9R 8R                                                        |                                                             |                                                                                                    | f<br>Signal Name           | 1                             |                    | M71           | VDC OFF SWITCH | TH08FB-NH                       | BLACK                            |                       | K                     |      | 4     3     2     1       8     7     6     5 |                                  | Signal Name                      | 1              |                               |          | M84              | WIRE TO WIRE   | TH32FW-NH      | WIIIE                     |                |                 | 15         14         13         12         11         10         9         7         6         5         4         3         2         1           31         30         29         27         26         25         24         23         2         1 |                      | Signal Name                | 1    |  |
|    | Connector No.              | Connector Tune     | Connector Color             |                                                  | 0.11                            |                                                                                          |                                                             |                                                                                                    | Terminal Color of No. Wire | 2R LG                         |                    | Connector No. | Connector Name | Connector Type                  | Connector Color                  |                       |                       | H.S. |                                               |                                  | Terminal Color of                | 6 P            | 8                             |          | Connector No.    | Connector Name | Connector Type |                           |                | Ч               | 16<br>32                                                                                                    |                      | Terminal Color of No. Wire | 3 FG |  |

## DRIVER ASSISTANCE SYSTEMS

< WIRING DIAGRAM >

[ADAS CONTROL UNIT]

AAOIA0464GB

#### < WIRING DIAGRAM >

## DRIVER ASSISTANCE SYSTEMS

## [ADAS CONTROL UNIT]

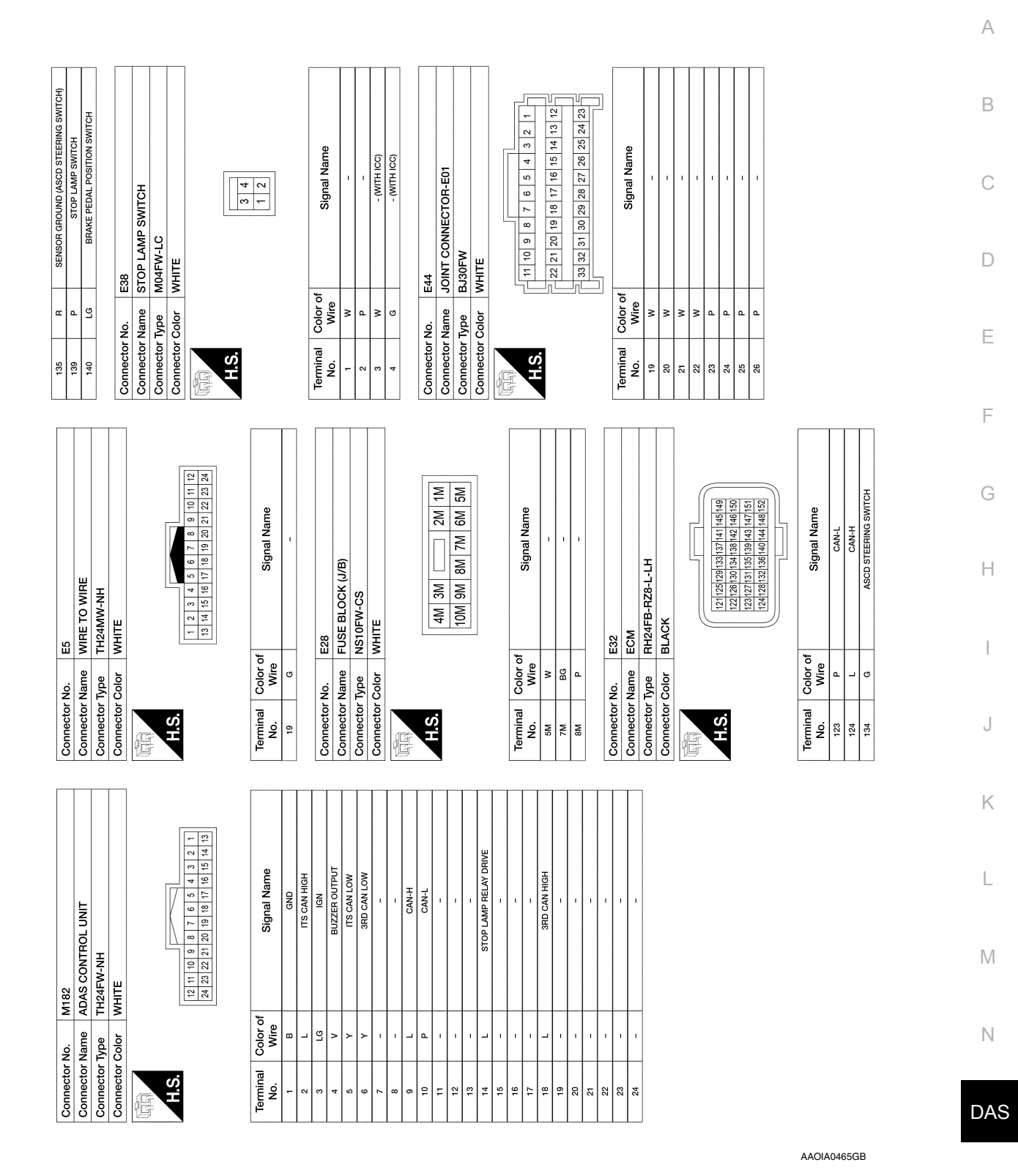

Ρ

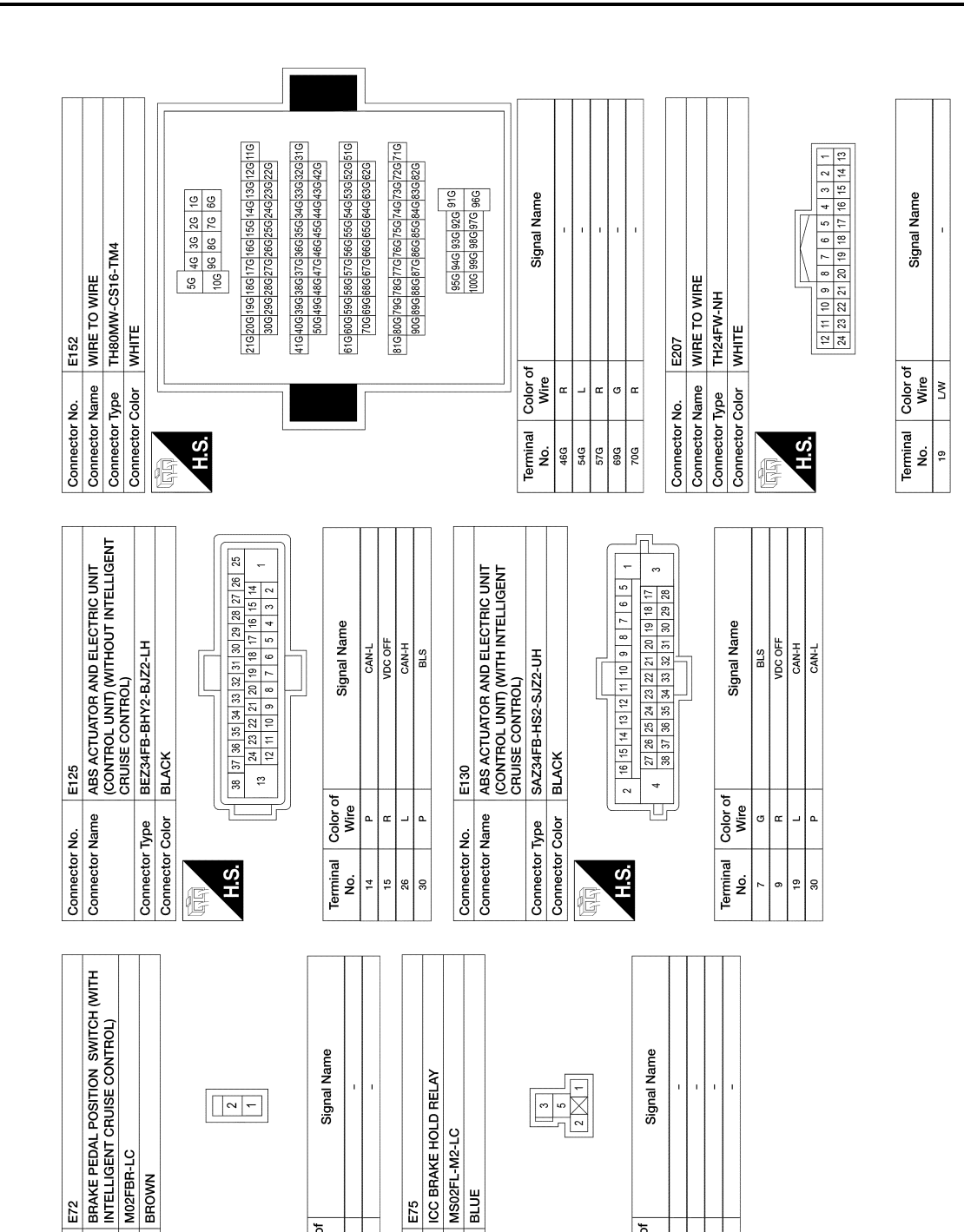

Color of Wire g

Terminal No.

œ

Connector Name

Connector No.

Connector Color

H.S.

Connector Type

## **DRIVER ASSISTANCE SYSTEMS**

< WIRING DIAGRAM >

## [ADAS CONTROL UNIT]

AAOIA0466GB

Connector Name

Connector No.

Connector Color

H.S.

E

Connector Type

Color of Wire

Terminal No.

≥ ٩

ო ŝ

α

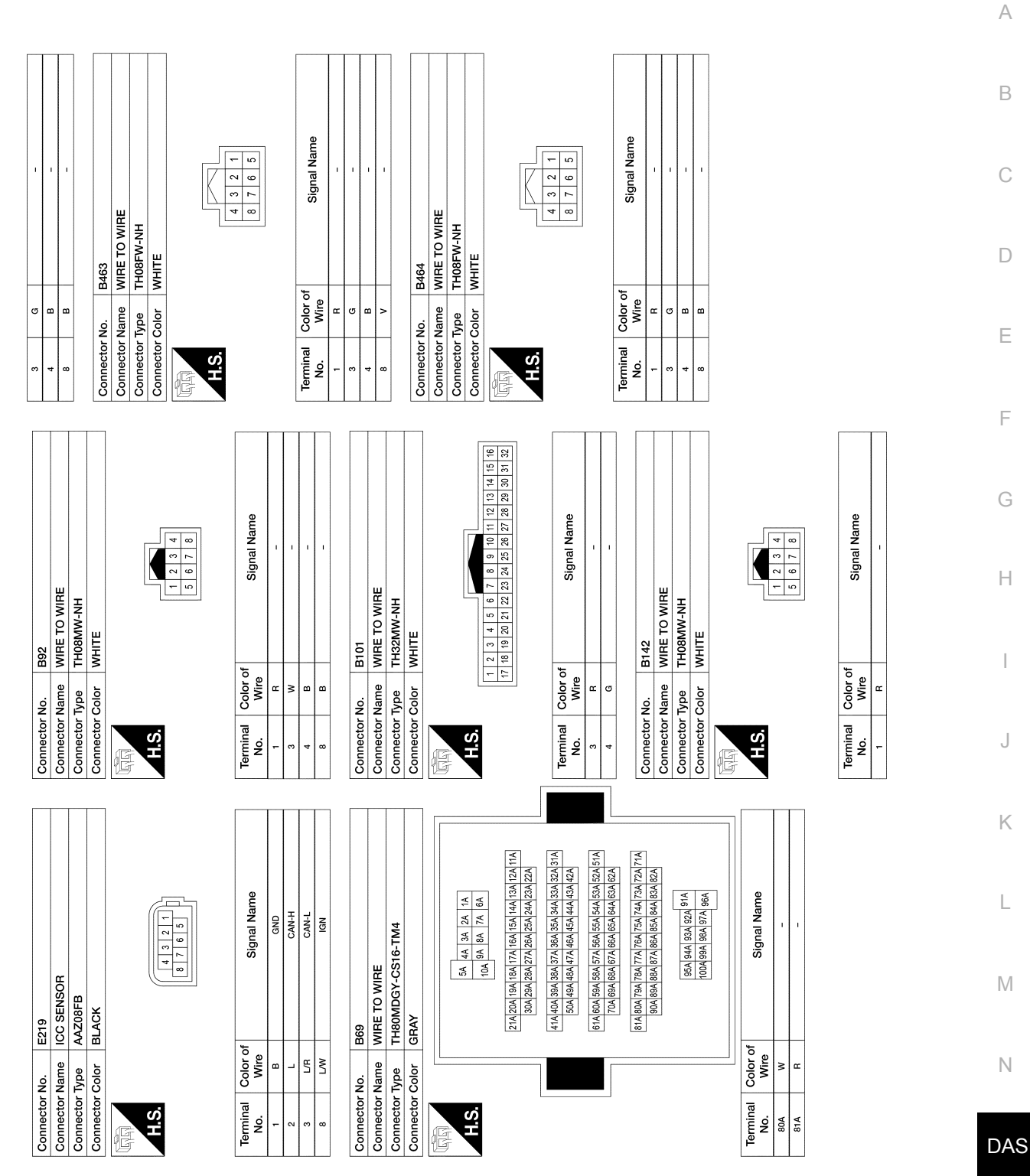

AAOIA0467GB

| 1         |              | D111          | BLIND SPOT WARNING/BLIND SPOT<br>INTERVENTION INDICATOR RH | TH04MW-NH      | r WHITE                          |                                                  |      | 4 3 2 1 |                  |                    | or of Signal Name |       |           | _                           |            |           |              |           |           |         |      |                  |     |                  |                    |            |             |           |     |     |                                                                                     |                                                                  |  |
|-----------|--------------|---------------|------------------------------------------------------------|----------------|----------------------------------|--------------------------------------------------|------|---------|------------------|--------------------|-------------------|-------|-----------|-----------------------------|------------|-----------|--------------|-----------|-----------|---------|------|------------------|-----|------------------|--------------------|------------|-------------|-----------|-----|-----|-------------------------------------------------------------------------------------|------------------------------------------------------------------|--|
| 188       |              | Connector No. | Connector Name                                             | Connector Type | Connector Color                  | E                                                | H.S. |         |                  |                    | Terminal Colo     | - NO. | - 4       |                             |            |           |              |           |           |         |      |                  |     |                  |                    |            |             |           |     |     |                                                                                     |                                                                  |  |
|           | RE TO WIRE   | 40FW-CS15     | HTE                                                        |                | 20 130 140 140 00 80 70 80 70 10 | 20 120 120 20 20 20 20 20 20 20 20 20 20 20 20 2 |      |         | Signal Name      | 1                  | I                 |       | -         | IND SPOT WARNING/BLIND SPOT |            | HTE       |              |           |           | 4 3 2 1 |      | Signal Name      | 1   | -                | 0                  | RE TO WIRE | 40FW-CS15   | HTE       |     |     | 128 128 128 148 48 98 / 16 98 28 48 98 28 48 28 28 28 28 28 28 28 28 28 28 28 28 28 | a rzłaczkaszkoncia i dazekaccia artekacci la ustaczkancia i daze |  |
| No. D3    | Name WI      | TH TH         | Color W                                                    |                | 150 140 13                       | 460450440430                                     |      |         | Color of<br>Wire | 8                  | M/L               |       | No. D2    | Name BL                     | The        | Color WF  |              |           |           |         |      | Color of<br>Wire | M/L | в                | No.                | Name WI    | TH TH       | Color WH  |     |     | 468458448438                                                                        | landanolano                                                      |  |
| Connector | Connector    | Connector     | Connector (                                                | ų              | S H                              |                                                  |      |         | Terminal<br>No.  | 15C                | 18C               |       | Connector | Connector                   | Connector. | Connector |              | E         |           | 2       |      | Terminal<br>No.  | -   | 4                | Connector          | Connector  | Connector . | Connector |     | E E | 2                                                                                   |                                                                  |  |
| 465       | IDE RADAR LH | AD08FB-6P     | LACK                                                       |                |                                  |                                                  |      |         | Signal Name      | POSITION INDICATOR | LED DRIVE         | POWER | CAN-H     | GND                         |            | 466       | IDE RADAR RH | AD08FB-6P | LACK      |         |      |                  |     | Signal Name      | POSITION INDICATOR | LED DRIVE  | POWER       | CAN-H     | GND |     |                                                                                     |                                                                  |  |
| No. B4    | Name SI      | Type JA       | Color BL                                                   |                |                                  |                                                  |      |         | Color of<br>Wire | 8                  | 5                 | œ     | _;        | - @                         |            | No. B4    | Name Sli     | Type JA   | Color BL  |         |      |                  |     | Color of<br>Wire | 8                  | σ          | œ.          | - ,       | - @ |     |                                                                                     |                                                                  |  |
| Connector | Connector    | Connector     | Connector                                                  | Ę              | ЯH                               |                                                  |      |         | Terminal<br>No.  | e                  | 4                 | 5     | 9         | ~ 8                         |            | Connector | Connector    | Connector | Connector | ij      | H.S. |                  |     | Terminal<br>No.  | 3                  | 4          | 5           | 9 1       | 8   |     |                                                                                     |                                                                  |  |

AAOIA0468GB

## ADDITIONAL SERVICE WHEN REPLACING ADAS CONTROL UNIT < BASIC INSPECTION > [ADAS CONTROL UNIT] BASIC INSPECTION

## ADDITIONAL SERVICE WHEN REPLACING ADAS CONTROL UNIT

| Description                                                                                                    | INFOID:000000012874228 | В |
|----------------------------------------------------------------------------------------------------|------------------------|---|
| Always perform the ADAS control unit configuration after replacing the ADAS control unit.<br>Work Procedure                                            | INFOID:000000012874229 | С |
| 1. ADAS CONTROL UNIT CONFIGURATION                                                                                                    |                        |   |
| CONSULT Perform the ADAS control unit configuration. Refer to DAS-34, "Description".                                                                   |                        | D |
| >> GO TO 2.<br>2.PERFORM SELF-DIAGNOSIS                                                                                                    |                        | E |
| <ul> <li>CONSULT</li> <li>1. Turn ignition switch ON.</li> <li>2. Select "Self Diagnostic Result" mode of "ICC/ADAS".</li> <li>3. Check DTC</li> </ul> |                        | F |
| Is DTC detected?                                                                                                    |                        | G |
| YES >> Perform the trouble diagnosis for the detected DTC. Refer to <u>DAS-22</u> , " <u>DTC Index</u> "<br>NO >> Inspection End.                      | "                      | Η |
|                                                                                                    |                        | 1 |

Ν

J

Κ

L

Μ

А

DAS

Ρ

## **CONFIGURATION (ADAS CONTROL UNIT)**

#### < BASIC INSPECTION >

[ADAS CONTROL UNIT]

## CONFIGURATION (ADAS CONTROL UNIT)

## Description

INFOID:000000012874230

- Since vehicle specifications are not included in the ADAS control unit after replacement, it is required to write vehicle specifications using CONSULT.
- Configuration has three functions as follows:

| Func                     | tion                  | Description                                                                                                    |
|--------------------------|-----------------------|----------------------------------------------------------------------------------------------------|
| Read/Write Configuration | Before ECU            | Allows the reading of vehicle specification written in ADAS control unit to store the specification in CONSULT. |
| Read/Write Conliguration | After ECU replacement | Allows the writing of the vehicle information stored in CONSULT into the ADAS control unit.                     |
| Manual Configuration     | ·                     | Allows the writing of the vehicle specification into the ADAS control unit by hand.                             |

## Work Procedure

INFOID:000000012874231

## CAUTION:

- Use "Manual Configuration" only when "TYPE ID" of ADAS control unit cannot be read.
- If an error occurs during configuration, start over from the beginning.
- **1.**CHECKING TYPE ID (1)

Use FAST (service parts catalogue) to search ADAS control unit of the applicable vehicle and find "Type ID". Is "Type ID" displayed?

- YES >> Print out "Type ID" and GO TO 2.
- NO >> "Configuration" is not required for ADAS control unit. Replace in the usual manner. Refer to <u>DAS-</u><u>78, "Removal and Installation"</u>.

## 2.CHECKING TYPE ID (2)

#### CONSULT Configuration

- 1. Select "Before Replace ECU" of "Read/Write Configuration".
- 2. Check that "Type D" is displayed on the CONSULT screen.

#### Is "Type ID" displayed?

YES >> GO TO 3. NO >> GO TO 7.

**3.** VERIFYING TYPE ID (1)

#### CONSULT Configuration

Compare a "Type ID" displayed on the CONSULT screen with the one searched by using FAST (service parts catalogue) to check that these "Type ID" agree with each other.

#### NOTE:

For the "Type ID" searched by using FAST (service parts catalog), use the last five digits of the "Type ID".

>> GO TO 4.

**4.**SAVING TYPE ID

CONSULT Configuration Save "Type ID" on CONSULT.

>> GO TO 5.

**5**.REPLACING ADAS CONTROL UNIT (1)

Replace ADAS control unit. Refer to DAS-78. "Removal and Installation".

>> GO TO 6.

**6**.WRITING (AUTOMATIC WRITING)

## **CONFIGURATION (ADAS CONTROL UNIT)**

#### < BASIC INSPECTION >

| <ul> <li>CONSULT Configuration</li> <li>Select "After Replace ECU" of "Re/programming, Configuration" or that of "Read / Write Configuration".</li> <li>Select the "Type ID" agreeing with the one stored on CONSULT and the one searched by using FAST</li> </ul> | А   |
|----------------------------------------------------------------------------------------------------|-----|
| (service parts catalogue) to write the "Type ID" into the ADAS control unit.                                                                                                    |     |
| <b>NOTE:</b><br>For the "Type ID" searched by using FAST (service parts catalog) use the last five digits of the "Type ID"                                                                                                    | В   |
|                                                                                                    |     |
| >> GO TO 9.                                                                                                    | C   |
| 7.REPLACING ADAS CONTROL UNIT (2)                                                                                                    | C   |
| Replace ADAS control unit. Refer to DAS-78. "Removal and Installation".                                                                                                    |     |
|                                                                                                    | D   |
| >> GO TO 8.                                                                                                    |     |
| 8.WRITING (MANUAL WRITING)                                                                                                    | Е   |
| (P)CONSULT Configuration                                                                                                    |     |
| 1. Select "Manual Configuration".                                                                                                    |     |
| 2. Select the "Type ID" searched by using FAST (service parts catalogue) to write the "Type ID" into the                                                                                                    | F   |
| NOTE:                                                                                                    |     |
| For the "Type ID" searched by using FAST (service parts catalog), use the last five digits of the "Type ID".                                                                                                    | G   |
|                                                                                                    |     |
| >> GO TO 9.                                                                                                    |     |
| 9.VERIFYING TYPE ID (2)                                                                                                    | Н   |
| Compare "Type ID" written into the ADAS control unit with the one searched by using FAST (service parts cat-<br>alogue) to check that these "Type ID" agree with each other.                                                                                       |     |
| <b>NOTE:</b><br>For the "Type ID" searched by using FAST (service parts catalog) use the last five digits of the "Type ID"                                                                                                    | I   |
|                                                                                                    |     |
| >> GO TO 10.                                                                                                    | J   |
| 10.RESTART ADAS BY IGN OFF/IGN ON                                                                                                    |     |
| 1. Turn the ignition switch OFF.                                                                                                    | K   |
| 2. Turn the ignition switch ON.                                                                                                    | Γ   |
|                                                                                                    |     |
| >> GO TO 11.                                                                                                    | L   |
|                                                                                                    |     |
| 1. Perform "Self Diagnostic Result" of all systems.                                                                                                    | М   |
| 2. Erase sen Diagnoslic Result.                                                                                                    |     |
| >> End of work.                                                                                                    |     |
|                                                                                                    | Ν   |
|                                                                                                    |     |
|                                                                                                    | DAS |

Ρ

## DTC/CIRCUIT DIAGNOSIS C1A00 CONTROL UNIT

## DTC Description

INFOID:000000012874232

## DTC DETECTION LOGIC

| DTC No. | CONSULT screen terms<br>(Trouble diagnosis content) | DTC detection condition |                                        |  |  |  |  |  |  |  |  |
|---------|-----------------------------------------------------|-------------------------|----------------------------------------|--|--|--|--|--|--|--|--|
|         |                                                     | Diagnosis condition     | When Ignition switch is ON.            |  |  |  |  |  |  |  |  |
| C1A00   | CONTROL UNIT                                        | Signal (terminal)       | -                                      |  |  |  |  |  |  |  |  |
| CIAUU   | (Control unit)                                      | Threshold               | ADAS control unit internal malfunction |  |  |  |  |  |  |  |  |
|         |                                                     | Diagnosis delay time    | -                                      |  |  |  |  |  |  |  |  |

## POSSIBLE CAUSE

ADAS control unit

## FAIL-SAFE

The following systems are canceled:

- Intelligent Cruise Control (ICC)
- Forward Emergency Braking (FEB)
- Predictive Forward Collision Warning (PFCW)
- Blind Spot Warning (BSW)
- Rear Cross Traffic Alert (RCTA)

## DTC CONFIRMATION PROCEDURE

## PERFORM SELF DIAGNOSTIC RESULT

## 1.PERFORM DTC CONFIRMATION PROCEDURE

#### CONSULT

- 1. Start the engine.
- 2. Select "All DTC Reading" mode.
- 3. Check DTC.
- 4. Check if "C1A00" is detected as the current malfunction in "Self Diagnostic Result" mode of "ICC/ADAS".

#### Is "C1A00" detected as the current malfunction?

YES >> Refer to DAS-36, "Diagnosis Procedure".

- NO-1 >> To check malfunction symptom before repair: Refer to GI-42, "Intermittent Incident".
- NO-2 >> Confirmation after repair: Inspection End.

## **Diagnosis Procedure**

INFOID:000000012874233

## 1. CHECK SELF DIAGNOSTIC RESULT

Check if any DTC other than "C1A00" is detected in "Self Diagnostic Result" mode of "ICC/ADAS".

#### Is any DTC detected?

- YES >> Perform diagnosis on the detected DTC and repair or replace the malfunctioning parts. Refer to <u>DAS-22, "DTC Index"</u>.
- NO >> Replace the ADAS control unit. Refer to <u>DAS-78</u>, "Removal and Installation".
# C1A01 POWER SUPPLY CIRCUIT 1, C1A02 POWER SUPPLY CIRCUIT 2 < DTC/CIRCUIT DIAGNOSIS > [ADAS CONTROL UNIT]

# C1A01 POWER SUPPLY CIRCUIT 1, C1A02 POWER SUPPLY CIRCUIT 2

# **DTC** Description

INFOID:000000012874234

А

В

DTC DETECTION LOGIC

| DTC No.                                                                                                    | CONSULT screen terms<br>(Trouble diagnosis content)                                                                  |                             | DTC de                          | etection condition                 |  |
|----------------------------------------------------------------------------------------------------|----------------------------------------------------------------------------------------------------|-----------------------------|---------------------------------|------------------------------------|--|
|                                                                                                    |                                                                                                    |                             | Diagnosis condition             | When Ignition switch is ON.        |  |
|                                                                                                    | POWER SUPPLY CIR                                                                                                    |                             | Signal (terminal)               | -                                  |  |
| C1A01                                                                                                    | (Power supply circuit)                                                                                               | 1                           | Threshold                       | Less than 7.9 V                    |  |
|                                                                                                    |                                                                                                    |                             | Diagnosis delay time            | 5 seconds or more                  |  |
|                                                                                                    |                                                                                                    |                             | Diagnosis condition             | When Ignition switch is ON.        |  |
| 04400                                                                                                    | POWER SUPPLY CIR 2                                                                                                   |                             | Signal (terminal)               | -                                  |  |
| C1A02                                                                                                    | (Power supply circuit 2)                                                                                             | 2                           | Threshold                       | More than 19.3 V                   |  |
|                                                                                                    |                                                                                                    |                             | Diagnosis delay time            | 5 seconds or more                  |  |
| Intelligent Cr<br>Forward Em<br>Predictive Fo<br>Blind Spot W                                                 | uise Control (ICC)<br>ergency Braking (FEB)<br>prward Collision Warning (PFCW)<br>/arning (BSW)                      |                             |                                 |                                    |  |
| Rear Cross                                                                                                    |                                                                                                    |                             |                                 |                                    |  |
| .PERFORM                                                                                                    | DTC CONFIRMATION PROCED                                                                                              | URE                         |                                 |                                    |  |
| CONSULT                                                                                                    |                                                                                                    |                             |                                 |                                    |  |
| <ul> <li>Start the e</li> <li>Turn the M</li> <li>Perform "A</li> <li>Check if "</li> <li>"ICC/ADA</li> </ul> | Ingine.<br>MAIN switch of ICC system ON.<br>All DTC Reading" mode.<br>C1A01" or "C1A02" is detected a<br>S".         | s the                       | current malfunction ir          | n "Self Diagnostic Result" mode of |  |
| <u>s "C1A01" or '</u>                                                                                         | C1A02" detected as the current r                                                                                     | nalfun                      | action?                         |                                    |  |
| YES >> Re<br>NO-1 >> To<br>NO-2 >> Co                                                                         | eter to <u>DAS-37, "Diagnosis Proce</u><br>o check malfunction symptom befor<br>onfirmation after repair: Inspectior | dure".<br>pre rep<br>n End. | pair: Refer to <u>GI-42, "I</u> | ntermittent Incident".             |  |
| Diagnosis F                                                                                                   | Procedure                                                                                                    |                             |                                 | INFOID:000000012874235             |  |
| CHECK AD                                                                                                    | AS CONTROL UNIT POWER SU                                                                                             | JPPLY                       | AND GROUND CIR                  | CUIT                               |  |
| Check power s                                                                                                 | supply and ground circuit of ADAS                                                                                    | 6 cont                      | rol unit. Refer to DAS-         | 77, "Diagnosis Procedure".         |  |
| s the inspection                                                                                              | on result normal?                                                                                                    |                             |                                 | -                                  |  |
| YES >> Re<br>NO >> Re                                                                                         | eplace the ADAS control unit. Ref                                                                                    | er to [<br>a parts          | DAS-78, "Removal and<br>s.      | d Installation".                   |  |

# C1A03 VEHICLE SPEED SENSOR

# DTC Description

INFOID:000000012874236

# DTC DETECTION LOGIC

| DTC No. | CONSULT screen terms<br>(Trouble diagnosis content)  | DTC detection condition |                                                                                                    |  |
|---------|------------------------------------------------------|-------------------------|----------------------------------------------------------------------------------------------------|--|
|         |                                                      | Diagnosis condition     | When Ignition switch is ON.                                                                                                    |  |
|         |                                                      | Signal (terminal)       | -                                                                                                    |  |
| C1A03   | VHCL SPEED SE CIRC<br>(Vehicle speed sensor circuit) | Threshold               | If the vehicle speed is greater than 19 mph (30km/h) 0.3s and vehicle speed drops to less than 1.8 mph (3km/h) within 200ms and vehicle speed is less than 3km/h continues for 3s. |  |
|         |                                                      | Diagnosis delay time    | -                                                                                                    |  |

#### **POSSIBLE CAUSE**

- Wheel speed sensor
- ABS actuator and electric unit (control unit)
- ADAS control unit

#### FAIL-SAFE

The following systems are canceled:

- Blind Spot Warning (BSW)
- Rear Cross Traffic Alert (RCTA)

#### DTC CONFIRMATION PROCEDURE

# 1. CHECK DTC PRIORITY

#### If DTC "C1A03" is displayed with DTC "U1000", first diagnose the DTC "U1000".

#### Is applicable DTC detected?

- YES >> Perform diagnosis of applicable.
  - U1000: Refer to DAS-63, "DTC Description".
- NO >> GO TO 2.

# 2.PERFORM DTC CONFIRMATION PROCEDURE

#### (R)CONSULT

- Start the engine.
- 2. Turn the MAIN switch of ICC system ON.
- 3. Drive the vehicle at 30 km/h (19 MPH) or more.

#### **CAUTION:** Always drive safely.

- 4. Stop the vehicle.
- Perform "All DTC Reading" mode. 5.
- Check if "C1A03" is detected as the current malfunction in "Self Diagnostic Result" mode of "ICC/ADAS". 6.

#### Is "C1A03" detected as the current malfunction?

- >> Refer to DAS-38. "Diagnosis Procedure". YES
- NO-1 >> To check malfunction symptom before repair: Refer to GI-42, "Intermittent Incident".
- NO-2 >> Confirmation after repair: Inspection End.

# Diagnosis Procedure

# 1. CHECK DTC PRIORITY

If DTC "C1A03" is displayed with DTC "U1000", first diagnose the DTC "U1000".

#### Is applicable DTC detected?

- >> Perform diagnosis of applicable. YES
- U1000: Refer to DAS-63, "DTC Description".
- NO >> GO TO 2.

# **DAS-38**

INFOID:000000012874237

[ADAS CONTROL UNIT]

# **C1A03 VEHICLE SPEED SENSOR**

# **Revision: December 2015**

2. CHECK DATA MONITOR

Drive the vehicle at 19 mph (30 km/h) or more.

Start the engine.

1.

2.

3.

| 3. Check that the value of "VHCL SPD SE" in "Data Monitor" of "ICC/ADAS" is almost the same as the actual vehicle speed                           |
|----------------------------------------------------------------------------------------------------|
| CAUTION:                                                                                                    |
| Be careful of the vehicle speed.                                                                                                    |
| Is the inspection result normal?                                                                                                    |
| <ul> <li>YES &gt;&gt; Replace the ADAS control unit. Refer to <u>DAS-78, "Removal and Installation"</u>.</li> <li>NO &gt;&gt; GO TO 3.</li> </ul> |
| 3. CHECK ABS ACTUATOR AND ELECTRIC UNIT (CONTROL UNIT) SELF DIAGNOSTIC RESULT                                                                     |
| Check if any DTC is detected in "Self Diagnostic Result" mode of "ABS".                                                                           |
| Is any DTC detected?                                                                                                    |
| YES >> Perform diagnosis on the detected DTC and repair or replace the malfunctioning parts. Refer to<br>BRC-228, "DTC Index".                    |
| NO >> Replace the ADAS control unit. Refer to <u>DAS-78</u> , "Removal and Installation".                                                         |
|                                                                                                    |
|                                                                                                    |
|                                                                                                    |
|                                                                                                    |
|                                                                                                    |
|                                                                                                    |
|                                                                                                    |
|                                                                                                    |
|                                                                                                    |
|                                                                                                    |
|                                                                                                    |
|                                                                                                    |
|                                                                                                    |
|                                                                                                    |
|                                                                                                    |
|                                                                                                    |
|                                                                                                    |
|                                                                                                    |
|                                                                                                    |
|                                                                                                    |
|                                                                                                    |
|                                                                                                    |
|                                                                                                    |
|                                                                                                    |

# < DTC/CIRCUIT DIAGNOSIS >

[ADAS CONTROL UNIT]

А

В

С

D

Ε

F

G

Н

J

Κ

L

Μ

Ν

DAS

Ρ

# < DTC/CIRCUIT DIAGNOSIS >

# C1A13 STOP LAMP RELAY

# **DTC** Description

INFOID:000000012874238

[ADAS CONTROL UNIT]

# DTC DETECTION LOGIC

| DTC No. | CONSULT screen terms<br>(Trouble diagnosis content) | DTC detection condition |                                                                                                    |  |
|---------|-----------------------------------------------------|-------------------------|----------------------------------------------------------------------------------------------------|--|
|         |                                                     | Diagnosis condition     | When Ignition switch is ON.                                                                                                    |  |
|         |                                                     | Signal (terminal)       | -                                                                                                    |  |
| C1A13   | STOP LAMP RLY FIX<br>(Stop lamp relay fix)          | Threshold               | <ul> <li>Stop lamp inactive state continues for 0.3 seconds or more despite the outputting of an ICC sensor ICC brake hold relay drive signal</li> <li>The stop lamp remains ON for 60 seconds or more under the following conditions:</li> <li>Driving at 40 km/h (25 MPH) or more</li> <li>No stop lamp drive signal output from ADAS control unit</li> <li>No brake operation</li> </ul> |  |
|         |                                                     | Diagnosis delay time    | -                                                                                                    |  |

# POSSIBLE CAUSE

- Stop lamp switch circuit
- Brake pedal position switch circuit
- ICC brake hold relay circuit
- Stop lamp switch
- · Brake pedal position switch
- ICC brake hold relay
- · Incorrect stop lamp switch installation
- Incorrect brake pedal position switch installation
- ECM
- ABS actuator and electric unit (control unit)

#### FAIL-SAFE

The following systems are canceled:

- Intelligent Cruise Control (ICC)
- Forward Emergency Braking (FEB)
- Predictive Forward Collision Warning (PFCW)

DTC CONFIRMATION PROCEDURE

**1.**CHECK DTC PRIORITY

If DTC "C1A13" is displayed with DTC "U1000", first diagnose the DTC "U1000".

#### Is applicable DTC detected?

YES >> Perform diagnosis of applicable. Refer to <u>DAS-63, "DTC Description"</u>.

NO >> GO TO 2.

# **2.** PERFORM DTC CONFIRMATION PROCEDURE (1)

#### CONSULT

- 1. Start the engine.
- 2. Perform the "Active Test" item "STOP LAMP".
- 3. Perform "All DTC Reading" mode.
- 4. Check if "C1A13" is detected as the current malfunction in the "Self Diagnostic Result" mode of "ICC/ ADAS".

#### Is "C1A13" detected as the current malfunction?

YES >> Refer to <u>DAS-41, "Diagnosis Procedure"</u>.

NO >> GO TO 3.

< DTC/CIRCUIT DIAGNOSIS >

# **3.**PERFORM DTC CONFIRMATION PROCEDURE (2)

| <ul> <li>CONSULT</li> <li>Drive at the vehicle speed of brake pedal depressed.</li> <li>CAUTION:</li> </ul> | 40 km/h (25 MPH) or more for approximate                                                                       | ly 60 seconds or more without the |
|----------------------------------------------------------------------------------------------------|----------------------------------------------------------------------------------------------------|-----------------------------------|
| Always drive safely.                                                                                        |                                                                                                    |                                   |
| If it is outside the above con                                                                              | dition, repeat step 1.                                                                                         |                                   |
| 2. Perform "All DTC Reading" r                                                                              | node.                                                                                                    |                                   |
| 3. Check if "C1A13" is detected                                                                             | ed as the current malfunction in the "Self I                                                                   | Diagnostic Result" mode of "ICC/  |
| ADAS".                                                                                                    |                                                                                                    |                                   |
| Is "C1A13" detected as the curre                                                                            | nt malfunction?                                                                                                |                                   |
| YES>> Refer to DAS-41, "DNO-1>> To check malfunctionNO-2>> Confirmation after re                            | <u>וagnosis Procedure"</u> .<br>ו symptom before repair: Refer to <u>GI-42, "Ir</u><br>pair: Inspection End.   | <u>itermittent Incident"</u> .    |
| Diagnosis Procedure                                                                                         |                                                                                                    | INFOID-000000012874239            |
|                                                                                                    |                                                                                                    |                                   |
|                                                                                                    |                                                                                                    |                                   |
| Regarding Wiring Diagram inform                                                                             | nation, refer to <u>DAS-24, "Wiring Diagram"</u> .                                                             |                                   |
|                                                                                                    |                                                                                                    |                                   |
| <b>1.</b> CHECK DTC PRIORITY                                                                                |                                                                                                    |                                   |
| If DTC "C1A13" is displayed with                                                                            | DTC "U1000". first diagnose the DTC "U10                                                                       | )00".                             |
| Is applicable DTC detected?                                                                                 | ý <b>G</b>                                                                                                    |                                   |
| YES >> Perform diagnosis o                                                                                  | f applicable. Refer to DAS-63, "DTC Descri                                                                     | ption".                           |
| NO >> GO TO 2.                                                                                              |                                                                                                    |                                   |
| 2.CHECK STOP LAMP SWITC                                                                                     | Н                                                                                                    |                                   |
|                                                                                                    |                                                                                                    |                                   |
| 1. Select "Data Monitor" mode                                                                               | of "ICC/ADAS".                                                                                                 |                                   |
| 2. Select "STOP LAMP SW".                                                                                   | and a second second second second second second second second second second second second second second second |                                   |
| 3. Check that the function oper                                                                             | ates normally according to the following col                                                                   | nditions:                         |
| Monitor item                                                                                                | Condition                                                                                                    | Status                            |
|                                                                                                    | When brake pedal is applied                                                                                    | ON                                |
| STOP LAMP SW                                                                                                | When brake pedal is released                                                                                   | OFF                               |
| le the ineraction result normal?                                                                            | When brake pedal is released                                                                                   | 011                               |
|                                                                                                    |                                                                                                    |                                   |
| NO >> GO TO 3.                                                                                              |                                                                                                    |                                   |
| 3 CHECK STOP LAMP SWITC                                                                                     | Η ΙΝΥΤΑΙ Ι ΑΤΙΩΝ                                                                                               |                                   |
|                                                                                                    |                                                                                                    |                                   |
| <ol> <li>Turn Ignition Switch OFF.</li> <li>Check stop Jamp switch for (</li> </ol>                         | correct installation Refer to BR-7 "Inspection                                                                 | on"                               |
| Is the inspection result normal?                                                                            | Sheet installation. Refer to <u>BRT7, Inspection</u>                                                           | <u>.</u>                          |
| VES >> GO TO 4                                                                                              |                                                                                                    |                                   |
| NO >> Adjust stop lamp sw                                                                                   | itch installation. Refer to BR-13, "Adjustmer                                                                  | nt".                              |
| 4. CHECK STOP LAMP SWITC                                                                                    | H                                                                                                    | —                                 |
|                                                                                                    |                                                                                                    |                                   |
| Uneck stop lamp switch. Refer to                                                                            | OCO-19, Component Inspection (Stop La                                                                          | <u>mp Switch)"</u> .              |
| is the inspection result normal?                                                                            |                                                                                                    |                                   |
| TES >> GU IU 5.                                                                                             | witch Refer to BR-20 "Exploded View"                                                                           |                                   |
| NO Replace stop lamp s                                                                                      | witch. Relef to $\underline{DR-20}$ , Explored view.                                                           |                                   |

5. CHECK STOP LAMP FOR ILLUMINATION

1. Remove ICC brake hold relay.

#### < DTC/CIRCUIT DIAGNOSIS >

2. Check that the stop lamp is illuminated by depressing the brake pedal to turn the stop lamp ON. Is the inspection result normal?

YES >> GO TO 6.

NO >> Check the stop lamp circuit, and repair or replace the malfunctioning parts.

# 6.CHECK HARNESS BETWEEN STOP LAMP SWITCH AND ECM

1. Turn the ignition switch OFF.

2. Disconnect stop lamp switch, ECM, rear combination lamp, and high-mounted stop lamp connectors.

3. Check for continuity between the stop lamp switch harness connector and the ECM harness connector.

| Stop lan  | np switch | E         | Continuity |            |  |
|-----------|-----------|-----------|------------|------------|--|
| Connector | Terminal  | Connector | Terminal   | Continuity |  |
| E38       | 2         | E32       | 139        | Yes        |  |

4. Check for continuity between stop lamp switch harness connector and ground.

| Stop lan           | np switch |        | Continuity |  |
|--------------------|-----------|--------|------------|--|
| Connector Terminal |           | Ground | Continuity |  |
| E38                | 2         | -      | No         |  |

Is the inspection result normal?

YES >> GO TO 7.

NO >> Repair the harnesses or connectors.

# 7. CHECK ICC BRAKE HOLD RELAY CIRCUIT

Connect ICC brake hold relay, ECM, rear combination lamp, and high-mounted stop lamp connectors.
 Check that the stop lamp does not illuminate when brake pedal is not depressed.

### Is the inspection result normal?

YES >> GO TO 9.

NO >> GO TO 8.

#### **8.**CHECK ICC BRAKE HOLD RELAY

- 1. Remove ICC brake hold relay.
- 2. Check ICC brake hold relay. Refer to DAS-46, "Component Inspection".

Is the inspection result normal?

YES >> GO TO 9.

NO >> Replace ICC brake hold relay.

9. Perform self-diagnosis of ECM

#### CONSULT

- 1. Connect all connectors again if the connectors are disconnected.
- 2. Turn ignition switch ON.
- 3. Perform "All DTC Reading".

Check if any DTC is detected in "Self Diagnostic Result" of "ENGINE". Refer to <u>EC-105, "DTC Index"</u>.
 Is any DTC detected?

# Is any DTC detected?

- YES >> Repair or replace the malfunctioning parts identified by the self-diagnosis result.
- NO >> Replace ADAS control unit. Refer to <u>DAS-78, "Removal and Installation"</u>.

# 10. CHECK ICC BRAKE HOLD RELAY POWER SUPPLY CIRCUIT

1. Turn ignition switch OFF.

- 2. Remove ICC brake hold relay.
- 3. Check the voltage between ICC brake hold relay harness connector and ground.

#### < DTC/CIRCUIT DIAGNOSIS >

|                                                                                                    | Te                                                                                                    | erminal                                                                        |                                      |                               |                         |  |
|----------------------------------------------------------------------------------------------------|----------------------------------------------------------------------------------------------------|--------------------------------------------------------------------------------|--------------------------------------|-------------------------------|-------------------------|--|
|                                                                                                    | (+) (–)                                                                                                    |                                                                                |                                      |                               |                         |  |
| I                                                                                                    | ICC brake hold relay                                                                                                    |                                                                                |                                      |                               | (Approx.)               |  |
| Connector                                                                                                    | Те                                                                                                    | erminal                                                                        | 1                                    | Ground                        |                         |  |
| E75                                                                                                    |                                                                                                    | 2                                                                              |                                      |                               | Battery voltage         |  |
| s the inspection result<br>YES >> GO TO 11<br>NO >> Repair or<br>11.CHECK HARNES                                                          | <u>: normal?</u><br>replace ICC brake ho<br>SS BETWEEN AND IC                                                             | ld relay power s<br>CC BRAKE HOL                                               | Supply circ                          | cuit.<br>Y AND ADAS C         | CONTROL UNIT            |  |
| <ol> <li>Disconnect ADAS</li> <li>Check for continu<br/>connector.</li> </ol>                                                             | control unit connecto<br>ity between ICC bral                                                                             | ors.<br>ke hold relay ha                                                       | arness co                            | onnector and A                | ADAS control unit harne |  |
| ICC brake                                                                                                    | hold relay                                                                                                    | ļ ,                                                                            | ADAS contro                          | ol unit                       | Opertionity             |  |
| Connector                                                                                                    | Terminal                                                                                                    | Connector                                                                      |                                      | Terminal                      | Continuity              |  |
| E75                                                                                                    | 1                                                                                                    | M182                                                                           |                                      | 14                            | Yes                     |  |
| 3. Check for continui                                                                                                    | ty between ICC brake                                                                                                    | e hold relay harr                                                              | ness conn                            | nector and grou               | ind.                    |  |
| ICC                                                                                                    | brake hold relay                                                                                                    |                                                                                |                                      | Ground                        |                         |  |
| Connector                                                                                                    | Termina                                                                                                    | al                                                                             | Gro                                  |                               |                         |  |
| E75                                                                                                    | 1                                                                                                    |                                                                                |                                      |                               | No                      |  |
| YES >> GO TO 12<br>NO >> Repair the<br>12.CHECK ADAS C<br>CONSULT<br>1. Connect all conne<br>2. Select "STOP LAM<br>3. Perform "Active Te | e harnesses or connect<br>ONTROL UNIT STAN<br>ctors again if the cont<br>/P" in "Active Test" m<br>est and check the volt | ctors.<br>IDARD VOLTAG<br>nectors are disc<br>ode of "ICC/AD<br>age between AI | SE<br>connected<br>AS".<br>DAS contr | I.<br>rol unit harness        | s connector and ground  |  |
|                                                                                                    | Terminal                                                                                                    |                                                                                |                                      | Condition                     |                         |  |
| (•                                                                                                    | +)                                                                                                    | (-)                                                                            |                                      |                               | Voltage                 |  |
| ADAS co<br>Connector                                                                                                    | ontrol unit<br>Terminal                                                                                                   |                                                                                |                                      | Active Test ite<br>"STOP LAMF | em (Approx.)<br>o"      |  |
|                                                                                                    |                                                                                                    | Ground                                                                         |                                      | OFF                           | Battery voltage         |  |
| M182                                                                                                    | 14                                                                                                    |                                                                                |                                      | ON                            | 0 V                     |  |
| s the inspection result<br>YES >> GO TO 13                                                                                                | <u>t normal?</u><br>3.<br>\DAS control unit. Ref                                                                          | fer to <u>DAS-78.</u> "                                                        | Removal                              | ON<br>and Installation        | <u>0 V</u> .            |  |

Revision: December 2015

#### < DTC/CIRCUIT DIAGNOSIS >

| (         | +)           | (-)    | Voltage         |  |
|-----------|--------------|--------|-----------------|--|
| ICC brake | e hold relay |        | (Approx.)       |  |
| Connector | Terminal     | Ground |                 |  |
| E75       | 5            |        | Battery voltage |  |

Is the inspection result normal?

YES >> GO TO 14.

NO >> Repair or replace ICC brake hold relay power supply circuit.

14.CHECK HARNESS BETWEEN ICC BRAKE HOLD RELAY AND ECM

1. Disconnect ECM, rear combination lamp, and high-mounted stop lamp connectors and remove ICC brake hold relay.

2. Check for continuity between ICC brake hold relay harness connector and ECM harness connector.

| ICC brake | e hold relay | E         | Continuity |            |
|-----------|--------------|-----------|------------|------------|
| Connector | Terminal     | Connector | Terminal   | Continuity |
| E75       | 3            | E32       | 139        | Yes        |

3. Check for continuity between ICC brake hold relay harness connector and ground.

| ICC brake          | hold relay |        | Continuity |  |
|--------------------|------------|--------|------------|--|
| Connector Terminal |            | Ground | Continuity |  |
| E75                | 3          | -      | No         |  |

Is the inspection result normal?

YES >> GO TO 15.

NO >> Repair the harnesses or connectors.

15. CHECK ICC BRAKE HOLD RELAY

1. Remove ICC brake hold relay.

2. Check ICC brake hold relay. Refer to <u>DAS-46</u>, "Component Inspection".

Is the inspection result normal?

YES >> GO TO 16.

NO >> Replace ICC brake hold relay.

16.CHECK STOP LAMP SWITCH

#### CONSULT

1. Select "Data Monitor" mode of "ICC/ADAS".

2. Select "STOP LAMP SW".

3. Check that the function operates normally according to the following conditions:

| Monitor item  | Condition                    | Status |
|---------------|------------------------------|--------|
|               | When brake pedal is applied  | ON     |
| STOP LAWIE SW | When brake pedal is released | OFF    |

Is the inspection result normal?

YES >> GO TO 21.

NO >> GO TO 17.

17. CHECK STOP LAMP SWITCH INSTALLATION

Check stop lamp switch for correct installation. Refer to <u>BR-7, "Inspection"</u>.

Is the inspection result normal?

YES >> GO TO 18.

NO >> Adjust stop lamp switch installation. Refer to <u>BR-13, "Adjustment"</u>.

[ADAS CONTROL UNIT]

#### **18.**CHECK STOP LAMP SWITCH Check stop lamp switch. Refer to CCS-79, "Component Inspection (Stop Lamp Switch)" Is the inspection result normal? YES >> GO TO 19. В NO >> Replace stop lamp switch. Refer to BR-20, "Exploded View". 19. CHECK STOP LAMP SWITCH POWER SUPPLY CIRCUIT Check the voltage between stop lamp switch harness connector and ground. Terminal D (-) (+) Voltage (Approx.) Stop lamp switch Ε Terminal Ground Connector E38 1 Battery voltage Is the inspection result normal? YES >> GO TO 20. >> Repair or replace stop lamp switch power supply circuit. NO 20.CHECK HARNESS BETWEEN STOP LAMP SWITCH AND ABS ACTUATOR AND ELECTRIC UNIT (CONTROL UNIT) Turn the ignition switch OFF. 1. Disconnect stop lamp switch and ABS actuator and electric unit (control unit). 2. Н Check for continuity between the stop lamp switch harness connector and the ABS actuator and electric 3. unit (control unit) harness connector. Stop lamp switch ABS actuator and electric unit (control unit) Continuity Connector Terminal Connector Terminal E38 E130 7 4 Yes Check for continuity between stop lamp switch harness connector and ground. Κ Stop lamp switch Continuity Terminal Ground Connector E38 4 No Is the inspection result normal? YES >> GO TO 21. NO M >> Repair the harnesses or connectors. 21. PERFORM SELF-DIAGNOSIS OF ECM (P)CONSULT Ν 1. Connect all connectors again if the connectors are disconnected. Turn ignition switch ON. 2. 3. Perform "All DTC Reading". DAS 4. Check if any DTC is detected in "Self Diagnostic Result" of "ENGINE". Refer to EC-105, "DTC Index". Is any DTC detected? YES >> Repair or replace the malfunctioning parts identified by the self-diagnosis result. Ρ NO >> GO TO 22. **22.** PERFORM SELF-DIAGNOSIS OF ABS ACTUATOR AND ELECTRIC UNIT (CONTROL UNIT) CONSULT 1 Connect all connectors again if the connectors are disconnected. Turn ignition switch ON. 2. 3. Perform "All DTC Reading".

4. Check if any DTC is detected in "Self Diagnostic Result" of "ABS". Refer to BRC-228, "DTC Index".

< DTC/CIRCUIT DIAGNOSIS >

# **DAS-45**

### Is any DTC detected?

- YES >> Repair or replace the malfunctioning parts identified by the self-diagnosis result.
- NO >> Replace ADAS control unit. Refer to DAS-78. "Removal and Installation".

# **Component Inspection**

INFOID:000000012874240

# 1. CHECK ICC BRAKE HOLD RELAY

Apply battery voltage to ICC brake hold relay terminals 1 and 2, and then check for continuity under the following conditions.

| Terminal |   | Condition                               | Continuity |
|----------|---|-----------------------------------------|------------|
|          |   | When the battery voltage is applied     | Yes        |
| 3        | 5 | When the battery voltage is not applied | No         |

Is the inspection result normal?

YES >> Inspection End.

NO >> Replace ICC brake hold relay.

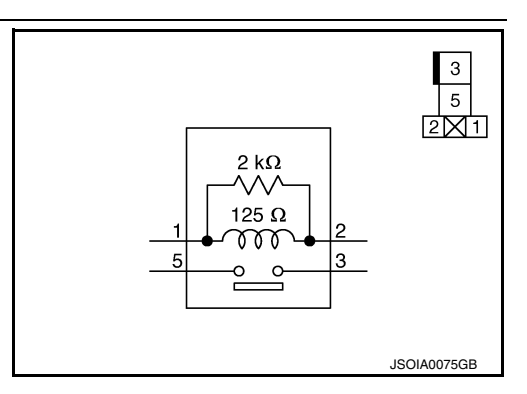

# C1A14 ECM

# < DTC/CIRCUIT DIAGNOSIS >

# C1A14 ECM

# **DTC** Description

# DTC DETECTION LOGIC

| DTC No.                                                                   | CONSULT screen terms<br>(Trouble diagnosis content)                                                                          |                                                                 | DTC detection condition                    |   |
|---------------------------------------------------------------------------|----------------------------------------------------------------------------------------------------|-----------------------------------------------------------------|--------------------------------------------|---|
|                                                                           |                                                                                                    | Diagnosis condition                                             | When Ignition switch is ON.                |   |
| 01014                                                                     | ECM CIRCUIT                                                                                                    | Signal (terminal)                                               | -                                          |   |
| C1A14                                                                     | (ECM circuit)                                                                                                    | Threshold                                                       | If ECM is malfunctioning                   |   |
|                                                                           |                                                                                                    | Diagnosis delay time                                            | -                                          |   |
| POSSIBLE<br>• ECM<br>• ADAS con                                           | CAUSE<br>trol unit                                                                                                    |                                                                 |                                            |   |
| FAIL-SAFE<br>The followin<br>• Intelligent<br>• Forward E<br>• Predictive | g systems are canceled:<br>Cruise Control (ICC)<br>mergency Braking (FEB)<br>Forward Collision Warning (P                    | FCW)                                                            |                                            |   |
|                                                                           |                                                                                                    |                                                                 |                                            |   |
| I.CHECK                                                                   | DTC PRIORITY                                                                                                    |                                                                 |                                            | _ |
| If DTC "C1A<br>Is applicable<br>YES >><br>NO >><br>2 PERFOR               | 14" is displayed with DTC "U1<br><u>DTC detected?</u><br>Perform diagnosis of applicab<br>GO TO 2.<br>M DTC CONFIRMATION PRO | 000", first diagnose the<br>le. Refer to <u>DAS-63, "D</u>      | DTC "U1000".<br><u>TC Description"</u> .   |   |
|                                                                           |                                                                                                    | JOEDORE                                                         |                                            | - |
| 1. Start the<br>2. Operate<br>CAUTIO                                      | e engine.<br>the ICC system and drive.<br><b>N:</b>                                                                          |                                                                 |                                            |   |
| 3. Stop the<br>4. Perform<br>5. Check in                                  | arive safety.<br>e vehicle.<br>"All DTC Reading" mode.<br>f "C1A14" is detected as the c                                     | urrent malfunction in "Se                                       | elf Diagnostic Result" mode of "ICC/ADAS". |   |
| <u>ls "C1A14" (</u>                                                       | letected as the current malfun                                                                                               | ction?                                                          |                                            |   |
| YES >><br>NO-1 >><br>NO-2 >>                                              | Refer to <u>DAS-47, "Diagnosis I</u><br>To check malfunction symptor<br>Confirmation after repair: Insp                      | <u>Procedure"</u> .<br>n before repair: Refer to<br>ection End. | GI-42, "Intermittent Incident".            |   |
| Diagnosis                                                                 | Procedure                                                                                                    |                                                                 | INFOID:00000001287424                      | 2 |
| 1.снески                                                                  | DTC PRIORITY                                                                                                    |                                                                 |                                            |   |
| If DTC "C1A                                                               | 14" is displayed with DTC "U1                                                                                                | 000", first diagnose the                                        | DTC "U1000".                               | - |
| Is applicable                                                             | DTC detected?                                                                                                    |                                                                 |                                            |   |
| YES >><br>NO >>                                                           | Perform diagnosis of applicab<br>GO TO 2.                                                                                    | le. Refer to <u>DAS-63, "D</u>                                  | TC Description".                           |   |
| 2.CHECK                                                                   | SELF-DIAGNOSIS RESULTS                                                                                                    |                                                                 |                                            |   |
| Check if "U1                                                              | 000" is detected other than "C                                                                                               | A14" in "Self Diagnost                                          | ic Result" of "ICC/ADAS".                  | • |

INFOID:000000012874241

А

В

# C1A14 ECM

< DTC/CIRCUIT DIAGNOSIS >

- YES >> Perform the CAN communication system inspection. Repair or replace the malfunctioning parts. Refer to<u>DAS-63, "DTC Description"</u>.
- NO >> GO TO 3.

**3.**PERFORM SELF-DIAGNOSIS OF ECM

Check if any DTC is detected in "Self Diagnostic Result" mode of "ENGINE".

Is any DTC detected?

- YES >> Perform diagnosis on the detected DTC and repair or replace the malfunctioning parts. Refer to <u>EC-105, "DTC Index"</u>.
- NO >> Replace the ADAS control unit. Refer to DAS-78, "Removal and Installation".

# **C1A17 ICC SENSOR**

# [ADAS CONTROL UNIT]

# < DTC/CIRCUIT DIAGNOSIS >

# C1A17 ICC SENSOR

# **DTC Description**

INFOID:000000012874243

А

| C1A17       ICC SENSOR MALF       Diagnosis condition       When Ignition switch is ON.         Signal (terminal)       -         Threshold       If ICC sensor is malfunctioning         Diagnosis delay time       -         OTE:       Diagnosis delay time       -         DTC "C1A17" is detected along with DTC "U1000", first diagnose the DTC "U1000". Refer to DAS-<br>escription".       DAS-         OSSIBLE CAUSE       Core sensor       -         AlL-SAFE       -       -         he following systems are canceled:       -       -         Intelligent Cruise Control (ICC)       Forward Emergency Braking (FEB)       -         Predictive Forward Collision Warning (PFCW)       -       -         Miagnosis Procedure       -       -         .CHECK ADAS CONTROL UNIT SELF DIAGNOSITIC RESULT       -       -         CONSULT       -       -       -         . Check if "U1000" is detected other than "C1A17" in "Self Diagnostic Result" mode of "ICC/ADAS : "U1000" detected?       -         YES       >> Perform diagnosis on the detected DTC and repair or replace the malfunctioning parts. DAS-63. "DTC Description".         NO       >> GO TO 2.                                                                                                    | t) DTC detection condition                                                                                                    | ONSULT screen terms ouble diagnosis content)                                                                                                    | DTC No.                                                                                                   |
|----------------------------------------------------------------------------------------------------|----------------------------------------------------------------------------------------------------|----------------------------------------------------------------------------------------------------|----------------------------------------------------------------------------------------------------|
| C1A17       ICC SENSOR MALF<br>(-)       Signal (terminal)       -         Threshold       If ICC sensor is malfunctioning<br>Diagnosis delay time       -         NOTE:       Threshold       If ICC sensor is malfunctioning<br>Diagnosis delay time       -         NOTE:       Threshold       If ICC sensor is malfunctioning<br>Diagnosis delay time       -         NOTE:       Threshold       If ICC sensor is malfunctioning       Diagnosis delay time       -         VOSSIBLE CAUSE       Cossistent       Cossistent       -       DAS-<br>Description".         POSSIBLE CAUSE       Cossistent       Cossistent       -       DAS-<br>Das-<br>Das-<br>Signal (terminal)       -         POSSIBLE CAUSE       Cossistent       Control (ICC)       Forward Emergency Braking (FEB)       Forward Emergency Braking (FEB)       Foredictive Forward Collision Warning (PFCW)         Diagnosis Procedure       Information       Information       Information         . CHECK ADAS CONTROL UNIT SELF DIAGNOSITIC RESULT       Information       Information         CONSULT       Perform "All DTC Reading" mode.       Check if "U1000" is detected other than "C1A17" in "Self Diagnostic Result" mode of "ICC/ADAS s"U1000"detected?         YES       >> Perform diagnosis on the detected DTC and repair or replace the malfunctioning parts.<br>DAS-63. "DTC Description".         NO       >> GO TO 2.                                                                                                    | Diagnosis condition When Ignition switch is ON.                                                                                                    |                                                                                                    |                                                                                                    |
| CIAII7       (-)       Threshold       If ICC sensor is malfunctioning         Diagnosis delay time       -         NOTE:       f DTC "C1A17" is detected along with DTC "U1000", first diagnose the DTC "U1000". Refer to DAS-<br>Description".         POSSIBLE CAUSE       CC sensor         CC sensor       FAIL-SAFE         The following systems are canceled:       Intelligent Cruise Control (ICC)         Forward Emergency Braking (FEB)       Predictive Forward Collision Warning (PFCW)         Diagnosis Procedure       Information of the second of the second of the se | Signal (terminal) –                                                                                                    | ENSOR MALF                                                                                                    | 01417                                                                                                    |
| Diagnosis delay time       -         NOTE:       f DTC "C1A17" is detected along with DTC "U1000", first diagnose the DTC "U1000". Refer to DAS-<br>Description".         POSSIBLE CAUSE       CC sensor         AIL-SAFE       The following systems are canceled:<br>Intelligent Cruise Control (ICC)         Forward Emergency Braking (FEB)       Predictive Forward Collision Warning (PFCW)         Diagnosis Procedure       Incelled         I.CHECK ADAS CONTROL UNIT SELF DIAGNOSITIC RESULT       Incelled         CONSULT       Perform "All DTC Reading" mode.         CONSULT       Check if "U1000" is detected other than "C1A17" in "Self Diagnostic Result" mode of "ICC/ADAS s "U1000" detected?         YES       >> Perform diagnosis on the detected DTC and repair or replace the malfunctioning parts. DAS-63. "DTC Description".         NO       >> GO TO 2.                                                                                                    | Threshold If ICC sensor is malfunctioning                                                                                                    |                                                                                                    | CIAT                                                                                                    |
| NOTE:         f DTC "C1A17" is detected along with DTC "U1000", first diagnose the DTC "U1000". Refer to DAS-<br>Description".         POSSIBLE CAUSE         CC sensor         FAIL-SAFE         The following systems are canceled:         Intelligent Cruise Control (ICC)         Forward Emergency Braking (FEB)         Predictive Forward Collision Warning (PFCW)         Diagnosis Procedure         I.CHECK ADAS CONTROL UNIT SELF DIAGNOSITIC RESULT         CONSULT         Perform "All DTC Reading" mode.         Check if "U1000" is detected other than "C1A17" in "Self Diagnostic Result" mode of "ICC/ADAS s "U1000" detected?         YES       >> Perform diagnosis on the detected DTC and repair or replace the malfunctioning parts.         DAS-63, "DTC Description".         NO       >> GO TO 2.                                                                                                    | Diagnosis delay time –                                                                                                    |                                                                                                    |                                                                                                    |
| Predictive Forward Collision Warning (PFCW) Diagnosis Procedure  CHECK ADAS CONTROL UNIT SELF DIAGNOSITIC RESULT  CONSULT  Perform "All DTC Reading" mode. Check if "U1000" is detected other than "C1A17" in "Self Diagnostic Result" mode of "ICC/ADAS <u>s "U1000" detected?</u> YES >> Perform diagnosis on the detected DTC and repair or replace the malfunctioning parts. DAS-63, "DTC Description". NO >> GO TO 2.                                                                                                    |                                                                                                    | E<br>ms are canceled:<br>Control (ICC)<br>ncy Braking (FEB)                                                                                                    | POSSIBLE (<br>CC sensor<br>AIL-SAFE<br>The following<br>Intelligent C<br>Forward En                       |
| <ul> <li>CHECK ADAS CONTROL UNIT SELF DIAGNOSITIC RESULT</li> <li>CONSULT         <ol> <li>Perform "All DTC Reading" mode.</li> <li>Check if "U1000" is detected other than "C1A17" in "Self Diagnostic Result" mode of "ICC/ADAS s "U1000"detected?</li> </ol> </li> <li>YES &gt;&gt; Perform diagnosis on the detected DTC and repair or replace the malfunctioning parts.<br/><u>DAS-63, "DTC Description"</u>.         <ol> <li>NO &gt;&gt; GO TO 2.</li> </ol> </li> </ul>                                                                                                    | (PFCW)                                                                                                    | d Collision Warning (Pf<br>edure                                                                                                    | Predictive F<br>Diagnosis                                                                                 |
| <ul> <li>CONSULT</li> <li>Perform "All DTC Reading" mode.</li> <li>Check if "U1000" is detected other than "C1A17" in "Self Diagnostic Result" mode of "ICC/ADAS<br/><u>is "U1000"detected?</u></li> <li>YES &gt;&gt; Perform diagnosis on the detected DTC and repair or replace the malfunctioning parts.<br/><u>DAS-63, "DTC Description"</u>.</li> <li>NO &gt;&gt; GO TO 2.</li> </ul>                                                                                                    |                                                                                                    | ONTROL UNIT SELF                                                                                                    | 1.CHECK A                                                                                                 |
| <ul> <li>YES &gt;&gt; Perform diagnosis on the detected DTC and repair or replace the malfunctioning parts.<br/><u>DAS-63. "DTC Description"</u>.</li> <li>NO &gt;&gt; GO TO 2.</li> </ul>                                                                                                    |                                                                                                    | C Reading" mode.                                                                                                    | CONSULT  Perform ' Check if '                                                                             |
|                                                                                                    | than "C1A17" in "Self Diagnostic Result" mode of "ICC/ADAS".                                                                                                    | ?                                                                                                    | <u>s "U1000"de</u> t                                                                                      |
| 2.CHECK ICC SENSOR SELF DIAGNOSTIC RESULT                                                                                                    | than "C1A17" in "Self Diagnostic Result" mode of "ICC/ADAS".<br>detected DTC and repair or replace the malfunctioning parts. Refer to                                                                                                    | <ul> <li>a diagnosis on the detail</li> <li><u>, "DTC Description"</u>.</li> <li>2.</li> </ul>                                                                                                    | <u>s "U1000"dei</u><br>YES >> F<br>NO >> G                                                                |
| Check if any DTC is detected in "Self Diagnostic Result" mode of "LASER/RADAR".<br>s any DTC detected?                                                                                                    | than "C1A17" in "Self Diagnostic Result" mode of "ICC/ADAS".<br>detected DTC and repair or replace the malfunctioning parts. Refer to<br>                                                                                                    | <ul> <li>Is detected other that</li> <li>1 diagnosis on the detected of the detected of the detected o</li></ul>         | <u>s "U1000"det</u><br>YES >> F<br>NO >> G<br>CHECK IC                                                    |
| YES >> Perform diagnosis on the detected DTC and repair or replace the malfunctioning parts.<br><u>CCS-110. "DTC Logic"</u> .                                                                                                    | than "C1A17" in "Self Diagnostic Result" mode of "ICC/ADAS".<br>detected DTC and repair or replace the malfunctioning parts. Refer to<br>".<br>NOSTIC RESULT<br>Diagnostic Result" mode of "LASER/RADAR".                                                                          | <ul> <li>Is detected of left that</li> <li><u>?</u></li> <li>n diagnosis on the dete</li> <li><u>. "DTC Description"</u>.</li> <li>2.</li> <li>NSOR SELF DIAGNOS</li> <li>is detected in "Self Diag</li> <li><u>d?</u></li> </ul>                                                                                                    | <u>s "U1000"de</u><br>YES >> F<br>NO >> G<br>CHECK IC<br>Check if any I<br><u>s any DTC</u> d             |
| NO >> Replace ADAS control unit. Refer to <u>DAS-78, "Removal and Installation"</u> .                                                                                                    | than "C1A17" in "Self Diagnostic Result" mode of "ICC/ADAS".<br>detected DTC and repair or replace the malfunctioning parts. Refer to<br>".<br>NOSTIC RESULT<br>Diagnostic Result" mode of "LASER/RADAR".<br>detected DTC and repair or replace the malfunctioning parts. Refer to | <ul> <li>r) is detected other that</li> <li>r) diagnosis on the detected of the detected in the detected in th</li></ul> | <u>s "U1000"de</u><br>YES >> F<br>NO >> G<br>CHECK IC<br>Check if any I<br><u>s any DTC d</u><br>YES >> F |

DAS

Ρ

# C1A34 COMMAND ERROR

# < DTC/CIRCUIT DIAGNOSIS >

# C1A34 COMMAND ERROR

# **DTC Description**

INFOID:000000012874245

[ADAS CONTROL UNIT]

# DTC DETECTION LOGIC

| DTC No. | CONSULT screen terms<br>(Trouble diagnosis content) | DTC detection condition |                                                                                                    |
|---------|-----------------------------------------------------|-------------------------|----------------------------------------------------------------------------------------------------|
|         |                                                     | Diagnosis condition     | When Ignition switch is ON.                                                                                  |
| C1A34   | COMMAND ERROR<br>(Command error)                    | Signal (terminal)       | -                                                                                                    |
|         |                                                     | Threshold               | If an error occurs in the command signal that<br>ADAS control unit transmits to ECM via<br>CAN communication |
|         |                                                     | Diagnosis delay time    | -                                                                                                    |

#### POSSIBLE CAUSE

ADAS control unit

#### FAIL-SAFE

The following systems are canceled:

- Intelligent Cruise Control (ICC)
- Forward Emergency Braking (FEB)
- Predictive Forward Collision Warning (PFCW)

# DTC CONFIRMATION PROCEDURE

# **1.**CHECK DTC PRIORITY

If DTC "C1A34" is displayed with DTC "U1000", first diagnose the DTC "U1000".

#### Is applicable DTC detected?

YES >> Perform diagnosis of applicable. Refer to <u>DAS-63</u>, "<u>DTC Description</u>".

NO >> GO TO 2.

2. PERFORM DTC CONFIRMATION PROCEDURE

#### CONSULT

- 1. Start the engine.
- 2. Operate the ICC system and drive. CAUTION:

#### Always drive safely.

- 3. Stop the vehicle.
- 4. Perform "All DTC Reading" mode.
- 5. Check if "C1A34" is detected as the current malfunction in "Self Diagnostic Result" mode of "ICC/ADAS".

#### Is "C1A34" detected as the current malfunction?

YES >> Refer to <u>DAS-50, "Diagnosis Procedure"</u>.

- NO-1 >> To check malfunction symptom before repair: Refer to GI-42, "Intermittent Incident".
- NO-2 >> Confirmation after repair: Inspection End.

# **Diagnosis** Procedure

INFOID:000000012874246

# **1.**CHECK SELF-DIAGNOSIS RESULTS

Check if "U1000" is detected other than "C1A34" in "Self Diagnostic Result" of "ICC/ADAS".

#### Is "U1000" detected?

- YES >> Perform the CAN communication system inspection. Repair or replace the malfunctioning parts. Refer to <u>DAS-63, "DTC Description"</u>.
- NO >> Replace the ADAS control unit. Refer to <u>DAS-78</u>, "Removal and Installation".

# **C1B53 SIDE RADAR RIGHT MALFUNCTION**

# < DTC/CIRCUIT DIAGNOSIS >

# **C1B53 SIDE RADAR RIGHT MALFUNCTION**

# **DTC** Description

# DTC DETECTION LOGIC

| DIC No.                                            | CONSULT screen terms<br>(Trouble diagnosis content)                                                             | D                                                                                          | TC detection condition                                                                           |
|----------------------------------------------------|----------------------------------------------------------------------------------------------------|--------------------------------------------------------------------------------------------|--------------------------------------------------------------------------------------------------|
|                                                    |                                                                                                    | Diagnosis condition                                                                        | When Ignition switch is ON.                                                                      |
|                                                    |                                                                                                    | Signal (terminal)                                                                          | -                                                                                                |
| C1B53                                              | (Side radar right malfunction)                                                                                  | Threshold                                                                                  | ADAS control unit detects that side radar<br>RH has a malfunction                                |
|                                                    |                                                                                                    | Diagnosis delay time                                                                       | -                                                                                                |
| POSSIBLE                                           | CAUSE                                                                                                    |                                                                                            |                                                                                                  |
| Side radar F                                       | RH                                                                                                    |                                                                                            |                                                                                                  |
| FAIL-SAFE                                          |                                                                                                    |                                                                                            |                                                                                                  |
| The followin                                       | g systems are canceled:                                                                                         |                                                                                            |                                                                                                  |
| <ul> <li>Blind Spot</li> <li>Rear Cross</li> </ul> | Warning (BSW)<br>s Traffic Alert (RCTA)                                                                         |                                                                                            |                                                                                                  |
|                                                    |                                                                                                    |                                                                                            |                                                                                                  |
|                                                    |                                                                                                    |                                                                                            |                                                                                                  |
| I.PERFOR                                           | AMDIC CONFIRMATION PRO                                                                                          | DCEDURE                                                                                    |                                                                                                  |
| CONSUL                                             | T .                                                                                                    |                                                                                            |                                                                                                  |
| 1. Start the                                       | e engine.<br>"All DTC Reading" mode                                                                             |                                                                                            |                                                                                                  |
| 3. Check i                                         | f "C1B53" is detected as the ci                                                                                 | urrent malfunction in "Self                                                                | Diagnostic Result" mode of "ICC/ADAS".                                                           |
| <u>ls "C1B53" (</u>                                | detected as the current malfun                                                                                  | ction?                                                                                     | C C C C C C C C C C C C C C C C C C C                                                            |
| YES >>                                             | Refer to DAS-51, "Diagnosis I                                                                                   | Procedure".                                                                                |                                                                                                  |
| NO-1 >>                                            | To check malfunction symptor                                                                                    | n before repair: Refer to <u>G</u>                                                         | I-42, "Intermittent Incident".                                                                   |
| NO-2 >>                                            | Confirmation after repair: Insp                                                                                 | ection End.                                                                                |                                                                                                  |
| Diagnosis                                          | s Procedure                                                                                                    |                                                                                            | INFOID:000000012874248                                                                           |
|                                                    | SELE DIAGNOSTIC RESULT                                                                                          |                                                                                            |                                                                                                  |
|                                                    | 000" is detected other than "C                                                                                  | 1P52" in "Solf Diagnostic I                                                                | Pocult" mode of "ICC/ADAS"                                                                       |
|                                                    | letected?                                                                                                    |                                                                                            | Result mode of ICC/ADAS .                                                                        |
| YES >>                                             | Perform the CAN communica                                                                                       | tion system inspection Re                                                                  | enair or replace the malfunctioning parts                                                        |
|                                                    | Refer to <u>DAS-63, "DTC Descr</u>                                                                              | iption".                                                                                   | span of replace the manufactioning parts.                                                        |
| NO >>                                              | GO TO 2.                                                                                                    |                                                                                            |                                                                                                  |
|                                                    |                                                                                                    |                                                                                            |                                                                                                  |
| 2.CHECK                                            | SELF DIAGNOSTIC RESULT                                                                                          |                                                                                            |                                                                                                  |
| 2.CHECK                                            | DTC is detected in "Self Diag                                                                                   | nostic Result" mode of "SI                                                                 | DE RADAR RIGHT".                                                                                 |
| 2.CHECK                                            | DTC is detected in "Self Diag                                                                                   | nostic Result" mode of "SI                                                                 | DE RADAR RIGHT".                                                                                 |
| 2.CHECK<br>Check if any<br>Is any DTC<br>YES >>    | DTC is detected in "Self Diag<br>detected?<br>Perform diagnosis on the detected                                 | nostic Result" mode of "SI<br>ected DTC and repair or r                                    | DE RADAR RIGHT".<br>eplace the malfunctioning parts. Refer to                                    |
| 2.CHECK                                            | DTC is detected in "Self Diag<br>detected?<br>Perform diagnosis on the detected<br>DAS-121, "DTC Index" (Side ) | nostic Result" mode of "SI<br>ected DTC and repair or re<br>adar LH), <u>DAS-123, "DTC</u> | DE RADAR RIGHT".<br>eplace the malfunctioning parts. Refer to<br><u>Index</u> " (Side radar RH). |

[ADAS CONTROL UNIT]

INFOID:000000012874247

А

# C1B54 SIDE RADAR LEFT MALFUNCTION

### < DTC/CIRCUIT DIAGNOSIS >

# C1B54 SIDE RADAR LEFT MALFUNCTION

# **DTC** Description

INFOID:000000012874249

[ADAS CONTROL UNIT]

# DTC DETECTION LOGIC

| DTC No. | CONSULT screen terms<br>(Trouble diagnosis content) | DTC d                | etection condition                                             |
|---------|-----------------------------------------------------|----------------------|----------------------------------------------------------------|
|         |                                                     | Diagnosis condition  | When Ignition switch is ON.                                    |
| C1B54   | SIDE RDR L MALF<br>(Side radar left malfunction)    | Signal (terminal)    | -                                                              |
|         |                                                     | Threshold            | ADAS control unit detects that side radar LH has a malfunction |
|         |                                                     | Diagnosis delay time | -                                                              |

# POSSIBLE CAUSE

Side radar LH

#### FAIL-SAFE

The following systems are canceled:

- Blind Spot Warning (BSW)
- Rear Cross Traffic Alert (RCTA)

# DTC CONFIRMATION PROCEDURE

# **1.**PERFORM DTC CONFIRMATION PROCEDURE

#### CONSULT

- 1. Start the engine.
- 2. Perform "All DTC Reading" mode.
- 3. Check if "C1B54" is detected as the current malfunction in "Self Diagnostic Result" mode of "ICC/ADAS".

#### Is "C1B54" detected as the current malfunction?

- YES >> Refer to DAS-51, "Diagnosis Procedure".
- NO-1 >> To check malfunction symptom before repair: Refer to GI-42, "Intermittent Incident".
- NO-2 >> Confirmation after repair: Inspection End.

# Diagnosis Procedure

INFOID:000000012874250

# **1.**CHECK SELF DIAGNOSTIC RESULT

Check if "U1000" is detected other than "C1B54" in "Self Diagnostic Result" mode of "ICC/ADAS". Is "U1000" detected?

YES >> Perform the CAN communication system inspection. Repair or replace the malfunctioning parts. Refer to <u>DAS-63</u>, "DTC Description".

NO >> GO TO 2.

2.CHECK SELF DIAGNOSTIC RESULTS

Check if any DTC is detected in "Self Diagnostic Result" mode of "SIDE RADAR LEFT".

#### Is any DTC detected?

- YES >> Perform diagnosis on the detected DTC and repair or replace the malfunctioning parts. Refer to <u>DAS-121, "DTC Index"</u> (Side radar LH), <u>DAS-123, "DTC Index"</u> (Side radar RH).
- NO >> Replace the ADAS control unit. Refer to <u>DAS-78, "Removal and Installation"</u>.

# U0121 VDC CAN 2

# < DTC/CIRCUIT DIAGNOSIS >

# U0121 VDC CAN 2

# **DTC Description**

DTC DETECTION LOGIC

| DTC No.                                               | CONSULT screen terms<br>(Trouble diagnosis content)                                                                                                    |                                | DTC detection condition                                                                                                    |
|-------------------------------------------------------|----------------------------------------------------------------------------------------------------|--------------------------------|----------------------------------------------------------------------------------------------------|
|                                                       |                                                                                                    | Diagnosis condition            | When Ignition switch is ON.                                                                                                    |
|                                                       |                                                                                                    | Signal (terminal)              | -                                                                                                    |
| U0121                                                 | VDC CAN CIR2<br>(VDC CAN circuit2)                                                                                                    | Threshold                      | If ADAS control unit detects an error signal<br>that is received from ABS actuator and elec-<br>tric unit (control unit) via CAN communica-<br>tion |
|                                                       |                                                                                                    | Diagnosis delay time           | -                                                                                                    |
| POSSIBLE C                                            | AUSE                                                                                                    |                                |                                                                                                    |
| ABS actuator a                                        | and electric unit (control unit)                                                                                                    | )                              |                                                                                                    |
| FAIL-SAFE                                             |                                                                                                    |                                |                                                                                                    |
| The following s                                       | systems are canceled:                                                                                                    |                                |                                                                                                    |
| <ul> <li>Intelligent Cr</li> <li>Enward Em</li> </ul> | uise Control (ICC)                                                                                                    |                                |                                                                                                    |
| <ul> <li>Predictive For</li> </ul>                    | prward Collision Warning (PF                                                                                                    | CW)                            |                                                                                                    |
| Blind Spot W                                          | /arning (BSW)                                                                                                    | -                              |                                                                                                    |
| Rear Cross                                            | Iraffic Alert (RCTA)                                                                                                    |                                |                                                                                                    |
| DTC CONFIF                                            | RMATION PROCEDURE                                                                                                    |                                |                                                                                                    |
| <b>1.</b> CHECK DT                                    | C PRIORITY                                                                                                    |                                |                                                                                                    |
| If DTC "U0121                                         | " is displayed with DTC "U10                                                                                                    | 000", first diagnose the D     | DTC "U1000".                                                                                                    |
| <u>Is applicable D</u>                                | TC detected?                                                                                                    |                                |                                                                                                    |
| YES >> Pe                                             | erform diagnosis of applicable                                                                                                    | e. Refer to <u>DAS-63, "DT</u> | <u>C Description"</u> .                                                                                                    |
|                                                       |                                                                                                    |                                |                                                                                                    |
|                                                       |                                                                                                    | GEDURE                         |                                                                                                    |
| CONSULT                                               | naine                                                                                                    |                                |                                                                                                    |
| 2. Turn the M                                         | AIN switch of ICC system C                                                                                                    | N.                             |                                                                                                    |
| 3. Perform "A                                         | All DTC Reading" mode.                                                                                                    | waat waalf waati an in "Oak    |                                                                                                    |
| 4. Check If "                                         | JU121 IS detected as the cu                                                                                                    | rrent maitunction in "Sei      | f Diagnostic Result mode of ICC/ADAS.                                                                                                    |
| VES >> Pa                                             | ected as the current manufic                                                                                                    | lion <u>e</u>                  |                                                                                                    |
| NO-1 >> To                                            | check malfunction symptom                                                                                                    | before repair: Refer to        | GI-42, "Intermittent Incident".                                                                                                    |
| NO-2 >> Co                                            | onfirmation after repair: Inspe                                                                                                    | ection End.                    |                                                                                                    |
| Diagnosis F                                           | Procedure                                                                                                    |                                | INFOID:000000012874252                                                                                                    |
| 1 0150455                                             |                                                                                                    |                                |                                                                                                    |
|                                                       |                                                                                                    |                                |                                                                                                    |
| If DTC "U0121                                         | " is displayed with DTC "U10                                                                                                    | 000", first diagnose the D     | DTC "U1000".                                                                                                    |
| IS applicable D                                       | <u>IC detected?</u>                                                                                                    |                                |                                                                                                    |
| 1ES >> Pe<br>NO >> G                                  | or applicable of applicable of applicable of applicable of the applicable of the app | e. Refer to <u>DAS-63, "DT</u> | C Description <sup>*</sup> .                                                                                                    |
| 2.CHECK AB                                            | S ACTUATOR AND ELECTI                                                                                                    | RIC UNIT (CONTROL U            | INIT) SELF-DIAGNOSIS RESULTS                                                                                                    |
| Check if any D                                        | TC is detected in "Self Diag                                                                                                    | nostic Result" mode of "A      | ABS".                                                                                                    |
|                                                       |                                                                                                    |                                |                                                                                                    |

INFOID:000000012874251

Α

В

# U0121 VDC CAN 2

< DTC/CIRCUIT DIAGNOSIS >

- YES >> Perform diagnosis on the detected DTC and repair or replace the malfunctioning parts. Refer to <u>BRC-228, "DTC Index"</u>.
- NO >> Replace the ADAS control unit. Refer to <u>DAS-78</u>, "Removal and Installation".

# **U0235 ICC SENSOR CAN 1**

# < DTC/CIRCUIT DIAGNOSIS >

# U0235 ICC SENSOR CAN 1

# **DTC** Description

DTC DETECTION LOGIC

| DTC No.                                                  | DTC No.     CONSULT screen terms<br>(Trouble diagnosis content)     DTC detection condition |                                                  |                                                                                                    |
|----------------------------------------------------------|---------------------------------------------------------------------------------------------|--------------------------------------------------|----------------------------------------------------------------------------------------------------|
|                                                          |                                                                                             | Diagnosis condition                              | When Ignition switch is ON.                                                                            |
|                                                          |                                                                                             | Signal (terminal)                                | -                                                                                                    |
| U0235                                                    | ICC SENSOR CAN CIR1<br>(ICC sensor CAN circuit1)                                            | Threshold                                        | ADAS control unit detects an error signal<br>that is received from ICC sensor via ITS<br>communication |
|                                                          |                                                                                             | Diagnosis delay time                             | -                                                                                                    |
| POSSIBLE                                                 | CAUSE                                                                                       |                                                  |                                                                                                    |
| ICC sensor                                               |                                                                                             |                                                  |                                                                                                    |
| FAIL-SAFE                                                |                                                                                             |                                                  |                                                                                                    |
| <ul> <li>Ine following</li> <li>Intelligent (</li> </ul> | g systems are canceled:<br>Cruise Control (ICC)                                             |                                                  |                                                                                                    |
| Forward E                                                | mergency Braking (FEB)                                                                      |                                                  |                                                                                                    |
| Predictive                                               | Forward Collision Warning (P                                                                | FCW)                                             |                                                                                                    |
|                                                          | IRMATION PROCEDURE                                                                          |                                                  |                                                                                                    |
| I.CHECK D                                                | DTC PRIORITY                                                                                |                                                  |                                                                                                    |
| If DTC "U02:                                             | 35" is displayed with DTC "U1                                                               | 000", first diagnose the                         | DTC "U1000".                                                                                           |
|                                                          | <u>DIC detected?</u><br>Perform diagnosis of applicab                                       | Ne Pefer to DAS-63 "D                            | TC Description"                                                                                        |
| NO >>                                                    | GO TO 2.                                                                                    | ile. Relei to <u>DAS-03, D</u>                   | <u>To Description</u> .                                                                                |
| 2.PERFOR                                                 | M DTC CONFIRMATION PRO                                                                      | OCEDURE                                          |                                                                                                    |
|                                                          | Г                                                                                           |                                                  |                                                                                                    |
| 1. Start the                                             | engine.                                                                                     |                                                  |                                                                                                    |
| 3. Perform                                               | "All DTC Reading" mode.                                                                     | UN.                                              |                                                                                                    |
| 4. Check if                                              | "U0235" is detected as the c                                                                | urrent malfunction in "Se                        | elf Diagnostic Result" mode of "ICC/ADAS".                                                             |
| <u>ls "U0235" d</u>                                      | etected as the current malfun                                                               | ction?                                           |                                                                                                    |
| YES >><br>NO-1 >>                                        | Refer to <u>DAS-55, "Diagnosis I</u><br>To check malfunction symptor                        | <u>Procedure"</u> .<br>m before repair: Refer to | GI-42. "Intermittent Incident".                                                                        |
| NO-2 >>                                                  | Confirmation after repair: Insp                                                             | pection End.                                     |                                                                                                    |
| Diagnosis                                                | Procedure                                                                                   |                                                  | INFOID:000000012874254                                                                                 |
| <b>1</b> CHECK [                                         |                                                                                             |                                                  |                                                                                                    |
|                                                          | 35" is displayed with DTC "11                                                               | 000" first diagnose the                          | DTC "111000"                                                                                           |
| Is applicable                                            | DTC detected?                                                                               |                                                  |                                                                                                    |
| YES >>                                                   | Perform diagnosis of applicab                                                               | le. Refer to <u>DAS-63, "D</u>                   | TC Description".                                                                                       |
| NO >>                                                    | GO TO 2.                                                                                    |                                                  |                                                                                                    |
| 2.CHECK                                                  | CC SENSOR SELF DIAGNO                                                                       | STIC RESULT                                      |                                                                                                    |
| Check if any                                             | DTC is detected in "Self Diag                                                               | pnostic Result" mode of                          | "LASER/RADAR".                                                                                         |
| Is any DTC o                                             | detected?                                                                                   |                                                  | · · · · · · · · · · · · · · · · · · ·                                                                  |
| YES >>                                                   | Pertorm diagnosis on the det<br>CCS-46. "DTC Index".                                        | ected DTC and repair of                          | or replace the malfunctioning parts. Refer to                                                          |

NO >> Replace the ADAS control unit. Refer to DAS-78, "Removal and Installation".

INFOID:000000012874253

А

В

# U0401 ECM CAN 1

# **DTC Description**

INFOID:000000012874255

[ADAS CONTROL UNIT]

# DTC DETECTION LOGIC

| DTC No. | CONSULT screen terms<br>(Trouble diagnosis content) | DTC detection condition |                                                                                                    |
|---------|-----------------------------------------------------|-------------------------|----------------------------------------------------------------------------------------------------|
|         |                                                     | Diagnosis condition     | When Ignition switch is ON.                                                                          |
| U0401   | ECM CAN CIR1<br>(ECM CAN circuit1)                  | Signal (terminal)       | -                                                                                                    |
|         |                                                     | Threshold               | If ADAS control unit detects an error signal<br>that is received from ECM via CAN commu-<br>nication |
|         |                                                     | Diagnosis delay time    | -                                                                                                    |

# POSSIBLE CAUSE

ECM

# FAIL-SAFE

The following systems are canceled:

- Intelligent Cruise Control (ICC)
- Forward Emergency Braking (FEB)
- Predictive Forward Collision Warning (PFCW)
- Blind Spot Warning (BSW)
- Rear Cross Traffic Alert (RCTA)

# DTC CONFIRMATION PROCEDURE

# **1.**CHECK DTC PRIORITY

If DTC "U0401" is displayed with DTC "U1000", first diagnose the DTC "U1000".

#### Is applicable DTC detected?

- YES >> Perform diagnosis of applicable. Refer to <u>DAS-63</u>, "DTC Description".
- NO >> GO TO 2.

# 2.PERFORM DTC CONFIRMATION PROCEDURE

#### 

- 1. Start the engine.
- 2. Turn the MAIN switch of ICC system ON.
- 3. Perform "All DTC Reading" mode.
- 4. Check if "U0401" is detected as the current malfunction in "Self Diagnostic Result" mode of "ICC/ADAS".

Is "U0401" detected as the current malfunction?

- YES >> Refer to DAS-56, "Diagnosis Procedure".
- NO-1 >> To check malfunction symptom before repair: Refer to GI-42, "Intermittent Incident".
- NO-2 >> Confirmation after repair: Inspection End.

# **Diagnosis** Procedure

INFOID:000000012874256

# **1.**CHECK DTC PRIORITY

If DTC "U0401" is displayed with DTC "U1000", first diagnose the DTC "U1000".

Is applicable DTC detected?

YES >> Perform diagnosis of applicable. Refer to <u>DAS-63</u>, "DTC Description".

NO >> GO TO 2.

2.CHECK ECM SELF DIAGNOSTIC RESULT

Check if any DTC is detected in "Self Diagnostic Result" mode of "ENGINE".

#### Is any DTC detected?

# **U0401 ECM CAN 1**

# [ADAS CONTROL UNIT]

| DTC/ | CIRCUIT DIAGNOSIS > [ADAS CONTROL UNIT]                                                           |   |
|------|---------------------------------------------------------------------------------------------------|---|
| YES  | >> Perform diagnosis on the detected DTC and repair or replace the malfunctioning parts. Refer to | C |
| NO   | >> Replace the ADAS control unit. Refer to <u>DAS-78, "Removal and Installation"</u> .            |   |
|      |                                                                                                   |   |
|      |                                                                                                   |   |
|      |                                                                                                   |   |
|      |                                                                                                   |   |
|      |                                                                                                   |   |
|      |                                                                                                   |   |
|      |                                                                                                   |   |
|      |                                                                                                   |   |
|      |                                                                                                   |   |
|      |                                                                                                   |   |
|      |                                                                                                   |   |
|      |                                                                                                   |   |
|      |                                                                                                   |   |
|      |                                                                                                   |   |
|      |                                                                                                   |   |
|      |                                                                                                   |   |
|      |                                                                                                   |   |
|      |                                                                                                   |   |
|      |                                                                                                   |   |
|      |                                                                                                   |   |
|      |                                                                                                   |   |
|      |                                                                                                   |   |
|      |                                                                                                   |   |
|      |                                                                                                   |   |
|      |                                                                                                   |   |
|      |                                                                                                   |   |
|      |                                                                                                   |   |
|      |                                                                                                   |   |
|      |                                                                                                   |   |
|      |                                                                                                   |   |
|      |                                                                                                   |   |

# U0402 TCM CAN 1

# **DTC** Description

INFOID:000000012874257

[ADAS CONTROL UNIT]

# DTC DETECTION LOGIC

| DTC No. | CONSULT screen terms<br>(Trouble diagnosis content) | DTC detection condition |                                                                                                    |
|---------|-----------------------------------------------------|-------------------------|----------------------------------------------------------------------------------------------------|
|         |                                                     | Diagnosis condition     | When Ignition switch is ON.                                                                          |
| U0402   | TCM CAN CIRC1<br>(TCM CAN circuit1)                 | Signal (terminal)       | -                                                                                                    |
|         |                                                     | Threshold               | If ADAS control unit detects an error signal<br>that is received from TCM via CAN commu-<br>nication |
|         |                                                     | Diagnosis delay time    | -                                                                                                    |

# POSSIBLE CAUSE

тсм

# FAIL-SAFE

The following systems are canceled:

- Intelligent Cruise Control (ICC)
- Forward Emergency Braking (FEB)
- Predictive Forward Collision Warning (PFCW)
- Blind Spot Warning (BSW)
- Rear Cross Traffic Alert (RCTA)

# DTC CONFIRMATION PROCEDURE

# **1.**CHECK DTC PRIORITY

If DTC "U0402" is displayed with DTC "U1000", first diagnose the DTC "U1000".

#### Is applicable DTC detected?

- YES >> Perform diagnosis of applicable. Refer to <u>DAS-63</u>, "DTC Description".
- NO >> GO TO 2.

# 2.PERFORM DTC CONFIRMATION PROCEDURE

#### 

- 1. Start the engine.
- 2. Turn the MAIN switch of ICC system ON.
- 3. Perform "All DTC Reading" mode.
- 4. Check if "U0402" is detected as the current malfunction in "Self Diagnostic Result" mode of "ICC/ADAS".

Is "U0402" detected as the current malfunction?

- YES >> Refer to <u>DAS-58</u>, "Diagnosis Procedure".
- NO-1 >> To check malfunction symptom before repair: Refer to GI-42, "Intermittent Incident".
- NO-2 >> Confirmation after repair: Inspection End.

# **Diagnosis** Procedure

INFOID:000000012874258

# **1.**CHECK DTC PRIORITY

If DTC "U0402" is displayed with DTC "U1000", first diagnose the DTC "U1000".

Is applicable DTC detected?

YES >> Perform diagnosis of applicable. Refer to <u>DAS-63</u>, "DTC Description".

NO >> GO TO 2.

2.CHECK TCM SELF DIAGNOSTIC RESULT

Check if any DTC is detected in "Self Diagnostic Result" mode of "TRANSMISSION". Is any DTC detected?

# **U0402 TCM CAN 1**

| [ADAS | CONTROL | UNIT] |
|-------|---------|-------|
|-------|---------|-------|

| JIC/ | CIRCUIT DIAGNOSIS > [ADAS CONTROL UNIT                                                                           | Г] |
|------|----------------------------------------------------------------------------------------------------|----|
| ΈS   | >> Perform diagnosis on the detected DTC and repair or replace the malfunctioning parts. Refer                   | to |
| 10   | <u>INI-58, DTC Index</u> . > Replace the ADAS control unit. Refer to <u>DAS-78, "Removal and Installation"</u> . |    |
|      |                                                                                                    |    |
|      |                                                                                                    |    |
|      |                                                                                                    |    |
|      |                                                                                                    |    |
|      |                                                                                                    |    |
|      |                                                                                                    |    |
|      |                                                                                                    |    |
|      |                                                                                                    |    |
|      |                                                                                                    |    |
|      |                                                                                                    |    |
|      |                                                                                                    |    |
|      |                                                                                                    |    |
|      |                                                                                                    |    |
|      |                                                                                                    |    |
|      |                                                                                                    |    |
|      |                                                                                                    |    |
|      |                                                                                                    |    |
|      |                                                                                                    |    |
|      |                                                                                                    |    |
|      |                                                                                                    |    |
|      |                                                                                                    |    |
|      |                                                                                                    |    |
|      |                                                                                                    |    |
|      |                                                                                                    |    |
|      |                                                                                                    |    |
|      |                                                                                                    |    |
|      |                                                                                                    |    |
|      |                                                                                                    |    |
|      |                                                                                                    | Į  |
|      |                                                                                                    |    |
|      |                                                                                                    |    |
|      |                                                                                                    |    |
|      |                                                                                                    |    |

# U0415 VDC CAN 1

# **DTC** Description

INFOID:000000012874259

[ADAS CONTROL UNIT]

# DTC DETECTION LOGIC

| DTC No. | CONSULT screen terms<br>(Trouble diagnosis content) | DTC detection condition |                                                                                                    |  |
|---------|-----------------------------------------------------|-------------------------|----------------------------------------------------------------------------------------------------|--|
|         |                                                     | Diagnosis condition     | When Ignition switch is ON.                                                                                                    |  |
|         | VDC CAN CIR1<br>(VDC CAN circuit1)                  | Signal (terminal)       | -                                                                                                    |  |
| U0415   |                                                     | Threshold               | If ADAS control unit detects an error signal<br>that is received from ABS actuator and elec-<br>tric unit (control unit) via CAN communica-<br>tion |  |
|         |                                                     | Diagnosis delay time    | -                                                                                                    |  |

#### POSSIBLE CAUSE

ABS actuator and electric unit (control unit)

#### FAIL-SAFE

The following systems are canceled:

- Intelligent Cruise Control (ICC)
- Forward Emergency Braking (FEB)
- Predictive Forward Collision Warning (PFCW)
- Blind Spot Warning (BSW)
- Rear Cross Traffic Alert (RCTA)

# DTC CONFIRMATION PROCEDURE

**1.**CHECK DTC PRIORITY

#### If DTC "U0415" is displayed with DTC "U1000", first diagnose the DTC "U1000".

#### Is applicable DTC detected?

- YES >> Perform diagnosis of applicable. Refer to <u>DAS-63</u>, "DTC Description".
- NO >> GO TO 2.

# 2. PERFORM DTC CONFIRMATION PROCEDURE

#### CONSULT

- 1. Start the engine.
- 2. Turn the MAIN switch of ICC system ON.
- 3. Perform "All DTC Reading" mode.
- 4. Check if "U0415" is detected as the current malfunction in "Self Diagnostic Result" mode of "ICC/ADAS".

#### Is "U0415" detected as the current malfunction?

- YES >> Refer to DAS-60, "Diagnosis Procedure".
- NO-1 >> To check malfunction symptom before repair: Refer to GI-42, "Intermittent Incident".
- NO-2 >> Confirmation after repair: Inspection End.

# **Diagnosis** Procedure

INFOID:000000012874260

# **1.**CHECK DTC PRIORITY

If DTC "U0415" is displayed with DTC "U1000", first diagnose the DTC "U1000".

Is applicable DTC detected?

YES >> Perform diagnosis of applicable. Refer to <u>DAS-63</u>, "DTC Description".

NO >> GO TO 2.

2.CHECK ABS ACTUATOR AND ELECTRIC UNIT (CONTROL UNIT) SELF DIAGNOSTIC RESULT

Check if any DTC is detected in "Self Diagnostic Result" mode of "ABS". Is any DTC detected?

# **U0415 VDC CAN 1**

# [ADAS CONTROL UNIT]

| < DTC/ | CIRCUIT DIAGNOSIS >                                                                              | [ADAS CONTROL UNIT]                |
|--------|--------------------------------------------------------------------------------------------------|------------------------------------|
| YES    | >> Perform diagnosis on the detected DTC and repair or replace                                   | the malfunctioning parts. Refer to |
| NO     | <ul> <li>&gt;&gt; Replace the ADAS control unit. Refer to <u>DAS-78</u>, "Removal and</li> </ul> | Installation".                     |
|        |                                                                                                  |                                    |
|        |                                                                                                  |                                    |
|        |                                                                                                  |                                    |
|        |                                                                                                  |                                    |
|        |                                                                                                  |                                    |
|        |                                                                                                  |                                    |
|        |                                                                                                  |                                    |
|        |                                                                                                  |                                    |
|        |                                                                                                  |                                    |
|        |                                                                                                  |                                    |
|        |                                                                                                  |                                    |
|        |                                                                                                  |                                    |
|        |                                                                                                  |                                    |
|        |                                                                                                  |                                    |
|        |                                                                                                  |                                    |
|        |                                                                                                  |                                    |
|        |                                                                                                  |                                    |
|        |                                                                                                  |                                    |
|        |                                                                                                  |                                    |
|        |                                                                                                  |                                    |
|        |                                                                                                  |                                    |
|        |                                                                                                  |                                    |
|        |                                                                                                  |                                    |
|        |                                                                                                  |                                    |
|        |                                                                                                  |                                    |
|        |                                                                                                  |                                    |
|        |                                                                                                  |                                    |
|        |                                                                                                  |                                    |
|        |                                                                                                  |                                    |

# U0433 DIST SEN CAN CIRC 2

# **DTC Description**

INFOID:000000012874261

[ADAS CONTROL UNIT]

# DTC DETECTION LOGIC

| DTC No. | CONSULT screen terms<br>(Trouble diagnosis content) | DTC detection condition |                                                                               |  |
|---------|-----------------------------------------------------|-------------------------|-------------------------------------------------------------------------------|--|
|         | ICC SENSOR CAN CIRC 2<br>(ICC SENSOR CAN circuit 2) | Diagnosis condition     | When Ignition switch is ON.                                                   |  |
|         |                                                     | Signal (terminal)       | -                                                                             |  |
| U0433   |                                                     | Threshold               | ADAS control unit received invalid data from ICC sensor via ITS communication |  |
|         |                                                     | Diagnosis delay time    | -                                                                             |  |

# POSSIBLE CAUSE

ICC sensor

ADAS control unit

#### FAIL-SAFE

The following systems are canceled:

- Intelligent Cruise Control (ICC)
- Forward Emergency Braking (FEB)
- Predictive Forward Collision Warning (PFCW)

# DTC CONFIRMATION PROCEDURE

# **1.**CHECK DTC PRIORITY

If DTC "U0433" is displayed with DTC "U1000", first diagnose the DTC "U1000".

#### Is applicable DTC detected?

YES >> Perform diagnosis of applicable. Refer to <u>DAS-63</u>, "DTC Description".

NO >> GO TO 2.

2. PERFORM DTC CONFIRMATION PROCEDURE

#### CONSULT

- 1. Start the engine.
- 2. Turn the MAIN switch of ICC system ON.
- 3. Perform "All DTC Reading" mode.
- 4. Check if "U0433" is detected as the current malfunction in "Self Diagnostic Result" mode of "ICC/ADAS".

#### Is "U0433" detected as the current malfunction?

- YES >> Refer to DAS-62, "Diagnosis Procedure".
- NO-1 >> To check malfunction symptom before repair: Refer to GI-42, "Intermittent Incident".
- NO-2 >> Confirmation after repair: Inspection End.

# Diagnosis Procedure

INFOID:000000012874262

# **1.**CHECK DTC PRIORITY

If DTC "U0433" is displayed with DTC "U1000", first diagnose the DTC "U1000".

#### Is applicable DTC detected?

YES >> Perform diagnosis of applicable. Refer to <u>DAS-63, "DTC Description"</u>.

NO >> GO TO 2.

# 2.check ICC sensor self diagnostic result

Check if any DTC is detected in "Self Diagnostic Result" mode of "LASER/RADAR".

#### Is any DTC detected?

- YES >> Perform diagnosis on the detected DTC and repair or replace the malfunctioning parts. Refer to <u>CCS-46, "DTC Index"</u>.
- NO >> Replace the ADAS control unit. Refer to <u>DAS-78</u>, "Removal and Installation".

# **DAS-62**

# U1000 CAN COMM CIRCUIT

# Description

# CAN COMMUNICATION

CAN (Controller Area Network) is a serial communication line for real time applications. It is an on-vehicle multiplex communication line with high data communication speed and excellent error detection ability. Modern vehicles are equipped with many electronic control units, and each control unit shares information and links with other control units during operation (not independent). In CAN communication, control units are connected with 2 communication lines (CAN-H, CAN-L) allowing a high rate of information transmission with less wiring. Each control unit transmits/receives data but selectively reads the required data only. D CAN communication signal chart. Refer to LAN-37, "CAN COMMUNICATION SYSTEM : CAN Communication Signal Chart".

#### ITS COMMUNICATION

- ITS communication is a multiplex communication system. This enables the system to transmit and receive large quantities of data at high speed by connecting control units with 2 communication lines.
- ITS communication lines adopt twisted-pair line style (two lines twisted) for noise immunity.

# DTC Description

INFOID:000000012874264

# DTC DETECTION LOGIC

| DTC No. | CONSULT screen terms<br>(Trouble diagnosis content) | DTC detection condition |                                                                                                    |
|---------|-----------------------------------------------------|-------------------------|----------------------------------------------------------------------------------------------------|
|         |                                                     | Diagnosis condition     | When Ignition switch is ON.                                                                                 |
|         | CAN COMM CIRCUIT<br>(CAN communication circuit)     | Signal (terminal)       | -                                                                                                    |
| U1000   |                                                     | Threshold               | If ADAS control unit is not transmitting or re-<br>ceiving CAN communication signal or ITS<br>communication |
|         |                                                     |                         | Diagnosis delay time                                                                                        |

#### NOTE:

If "U1000" is detected, first diagnose the CAN communication system.

#### POSSIBLE CAUSE

- CAN communication system
- ITS communication system

#### FAIL-SAFE

- The following systems are canceled:
- Intelligent Cruise Control (ICC)
- Forward Emergency Braking (FEB)
- Predictive Forward Collision Warning (PFCW)
- Blind Spot Warning (BSW)
- Rear Cross Traffic Alert (RCTA)

#### NOTE:

With the detection of "U1000", some systems do not perform the fail-safe operation. A system controlling based on a signal received from the control unit performs fail-safe operation when the communication with the ADAS control unit becomes inoperable.

#### DTC CONFIRMATION PROCEDURE

# **1.**PERFORM DTC CONFIRMATION PROCEDURE

# (P)CONSULT

- 1. Start the engine.
- 2. Turn the MAIN switch of ICC system ON.
- 3. Perform "All DTC Reading" mode.
- 4. Check if the "U1000" is detected as the current malfunction in "Self Diagnostic Result" mode of "ICC/ ADAS".

Is "U1000" detected as the current malfunction?

А

Ε

Ν

M

2016 Murano NAM

# **U1000 CAN COMM CIRCUIT**

#### < DTC/CIRCUIT DIAGNOSIS >

- YES >> Refer to DAS-56, "Diagnosis Procedure".
- NO-1 >> To check malfunction symptom before repair: Refer to GI-42, "Intermittent Incident".
- NO-2 >> Confirmation after repair: Inspection End.

# **Diagnosis** Procedure

INFOID:000000012874265

1.PERFORM THE SELF DIAGNOSTIC RESULT

#### CONSULT

- T. Turn the ignition switch ON.
- 2. Turn the MAIN switch of ICC system ON, and then wait for 30 seconds or more.
- 3. Perform "All DTC Reading" mode.
- 4. Check if "U1000" is detected as the current malfunction in "Self Diagnostic Result" of "ICC/ADAS".

#### Is "U1000" detected as the current malfunction?

- YES >> Refer to LAN-21. "Trouble Diagnosis Flow Chart".
- NO >> Inspection End.

# **U1321 CONFIGURATION**

# < DTC/CIRCUIT DIAGNOSIS >

# U1321 CONFIGURATION

# **DTC** Description

DTC DETECTION LOGIC CONSULT screen terms DTC No. DTC detecting condition (Trouble diagnosis content) **Diagnosis condition** When ignition switch is on. Signal (terminal) U1321 NOT CONFIGURED Threshold If ADAS is not configured. Diagnosis delay time POSSIBLE CAUSE ADAS control unit not configured FAIL-SAFE The following systems are canceled: Intelligent Cruise Control (ICC) • Forward Emergency Braking (FEB) Predictive Forward Collision Warning (PFCW) Blind Spot Warning (BSW) Rear Cross Traffic Alert (RCTA) DTC CONFIRMATION PROCEDURE 1.PERFORM DTC CONFIRMATION PROCEDURE 1. Start the engine. Perform "All DTC Reading" mode. 2. Check if "U1321" is detected as the current malfunction in "Self Diagnostic Result" mode of "ICC/ADAS". 3. Is "U1321" detected as the current malfunction? YES >> Refer to DAS-65, "Diagnosis Procedure". NO >> Inspection End. Diagnosis Procedure INFOID:000000012874267 1.PERFORM CONFIGURATION OF ADAS CONTROL UNIT Perform configuration of ADAS control unit when DTC "U1321" is detected. >> Perform configuration of ADAS control unit. Refer to DAS-34, "Work Procedure".

Ρ

A INFOID:000000012874266

В

D

Е

Н

J

Κ

L

M

# U1503 SIDE RDR L CAN 2

# **DTC Description**

INFOID:000000012874268

[ADAS CONTROL UNIT]

# DTC DETECTION LOGIC

| DTC No. | CONSULT screen terms<br>(Trouble diagnosis content)     | DTC detection condition |                                                                                                    |  |
|---------|---------------------------------------------------------|-------------------------|----------------------------------------------------------------------------------------------------|--|
|         |                                                         | Diagnosis condition     | When Ignition switch is ON.                                                                               |  |
|         | SIDE RDR L CAN CIR 2<br>(Side radar left CAN circuit 2) | Signal (terminal)       | -                                                                                                    |  |
| U1503   |                                                         | Threshold               | ADAS control unit detects an error signal<br>that is received from side radar LH via ITS<br>communication |  |
|         |                                                         | Diagnosis delay time    | -                                                                                                    |  |

#### POSSIBLE CAUSE

Side radar LH

#### FAIL-SAFE

The following systems are canceled:

- Blind Spot Warning (BSW)
- Rear Cross Traffic Alert (RCTA)

#### DTC CONFIRMATION PROCEDURE

# **1.**CHECK DTC PRIORITY

If DTC "U1503" is displayed with DTC "U1000" or "U1508", first diagnose the DTC "U1000" or "U1508".

#### Is applicable DTC detected?

#### YES >> Perform diagnosis of applicable.

- U1000: Refer to <u>DAS-63</u>, "DTC Description".
- U1508: Refer to <u>DAS-75, "DTC Description"</u>.

#### NO >> GO TO 2.

2. PERFORM DTC CONFIRMATION PROCEDURE

#### CONSULT

- 1. Start the engine.
- 2. Turn the Blind Spot Warning system ON.
- 3. Perform "All DTC Reading" mode.
- 4. Check if "U1503" is detected as the current malfunction in "Self Diagnostic Result" mode of "ICC/ADAS".

#### Is "U1503" detected as the current malfunction?

- YES >> Refer to <u>DAS-66</u>, "Diagnosis Procedure".
- NO-1 >> To check malfunction symptom before repair: Refer to GI-42, "Intermittent Incident".
- NO-2 >> Confirmation after repair: Inspection End.

#### **Diagnosis** Procedure

INFOID:000000012874269

# **1.**CHECK DTC PRIORITY

If DTC "U1503" is displayed with DTC "U1000" or "U1508", first diagnose the DTC "U1000" or "U1508". Is applicable DTC detected?

- YES >> Perform diagnosis of applicable.
  - U1000: Refer to <u>DAS-63, "DTC Description"</u>.
    - U1508: Refer to <u>DAS-75</u>, "DTC Description"

NO >> GO TO 2.

2.CHECK SIDE RADAR LH SELF DIAGNOSTIC RESULT

Check if any DTC is detected in "Self Diagnostic Result" mode of "SIDE RADAR LEFT". Is any DTC detected?

# U1503 SIDE RDR L CAN 2

# **[ADAS CONTROL UNIT]**

| < DTC/ | /CIRCUIT DIAGNOSIS > [ADAS CONTROL UNIT]                                                                                |   |
|--------|----------------------------------------------------------------------------------------------------|---|
| YES    | >> Perform diagnosis on the detected DTC and repair or replace the malfunctioning parts. Refer to DAS-121, "DTC Index". | А |
| NO     | >> Replace the ADAS control unit. Refer to DAS-78, "Removal and Installation".                                          |   |
|        |                                                                                                    | В |
|        |                                                                                                    | С |
|        |                                                                                                    |   |
|        |                                                                                                    | D |
|        |                                                                                                    | E |
|        |                                                                                                    | F |
|        |                                                                                                    |   |
|        |                                                                                                    | G |
|        |                                                                                                    | Н |
|        |                                                                                                    | I |
|        |                                                                                                    |   |
|        |                                                                                                    | J |

Ν

Κ

L

M

DAS

# U1504 SIDE RDR L CAN 1

# DTC Description

INFOID:000000012874270

[ADAS CONTROL UNIT]

# DTC DETECTION LOGIC

| DTC No. | CONSULT screen terms<br>(Trouble diagnosis content)     | DTC detection condition |                                                                                                    |
|---------|---------------------------------------------------------|-------------------------|----------------------------------------------------------------------------------------------------|
|         | SIDE RDR L CAN CIR 1<br>(Side radar left CAN circuit 1) | Diagnosis condition     | When Ignition switch is ON.                                                                               |
|         |                                                         | Signal (terminal)       | -                                                                                                    |
| U1504   |                                                         | Threshold               | ADAS control unit detects an error signal<br>that is received from side radar LH via ITS<br>communication |
|         |                                                         | Diagnosis delay time    | -                                                                                                    |

# POSSIBLE CAUSE

Side radar LH

#### FAIL-SAFE

The following systems are canceled:

- Blind Spot Warning (BSW)
- Rear Cross Traffic Alert (RCTA)

#### DTC CONFIRMATION PROCEDURE

# **1.**CHECK DTC PRIORITY

If DTC "U1504" is displayed with DTC "U1000" or "U1508", first diagnose the DTC "U1000" or "U1508".

#### Is applicable DTC detected?

#### YES >> Perform diagnosis of applicable.

- U1000: Refer to <u>DAS-63</u>, "DTC Description".
- U1508: Refer to <u>DAS-75, "DTC Description"</u>.

#### NO >> GO TO 2.

2. PERFORM DTC CONFIRMATION PROCEDURE

#### CONSULT

- 1. Start the engine.
- 2. Turn the Blind Spot Warning system ON.
- 3. Perform "All DTC Reading" mode.
- 4. Check if "U1504" is detected as the current malfunction in "Self Diagnostic Result" mode of "ICC/ADAS".

#### Is "U1504" detected as the current malfunction?

- YES >> Refer to <u>DAS-68</u>, "Diagnosis Procedure".
- NO-1 >> To check malfunction symptom before repair: Refer to GI-42, "Intermittent Incident".
- NO-2 >> Confirmation after repair: Inspection End.

# **Diagnosis** Procedure

INFOID:000000012874271

# **1.**CHECK DTC PRIORITY

If DTC "U1504" is displayed with DTC "U1000" or "U1508", first diagnose the DTC "U1000" or "U1508". Is applicable DTC detected?

- YES >> Perform diagnosis of applicable.
  - U1000: Refer to <u>DAS-63, "DTC Description"</u>.
    - U1508: Refer to <u>DAS-75</u>, "DTC Description"

NO >> GO TO 2.

2.CHECK SIDE RADAR LH SELF DIAGNOSTIC RESULT

Check if any DTC is detected in "Self Diagnostic Result" mode of "SIDE RADAR LEFT". <u>Is any DTC detected?</u>

# U1504 SIDE RDR L CAN 1

# **IADAS CONTROL UNIT1**

| < DTC | /CIRCUIT DIAGNOSIS > [ADAS CONTROL UNIT]                                                                              |  |
|-------|----------------------------------------------------------------------------------------------------|--|
| YES   | >> Perform diagnosis on the detected DTC and repair or replace the malfunctioning parts. Refer to DAS-121 "DTC Index" |  |
| NO    | >> Replace the ADAS control unit. Refer to <u>DAS-78, "Removal and Installation"</u> .                                |  |
|       |                                                                                                    |  |
|       |                                                                                                    |  |
|       |                                                                                                    |  |
|       |                                                                                                    |  |
|       |                                                                                                    |  |
|       |                                                                                                    |  |
|       |                                                                                                    |  |
|       |                                                                                                    |  |
|       |                                                                                                    |  |
|       |                                                                                                    |  |
|       |                                                                                                    |  |
|       |                                                                                                    |  |
|       |                                                                                                    |  |
|       |                                                                                                    |  |
|       |                                                                                                    |  |
|       |                                                                                                    |  |
|       |                                                                                                    |  |
|       |                                                                                                    |  |
|       |                                                                                                    |  |

DAS

L

M

Ν

Ρ

# U1505 SIDE RDR R CAN 2

# **DTC Description**

INFOID:000000012874272

[ADAS CONTROL UNIT]

# DTC DETECTION LOGIC

| DTC No. | CONSULT screen terms<br>(Trouble diagnosis content)      | DTC detection condition |                                                                                                    |  |
|---------|----------------------------------------------------------|-------------------------|----------------------------------------------------------------------------------------------------|--|
|         |                                                          | Diagnosis condition     | When Ignition switch is ON.                                                                               |  |
|         | SIDE RDR R CAN CIR 2<br>(Side radar right CAN circuit 2) | Signal (terminal)       | -                                                                                                    |  |
| U1505   |                                                          | Threshold               | ADAS control unit detects an error signal<br>that is received from side radar RH via ITS<br>communication |  |
|         |                                                          | Diagnosis delay time    | -                                                                                                    |  |

#### POSSIBLE CAUSE

Side radar RH

#### FAIL-SAFE

The following systems are canceled:

- Blind Spot Warning (BSW)
- Rear Cross Traffic Alert (RCTA)

#### DTC CONFIRMATION PROCEDURE

# **1.**CHECK DTC PRIORITY

If DTC "U1505" is displayed with DTC "U1000" or "U1507", first diagnose the DTC "U1000" or "U1507".

#### Is applicable DTC detected?

#### YES >> Perform diagnosis of applicable.

- U1000: Refer to <u>DAS-63</u>, "DTC Description".
- U1507: Refer to <u>DAS-74, "DTC Description"</u>.

NO >> GO TO 2.

# **2.** PERFORM DTC CONFIRMATION PROCEDURE

#### CONSULT

- 1. Start the engine.
- 2. Turn the Blind Spot Warning system ON.
- 3. Perform "All DTC Reading" mode.
- 4. Check if "U1505" is detected as the current malfunction in "Self Diagnostic Result" mode of "ICC/ADAS".

#### Is "U1505" detected as the current malfunction?

- YES >> Refer to DAS-70, "Diagnosis Procedure".
- NO-1 >> To check malfunction symptom before repair: Refer to GI-42, "Intermittent Incident".
- NO-2 >> Confirmation after repair: Inspection End.

#### **Diagnosis** Procedure

INFOID:000000012874273

# **1.**CHECK DTC PRIORITY

If DTC "U1505" is displayed with DTC "U1000" or "U1507", first diagnose the DTC "U1000" or "U1507". Is applicable DTC detected?

- YES >> Perform diagnosis of applicable.
  - U1000: Refer to <u>DAS-63</u>, "DTC Description".
    - U1507: Refer to <u>DAS-74, "DTC Description"</u>

NO >> GO TO 2.

2.CHECK SIDE RADAR RH SELF DIAGNOSTIC RESULT

Check if any DTC is detected in "Self Diagnostic Result" of "SIDE RADAR RIGHT". Is any DTC detected?

# U1505 SIDE RDR R CAN 2

# **IADAS CONTROL UNIT1**

| < DTC | /CIRCUIT DIAGNOSIS > [ADAS CONTROL UNIT                                                        |
|-------|------------------------------------------------------------------------------------------------|
| YES   | >> Perform diagnosis on the detected DTC and repair or replace the malfunctioning parts. Refer |
| NO    | >> Replace the ADAS control unit. Refer to <u>DAS-78</u> , "Removal and Installation".         |
|       |                                                                                                |
|       |                                                                                                |
|       |                                                                                                |
|       |                                                                                                |
|       |                                                                                                |
|       |                                                                                                |
|       |                                                                                                |
|       |                                                                                                |
|       |                                                                                                |
|       |                                                                                                |
|       |                                                                                                |
|       |                                                                                                |
|       |                                                                                                |
|       |                                                                                                |
|       |                                                                                                |
|       |                                                                                                |
|       |                                                                                                |
|       |                                                                                                |
|       |                                                                                                |
|       |                                                                                                |
|       |                                                                                                |
|       |                                                                                                |
|       |                                                                                                |

DAS

# U1506 SIDE RDR R CAN 1

# **DTC** Description

INFOID:000000012874274

[ADAS CONTROL UNIT]

# DTC DETECTION LOGIC

| DTC No. | CONSULT screen terms<br>(Trouble diagnosis content)      | DTC detection condition |                                                                                                    |  |
|---------|----------------------------------------------------------|-------------------------|----------------------------------------------------------------------------------------------------|--|
|         |                                                          | Diagnosis condition     | When Ignition switch is ON.                                                                               |  |
|         | SIDE RDR R CAN CIR 1<br>(Side radar right CAN circuit 1) | Signal (terminal)       | -                                                                                                    |  |
| U1506   |                                                          | Threshold               | ADAS control unit detects an error signal<br>that is received from side radar RH via ITS<br>communication |  |
|         |                                                          | Diagnosis delay time    | -                                                                                                    |  |

#### POSSIBLE CAUSE

Side radar RH

#### FAIL-SAFE

The following systems are canceled:

- Blind Spot Warning (BSW)
- Rear Cross Traffic Alert (RCTA)

#### DTC CONFIRMATION PROCEDURE

# **1.**CHECK DTC PRIORITY

If DTC "U1506" is displayed with DTC "U1000" or "U1507", first diagnose the DTC "U1000" or "U1507".

#### Is applicable DTC detected?

#### YES >> Perform diagnosis of applicable.

- U1000: Refer to <u>DAS-63</u>, "DTC Description".
- U1507: Refer to <u>DAS-74, "DTC Description"</u>.

#### NO >> GO TO 2.

2. PERFORM DTC CONFIRMATION PROCEDURE

#### CONSULT

- 1. Start the engine.
- 2. Turn the Blind Spot Warning system ON.
- 3. Perform "All DTC Reading" mode.
- 4. Check if "U1506" is detected as the current malfunction in "Self Diagnostic Result" mode of "ICC/ADAS".

#### Is "U1506" detected as the current malfunction?

- YES >> Refer to <u>DAS-68</u>, "Diagnosis Procedure".
- NO-1 >> To check malfunction symptom before repair: Refer to GI-42, "Intermittent Incident".
- NO-2 >> Confirmation after repair: Inspection End.

#### **Diagnosis** Procedure

INFOID:000000012874275

# **1.**CHECK DTC PRIORITY

If DTC "U1506" is displayed with DTC "U1000" or "U1507", first diagnose the DTC "U1000" or "U1507". Is applicable DTC detected?

- YES >> Perform diagnosis of applicable.
  - U1000: Refer to <u>DAS-63</u>, "DTC Description".
    - U1507: Refer to <u>DAS-74, "DTC Description"</u>

NO >> GO TO 2.

# 2.CHECK SIDE RADAR RH SELF DIAGNOSTIC RESULTS

Check if any DTC is detected in "Self Diagnostic Result" mode of "SIDE RADAR RIGHT". <u>Is any DTC detected?</u>
### U1506 SIDE RDR R CAN 1

### IADAS CONTROL LINITI

| DTC/CIRCUIT DIAGNOSIS >                                              |                                                        |
|----------------------------------------------------------------------|--------------------------------------------------------|
| 'ES >> Perform diagnosis on the detected DTC and DAS-123 "DTC Index" | d repair or replace the malfunctioning parts. Refer to |
| NO >> Replace the ADAS control unit. Refer to DAS                    | S-78, "Removal and Installation".                      |
|                                                                      |                                                        |
|                                                                      |                                                        |
|                                                                      |                                                        |
|                                                                      |                                                        |
|                                                                      |                                                        |
|                                                                      |                                                        |
|                                                                      |                                                        |
|                                                                      |                                                        |
|                                                                      |                                                        |
|                                                                      |                                                        |
|                                                                      |                                                        |
|                                                                      |                                                        |
|                                                                      |                                                        |
|                                                                      |                                                        |
|                                                                      |                                                        |
|                                                                      |                                                        |
|                                                                      |                                                        |
|                                                                      |                                                        |
|                                                                      |                                                        |
|                                                                      |                                                        |

Μ

Ν

DAS

Ρ

### < DTC/CIRCUIT DIAGNOSIS >

### U1507 LOST COMM(SIDE RDR R)

### DTC Description

INFOID:000000012874276

[ADAS CONTROL UNIT]

### DTC DETECTION LOGIC

| DTC No. | CONSULT screen terms<br>(Trouble diagnosis content) | DTC detection condition |                                                                                   |  |
|---------|-----------------------------------------------------|-------------------------|-----------------------------------------------------------------------------------|--|
|         |                                                     | Diagnosis condition     | When Ignition switch is ON.                                                       |  |
| U1507   | LOST COMM(SIDE RDR R)                               | Signal (terminal)       | -                                                                                 |  |
|         | [Lost communication (Side radar right)]             | Threshold               | ADAS control unit cannot receive ITS com-<br>munication signal from side radar RH |  |
|         | _                                                   | Diagnosis delay time    | 2 seconds or more                                                                 |  |

### POSSIBLE CAUSE

- Side radar RH right/left switching signal circuit
- ITS communication system
- Side radar RH

### FAIL-SAFE

- The following systems are canceled:
- Blind Spot Warning (BSW)
- Rear Cross Traffic Alert (RCTA)

### DTC CONFIRMATION PROCEDURE

### **1.**CHECK DTC PRIORITY

#### If DTC "U1507" is displayed with DTC "U1000", first diagnose the DTC "U1507".

#### Is applicable DTC detected?

YES >> Perform diagnosis of applicable. Refer to <u>DAS-63</u>, "DTC Description".

NO >> GO TO 2.

### 2. PERFORM DTC CONFIRMATION PROCEDURE

#### CONSULT

- 1. Start the engine.
- 2. Turn the Blind Spot Warning system ON.
- 3. Perform "All DTC Reading" mode.
- 4. Check if "U1507" is detected as the current malfunction in "Self Diagnostic Result" mode of "ICC/ADAS".

#### Is "U1507" detected as the current malfunction?

- YES >> Refer to DAS-74, "Diagnosis Procedure".
- NO-1 >> To check malfunction symptom before repair: Refer to GI-42, "Intermittent Incident".
- NO-2 >> Confirmation after repair: Inspection End.

### Diagnosis Procedure

INFOID:000000012874277

### 1.CHECK RIGHT/LEFT SWITCHING SIGNAL CIRCUIT

Check right/left switching signal circuit. Refer to DAS-157. "Diagnosis Procedure".

#### Is the inspection result normal?

- YES >> Perform the CAN communication system inspection. Repair or replace the malfunctioning parts. Refer to <u>LAN-21, "Trouble Diagnosis Flow Chart"</u>.
- NO >> Repair right/left switching signal circuit.

### U1508 LOST COMM(SIDE RDR L)

### < DTC/CIRCUIT DIAGNOSIS >

### U1508 LOST COMM(SIDE RDR L)

### **DTC Description**

INFOID:000000012874278

[ADAS CONTROL UNIT]

DTC DETECTION LOGIC

| DTC No.                                                                                                    | CONSULT screen terms<br>(Trouble diagnosis content)                                                 | DT                                                 | C detection condition                                                             | r |
|----------------------------------------------------------------------------------------------------|----------------------------------------------------------------------------------------------------|----------------------------------------------------|-----------------------------------------------------------------------------------|---|
|                                                                                                    |                                                                                                    | Diagnosis condition                                | When Ignition switch is ON.                                                       |   |
|                                                                                                    | LOST COMM(SIDE RDR L)                                                                               | Signal (terminal)                                  | -                                                                                 |   |
| U1508                                                                                                    | [Lost communication (Side radar left)]                                                              | Threshold                                          | ADAS control unit cannot receive ITS com-<br>munication signal from side radar LH |   |
|                                                                                                    |                                                                                                    | Diagnosis delay time                               | 2 seconds or more                                                                 | г |
| POSSIBLE <ul> <li>Side radar</li> <li>ITS commit</li> <li>Side radar</li> </ul> FAIL-SAFE <ul> <li>The following</li> <li>Blind Spot</li> </ul> | CAUSE<br>LH harness connector<br>unication system<br>LH<br>g systems are canceled:<br>Warning (BSW) |                                                    |                                                                                   | F |
| Rear Cross                                                                                                    | s Traffic Alert (RCTA)                                                                              |                                                    |                                                                                   |   |
| DTC CONF                                                                                                    | IRMATION PROCEDURE                                                                                  |                                                    |                                                                                   | ŀ |
| <b>1</b> .CHECK [                                                                                                    | DTC PRIORITY                                                                                        |                                                    |                                                                                   |   |
| If DTC "U15                                                                                                    | 08" is displayed with DTC "U10                                                                      | 000", first diagnose the DT                        | C "U1000".                                                                        |   |
| Is applicable                                                                                                    | DTC detected?                                                                                       | l l                                                |                                                                                   |   |
| YES >><br>NO >><br>2.PERFOR                                                                                                    | Perform diagnosis of applicabl<br>GO TO 2.<br>M DTC CONFIRMATION PRC                                | e. Refer to <u>DAS-63, "DTC</u><br>DCEDURE         | Description".                                                                     | , |
| CONSULT<br>1. Start the<br>2 Turn the                                                                                                    | F<br>engine.<br>Blind Spot Warning system O                                                         | N                                                  |                                                                                   |   |
| 3. Perform                                                                                                    | "All DTC Reading" mode.                                                                             | · · · · · · · · · · · · · · · · · · ·              |                                                                                   |   |
| 4. Check if                                                                                                    | "U1508" is detected as the cu                                                                       | rrent malfunction in "Self D                       | Diagnostic Result" mode of "ICC/ADAS".                                            |   |
| YES >>                                                                                                    | Refer to DAS-75. "Diagnosis F                                                                       | Procedure".                                        |                                                                                   |   |
| NO-1 >><br>NO-2 >>                                                                                                    | To check malfunction symptom<br>Confirmation after repair: Inspe                                    | n before repair: Refer to <u>GI</u><br>ection End. | -42, "Intermittent Incident".                                                     | ľ |
| Diagnosis                                                                                                    | Procedure                                                                                           |                                                    | INFOID:000000012874279                                                            |   |
| 1.снеска                                                                                                    | DTC PRIORITY                                                                                        |                                                    |                                                                                   | ľ |
| If DTC "U15                                                                                                    | 08" is displayed with DTC "U10                                                                      | 000", first diagnose the DT                        | C "U1000".                                                                        | D |
| Is applicable                                                                                                    | DTC detected?                                                                                       |                                                    |                                                                                   |   |
| YES >><br>NO >>                                                                                                    | Perform diagnosis of applicabl<br>GO TO 2.                                                          | e. Reter to <u>DAS-63, "DTC</u>                    | Description".                                                                     |   |
| 2.CHECK 8                                                                                                    | SIDE RADAR HARNESS CON                                                                              | NECTOR                                             |                                                                                   |   |
| <ol> <li>Turn the</li> <li>Check the</li> </ol>                                                                                                 | e ignition switch OFF.<br>he terminals and connectors o                                             | f the side radar LH for dan                        | nage, bend and short (unit side and con-                                          |   |

nector side).

Is the inspection result normal?

В

### U1508 LOST COMM(SIDE RDR L)

< DTC/CIRCUIT DIAGNOSIS >

- YES >> Perform the CAN communication system inspection. Repair or replace the malfunctioning parts. Refer to <u>LAN-21, "Trouble Diagnosis Flow Chart"</u>.
- NO >> Repair the terminal or connector.

| < DTC/CIRCUIT DIAGNOSIS > POWER SUPPLY AND GROUND CIRCU Diagnosis Procedure Regarding Wiring Diagram information, refer to DAS-24. "W 1.CHECK FUSES Check that the following fuse is not blown:   Signal name   Ignition power supply   Is the fuse blown? YES >> Replace the blown fuse after repairing the affect NO =>> GO TO 2. 2.CHECK ADAS CONTROL UNIT POWER SUPPLY CIRCULATION CONTROL UNIT POWER SUPPLY CIRCULATION CONTROL UNIT POWER SUPPLY CIRCULATION CONTROL UNIT POWER SUPPLY CIRCULATION CONTROL UNIT POWER SUPPLY CIRCULATION CONTROL UNIT POWER SUPPLY CIRCULATION CONTROL UNIT POWER SUPPLY CIRCULATION CONTROL UNIT POWER SUPPLY CIRCULATION CONTROL UNIT POWER SUPPLY CIRCULATION POWER SUPPLY CIRCULATION POWER SUPPLY | IT //iring Diagram".  Fuse No. 29 (10A)  :ted circuit.  UIT or and ground.          |
|----------------------------------------------------------------------------------------------------|-------------------------------------------------------------------------------------|
| POWER SUPPLY AND GROUND CIRCU         Diagnosis Procedure         Regarding Wiring Diagram information, refer to DAS-24, "\/         1.CHECK FUSES         Check that the following fuse is not blown:         Signal name         Ignition power supply         Is the fuse blown?         YES       >> Replace the blown fuse after repairing the affect NO         2.CHECK ADAS CONTROL UNIT POWER SUPPLY CIRCE         Check voltage between ADAS control unit harness connect                                                                                                    | /iring Diagram".<br>Fuse No.<br>29 (10A)<br>:ted circuit.<br>CUIT<br>or and ground. |
| Diagnosis Procedure         Regarding Wiring Diagram information, refer to DAS-24, "M         1.CHECK FUSES         Check that the following fuse is not blown:         Signal name         Ignition power supply         Is the fuse blown?         YES       >> Replace the blown fuse after repairing the affect NO         NO       >> GO TO 2.         2.CHECK ADAS CONTROL UNIT POWER SUPPLY CIRC         Check voltage between ADAS control unit harness connect                                                                                                    | /iring Diagram".<br>Fuse No.<br>29 (10A)<br>ted circuit.<br>CUIT<br>or and ground.  |
| Regarding Wiring Diagram information, refer to DAS-24, "W         1.CHECK FUSES         Check that the following fuse is not blown:         Signal name         Ignition power supply         Is the fuse blown?         YES       >> Replace the blown fuse after repairing the affect NO         NO       >> GO TO 2.         2.CHECK ADAS CONTROL UNIT POWER SUPPLY CIRC         Check voltage between ADAS control unit harness connect                                                                                                    | /iring Diagram".<br>Fuse No.<br>29 (10A)<br>xted circuit.<br>CUIT<br>or and ground. |
| Regarding Wiring Diagram information, refer to DAS-24, "W         1.CHECK FUSES       Check that the following fuse is not blown:         Signal name         Ignition power supply         Is the fuse blown?         YES       >> Replace the blown fuse after repairing the affect NO         NO       >> GO TO 2.         2.CHECK ADAS CONTROL UNIT POWER SUPPLY CIRC         Terminal                                                                                                    | /iring Diagram".<br>Fuse No.<br>29 (10A)<br>:ted circuit.<br>CUIT<br>or and ground. |
| 1.CHECK FUSES         Check that the following fuse is not blown:         Signal name         Ignition power supply         Is the fuse blown?         YES       >> Replace the blown fuse after repairing the affect NO         NO       >> GO TO 2.         2.CHECK ADAS CONTROL UNIT POWER SUPPLY CIRC         Check voltage between ADAS control unit harness connect                                                                                                    | Fuse No.<br>29 (10A)<br>:ted circuit.<br>CUIT<br>or and ground.                     |
| Check that the following fuse is not blown:          Signal name         Ignition power supply         Is the fuse blown?         YES       >> Replace the blown fuse after repairing the affect NO         NO       >> GO TO 2.         2.CHECK ADAS CONTROL UNIT POWER SUPPLY CIRC         Check voltage between ADAS control unit harness connect                                                                                                    | Fuse No.<br>29 (10A)<br>ted circuit.<br>CUIT<br>or and ground.                      |
| Signal name         Ignition power supply         Is the fuse blown?         YES       >> Replace the blown fuse after repairing the affect NO         NO       >> GO TO 2.         2.CHECK ADAS CONTROL UNIT POWER SUPPLY CIRC         Check voltage between ADAS control unit harness connect         Terminal                                                                                                    | Fuse No.<br>29 (10A)<br>29 Direction of and ground.                                 |
| Ignition power supply Is the fuse blown? YES >> Replace the blown fuse after repairing the affect NO >> GO TO 2. 2.CHECK ADAS CONTROL UNIT POWER SUPPLY CIRC Check voltage between ADAS control unit harness connect Terminal                                                                                                    | 29 (10A)<br>cted circuit.<br>CUIT<br>or and ground.                                 |
| Is the fuse blown?         YES       >> Replace the blown fuse after repairing the affect         NO       >> GO TO 2.         2.CHECK ADAS CONTROL UNIT POWER SUPPLY CIRC         Check voltage between ADAS control unit harness connect         Terminal                                                                                                    | cted circuit.<br>CUIT<br>or and ground.                                             |
| YES >> Replace the blown fuse after repairing the affect NO >> GO TO 2.<br>2.CHECK ADAS CONTROL UNIT POWER SUPPLY CIRC Check voltage between ADAS control unit harness connect                                                                                                    | cted circuit.<br>CUIT<br>or and ground.                                             |
| NO >> GO TO 2.<br>2.CHECK ADAS CONTROL UNIT POWER SUPPLY CIRC<br>Check voltage between ADAS control unit harness connect<br>Terminal                                                                                                    | CUIT<br>or and ground.                                                              |
| CHECK ADAS CONTROL UNIT POWER SUPPLY CIRC     Check voltage between ADAS control unit harness connect     Terminal                                                                                                    | or and ground.                                                                      |
| Check voltage between ADAS control unit harness connect                                                                                                    | or and ground.                                                                      |
| Terminal                                                                                                    |                                                                                     |
|                                                                                                    | Condition                                                                           |
| (+) (-)                                                                                                    | Voltage                                                                             |
| ADAS control unit                                                                                                    | (Approx.)                                                                           |
| Connector Terminal Ground                                                                                                    |                                                                                     |
| M182 3                                                                                                    |                                                                                     |
|                                                                                                    | ON Ballery voltage                                                                  |
| YES >> GO TO 3.<br>NO >> Repair the ADAS control unit power supply circ<br>3.CHECK ADAS CONTROL UNIT GROUND CIRCUIT                                                                                                    | uit.                                                                                |
| <ol> <li>Turn the ignition switch OFF.</li> <li>Disconnect the ADAS control unit connector.</li> <li>Check for continuity between ADAS control unit harnes</li> </ol>                                                                                                    | s connector and ground.                                                             |
| ADAS control unit                                                                                                    | Continuity                                                                          |
| Connector Terminal                                                                                                    | Ground                                                                              |
| M182 1                                                                                                    | Yes                                                                                 |
| Is the inspection result normal?                                                                                                    |                                                                                     |

### REMOVAL AND INSTALLATION ADAS CONTROL UNIT

### Removal and Installation

INFOID:000000012874281

#### REMOVAL

#### NOTE:

Before replacing ADAS control unit, perform "Before Replace ECU" of "Read / Write Configuration" to save or print current vehicle specification. Refer to <u>DAS-33</u>, "<u>Description</u>".

- 1. Remove the center console assembly. Refer to IP-19, "Removal and Installation".
- 2. Disconnect the harness connector from ADAS control unit
- 3. Release the pawl and remove the ADAS control unit (1) in the direction as shown ←.

(): Pawl

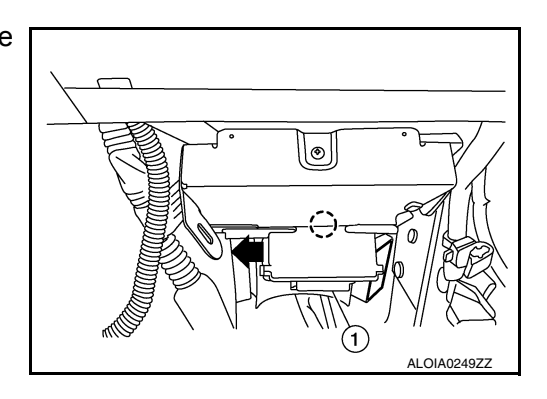

### INSTALLATION

#### CAUTION:

Be sure to perform "After Replace ECU" of "Read / Write Configuration" or "Manual Configuration" when replacing ADAS control unit. Refer to <u>DAS-33</u>, "<u>Description</u>".

### Installation is in the reverse order of removal.

#### CAUTION:

Be sure to perform "Configuration (ADAS control unit)" when replacing ADAS control unit. Refer to DAS-34, "Description".

# < PRECAUTION > PRECAUTION PRECAUTIONS

А

Е

### Precaution for Supplemental Restraint System (SRS) "AIR BAG" and "SEAT BELT PRE-TENSIONER"

The Supplemental Restraint System such as "AIR BAG" and "SEAT BELT PRE-TENSIONER", used along with a front seat belt, helps to reduce the risk or severity of injury to the driver and front passenger for certain types of collision. Information necessary to service the system safely is included in the SR and SB section of this Service Manual.

#### WARNING:

- To avoid rendering the SRS inoperative, which could increase the risk of personal injury or death in the event of a collision which would result in air bag inflation, it is recommended that all maintenance and repair be performed by an authorized NISSAN/INFINITI dealer.
- Improper repair, including incorrect removal and installation of the SRS, can lead to personal injury caused by unintentional activation of the system. For removal of Spiral Cable and Air Bag Module, see the SR section.
- Do not use electrical test equipment on any circuit related to the SRS unless instructed to in this Service Manual. SRS wiring harnesses can be identified by yellow and/or orange harnesses or harness connectors.

### PRECAUTIONS WHEN USING POWER TOOLS (AIR OR ELECTRIC) AND HAMMERS

#### WARNING:

- When working near the Air Bag Diagnosis Sensor Unit or other Air Bag System sensors with the Ignition ON or engine running, DO NOT use air or electric power tools or strike near the sensor(s) with a hammer. Heavy vibration could activate the sensor(s) and deploy the air bag(s), possibly causing serious injury.
- When using air or electric power tools or hammers, always switch the Ignition OFF, disconnect the battery or batteries, and wait at least three minutes before performing any service.

### Precautions For Harness Repair

ITS communication uses a twisted pair line. Be careful when repairing it.

• Solder the repaired area and wrap tape around the soldered area. **NOTE:** 

A fray of twisted lines must be within 110 mm (4.33 in).

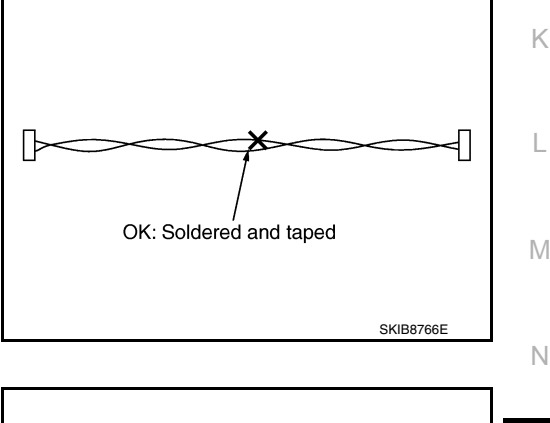

INFOID:000000012874283

• Bypass connection is never allowed at the repaired area. **NOTE:** 

Bypass connection may cause ITS communication error. The spliced wire becomes separated and the characteristics of twisted line are lost.

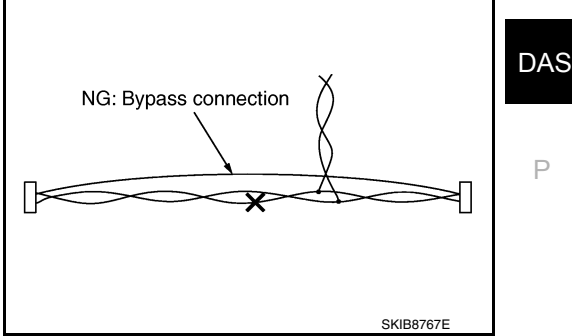

### PRECAUTIONS

#### < PRECAUTION >

### ICC System Service

INFOID:000000012874284

#### **CAUTION:**

- Turn the MAIN switch OFF in conditions similar to driving, such as free rollers or a chassis dynamometer.
- Never use the ICC sensor removed from vehicle. Never disassemble or remodel.
- Erase DTC when replacing parts of ICC system, then check the operation of ICC system after adjusting radar alignment if necessary.

### PFCW/FEB System Service

INFOID:000000012874285

INFOID:000000012874286

### CAUTION:

- Turn the PFCW/FEB system OFF in conditions similar to driving, such as free rollers or a chassis dynamometer.
- Do not use the ICC sensor removed from vehicle. Never disassemble or remodel.
- Erase DTC when replacing parts of ICC system, then check the operation of ICC system after radar alignment if necessary.
- Do not change PFCW/FEB initial state ON⇒OFF without consent of the customer.

Blind Spot Warning/Rear Cross Traffic Alert (RCTA) System Service

#### **CAUTION:**

- Do not use the Blind Spot Warning/ Rear Cross Traffic Alert (RCTA) system when driving with free rollers or a chassis dynamometer.
- Do not perform the active test while driving.

TO KEEP THE BLIND SPOT WARNING/Rear Cross Traffic Alert (RCTA) SYSTEM OPERATING PROPERLY, BE SURE TO OBSERVE THE FOLLOWING ITEMS:

#### System Maintenance

The side radars for the Blind Spot Warning and Rear Cross Traffic Alert (RCTA) system are located near the rear bumper.

- Be sure to keep the area near the side radars clean.
- Do not attach stickers (including transparent material), install accessories or apply additional paint near the side radars.
- Do not strike or damage the area around the side radars.

## SYSTEM DESCRIPTION > SYSTEM DESCRIPTION

COMPONENT PARTS

**Component Parts Location** 

INFOID:000000012874287 B

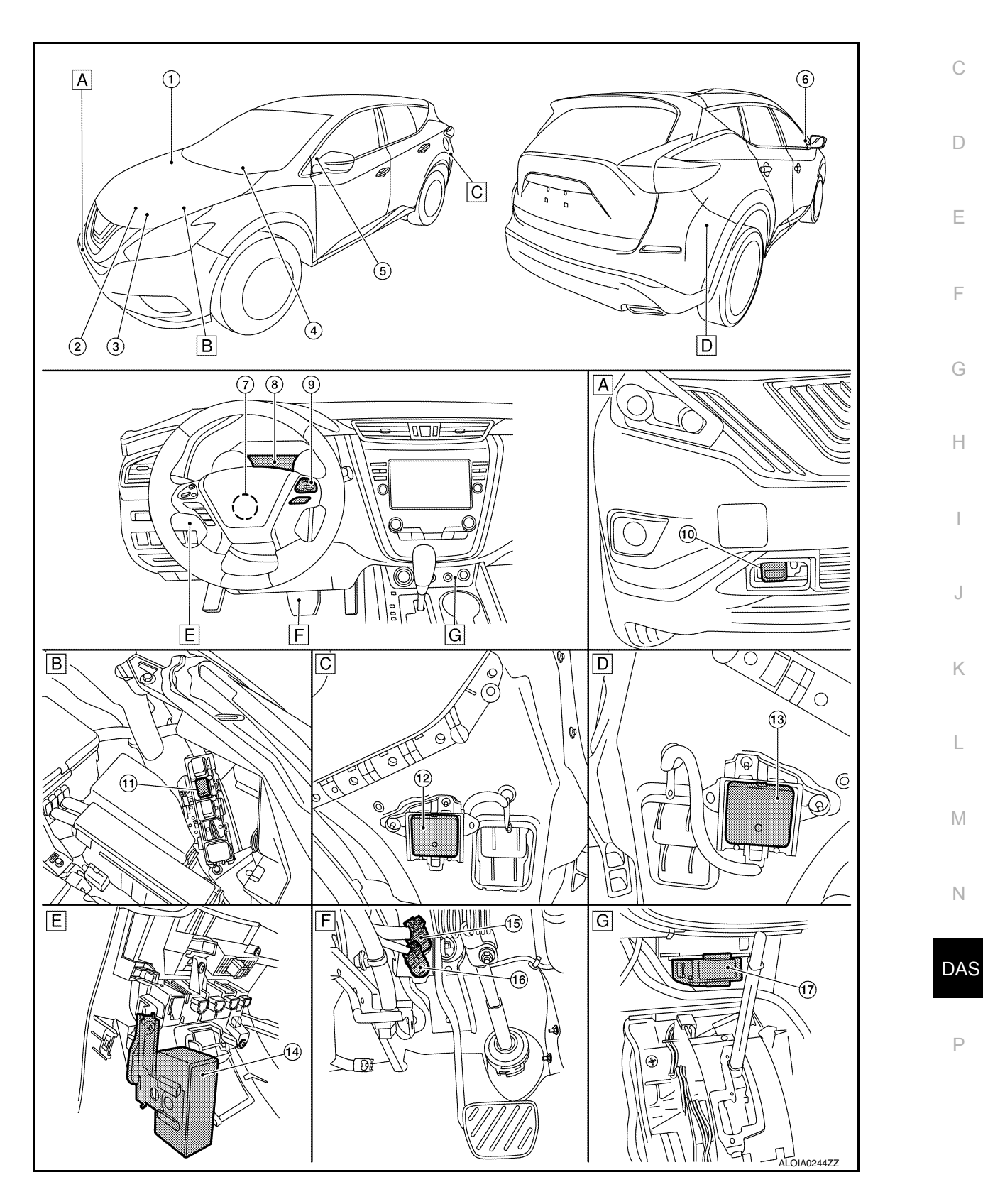

< SYSTEM DESCRIPTION >

- A. Front bumper RH
- D. Rear bumper RH
- B. Engine room LH
- E. View with instrument lower panel LH F. removed
- C. Rear bumper LH
  - Upper side of brake pedal assembly

G. View with center console assembly removed

| No. | Component                                     | Description                                                                                                    |
|-----|-----------------------------------------------|----------------------------------------------------------------------------------------------------|
| 1.  | BCM                                           | <ul> <li>Transmits the turn indicator signal and position light request signal to ADAS control unit via CAN communication.</li> <li>Refer to <u>BCS-4</u>, "<u>BODY CONTROL SYSTEM</u>: <u>Component Parts Location</u>" for detailed installation location.</li> </ul>                                                                                                    |
| 2.  | ABS actuator and electric unit (control unit) | <ul> <li>ABS actuator and electric unit (control unit) transmits the vehicle speed signal (wheel speed), stop lamp signal and VDC/TCS/ABS system operation condition to ADAS control unit via CAN communication.</li> <li>ABS actuator and electric unit (control unit) controls the brake, based on a brake fluid pressure control signal received from ADAS control unit via CAN communication.</li> <li>Refer to <u>BRC-180, "Component Parts Location"</u> for detailed installation location.</li> </ul> |
| 3.  | ECM                                           | <ul> <li>Transmits the ICC brake switch signal, stop lamp switch signal, ICC steering switch signal, etc. to ADAS control unit via CAN communication.</li> <li>Refer to <u>EC-15</u>, "<u>ENGINE CONTROL SYSTEM</u>: <u>Component Parts Location</u>" for detailed installation location.</li> </ul>                                                                                                    |
| 4.  | ТСМ                                           | <ul> <li>TCM transmits the signal related to CVT control to ADAS control unit.</li> <li>Refer to <u>TM-11, "CVT CONTROL SYSTEM : Component Parts Location"</u> for detailed installation location.</li> </ul>                                                                                                    |
| 5.  | Blind Spot Warning indicator LH               | Poter to DAS 94 "Dlind Spot Warning Indicator   H/DH"                                                                                                    |
| 6.  | Blind Spot Warning indicator RH               | Refer to DAS-04, bind Spot Warning Indicator Ln/Rn.                                                                                                    |
| 7.  | Steering angle sensor                         | <ul> <li>Measures the rotation amount, rotation speed, and rotation direction of steering wheel, and then transmits them to ADAS control unit via CAN communication.</li> <li>Refer to <u>BRC-180, "Component Parts Location"</u> for detailed installation location.</li> </ul>                                                                                                    |
| 8.  | Combination meter                             | <ul> <li>Description: <u>DAS-84, "Combination Meter"</u>.</li> <li>Refer to <u>MWI-5, "METER SYSTEM : Component Parts Location"</u> for detailed installation location.</li> </ul>                                                                                                    |
| 9.  | ICC steering switch                           | Refer to DAS-83, "ICC Steering Switch".                                                                                                    |
| 10. | ICC sensor                                    | Refer to DAS-83, "ICC Sensor".                                                                                                    |
| 11. | ICC brake hold relay                          | Refer to DAS-84, "ICC Brake Hold Relay".                                                                                                    |
| 12. | Side radar LH                                 | Refer to DAS-84. "Side Radar I H/RH"                                                                                                    |
| 13. | Side radar RH                                 | Noter to <u>Brie off</u> , olde Radar Ell/Ref.                                                                                                    |
| 14. | Warning buzzer                                | Refer to DAS-84, "Warning Buzzer".                                                                                                    |
| 15. | Brake pedal position switch                   | Refer to DAS-83 "Brake Pedal Position Switch / Ston Lamp Switch"                                                                                                    |
| 16. | Stop lamp switch                              | Noise to <u>57,0 50, Braker Guar Galler Owler / Glop Lamp Owler</u> .                                                                                                    |
| 17. | ADAS control unit                             | <ul> <li>ADAS control unit controls each system (ICC/PFCW/FEB/BSW/RCTA), based on ITS communication signals and CAN communication signals from each control unit.</li> <li>ADAS control unit transmits engine torque command value, brake fluid pressure control signal, and buzzer output signal to each units.</li> </ul>                                                                                                    |

### < SYSTEM DESCRIPTION >

### **ICC Sensor**

- ICC sensor is installed behind the front bumper and detects a vehicle ahead by using millimeter waves.
- · ICC sensor detects radar reflected from a vehicle ahead by irradiating radar forward and calculates a distance from the vehicle ahead and relative speed, based on the detected signal.
- · ICC sensor transmits the presence/absence of vehicle ahead and the distance from the vehicle to ADAS control unit via ITS communication.

### ICC Steering Switch

- ICC steering switch is installed to the steering wheel and allows the driver to operate the ICC system by using this switch.
- ICC steering switch allows the ON/OFF of the Intelligent Cruise Control and the settings of a vehicle speed and distance between vehicles.
- ICC steering switch signal is transmitted to ECM. ECM transmits the signal to the ADAS control unit via CAN communication.

### Brake Pedal Position Switch / Stop Lamp Switch

- · Brake pedal position switch is installed at the upper part of the brake pedal and detects a brake operation performed by the driver.
- Brake pedal position switch is turned OFF when depressing the brake pedal.
- Brake pedal position switch signal is input to ECM. Brake pedal position switch signal is transmitted from ECM to ADAS control unit via CAN communication.

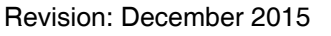

#### • Stop lamp switch is installed at the upper part of the brake pedal and detects a brake operation performed by the driver.

- Stop lamp switch is turned ON, when depressing the brake pedal.
- Stop lamp switch signal is input to ECM and ABS actuator and electric unit (control unit). Stop lamp switch signals are transmitted from ECM and ABS actuator and electric unit (control unit) to ADAS control unit via CAN communication.

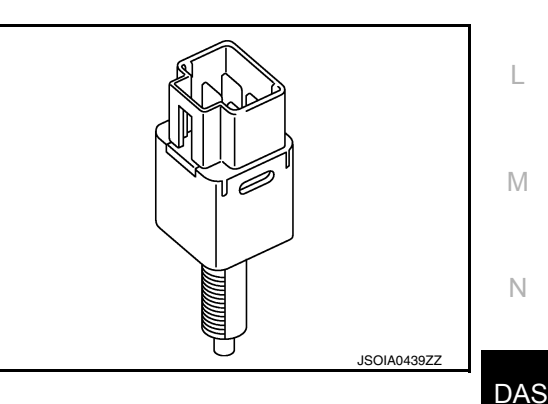

F

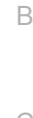

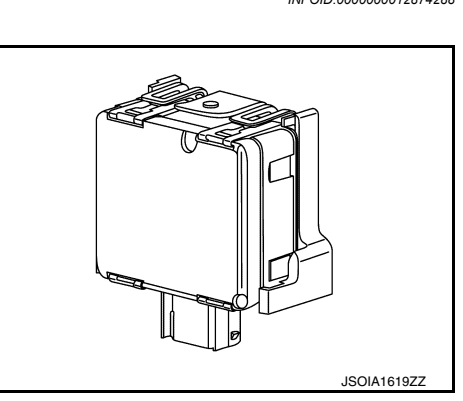

[DRIVER ASSISTANCE SYSTEM]

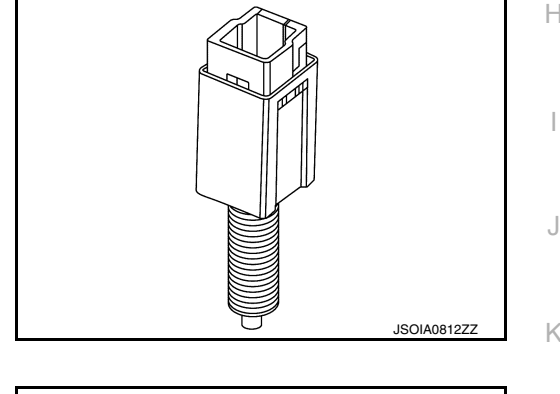

INFOID:000000012874288

Ρ

D

А

Ε

### ICC Brake Hold Relay

- ICC brake hold relay is installed in the engine room (right side).
- When the brake is activated by the system, the ICC brake hold relay turns ON the stop lamp by bypassing the circuit of the stop lamp, according to a signal transmitted from the ADAS control unit.

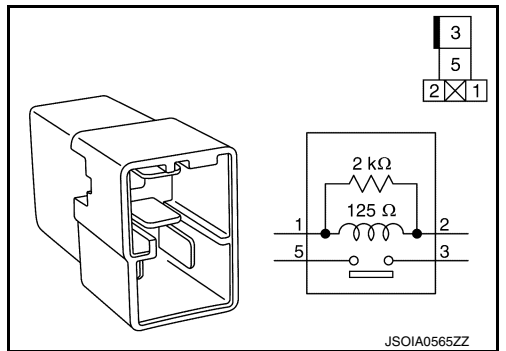

### **Combination Meter**

- Receives meter display signal from ADAS control unit via CAN communication.
- Displays the system status according to a signal received from the ADAS control unit.
- Receives a buzzer output signal via CAN communication and sounds the buzzer.

### Warning Buzzer

- The warning buzzer is installed behind the instrument lower panel LH.
- When a warning buzzer signal is received from the ADAS control unit, the buzzer sounds.

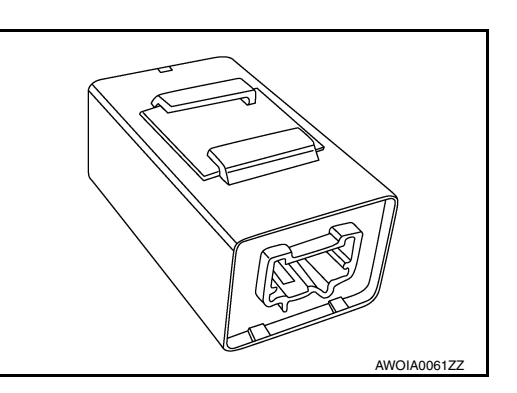

### Side Radar LH/RH

- Installed near the rear bumper, the side radar detects other vehicles beside own vehicle in an adjacent lane.
- Connected with the ADAS control unit via ITS communication, the side radar transmits a vehicle detection signal.
- Receives a Blind Spot Warning indicator signal and a Blind Spot Warning indicator dimmer signal from the ADAS control unit and transmits an indicator operation signal to the Blind Spot Warning indicator LH/RH.
- Since side radar RH and side radar LH have the same specifications, side radar RH has the right/left switching signal circuit for identification.

### Blind Spot Warning Indicator LH/RH

- Installed on the front door corner cover, the Blind Spot Warning indicator warns the driver by lighting/blinking.
- Receives a Blind Spot Warning indicator operation signal from the side radar LH/RH and blinks or turns ON/ OFF the Blind Spot Warning indicator.

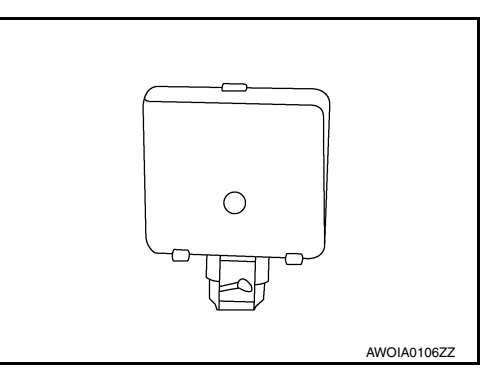

INFOID:000000012874295

communication.

INFOID:000000012874291

INFOID:000000012874292

INFOID:000000012874293

### SYSTEM PFCW

**PFCW : System Description** 

### SYSTEM DIAGRAM

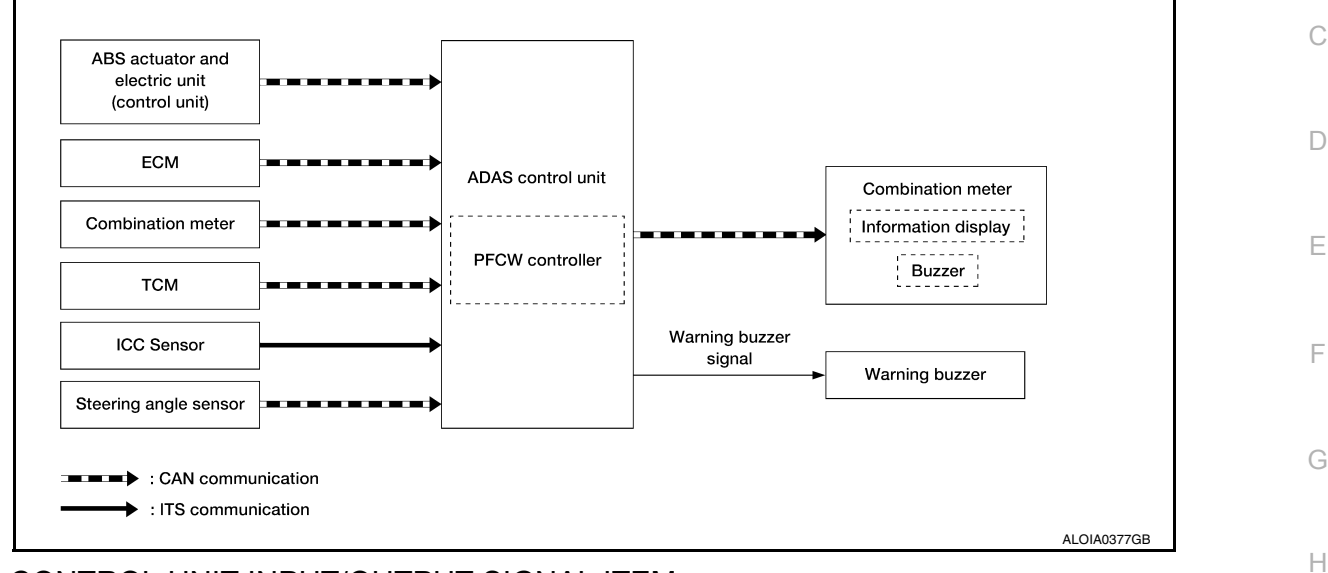

### ADAS CONTROL UNIT INPUT/OUTPUT SIGNAL ITEM

### Input Signal Item

| Transmit unit     |                        | Signal name                        | Description                                                                                                    |     |
|-------------------|------------------------|------------------------------------|----------------------------------------------------------------------------------------------------|-----|
|                   |                        | ABS malfunction signal             | Receives a malfunction state of ABS.                                                                            |     |
|                   |                        | ABS operation signal               | Receives an operational state of ABS.                                                                           | J   |
|                   |                        | ABS warning lamp signal            | Receives an operational state of ABS warning lamp.                                                              |     |
|                   |                        | TCS malfunction signal             | Receives a malfunction state of TCS.                                                                            | K   |
| ABS actuator      |                        | TCS operation signal               | Receives an operational state of TCS.                                                                           | 1 1 |
| and electric unit | CAN communi-           | VDC OFF switch signal              | Receives an ON/OFF state of VDC.                                                                                |     |
| (control unit)    |                        | VDC malfunction signal             | Receives a malfunction state of VDC.                                                                            | L   |
|                   |                        | VDC operation signal               | Receives an operational state of VDC.                                                                           |     |
|                   |                        | Vehicle speed signal (ABS)         | Receives wheel speeds of front wheels.                                                                          | NЛ  |
|                   |                        | Yaw rate signal                    | Receives yaw rate acting on the vehicle.                                                                        | IVI |
|                   |                        | Stop lamp switch                   | Receives stop lamp switch state.                                                                                |     |
|                   |                        | Engine speed signal                | Receives engine speed.                                                                                          | Ν   |
| ECM               | CAN communi-           | Stop lamp switch signal            | Receives an operational state of the brake pedal.                                                               |     |
|                   | cation                 | Brake pedal position switch signal | Receives an operational state of the brake pedal.                                                               | DA  |
| Combination meter | CAN communi-<br>cation | System selection signal            | Receives a selection state each item in "Driver Aids" selected with the integral switch.                        |     |
| ICC sensor        | ITS communica-<br>tion | ICC sensor signal                  | Receives detection results, such as the presence or absence of a leading vehicle and distance from the vehicle. | Ρ   |
|                   |                        | Input speed signal                 | Receives the number of revolutions of input shaft.                                                              |     |
| TOM               | CAN communi-           | Shift position signal              | Receives a selector lever position                                                                              |     |
|                   | cation                 | Current gear position signal       | Receives a current gear position                                                                                |     |
|                   |                        | Output shaft revolution signal     | Receives the number of revolutions of output shaft.                                                             |     |

А

В

F

### < SYSTEM DESCRIPTION >

| Transmit unit                            | Signal name |                                               | Description                                                                  |
|------------------------------------------|-------------|-----------------------------------------------|------------------------------------------------------------------------------|
| Steering angle CAN comm<br>sensor cation |             | Steering angle sensor malfunc-<br>tion signal | Receives a malfunction state of steering angle sensor.                       |
|                                          | cation      | Steering angle sensor signal                  | Receives the number of revolutions, turning direction of the steering wheel. |
|                                          |             | Steering angle speed signal                   | Receives the turning angle speed of the steering wheel.                      |

#### **Output Signal Item**

| Reception unit       | Signal name            |                      | ie                                            | Description                                                                   |
|----------------------|------------------------|----------------------|-----------------------------------------------|-------------------------------------------------------------------------------|
| Combination<br>meter | CAN commu-<br>nication | Meter display        | Vehicle ahead detec-<br>tion indicator signal | Transmits a signal to display a state of the system on the combination meter. |
|                      |                        | signal               | PFCW/FEB system<br>indicator signal           | Transmits a signal to turn ON the PFCW/FEB system indicator.                  |
|                      |                        | Buzzer output s      | ignal                                         | Transmits a buzzer output signal to activate the buzz-<br>er.                 |
| ICC sensor           | ITS communi-<br>cation | Vehicle speed signal |                                               | Transmits a vehicle speed calculated by the ADAS control unit.                |

### DESCRIPTION

- The PFCW system will function when own vehicle is driven at speeds of approximately 3 MPH (5 km/h) and above.
- The Predictive Forward Collision Warning (PFCW) System alerts the driver, by the vehicle ahead detection indicator and chime, when the distance between own vehicle and a vehicle in front of the vehicle ahead becomes closer.

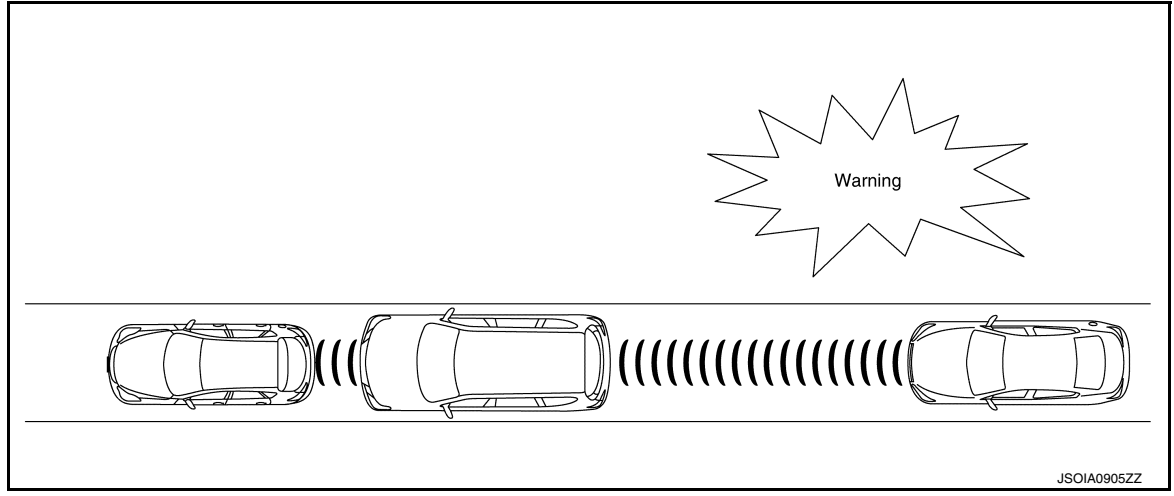

### NOTE:

The PFCW/FEB system shares the diagnosis function with ICC system.

### FUNCTION DESCRIPTION

The distance from the vehicle in front of the vehicle ahead and a relative speed are calculated by using the ICC sensor and an ICC sensor signal is transmitted to the ADAS control unit via ITS communication. When judging the necessity of warning according to the received ICC sensor signal, the ADAS control unit transmits a warning buzzer signal and meter display signal to the combination meter via CAN communication.

#### PFCW Operating Condition

- PFCW/FEB system display (white):ON
- Vehicle speed: Approximately 3 MPH (5 km/h) and above.
- Vehicle in front of the vehicle ahead: Detected.

### NOTE:

ON/OFF of PFCW/FEB system is performed with the integral switch of the combination meter information display.

**BSW** 

### [DRIVER ASSISTANCE SYSTEM]

### < SYSTEM DESCRIPTION >

### BSW : System Description

INFOID:000000012874297

А

Н

Μ

SYSTEM DIAGRAM

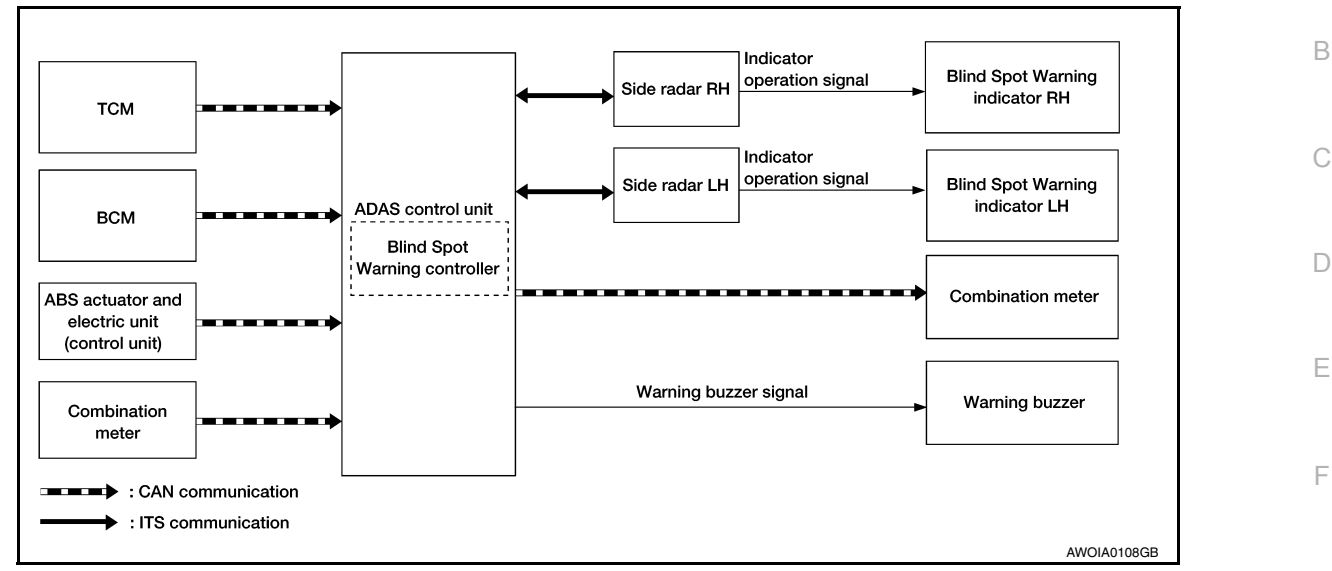

### ADAS CONTROL UNIT INPUT/OUTPUT SIGNAL ITEM

ADAS control unit receives signals via CAN communication. It also detects vehicle conditions that are necessary for Blind Spot Warning control.

Input Signal Item

| Transmit unit                                       | Signal name       |                            | Description                                                                                 |
|-----------------------------------------------------|-------------------|----------------------------|---------------------------------------------------------------------------------------------|
| ТСМ                                                 | CAN communication | Shift position signal      | Receives a selector lever position.                                                         |
| ABS actuator and<br>electric unit (control<br>unit) | CAN communication | Vehicle speed signal (ABS) | Receives wheel speeds of four wheels.                                                       |
| BCM                                                 | CAN communication | Turn indicator signal      | Receives an operational state of the turn signal lamp and the hazard lamp.                  |
|                                                     |                   | Dimmer signal              | Receives ON/OFF state of dimmer signal.                                                     |
| Combination meter                                   | CAN communication | System selection signal    | Receives a selection state of each item in "Driver Aids" selected with the integral switch. |
| Side radar LH, RH                                   | ITS communication | Vehicle detection signal   | Receives vehicle detection condition of detection zone.                                     |

#### **Output Signal Item**

| Reception unit       |                        | Signal name                                     | Description                                                                                         |     |
|----------------------|------------------------|-------------------------------------------------|----------------------------------------------------------------------------------------------------|-----|
| Combination meter    | CAN communi-<br>cation | BSW indicator signal                            | Transmits a BSW indicator signal to turn ON the BSW indicator on the combination meter.             | Ν   |
| Warning buzz-<br>er  | Warning buzzer         | signal                                          | Activates warning buzzer.                                                                           |     |
|                      |                        | Blind Spot Warning indicator signal             | Transmits a Blind Spot Warning indicator signal to turn ON the Blind Spot Warning indicator.        | DAS |
| Side radar LH,<br>RH | ITS communi-<br>cation | Blind Spot Warning indicator dimmer sig-<br>nal | Transmits a Blind Spot Warning indicator dimmer sig-<br>nal to dimmer Blind Spot Warning indicator. | Р   |
|                      |                        | Vehicle speed signal                            | Transmits a vehicle speed calculated by the ADAS control unit.                                      |     |

#### FUNCTION DESCRIPTION

• The BSW system can help alert the driver of other vehicles in adjacent lanes when changing lanes.

• The BSW system uses side radars installed near the rear bumper to detect vehicles in an adjacent lane.

• The side radars can detect vehicles on either side of vehicle within the detection zone shown as illustrated.

### < SYSTEM DESCRIPTION >

- This detection zone starts from the outside mirror of vehicle and extends approximately 10 ft. (3.0 m) behind the rear bumper, and approximately 10 ft. (3.0 m) sideways.
- The BSW system operates above approximately 20 MPH (32 km/h).
- If the side radar detects vehicles in the detection zone, the Blind Spot Warning indicator illuminates.

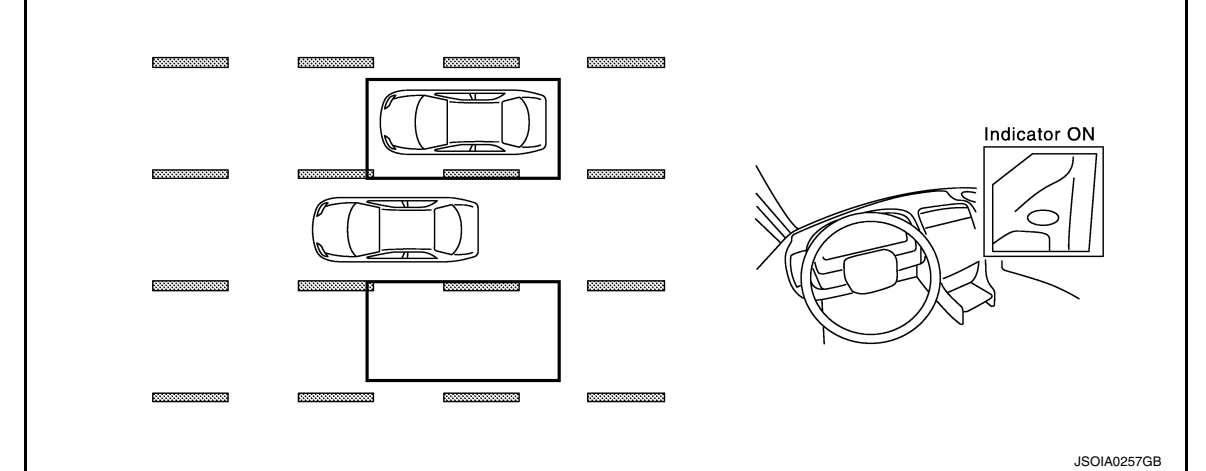

• If the driver then activates the turn signal, a buzzer will sound twice and the Blind Spot Warning indicator will blink.

### NOTE:

A buzzer sounds if the side radar have already detected vehicles when the driver activates the turn signal. If a vehicle comes into the detection zone after the driver activates the turn signal, then only the Blind Spot Warning indicator blinks and no buzzer sounds.

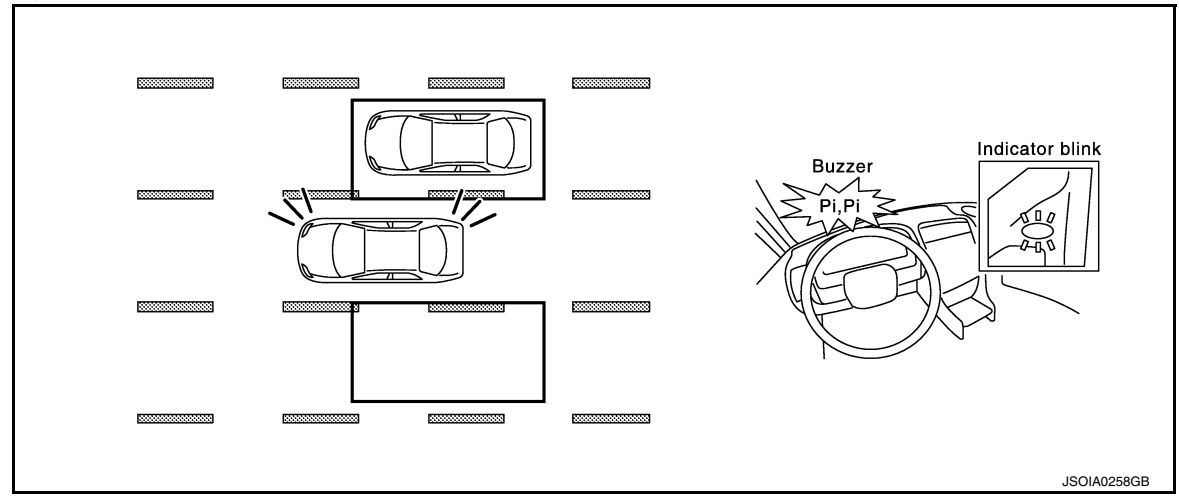

### BLIND SPOT WARNING SYSTEM OPERATION DESCRIPTION

- ADAS control unit enables BSW system.
- The ADAS control unit turns on the BSW system when the turned ON by integral switch.
- Side radar detects a vehicle in the adjacent lane, and transmits the vehicle detection signal to ADAS control unit via ITS communication.
- ADAS control unit starts the control as follows, based on a vehicle detection signal, turn signal and dimmer signal transmitted from BCM via CAN communication:
- Blind Spot Warning indicator signal and Blind Spot Warning indicator dimmer signal transmission to side radar.
- Activates warning buzzer by driver assistance buzzer control module.
- Side radar transmits an indicator operation signal to the Blind Spot Warning indicator according to Blind Spot Warning indicator signal and Blind Spot Warning indicator dimmer signal.

### OPERATING CONDITION

- Blind Spot Warning system display (white): ON
- Vehicle speed: Approximately 20 MPH (32 km/h) or more.

#### NOTE:

ON/OFF of Blind Spot Warning system is performed with the integral switch.

### **DAS-88**

### < SYSTEM DESCRIPTION >

### [DRIVER ASSISTANCE SYSTEM]

- After the operating conditions of warning are satisfied, the warning continues until the vehicle speed reaches approximately 18 MPH (29 km/h)
- The Blind Spot Warning system may not function properly, depending on the situation. Refer to <u>DAS-80</u>, <u>"Blind Spot Warning/Rear Cross Traffic Alert (RCTA) System Service"</u>.

### RCTA

### **RCTA : System Description**

### SYSTEM DIAGRAM

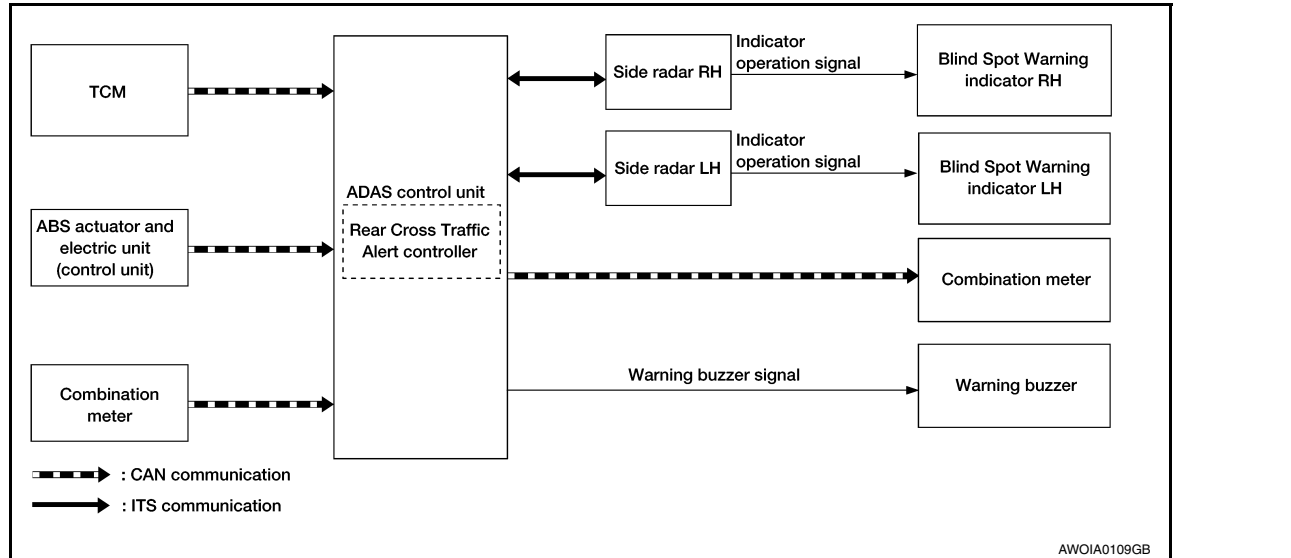

### ADAS CONTROL UNIT INPUT/OUTPUT SIGNAL ITEM

#### Input Signal Item

| Transmit unit                       | Signal name                |                                       | Description                                                                                 | J |
|-------------------------------------|----------------------------|---------------------------------------|---------------------------------------------------------------------------------------------|---|
| тсм                                 | CAN communi-               | Current gear position signal          | Receives a current gear position.                                                           |   |
| cation                              | Shift position signal      | Receives a select lever position.     | V                                                                                           |   |
| ABS actuator                        |                            | ABS malfunction signal                | Receives a malfunction state of ABS.                                                        | ľ |
| and electric unit<br>(control unit) | CAN communi-<br>cation     | VDC malfunction signal                | Receives a malfunction state of VDC.                                                        |   |
|                                     | Vehicle speed signal (ABS) | Receives wheel speeds of four wheels. | L                                                                                           |   |
| Combination meter                   | CAN communi-<br>cation     | System selection signal               | Receives a selection state of each item in "Driver Aids" selected with the integral switch. |   |
| Side radar LH,<br>RH                | ITS communica-<br>tion     | Vehicle detection signal              | Receives vehicle detection condition of detection zone.                                     | N |

#### **Output Signal Item**

| Reception unit       |                        | Signal name                                | Description                                                                                    |    |
|----------------------|------------------------|--------------------------------------------|------------------------------------------------------------------------------------------------|----|
| Combination meter    | CAN communi-<br>cation | BSW indicator signal                       | Transmits a BSW indicator signal to turn ON the BSW in-<br>dicator on the combination meter.   | DA |
| Warning buzzer       | Warning buzzer o       | output signal                              | Activates warning buzzer.                                                                      |    |
|                      |                        | Blind Spot Warning indicator signal        | Transmits a Blind Spot Warning indicator signal to turn ON the Blind Spot Warning indicator.   | Ρ  |
| Side radar LH,<br>RH | ITS communica-<br>tion | Blind Spot Warning indicator dimmer signal | Transmits a Blind Spot Warning indicator dimmer signal to dimmer Blind Spot Warning indicator. |    |
|                      |                        | Vehicle speed signal                       | Transmits a vehicle speed calculated by the ADAS control unit.                                 |    |

### FUNCTION DESCRIPTION

Ν

А

В

D

Е

Н

### < SYSTEM DESCRIPTION >

- The Rear Cross Traffic Alert system can help alert the driver of approaching vehicles when the driver is backing out of a parking space.
- The RCTA system uses side radars installed near the rear bumper to detect approaching vehicles.
- The RCTA system operates at speeds below 5 MPH (8 km/h) whenever the vehicle is in reverse.
- The side radar can detect vehicles on either side of vehicle within the detection zone shown as illustrated.
- The radar sensors detect the approaching vehicle from up to approximately 20 m (66 ft) away.

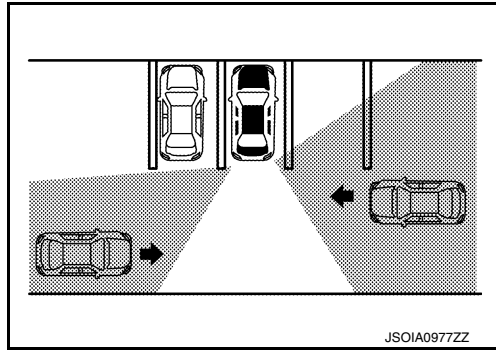

• If the radar detects a vehicle approaching from the side, the system gives visual and audible warning.

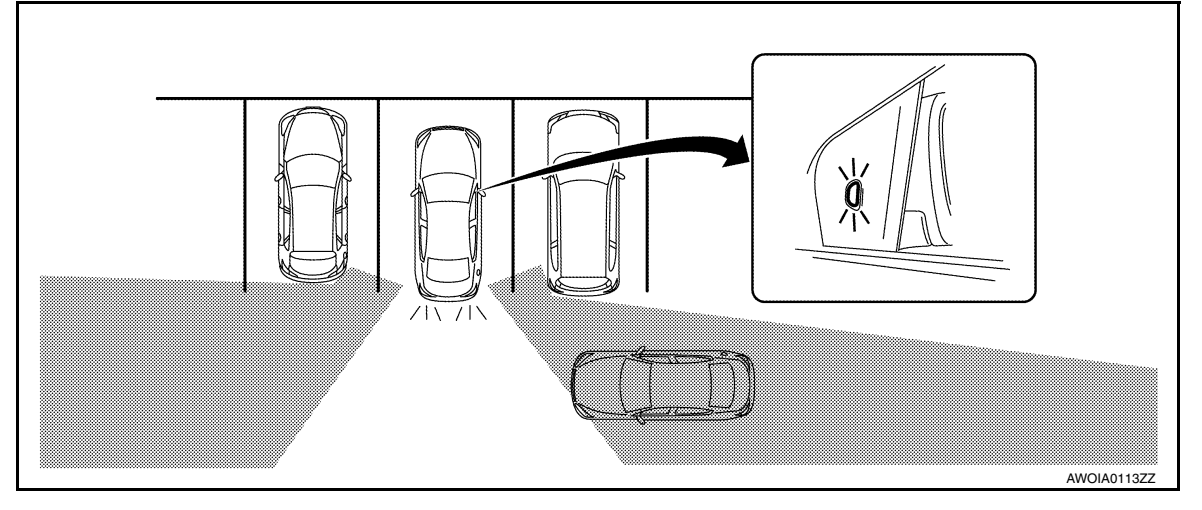

• If the side radar detects an approaching vehicle from the side, the RCTA system sounds a beep (single beep), the Blind Spot Warning indicator on the side of the approaching vehicle flashes.

### REAR CROSS TRAFFIC ALERT SYSTEM OPERATION DESCRIPTION

- ADAS control unit enables Rear Cross Traffic Alert system.
- The ADAS control unit turns ON the RCTA system when the BSW system is turned ON by the integral switch.
- ADAS control unit starts the control as follows, based on a reverse gear signal and vehicle detection signal.
- Side radar detects a vehicle approaching, and transmits the vehicle detection signal to ADAS control unit via ITS communication.

Operation Condition of Rear Cross Traffic Alert System.

ADAS control unit performs the control when the following conditions are satisfied:

- BSW system: ON (Selected by integral switch)
- When the vehicle is moving in reverse at 5 MPH (8 km/h) or less.

### Fail-safe (ADAS Control Unit)

INFOID:000000013399208

If a malfunction occurs in each system, ADAS control unit cancels each control, sounds a beep, and turns ON the warning or indicator lamp.

### < SYSTEM DESCRIPTION >

| System                                      | Buzzer            | Warning lamp/Warning dis-<br>play | Description | / |
|---------------------------------------------|-------------------|-----------------------------------|-------------|---|
| Intelligent Cruise Control (ICC)            | High-pitched tone | ICC system warning                | Cancel      |   |
| Forward Emergency Braking (FEB)             | High-pitched tone | FEB warning lamp<br>(Yellow)      | Cancel      | [ |
| Predictive Forward Collision Warning (PFCW) | High-pitched tone | FEB warning lamp<br>(Yellow)      | Cancel      | ( |
| Blind Spot Warning (BSW)                    | Low-pitched tone  | BSW system warning                | Cancel      |   |
| Rear Cross Traffic Alert (BSW)              | —                 | BSW system warning                | Cancel      |   |

### Fail-safe

If a malfunction occurs in the ICC sensor, ADAS control unit cancels control, sounds a beep, and turns ON the ICC system warning lamp in the combination meter.

### Fail-safe (Side Radar)

INFOID:000000013399207

E

Н

[DRIVER ASSISTANCE SYSTEM]

INFOID:000000013399209

### FAIL-SAFE CONTROL BY DTC

Blind Spot Warning (BSW)/Rear Cross Traffic Alert (RCTA)

If a malfunction occurs in the side radar, ADAS control unit cancels control, and turns ON the Blind Spot Warning indicator (orange) on the combination meter.

### TEMPORARY DISABLED STATUS AT BLOCKAGE

#### Blind Spot Warning (BSW)

When the side radar is blocked, the operation is temporarily cancelled. Then the buzzer sounds and the Blind Spot Warning indicator (orange) is turned ON in the combination meter. Also, under the following conditions, the operation may be temporarily cancelled:

- The side radar may be blocked by temporary ambient conditions such as splashing water, mist or fog.
- The blocked condition may also be caused by objects such as ice, frost or dirt obstructing the side radar.

#### Rear Cross Traffic Alert (RCTA)

When the side radar is blocked, the operation is temporarily cancelled. Then the buzzer sounds and the Blind Spot Warning indicator (orange) is turned ON in the combination meter. Also, under the following conditions, the operation may be temporarily cancelled.

- The side radar may be blocked by temporary ambient conditions such as splashing water, mist or fog.
- The blocked condition may also be caused by objects such as ice, frost or dirt obstructing the side radar.

Μ

Κ

L

Ν

DAS

### < SYSTEM DESCRIPTION >

### OPERATION PFCW/FEB, BSW/RCTA

PFCW/FEB, BSW/RCTA : Switch Name and Function

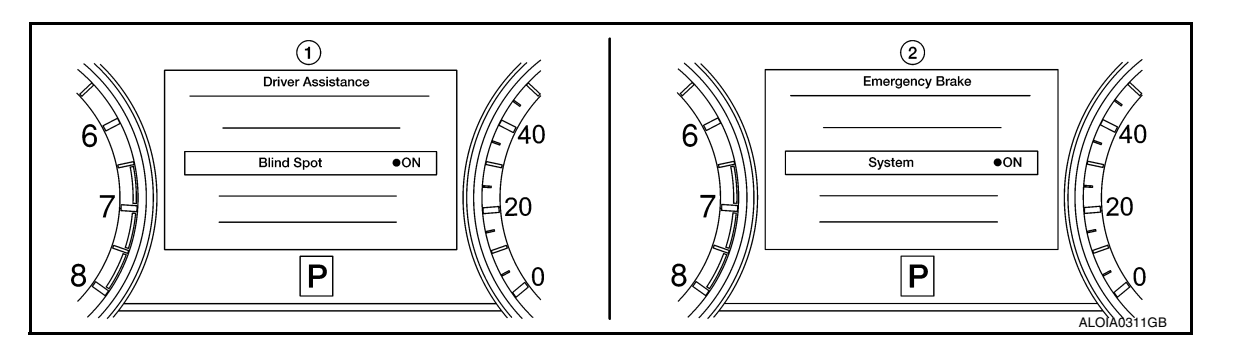

| No. | Switch name                                                         | Description                                                                                                    |
|-----|---------------------------------------------------------------------|----------------------------------------------------------------------------------------------------|
| 1.  | BSW/RCTA system setting screen<br>(Integral switch settings screen) | The setting of BSW/RCTA system can be switched between ON and OFF on the com-<br>bination meter information display.<br><b>NOTE:</b><br>When the Blind Spot Warning system is turned ON or OFF, the Rear Cross Traffic Alert<br>system is also turned ON or OFF simultaneously.                      |
| 2.  | PFCW/FEB system setting screen<br>(Integral switch settings screen) | The setting of PFCW/FEB system can be switched between ON and OFF on the com-<br>bination meter information display.<br><b>NOTE:</b><br>When the Forward Emergency Braking system is turned ON or OFF, the Predictive For-<br>ward Collision Warning system is also turned ON or OFF simultaneously. |

### HANDLING PRECAUTION [DRIVER ASSISTANCE SYSTEM]

| HANDLING PRECAUTION       A         Precautions for Predictive Forward Collision Warning       A         Precautions for Predictive Forward Collision Warning system is designed to warn the driver before a collision, but will not avoid a collision. It is the driver's responsibility to stay alert, drive safely and be in control of the vehicle at all times.       B         Inter radar sensor does not detect the following objects:       C       C         Predestinas, animals, or obstacles in the roadway:       C         Consing vehicles:       The Predictive Forward Collision Warning system does not function when a vehicle ahead is a narrow vehicle, such as a motorcycle.       C         The radar sensor may not detect a second vehicle ahead in the following conditions:       E         Show or heavy rain.       E         Onriving in a tunnel.       F         The radar sensor may not detect a second vehicle when the vehicle ahead is being towed.       F         Othyning in a tunnel.       F         Onriving in a tunnel.       F         Or rad spray from traveling vehicles is splashed.       F         Or ways keep the rearb sensor may not detect a second vehicle when the vehicle ahead is being towed.       F         Precautions for Blind Spot Warning system is located inside the rear bumper.       F         Ob not strike, damage, and scratch the side radar cean.       J         Do not strike, damage, and scratch the side                                                                                                    | < SYSTEM DESCRIPTION >                                                                                                    | [DRIVER ASSISTANCE SYSTEM]                                                                                                    |
|----------------------------------------------------------------------------------------------------|----------------------------------------------------------------------------------------------------|----------------------------------------------------------------------------------------------------|
| Precautions for Predictive Forward Collision Warning • The Predictive Forward Collision Warning system is designed to warn the driver before a collision, but will not avoid a collision. It is the driver's responsibility to stay alert, drive safely and be in control of the vehicle at all times. • The Predictive Forward Collision Warning system is designed to warn the driver before a collision, but will not avoid a collision. It is the driver's responsibility to stay alert, drive safely and be in control of the vehicle at all times. • The radar sensor does not detect the following objects: • Predestinas, animals, or obstacles in the roadway. • Oncoming vehicles. • The Predictive Forward Collision Warning system does not function when a vehicle ahead is a narrow vehicle, such as a motorcycle. • The radar sensor may not detect a second vehicle ahead in the following conditions: • Show or heady rain. • Dirit, ice, snow or other material covering the radar sensor. • Interference by other radar sources. • Show or heady yrain. • Other adar sensor may not detect a second vehicle when the vehicle ahead is being towed. • The radar sensor may not detect a second vehicle when driving on a steep downhill slope or on roads with sharp curves. • Excessive noise will interfere with the warning tone sound, and it may not be heard. <b>Precautions for Blind Spot Warning</b> system is located inside the rear bumper. • Sible radar for Blind Spot Warning system is not a replacement for proper driving procedure and is not designed to prevent contact with vehicles or objects. When changing lanes, always use the side radar. • Do not strike, dramage, and scratch the side radar clean. • Do not strike, dramage, and scratch the side radar clean. • Do not strike, dramage, and scratch the side radar clean. • Do not strike, dramage, and scratch the side radar clean. • Do not strike, dramage, and scrat                                                                                                    | HANDLING PRECAUTION                                                                                                    | Δ                                                                                                    |
| <ul> <li>The Predictive Forward Collision Warning system is designed to warn the driver before a collision, but will not avoid a collision. It is the driver's responsibility to stay alert, drive safely and be in control of the vehicle at all times.</li> <li>The radar sensor does not detect the following objects:</li> <li>Predestrians, animals, or obstacles in the roadway.</li> <li>Oncoming vehicles.</li> <li>The Predictive Forward Collision Warning system does not function when a vehicle ahead is a narrow vehicle, such as a motorcycle.</li> <li>The radar sensor may not detect a second vehicle ahead in the following conditions:</li> <li>Show or heavy rain.</li> <li>Dirt, ice, snow or other material covering the radar sensor.</li> <li>Inter dreame by other radar sources.</li> <li>Show or nead spray from traveling vehicles is splashed.</li> <li>Driving in a tunnel.</li> <li>The radar sensor may not detect a second vehicle when fiving on a steep downhill slope or on roads with sharp curves.</li> <li>Excessive noise will interfere with the warning tone sound, and it may not be heard.</li> <li>Frecautions for Blind Spot Warning system is located inside the rear bumper.</li> <li>Always keep the rear bumper near the side radar clean.</li> <li>Do not strike or damage the areas around the side radar.</li> <li>Jo not strike or damage the areas around the side radar.</li> <li>Jo not strike damage, and scratch the side radar clean.</li> <li>Jo not strike or damage the areas around the side radar.</li> <li>Jo not strike or damage the areas around the side radar.</li> <li>Jo not strike or damage, and scratch the side radar clean.</li> <li>Jo not strike or damage, and scratch the side radar clean.</li> <li>Jo not strike or damage, and scratch the side radar clean.</li> <li>Jo not strike or damage, and scratch the side radar clean.</li> <li>Jo not strike or damage, and scratch the side radar clean.</li> <li>Jo not strike or d</li></ul>                                                                                                    | Precautions for Predictive Forward Collision Warning                                                                                                    | INFOID:000000012874303                                                                                                    |
| <ul> <li>The radar sensor does not detect the following objects:</li> <li>Pedestrians, animals, or obstacles in the roadway.</li> <li>Oncoming vehicles.</li> <li>Orcossing vehicles.</li> <li>Orcossing vehicles.</li> <li>The Predictive Forward Collision Warning system does not function when a vehicle ahead is a narrow vehicle, such as a motorcycle.</li> <li>The radar sensor may not detect a second vehicle ahead in the following conditions:</li> <li>Snow or heavy rain.</li> <li>Dirt, ice, snow or ther material covering the radar sensor.</li> <li>Interference by other radar sources.</li> <li>Snow or neavy rain</li> <li>The radar sensor may not detect a second vehicle when the vehicle ahead is being towed.</li> <li>The radar sensor may not detect a second vehicle when driving on a steep downhill slope or on roads with sharp curves.</li> <li>Excessive noise will interfere with the warning tone sound, and it may not be heard.</li> <li>Precautions for Blind Spot Warning</li> <li>Side radar for Blind Spot Warning system is located inside the rear bumper.</li> <li>Always keep the rear bumper near the side radar.</li> <li>Do not strike, damage, and scractch the side radar, especially the vent seal (gray circular) area, under repair.</li> <li>BLID SPOT WARNING</li> <li>The Blind Spot Warning system is not a replacement for proper driving procedure and is not designed to prevent contact with vehicles or objects. When changing lanes, always use the side and rear mirrors and turn and look in the direction driver will move to ensure it is safe to change lanes. Never rely solely on the Blind Spot Warning system way not provide the warning for vehicles that pass through the detecton zone when driver accelerate from a stop.</li> <li>A vehicle approaching rapidly from behind.</li> <li>Excessive noise (for example, audio system volume, open vehicle window) will interfere with the chime sound, and it may not be heard.</li> <li>Preside radar</li></ul>                                                                                              | <ul> <li>The Predictive Forward Collision Warning system is designed to w<br/>not avoid a collision. It is the driver's responsibility to stay alert, drive<br/>all times.</li> </ul>                                                                                                    | varn the driver before a collision, but will $$_{\rm B}$$ e safely and be in control of the vehicle at                         |
| <ul> <li>Crossing vencies.</li> <li>The Predictive Forward Collision Warning system does not function when a vehicle ahead is a narrow vehicle, such as a motorcycle.</li> <li>The radar sensor may not detect a second vehicle ahead in the following conditions:</li> <li>Snow or heavy rain.</li> <li>Dift, ice, snow or other material covering the radar sensor.</li> <li>Interference by other radar sources.</li> <li>Snow or road spray from traveling vehicles is splashed.</li> <li>Driving in a tunnel.</li> <li>The radar sensor may not detect a second vehicle when the vehicle ahead is being towed.</li> <li>When the distance to the vehicle ahead is too close, the beam of the radar sensor is obstructed.</li> <li>The radar sensor may not detect a second vehicle when driving on a steep downhill slope or on roads with sharp curves.</li> <li>Excessive noise will interfere with the warning tone sound, and it may not be heard.</li> <li>Precautions for Blind Spot Warning</li> <li>Side radar for Blind Spot Warning system is located inside the rear bumper.</li> <li>Always keep the rear bumper near the side radar clean.</li> <li>Do not strike or damage the areas around the side radar.</li> <li>Do not strike, damage, and scratch the side radar, especially the vent seal (gray circular) area, under repair.</li> <li>BLIND SPOT WARNING</li> <li>The Blind Spot Warning system is not a replacement for proper driving procedure and is and rear mirrors and turn and look in the direction driver will move to ensure it is safe to change lanes. Never rely solely on the Blind Spot Warning system.</li> <li>The side radar may not be able to detect and activate Blind Spot Warning system.</li> <li>The side radar may not be able to detect and activate Blind Spot Warning when certain objects are present such as:</li> <li>Pedestrians, bicycles, animals.</li> <li>Several types of vehicles such as motorcycles.</li> <li>A vehicle merging into an adjacent lane at</li></ul>                                                                                                  | <ul> <li>The radar sensor does not detect the following objects:</li> <li>Pedestrians, animals, or obstacles in the roadway.</li> <li>Oncoming vehicles.</li> </ul>                                                                                                    | С                                                                                                    |
| <ul> <li>Fine todain sector may not detect a second vehicle anised in the following condutions.</li> <li>Snow or heavy rain.</li> <li>Dirt, ice, snow or other material covering the radar sensor.</li> <li>Interference by other radar sources.</li> <li>Snow or read spray from traveling vehicles is splashed.</li> <li>Driving in a tunnel.</li> <li>The radar sensor may not detect a second vehicle when the vehicle ahead is being towed.</li> <li>When the distance to the vehicle ahead is too close, the beam of the radar sensor is obstructed.</li> <li>When the distance to the vehicle ahead is too close, the beam of the radar sensor on roads with sharp curves.</li> <li>Excessive noise will interfere with the warning tone sound, and it may not be heard.</li> <li>Precautions for Blind Spot Warning</li> <li>Sibe radar for Blind Spot Warning system is located inside the rear bumper.</li> <li>Always keep the rear bumper near the side radar clean.</li> <li>Do not strike or damage the areas around the side radar.</li> <li>Do not strike, damage, and scratch the side radar, especially the vent seal (gray circular) area, under repair.</li> <li>BLIND SPOT WARNING</li> <li>The Blind Spot Warning system is not a replacement for proper driving procedure and is not designed to prevent contact with vehicles or objects. When changing lanes, always use the side and rear mirrors and turn and look in the direction driver will move to ensure it is safe to change lanes. Never rely solely on the Blind Spot Warning system may not provide the warning for vehicles that pass through the detection zone quickly.</li> <li>Excessive noise (for example, audio system volume, open vehicle window) will interfere with the chime sound, and it may not be heard.</li> <li>Meets and any not be beard.</li> <li>Several types of vehicles such as motorcycles.</li> <li>Ontoming vehicles.</li> <li>A vehicle merging into an adjacent lane at a speed approximately the same as vehicle.</li> <li>A vehicle merging into an adjacent lane at a speed approximately the same as v</li></ul> | <ul> <li>Crossing venicies.</li> <li>The Predictive Forward Collision Warning system does not function cle, such as a motorcycle.</li> <li>The radar sensor may not detect a second vehicle ahead in the following system cle and the sensor may not detect a second vehicle ahead in the following system cle and the sensor may not detect a second vehicle ahead in the following system cle and the sensor may not detect a second vehicle ahead in the following system cle and the sensor may not detect a second vehicle ahead in the following system cle and the sensor may not detect a second vehicle ahead in the following system cle and the sensor may not detect a second vehicle ahead in the following system cle and the sensor may not detect a second vehicle ahead in the following system cle and the sensor may not detect a second vehicle ahead in the following system cle and the sensor may not detect a second vehicle ahead in the following system cle and the sensor may not detect a second vehicle ahead in the following system cle and the sensor may not detect a second vehicle ahead in the following system cle and the sensor may not detect a second vehicle ahead in the sensor may not detect a second vehicle ahead in the sensor may not detect a second vehicle ahead in the sensor may not detect a second vehicle ahead in the sensor may not detect a second vehicle ahead in the sensor may not detect a second vehicle ahead in the sensor may not detect and the sensor may not detect a second vehicle ahead in the sensor may not detect and the sensor may not detect a second vehicle ahead in the sensor may not detect and the sensor may not detect and the sensor may not detect and the sensor may not detect and the sensor may not detect and the sensor may not detect and the sensor may not detect and the sensor may not detect and the sensor may not detect and the sensor may not detect and the sensor may not detect and the sensor may not detect and the sensor may not detect and the sensor may not detect and the sensor may not de</li></ul> | when a vehicle ahead is a narrow vehi-                                                                                         |
| <ul> <li>Dirt, ice, snow or other material covering the radar sensor.</li> <li>Interference by other radar sources.</li> <li>Snow or road spray from traveling vehicles is splashed.</li> <li>Driving in a tunnel.</li> <li>The radar sensor may not detect a second vehicle when the vehicle ahead is being towed.</li> <li>When the distance to the vehicle ahead is too close, the beam of the radar sensor is obstructed.</li> <li>The radar sensor may not detect a second vehicle when driving on a steep downhill slope or on roads with sharp curves.</li> <li>Excessive noise will interfere with the warning tone sound, and it may not be heard.</li> <li>Precautions for Blind Spot Warning</li> <li>SiDE RADAR HANDLING</li> <li>Side radar for Blind Spot Warning system is located inside the rear bumper.</li> <li>Always keep the rear bumper near the side radar clean.</li> <li>Do not attach a sticker (including transparent material), install an accessory or paint work near the side radar.</li> <li>Do not strike or damage the areas around the side radar.</li> <li>Jo not strike, damage, and scratch the side radar, especially the vent seal (gray circular) area, under repair.</li> <li>BLIND SPOT WARNING</li> <li>The Blind Spot Warning system is not a replacement for proper driving procedure and is not designed to prevent contact with vehicles or objects. When changing lanes, always use the side and rear mirrors and turn and look in the direction driver will move to ensure it is safe to change lanes. Never rely solely on the Blind Spot Warning system.</li> <li>The Blind Spot Warning system may not provide the warning for vehicles that pass through the detection zone quickly.</li> <li>Excessive noise (for example, audio system volume, open vehicle window) will interfere with the chime sound, and it may not be heard.</li> <li>Pedestrians, bicycles, animals.</li> <li>Several types of vehicles such as motorcycles.</li> <li>Oncoming vehicles.</li> <li>V</li></ul>                                                                                             | - Snow or heavy rain.                                                                                                    |                                                                                                    |
| <ul> <li>Show or road spray from traveling vehicles is splashed.</li> <li>Driving in a tunnel.</li> <li>The radar sensor may not detect a second vehicle when the vehicle ahead is being towed.</li> <li>When the distance to the vehicle ahead is too close, the beam of the radar sensor is obstructed.</li> <li>The radar sensor may not detect a second vehicle when driving on a steep downhill slope or on roads with sharp curves.</li> <li>Excessive noise will interfere with the warning tone sound, and it may not be heard.</li> <li>Precautions for Blind Spot Warning</li> <li>SIDE RADAR HANDLING</li> <li>Side radar for Blind Spot Warning system is located inside the rear bumper.</li> <li>Always keep the rear bumper near the side radar clean.</li> <li>Do not attach a sticker (including transparent material), install an accessory or paint work near the side radar.</li> <li>Do not strike or damage the areas around the side radar.</li> <li>Do not strike, damage, and scratch the side radar, especially the vent seal (gray circular) area, under repair.</li> <li>BLIND SPOT WARNING</li> <li>The Blind Spot Warning system is not a replacement for proper driving procedure and is not designed to prevent contact with vehicles or objects. When changing lanes, always use the side and rear mirrors and turn and look in the direction driver will move to ensure it is safe to change lanes. Never rely solely on the Blind Spot Warning system.</li> <li>The Blind Spot Warning system may not provide the warning for vehicles that pass through the detection zone quickly.</li> <li>Excessive noise (for example, audio system volume, open vehicle window) will interfere with the chime sound, and it may not be heard.</li> <li>Pedestrians, bicycles, animals.</li> <li>Several types of vehicles such as motorcycles.</li> <li>A vehicle approaching rapidly from behind.</li> <li>A vehicle approaching rapidly from behind.</li> <li>A vehicle approaching rapidly from behind.</li> <li>A vehicle approaching rapidly from behind.</li> <li>A vehicle approaching rapidly</li></ul> | <ul> <li>Dirt, ice, snow or other material covering the radar sensor.</li> <li>Interference by other radar sources.</li> </ul>                                                                                                    | L                                                                                                    |
| <ul> <li>The radar sensor may not detect a second vehicle when the vehicle ahead is being towed.</li> <li>When the distance to the vehicle ahead is too close, the beam of the radar sensor is obstructed.</li> <li>The radar sensor may not detect a second vehicle when driving on a steep downhill slope or on roads with sharp curves.</li> <li>Excessive noise will interfere with the warning tone sound, and it may not be heard.</li> <li>Precautions for Blind Spot Warning</li> <li>Sible RADAR HANDLING</li> <li>Side radar for Blind Spot Warning system is located inside the rear bumper.</li> <li>Always keep the rear bumper near the side radar clean.</li> <li>Do not attach a sticker (including transparent material), install an accessory or paint work near the side radar.</li> <li>Do not strike or damage the areas around the side radar.</li> <li>Do not strike, damage, and scratch the side radar, especially the vent seal (gray circular) area, under repair.</li> <li>BLIND SPOT WARNING</li> <li>The Blind Spot Warning system is not a replacement for proper driving procedure and is not designed to prevent contact with vehicles or objects. When changing lanes, always use the side and rear mirrors and turn and look in the direction driver will move to ensure it is safe to change lanes. Never rely solely on the Blind Spot Warning system may not provide the warning for vehicles that pass through the detection zone quickly.</li> <li>Excessive noise (for example, audio system volume, open vehicle window) will interfere with the chime sound, and it may not be heard.</li> <li>Ne several types of vehicles such as motorcycles.</li> <li>Pedestrians, bicycles, animals.</li> <li>Several types of vehicles vanida at a speed approximately the same as vehicle.</li> <li>A vehicle which vehicle overtakes rapidly.</li> <li>Severe weather or road spray conditions may reduce the ability of the radar to detect other vehicles.</li> <li>P edidestriang in a adjacent lane at a speed approximately the same as vehicle.</li> <li>A vehicle which vehicle over</li></ul> | <ul> <li>Snow or road spray from traveling vehicles is splashed.</li> <li>Driving in a tunnel.</li> </ul>                                                                                                    | F                                                                                                    |
| <ul> <li>The radia sensor may not detect a second vehicle when driving on a steep downhill slope or on roads with sharp curves.</li> <li>Excessive noise will interfere with the warning tone sound, and it may not be heard.</li> <li>Precautions for Blind Spot Warning</li> <li>SIDE RADAR HANDLING</li> <li>Side radar for Blind Spot Warning system is located inside the rear bumper.</li> <li>Always keep the rear bumper near the side radar clean.</li> <li>Do not attach a sticker (including transparent material), install an accessory or paint work near the side radar.</li> <li>Do not strike or damage the areas around the side radar.</li> <li>Do not strike, damage, and scratch the side radar, especially the vent seal (gray circular) area, under repair.</li> <li>BLIND SPOT WARNING</li> <li>The Blind Spot Warning system is not a replacement for proper driving procedure and is not designed to prevent contact with vehicles or objects. When changing lanes, always use the side and rear mirrors and turn and look in the direction driver will move to ensure it is safe to change lanes. Never rely solely on the Blind Spot Warning system may not provide the warning for vehicles that pass through the detection zone quickly.</li> <li>Excessive noise (for example, audio system volume, open vehicle window) will interfere with the chime sound, and it may not be heard.</li> <li>M the side radar may not be able to detect and activate Blind Spot Warning when certain objects are present such as:</li> <li>Pedestrians, bicycles, animals.</li> <li>Several types of vehicles such as motorycles.</li> <li>A vehicle sremaining in the detection zone when driver accelerate from a stop.</li> <li>A vehicle merging into an adjacent lane at a speed approximately the same as vehicle.</li> <li>A vehicle merging into an adjacent lane at a speed approximately the same as vehicle.</li> <li>A vehicle merging into an adjacent lane at a speed approximately the same as vehicle.</li> <li>A vehicle whench vehicles or one is designed based on a standard lane width.</li></ul>  | <ul> <li>The radar sensor may not detect a second vehicle when the vehicle</li> <li>When the distance to the vehicle aband is too close, the beam of the</li> </ul>                                                                                                    | e ahead is being towed.                                                                                                    |
| <ul> <li>Excessive noise will interfere with the warning tone sound, and it may not be heard.</li> <li>Precautions for Blind Spot Warning</li> <li>SIDE RADAR HANDLING</li> <li>Side radar for Blind Spot Warning system is located inside the rear bumper.</li> <li>Always keep the rear bumper near the side radar clean.</li> <li>Do not attach a sticker (including transparent material), install an accessory or paint work near the side radar.</li> <li>Do not strike or damage the areas around the side radar.</li> <li>Do not strike, damage, and scratch the side radar, especially the vent seal (gray circular) area, under repair.</li> <li>BLIND SPOT WARNING</li> <li>The Blind Spot Warning system is not a replacement for proper driving procedure and is not designed to prevent contact with vehicles or objects. When changing lanes, always use the side and rear mirrors and turn and look in the direction driver will move to ensure it is safe to change lanes. Never rely solely on the Blind Spot Warning system.</li> <li>The Blind Spot Warning system may not provide the warning for vehicles that pass through the detection zone quickly.</li> <li>Excessive noise (for example, audio system volume, open vehicle window) will interfere with the chime sound, and it may not be heard.</li> <li>Meter radar may not be able to detect and activate Blind Spot Warning when certain objects are present such as:         <ul> <li>Pedestrians, bicycles, animals.</li> <li>Several types of vehicles such as motorcycles.</li> <li>Oncoming vehicles.</li> <li>Vehicle merging in the adjacent lane at a speed approximately the same as vehicle.</li> <li>A vehicle merging into an adjacent lane at a speed approximately the same as vehicle.</li> <li>A vehicle merging into an adjacent lane at a speed approximately the same as vehicles.</li> <li>Several types of vehicles signed based on a standard lane width. When driving in a wide</li></ul></li></ul>                                                                                                    | <ul> <li>When the distance to the vehicle aread is too close, the beam of the<br/>The radar sensor may not detect a second vehicle when driving or<br/>sharp curves.</li> </ul>                                                                                                    | a steep downhill slope or on roads with                                                                                        |
| Frecautions for Bind Spot Warning SIDE RADAR HANDLING • Side radar for Blind Spot Warning system is located inside the rear bumper. • Always keep the rear bumper near the side radar clean. • Do not strike or damage the areas around the side radar. • Do not strike or damage the areas around the side radar. • Do not strike or damage the areas around the side radar. • Do not strike, damage, and scratch the side radar, especially the vent seal (gray circular) area, under repair. <b>BLIND SPOT WARNING</b> • The Bind Spot Warning system is not a replacement for proper driving procedure and is not designed to prevent contact with vehicles or objects. When changing lanes, always use the side and rear mirrors and turn and look in the direction driver will move to ensure it is safe to change lanes. Never rely solely on the Blind Spot Warning system. • The Bind Spot Warning system may not provide the warning for vehicles that pass through the detection zone quickly. • Excessive noise (for example, audio system volume, open vehicle window) will interfere with the chime sound, and it may not be heard. • The side radar may not be able to detect and activate Blind Spot Warning when certain objects are present such as: • Several types of vehicles such as motorcycles. • Oncoming vehicles. • Vehicle approaching rapidly from behind. • A vehicle merging into an adjacent lane at a speed approximately the same as vehicle. • A vehicle which vehicle overtakes rapidly. • Severe weather or road spray conditions may reduce the ability of the radar to detect other vehicles. • Pedestriams, the side radar detection zone is designed based on a standard lane width. When driving in a wider lane, the side radar may detect vehicles in an adjacent lane. When driving in a narrow lane, the side radar may detect vehicles wind weak.                                                                                                    | • Excessive noise will interfere with the warning tone sound, and it m                                                                                                    | ay hot be heard.                                                                                                    |
| <ul> <li>SIDE RADAR HANDLING</li> <li>Side radar for Blind Spot Warning system is located inside the rear bumper.</li> <li>Always keep the rear bumper near the side radar clean.</li> <li>Do not attach a sticker (including transparent material), install an accessory or paint work near the side radar.</li> <li>Do not strike or damage the areas around the side radar.</li> <li>Do not strike, damage, and scratch the side radar, especially the vent seal (gray circular) area, under repair.</li> <li>BLIND SPOT WARNING</li> <li>The Blind Spot Warning system is not a replacement for proper driving procedure and is not designed to prevent contact with vehicles or objects. When changing lanes, always use the side and rear mirrors and turn and look in the direction driver will move to ensure it is safe to change lanes. Never rely solely on the Blind Spot Warning system may not provide the warning for vehicles that pass through the detection zone quickly.</li> <li>Excessive noise (for example, audio system volume, open vehicle window) will interfere with the chime sound, and it may not be heard.</li> <li>M Pedestrians, bicycles, animals.</li> <li>Several types of vehicles such as motorcycles.</li> <li>Oncoming vehicles.</li> <li>A vehicle merging into an adjacent lane at a speed approximately the same as vehicle.</li> <li>A vehicle which vehicle overtakes rapidly.</li> <li>Severe weather or road spray conditions may reduce the ability of the radar to detect other vehicles.</li> <li>The side radar may not detect vehicles in an adjacent lane. When driving in a narrow lane, the side radar may detect vehicles driving two lanes away.</li> </ul>                                                                                                    | Precautions for Blind Spot Warning                                                                                                    | INFOID:000000012874304                                                                                                    |
| <ul> <li>radar.</li> <li>Do not strike or damage the areas around the side radar.</li> <li>Do not strike, damage, and scratch the side radar, especially the vent seal (gray circular) area, under repair.</li> <li>BLIND SPOT WARNING</li> <li>The Blind Spot Warning system is not a replacement for proper driving procedure and is not designed to prevent contact with vehicles or objects. When changing lanes, always use the side and rear mirrors and turnand look in the direction driver will move to ensure it is safe to change lanes. Never rely solely on the Blind Spot Warning system.</li> <li>The Blind Spot Warning system may not provide the warning for vehicles that pass through the detection zone quickly.</li> <li>Excessive noise (for example, audio system volume, open vehicle window) will interfere with the chime sound, and it may not be heard.</li> <li>The side radar may not be able to detect and activate Blind Spot Warning when certain objects are present such as:</li> <li>Pedestrians, bicycles, animals.</li> <li>Several types of vehicles us as motorcycles.</li> <li>Oncoming vehicles.</li> <li>Vehicle approaching rapidly from behind.</li> <li>A vehicle which vehicle overtakes rapidly.</li> <li>Severe weather or road spray conditions may reduce the ability of the radar to detect other vehicles.</li> <li>The side radar detection zone is designed based on a standard lane width. When driving in a wider lane, the side radar may not detect vehicles area?</li> </ul>                                                                                                    | <ul> <li>SIDE RADAR HANDLING</li> <li>Side radar for Blind Spot Warning system is located inside the rear</li> <li>Always keep the rear bumper near the side radar clean.</li> <li>Do not attach a sticker (including transparent material), install and</li> </ul>                                                                                                    | bumper.                                                                                                    |
| BLIND SPOT WARNING       K         • The Blind Spot Warning system is not a replacement for proper driving procedure and is not designed to prevent contact with vehicles or objects. When changing lanes, always use the side and rear mirrors and turn and look in the direction driver will move to ensure it is safe to change lanes. Never rely solely on the Blind Spot Warning system.       L         • The Blind Spot Warning system may not provide the warning for vehicles that pass through the detection zone quickly.       M         • Excessive noise (for example, audio system volume, open vehicle window) will interfere with the chime sound, and it may not be heard.       M         • The side radar may not be able to detect and activate Blind Spot Warning when certain objects are present such as:       N         • Pedestrians, bicycles, animals.       N         • Vehicles remaining in the detection zone when driver accelerate from a stop.       A vehicle merging into an adjacent lane at a speed approximately the same as vehicle.         • A vehicle which vehicle overtakes rapidly.       Severe weather or road spray conditions may reduce the ability of the radar to detect other vehicles.         • The side radar detection zone is designed based on a standard lane width. When driving in a wider lane, the side radar may not detect vehicles in an adjacent lane. When driving in a narrow lane, the side radar may detect vehicles driving two lanes away.                                                                                                    | <ul><li>radar.</li><li>Do not strike or damage the areas around the side radar.</li><li>Do not strike, damage, and scratch the side radar, especially the vertex.</li></ul>                                                                                                    | ل<br>ent seal (gray circular) area, under repair.                                                                              |
| <ul> <li>vent contact with venicles or objects. When changing lanes, always use the side and rear mirrors and turn and look in the direction driver will move to ensure it is safe to change lanes. Never rely solely on the Blind Spot Warning system.</li> <li>The Blind Spot Warning system may not provide the warning for vehicles that pass through the detection zone quickly.</li> <li>Excessive noise (for example, audio system volume, open vehicle window) will interfere with the chime sound, and it may not be heard.</li> <li>The side radar may not be heard.</li> <li>The side radar may not be able to detect and activate Blind Spot Warning when certain objects are present such as:</li> <li>Pedestrians, bicycles, animals.</li> <li>Several types of vehicles such as motorcycles.</li> <li>Oncoming vehicles.</li> <li>Vehicles remaining in the detection zone when driver accelerate from a stop.</li> <li>A vehicle merging into an adjacent lane at a speed approximately the same as vehicle.</li> <li>A vehicle which vehicle overtakes rapidly.</li> <li>Severe weather or road spray conditions may reduce the ability of the radar to detect other vehicles.</li> <li>The side radar detection zone is designed based on a standard lane width. When driving in a wider lane, the side radar may not detect vehicles in an adjacent lane. When driving in a narrow lane, the side radar may detect vehicles driving two lanes away.</li> </ul>                                                                                                    | <ul> <li>BLIND SPOT WARNING</li> <li>The Blind Spot Warning system is not a replacement for proper driving system is not a replacement for proper driving system.</li> </ul>                                                                                                    | ing procedure and is not designed to pre-                                                                                      |
| <ul> <li>The Blind Spot Warning system may not provide the warning for vehicles that pass through the detection zone quickly.</li> <li>Excessive noise (for example, audio system volume, open vehicle window) will interfere with the chime sound, and it may not be heard.</li> <li>The side radar may not be heard.</li> <li>The side radar may not be able to detect and activate Blind Spot Warning when certain objects are present such as:</li> <li>Pedestrians, bicycles, animals.</li> <li>Several types of vehicles such as motorcycles.</li> <li>Oncoming vehicles.</li> <li>Vehicles remaining in the detection zone when driver accelerate from a stop.</li> <li>A vehicle merging into an adjacent lane at a speed approximately the same as vehicle.</li> <li>A vehicle approaching rapidly from behind.</li> <li>A vehicle which vehicle overtakes rapidly.</li> <li>Severe weather or road spray conditions may reduce the ability of the radar to detect other vehicles.</li> <li>The side radar detection zone is designed based on a standard lane width. When driving in a wider lane, the side radar may not detect vehicles in an adjacent lane. When driving in a narrow lane, the side radar may detect vehicles driving two lanes away.</li> </ul>                                                                                                    | and look in the direction driver will move to ensure it is safe to char Spot Warning system.                                                                                                    | nge lanes. Never rely solely on the Blind                                                                                      |
| <ul> <li>Excessive noise (for example, addressiven volume, open venicle window) with interfere with the climite sound, and it may not be heard.</li> <li>The side radar may not be able to detect and activate Blind Spot Warning when certain objects are present such as:</li> <li>Pedestrians, bicycles, animals.</li> <li>Several types of vehicles such as motorcycles.</li> <li>Oncoming vehicles.</li> <li>Vehicles remaining in the detection zone when driver accelerate from a stop.</li> <li>A vehicle merging into an adjacent lane at a speed approximately the same as vehicle.</li> <li>A vehicle approaching rapidly from behind.</li> <li>A vehicle which vehicle overtakes rapidly.</li> <li>Severe weather or road spray conditions may reduce the ability of the radar to detect other vehicles.</li> <li>The side radar detection zone is designed based on a standard lane width. When driving in a wider lane, the side radar may not detect vehicles in an adjacent lane. When driving in a narrow lane, the side radar may detect vehicles driving two lanes away.</li> </ul>                                                                                                    | <ul> <li>The Blind Spot Warning system may not provide the warning for y<br/>zone quickly.</li> <li>Excessive noise (for example, audio system volume, open vehic</li> </ul>                                                                                                    | vehicles that pass through the detection                                                                                       |
| <ul> <li>The side radar may not be able to detect and activate Blind Spot Warning when certain objects are present such as:</li> <li>Pedestrians, bicycles, animals.</li> <li>Several types of vehicles such as motorcycles.</li> <li>Oncoming vehicles.</li> <li>Vehicles remaining in the detection zone when driver accelerate from a stop.</li> <li>A vehicle merging into an adjacent lane at a speed approximately the same as vehicle.</li> <li>A vehicle approaching rapidly from behind.</li> <li>A vehicle which vehicle overtakes rapidly.</li> <li>Severe weather or road spray conditions may reduce the ability of the radar to detect other vehicles.</li> <li>The side radar detection zone is designed based on a standard lane width. When driving in a wider lane, the side radar may not detect vehicles in an adjacent lane. When driving in a narrow lane, the side radar may detect vehicles driving two lanes away.</li> </ul>                                                                                                    | sound, and it may not be heard.                                                                                                    |                                                                                                    |
| <ul> <li>Pedestrians, bicycles, animals.</li> <li>Several types of vehicles such as motorcycles.</li> <li>Oncoming vehicles.</li> <li>Vehicles remaining in the detection zone when driver accelerate from a stop.</li> <li>A vehicle merging into an adjacent lane at a speed approximately the same as vehicle.</li> <li>A vehicle approaching rapidly from behind.</li> <li>A vehicle which vehicle overtakes rapidly.</li> <li>Severe weather or road spray conditions may reduce the ability of the radar to detect other vehicles.</li> <li>The side radar detection zone is designed based on a standard lane width. When driving in a wider lane, the side radar may not detect vehicles in an adjacent lane. When driving in a narrow lane, the side radar may detect vehicles driving two lanes away.</li> </ul>                                                                                                    | <ul> <li>The side radar may not be able to detect and activate Blind Spot V<br/>such as:</li> </ul>                                                                                                    | varning when certain objects are present                                                                                       |
| <ul> <li>Oncoming vehicles.</li> <li>Vehicles remaining in the detection zone when driver accelerate from a stop.</li> <li>A vehicle merging into an adjacent lane at a speed approximately the same as vehicle.</li> <li>A vehicle approaching rapidly from behind.</li> <li>A vehicle which vehicle overtakes rapidly.</li> <li>Severe weather or road spray conditions may reduce the ability of the radar to detect other vehicles.</li> <li>The side radar detection zone is designed based on a standard lane width. When driving in a wider lane, the side radar may not detect vehicles in an adjacent lane. When driving in a narrow lane, the side radar may detect vehicles driving two lanes away.</li> </ul>                                                                                                    | <ul> <li>Pedestrians, bicycles, animals.</li> <li>Several types of vehicles such as motorcycles</li> </ul>                                                                                                    | Ν                                                                                                    |
| <ul> <li>Vehicles remaining in the detection zone when driver accelerate from a stop.</li> <li>A vehicle merging into an adjacent lane at a speed approximately the same as vehicle.</li> <li>A vehicle approaching rapidly from behind.</li> <li>A vehicle which vehicle overtakes rapidly.</li> <li>Severe weather or road spray conditions may reduce the ability of the radar to detect other vehicles.</li> <li>The side radar detection zone is designed based on a standard lane width. When driving in a wider lane, the side radar may not detect vehicles in an adjacent lane. When driving in a narrow lane, the side radar may detect vehicles driving two lanes away.</li> </ul>                                                                                                    | - Oncoming vehicles.                                                                                                    |                                                                                                    |
| <ul> <li>A vehicle which vehicle overtakes rapidly.</li> <li>Severe weather or road spray conditions may reduce the ability of the radar to detect other vehicles.</li> <li>The side radar detection zone is designed based on a standard lane width. When driving in a wider lane, the side radar may not detect vehicles in an adjacent lane. When driving in a narrow lane, the side radar may detect vehicles driving two lanes away.</li> </ul>                                                                                                    | <ul> <li>Vehicles remaining in the detection zone when driver accelerate fro</li> <li>A vehicle merging into an adjacent lane at a speed approximately the A vehicle approaching rapidly from behind.</li> </ul>                                                                                                    | m a stop. DAS he same as vehicle.                                                                                              |
|                                                                                                    | <ul> <li>A vehicle which vehicle overtakes rapidly.</li> <li>Severe weather or road spray conditions may reduce the ability of t</li> <li>The side radar detection zone is designed based on a standard land<br/>side radar may not detect vehicles in an adjacent lane. When driv<br/>detect vehicles driving two lanes away.</li> </ul>                                                                                                    | he radar to detect other vehicles. P<br>e width. When driving in a wider lane, the<br>ing in a narrow lane, the side radar may |

• The side radar is designed to ignore most stationary objects, however, objects such as guardrails, walls, foliage and parked vehicles may occasionally be detected. This is a normal operating condition.

### HANDLING PRECAUTION

### < SYSTEM DESCRIPTION >

### Precautions for Rear Cross Traffic Alert

### [DRIVER ASSISTANCE SYSTEM]

INFOID:000000012874305

### SIDE RADAR HANDLING

- Side radar for Rear Cross Traffic Alert system is located inside the rear bumper.
- Always keep the rear bumper near the side radar clean.
- Do not attach a sticker (including transparent material), install an accessory or paint work near the side radar.
- Do not strike or damage the areas around the side radar.
- Do not strike, damage, and scratch the side radar, especially the vent seal (gray circular) area, under repair.

### REAR CROSS TRAFFIC ALERT

- Always check surroundings and turn to check what is behind you before backing up. The radar sensors detect approaching (moving) vehicles. The radar sensors cannot detect every object such as:
- Pedestrians, bicycles, motorcycles, animals or child operated toy vehicles.
- A vehicle that passing at speeds greater than approximately 30 KM/H (19 MPH)
- A vehicle that passing at speeds lower than approximately 8 KM/H (5 MPH)
- The radar sensors may not detect approaching vehicles in certain situations:
- When the vehicle that is parked next to you obstructs the beam of the radar sensor.
- When the vehicle is parked in an angled parking space.
- When the vehicle is parked on an incline.
- When an approaching vehicle turns into your vehicles parking lot isle.
- When the angle formed by your vehicle is too small.
- The following conditions may reduce the ability of the radar to detect other vehicles:
- Severe weather
- Road spray
- Ice build up on the vehicle
- Frost on the vehicle
- Dirt build up on the vehicle
- Do not attach stickers (including transparent material), install accessories or apply additional paint near the radar sensors. These conditions may reduce the ability of the radar to detect other vehicles.
- · Do not use RCTA systems when towing a trailer.
- Excessive noise (e.g. audio system volume, open vehicle window) will interfere with the chime sound and it may not be heard.

### < SYSTEM DESCRIPTION >

### DIAGNOSIS SYSTEM (ADAS CONTROL UNIT)

### CONSULT Function (ICC/ADAS)

### **APPLICATION ITEMS**

CONSULT performs the following functions via CAN communication using ADAS control unit:

| Diagnosis mode           | Description                                                                                                    | ( |
|--------------------------|----------------------------------------------------------------------------------------------------|---|
| Configuration            | <ul> <li>The vehicle specification that is written in ADAS control unit can be displayed or stored.</li> <li>The vehicle specification can be written when ADAS control unit is replaced.</li> </ul> |   |
| Work support             | Displays causes of automatic system cancellation occurred during system control.                                                                                                    | [ |
| Self Diagnostic Result   | Displays the name of a malfunctioning system stored in the ADAS control unit.                                                                                                    |   |
| Data Monitor             | Displays ADAS control unit input/output data in real time.                                                                                                    |   |
| Active Test              | Enables an operational check of a load by transmitting a driving signal from the ADAS control unit to the load.                                                                                      | ľ |
| ECU Identification       | Displays ADAS control unit part number.                                                                                                    | [ |
| CAN Diag Support Monitor | Displays a reception/transmission state of CAN communication and ITS communication.                                                                                                    | ſ |

### CONFIGURATION

Configuration includes functions as follows.

| Fu                       | nction             | Description                                                                                                    |
|--------------------------|--------------------|----------------------------------------------------------------------------------------------------|
| Read/Write Configuration | Before Replace ECU | Allows the reading of vehicle specification written in ADAS control unit to store the specification in CONSULT. |
|                          | After Replace ECU  | Allows the writing of the vehicle information stored in CONSULT into the ADAS control unit.                     |
| Manual Configuration     |                    | Allows the writing of the vehicle specification into the ADAS control unit by hand.                             |

#### WORK SUPPORT

| Work support items   | Description                                                                                                    | K |
|----------------------|----------------------------------------------------------------------------------------------------|---|
| CAUSE OF AUTO-CANCEL | Displays causes of automatic system cancellation occurred during control of the Intelligent Cruise Control (ICC). |   |

#### NOTE:

• Causes of the maximum five cancellations (system cancel) are displayed.

 The displayed cancellation causes display the number of the ignition switch ON/OFF up to 254. It is fixed to 254 if it is over 254. It returns to 0 when the same cancellation cause is detected again.

Display Items for The Cause of Automatic Cancellation

| Cause of cancellation | Cruise Control (ICC) | Description                                                           | N<br>DA |
|-----------------------|----------------------|-----------------------------------------------------------------------|---------|
|                       | Intelligent          |                                                                       | F       |
| CAN COMM ERROR        | ×                    | ADAS control unit received an abnormal signal with CAN communication. |         |
| NO RECORD             | ×                    | _                                                                     |         |

SELF DIAGNOSTIC RESULT Refer to DAS-112, "DTC Index".

L

Μ

В

А

#### < SYSTEM DESCRIPTION >

#### NOTE:

- The details of time display are as per the following:
- CRNT: A malfunction is detected now.
- PAST: A malfunction was detected in the past.
- ODO/TRIP METER (Mileage) and VOLTAGE(IGN voltage) is displayed on FFD (Freeze Frame Data).

### DATA MONITOR

#### NOTE:

The following table includes information (items) inapplicable to this vehicle. For information (items) applicable to this vehicle, refer to CONSULT display items.

| Monitored item<br>[Unit]         | ALL SIG<br>(ICC) | MAIN SIG<br>(ICC) | MAIN SIG<br>(BSW/) | Description                                                                                                    |
|----------------------------------|------------------|-------------------|--------------------|----------------------------------------------------------------------------------------------------|
| MAIN SW<br>[On/Off]              | ×                | ×                 | ×                  | Indicates [ON/OFF] status as judged from ICC steering switch.                                                                                                    |
| SET/COAST SW<br>[On/Off]         | ×                | ×                 |                    | Indicates [ON/OFF] status as judged from ICC steering switch.                                                                                                    |
| CANCEL SW<br>[On/Off]            | ×                | ×                 |                    | Indicates [ON/OFF] status as judged from ICC steering switch.                                                                                                    |
| RESUME/ACC SW<br>[On/Off]        | ×                | ×                 |                    | Indicates [ON/OFF] status as judged from ICC steering switch.                                                                                                    |
| DISTANCE SW<br>[On/Off]          | ×                |                   |                    | Indicates [ON/OFF] status as judged from ICC steering switch.                                                                                                    |
| CRUISE OPE<br>[On/Off]           | ×                | ×                 |                    | Indicates whether controlling or not (ON means "controlling").                                                                                                    |
| BRAKE SW<br>[On/Off]             | ×                | ×                 | ×                  | Indicates [ON/OFF] status as judged from ICC brake switch signal (ECM transmits ICC brake switch signal through CAN communication).                                                                                 |
| STOP LAMP SW<br>[On/Off]         | ×                | ×                 | ×                  | Indicates [ON/OFF] status as judged from stop lamp switch signal (ECM trans-<br>mits stop lamp switch signal through CAN communication).                                                                            |
| IDLE SW<br>[On/Off]              | ×                |                   |                    | Indicates [ON/OFF] status of idle switch read from ADAS control unit through CAN communication (ECM transmits ON/OFF status through CAN communication).                                                             |
| SET DISTANCE<br>[Short/Mid/Long] | ×                | ×                 |                    | Indicates set distance memorized in ADAS control unit.                                                                                                    |
| CRUISE LAMP<br>[On/Off]          | ×                | ×                 |                    | Indicates [ON/OFF] status of MAIN switch indicator output.                                                                                                    |
| OWN VHCL<br>[On/Off]             | ×                |                   |                    | <b>NOTE:</b><br>The item is displayed, but it is not monitored.                                                                                                    |
| VHCL AHEAD<br>[On/Off]           | ×                |                   |                    | Indicates [ON/OFF] status of vehicle ahead detection indicator output.                                                                                                    |
| ICC WARNING<br>[On/Off]          | ×                |                   |                    | Indicates [ON/OFF] status of ICC system warning lamp output.                                                                                                    |
| VHCL SPEED SE<br>[km/h] or [mph] | ×                | ×                 | ×                  | Indicates vehicle speed calculated from ADAS control unit through CAN com-<br>munication [ABS actuator and electric unit (control unit) transmits vehicle speed<br>signal (wheel speed) through CAN communication]. |
| SET VHCL SPD<br>[km/h] or [mph]  | ×                | ×                 |                    | Indicates set vehicle speed memorized in ADAS control unit.                                                                                                    |
| BUZZER O/P<br>[On/Off]           | ×                |                   |                    | Indicates [ON/OFF] status of ICC warning chime output.                                                                                                    |
| THRTL SENSOR<br>[deg]            | ×                | ×                 |                    | <b>NOTE:</b><br>The item is displayed, but it is not monitored.                                                                                                    |
| ENGINE RPM<br>[rpm]              | ×                |                   |                    | Indicates engine speed read from ADAS control unit through CAN communica-<br>tion (ECM transmits engine speed signal through CAN communication).                                                                    |
| WIPER SW<br>[OFF/LOW/HIGH]       | ×                |                   |                    | Indicates wiper [OFF/LOW/HIGH] status (BCM transmits front wiper request signal through CAN communication).                                                                                                    |

**Revision: December 2015** 

### < SYSTEM DESCRIPTION >

### [DRIVER ASSISTANCE SYSTEM]

| Monitored item<br>[Unit]                      | ALL SIG<br>(ICC) | MAIN SIG<br>(ICC) | MAIN SIG<br>(BSW/) | Description                                                                                                    |
|-----------------------------------------------|------------------|-------------------|--------------------|----------------------------------------------------------------------------------------------------|
| YAW RATE<br>[deg/s]                           | ×                |                   |                    | NOTE: B<br>The item is displayed, but it is not monitored.                                                                                                    |
| BA WARNING<br>[On/Off]                        | ×                |                   |                    | Indicates [ON/OFF] status of FEB indicator lamp output.                                                                                                    |
| STP LMP DRIVE<br>[On/Off]                     | ×                | ×                 |                    | Indicates [ON/OFF] status of ICC brake hold relay drive output.                                                                                                    |
| D POSITION SW<br>[On/Off]                     | ×                |                   |                    | Indicates [ON/OFF] status of "D" or "M" positions read from ADAS control unit through CAN communication; ON when position "D" or "M" (TCM transmits shift position signal through CAN communication).                                                  |
| NP RANGE SW<br>[On/Off]                       | ×                |                   |                    | Indicates shift position signal read from ADAS control unit through CAN commu-<br>nication (TCM transmits shift position signal through CAN communication).                                                                                            |
| PKB SW<br>[On/Off]                            | ×                |                   |                    | Parking brake switch status [ON/OFF] judged from the parking brake switch sig-<br>nal that ADAS control unit readout via CAN communication is displayed (com-<br>bination meter transmits the parking brake switch signal via CAN F<br>communication). |
| PWR SUP MONI<br>[V]                           | ×                | ×                 |                    | Indicates IGN voltage input by ADAS control unit.                                                                                                    |
| VHCL SPD AT<br>[km/h] or [mph]                | ×                |                   |                    | Indicates vehicle speed calculated from CVT vehicle speed sensor read from ADAS control unit through CAN communication (TCM transmits CVT vehicle speed sensor signal through CAN communication).                                                      |
| THRTL OPENING<br>[%]                          | ×                | ×                 |                    | Indicates throttle position read from ADAS control unit through CAN communi-<br>cation (ECM transmits accelerator pedal position signal through CAN communi-<br>cation).                                                                               |
| GEAR<br>[1, 2, 3, 4, 5, 6, 7]                 | ×                |                   |                    | Indicates CVT gear position read from ADAS control unit through CAN commu-<br>nication (TCM transmits current gear position signal through CAN communica-<br>tion).                                                                                    |
| CLUTCH SW SIG<br>[On/Off]                     | ×                | ×                 | ×                  | Indicates [ON/OFF] status as judged from clutch pedal position signal (ECM transmits ICC clutch switch signal through CAN communication).                                                                                                    |
| NP SW SIG<br>[On/Off]                         | ×                |                   |                    | Indicates [ON/OFF] status as judged from park/neutral position switch signal (ECM transmits park/neutral position switch signal through CAN communica-<br>tion).                                                                                       |
| SET DISP IND<br>[On/Off]                      | ×                |                   |                    | Indicates [ON/OFF] status of SET switch indicator output.                                                                                                    |
| DISTANCE<br>[m]                               | ×                |                   |                    | Indicates the distance from the vehicle ahead.                                                                                                    |
| RELATIVE SPD<br>[m/s]                         | ×                |                   |                    | Indicates the relative speed of the vehicle ahead. $\hfill \mathbb{M}$                                                                                                    |
| ON ROOT GUIDANCE<br>[On/Off]                  | ×                |                   |                    | NOTE:<br>The item is displayed, but it is not monitored                                                                                                    |
| DYNA ASIST SW<br>[On/Off]                     | ×                | ×                 | ×                  | Indicates [ON/OFF] status as judged from ICC steering switch signal (ECM transmits ICC steering switch signal through CAN communication).                                                                                                    |
| IBA SW<br>[On/Off]                            | ×                | ×                 |                    | NOTE:<br>The item is displayed, but it is not monitored.                                                                                                    |
| NAVI ICC DISP<br>[On/Off]                     |                  |                   |                    | NOTE:<br>The item is displayed, but it is not monitored.                                                                                                    |
| Shift position<br>[Off, P, R, N, D, M/T1 - 7] |                  |                   | ×                  | Indicates shift position read from ADAS control unit through CAN communica-<br>tion (TCM transmits shift position signal through CAN communication).                                                                                                   |
| Turn signal<br>[OFF/LH/RH/LH&RH]              |                  |                   | ×                  | Indicates turn signal operation status read from ADAS control unit through CAN communication (BCM transmits turn indicator signal through CAN communication).                                                                                          |

### < SYSTEM DESCRIPTION >

[DRIVER ASSISTANCE SYSTEM]

| Monitored item<br>[Unit]                                    | ALL SIG<br>(ICC) | MAIN SIG<br>(ICC) | MAIN SIG<br>(BSW/) | Description                                                                                                    |
|-------------------------------------------------------------|------------------|-------------------|--------------------|----------------------------------------------------------------------------------------------------|
| SIDE G<br>[G]                                               |                  |                   | ×                  | Indicates lateral G acting on the vehicle. This lateral G is judged from a side G sensor signal read by ADAS control unit via CAN communication (The ABS actuator and electric unit (control unit) transmits a side G sensor signal via CAN communication). |
| FUNC ITEM (FCW)<br>[On/Off]                                 | ×                | ×                 | ×                  | Indicates systems which can be set to ON/OFF by selecting "Driver Assistance" $\Rightarrow$ "Emergency Brake" of the integral switch Forward Emergency Braking.                                                                                             |
| FUNC ITEM (BSW)<br>[On/Off]                                 | ×                | ×                 | ×                  | Indicates systems which can be set to ON/OFF by selecting "Driver Assistance" $\Rightarrow$ "Blind spot" of the integral switch Blind Spot Warning.                                                                                                    |
| FUNC ITEM (NV-ICC)<br>[Off]                                 | ×                | ×                 | ×                  | NOTE:<br>The item is displayed, but it is not monitored                                                                                                    |
| FCW SELECT<br>[On/Off]                                      | ×                | ×                 | ×                  | Indicates an ON/OFF state of the PFCW system. The PFCW system can be set to ON/OFF by selecting "Driver Assistance" $\Rightarrow$ "Emergency Brake" of the integral switch.                                                                                 |
| BSW SELECT<br>[On/Off]                                      | ×                | ×                 | ×                  | Indicates an ON/OFF state of the BSW system. The BSW system can be set to ON/OFF by selecting "Driver Assistance" $\Rightarrow$ "Blind spot" of the integral switch.                                                                                        |
| NAVI ICC SELECT<br>[Off]                                    | ×                | ×                 | ×                  | <b>NOTE:</b><br>The item is displayed, but it is not monitored.                                                                                                    |
| SYS SELECTABILITY<br>[On/Off]                               | ×                | ×                 | ×                  | Indicates the availability of ON/OFF switching for "Driving Aids" items received from the integral switch via CAN communication.                                                                                                    |
| BSW/BSI WARN LMP<br>[On/Off]                                |                  |                   | ×                  | Indicates [ON/OFF] status of Blind Spot warning malfunction.                                                                                                    |
| BSW SYSTEM ON<br>[On/Off]                                   |                  |                   | ×                  | Indicates [ON/OFF] status of BSW system.                                                                                                    |
| FCW SYSTEM ON<br>[On/Off]                                   | ×                | ×                 |                    | Indicates [ON/OFF] status of PFCW system.                                                                                                    |
| BATTERY CIRCUIT<br>OFF<br>[On/Off]                          | ×                |                   |                    | <b>NOTE:</b><br>The item is displayed, but it is not used.                                                                                                    |
| SYSTEM CANCEL<br>MESSAGE<br>[NOREQ/SLIP/VDC<br>OFF]         | ×                | ×                 | ×                  | Indicates [ON/OFF] status of system cancel display output.                                                                                                    |
| BSW ON INDICATOR<br>[On/Off]                                |                  |                   | ×                  | Indicates [ON/OFF] status of BSW system ON display output.                                                                                                    |
| SIDE RADAR BLOCK<br>COND<br>[On/Off]                        |                  |                   | ×                  | Indicates [ON/OFF] status of side radar with dirt or foreign materials.                                                                                                    |
| BSW IND BRIGHT-<br>NESS<br>[Nothing/Bright/Normal/<br>Dark] |                  |                   | ×                  | Indicates status of brightness of Blind Spot Warning indicator.                                                                                                    |
| SL MAIN SW<br>[On/Off]                                      |                  | ×                 |                    | Indicates [ON/OFF] status as judged from steering switch.                                                                                                    |
| FUNC ITEM(FEB)<br>[On/Off]                                  | ×                |                   |                    | Indicates systems which can be set to ON/OFF by selecting "Driver Assistance" $\Rightarrow$ "Emergency Brake" of the integral switch.<br>Forward Emergency Braking                                                                                          |
| FEB SELECT<br>[On/Off]                                      | ×                |                   |                    | Indicates an ON/OFF state of the FEB system. The FEB system can be set to ON/OFF by selecting "Driver Assistance" $\Rightarrow$ "Emergency Brake" of the integral switch.                                                                                   |
| FEB SW<br>[On/Off]                                          | ×                |                   |                    | Indicates [ON/OFF] status of FEB system.                                                                                                    |

### < SYSTEM DESCRIPTION >

### [DRIVER ASSISTANCE SYSTEM]

| Monitored item<br>[Unit]                      | ALL SIG<br>(ICC) | MAIN SIG<br>(ICC) | MAIN SIG<br>(BSW/) | Description                                                                                                    | A |
|-----------------------------------------------|------------------|-------------------|--------------------|----------------------------------------------------------------------------------------------------|---|
| SL TARGET VEHICLE<br>SPEED<br>[km/h] or [mph] | ×                |                   |                    | Indicates set vehicle speed memorized in ADAS control unit.                                                                                                    | В |
| SL SET LAMP<br>[On/Off]                       | ×                |                   |                    | Indicates [ON/OFF] status of speed limiter SET display output.                                                                                                    | С |
| SL LIMIT LAMP<br>[On/Off]                     | ×                |                   |                    | Indicates [ON/OFF] status of speed limiter MAIN switch display output.                                                                                                    | D |
| ASCD CANCEL (LOW<br>SPEED)<br>[NON/CUT]       | ×                |                   |                    | <ul> <li>Indicates the vehicle cruise condition.</li> <li>NON: Vehicle speed is maintained at the ASCD set speed.</li> <li>CUT: Vehicle speed decreased to excessively low, and ASCD operation is cut off.</li> </ul>                                  | E |
| ASCD CANCEL<br>(SPEED DIFF)<br>[NON/CUT]      | ×                |                   |                    | <ul> <li>Indicates the vehicle cruise condition.</li> <li>NON: Vehicle speed is maintained at the ASCD set speed.</li> <li>CUT: Vehicle speed decreased to excessively low compared with the ASCD set speed, and ASCD operation is cut off.</li> </ul> | F |
| KICK DOWN<br>[On/Off]                         | ×                |                   |                    | <ul><li>Display Kick Down decision state.</li><li>On: Accelerator pedal is depressed.</li><li>Off: Accelerator pedal is fully released.</li></ul>                                                                                                    | G |

### ACTIVE TEST

#### **CAUTION:**

- Never perform "Active Test" while driving the vehicle.
- The "Active Test" cannot be performed when the following systems malfunction is displayed.
- ICC system
- Blind Spot Warning/RCTA
- PFCW/FEB
- The "Active Test" cannot be performed when the FEB warning lamp is illuminated.
- The "Active Test" cannot be performed when the ICC System is ON.

| Test item        | Description                                                                                                    |    |
|------------------|----------------------------------------------------------------------------------------------------|----|
| METER LAMP       | The FEB warning lamp can be illuminated by ON/OFF operations as necessary.                                        | k  |
| STOP LAMP        | The ICC brake hold relay can be operated by ON/OFF operations as necessary, and the stop lamp can be illuminated. |    |
| ADAS BUZZER      | Sounds a buzzer used for BSW, RCTA by arbitrarily operating ON/OFF.                                               | L  |
| METER BUZZER     | Sounds a buzzer used for ICC, PFCW, FEB by arbitrarily operating ON/OFF.                                          |    |
| BRAKE ACTUATOR 1 |                                                                                                    |    |
| BRAKE ACTUATOR 2 | Activates the brake by an arbitrary operation.                                                                    | I\ |
| BRAKE ACTUATOR 3 |                                                                                                    |    |

### METER LAMP NOTE:

The test can be performed only when the engine is running.

|              |           |                                                                                       |                  | DA |
|--------------|-----------|---------------------------------------------------------------------------------------|------------------|----|
| Test item    | Operation | Description                                                                           | FEB warning lamp |    |
| METER LAMP O | Off       | Stops sending the FEB warning lamp signal to exit from the test.                      | OFF              |    |
|              | On        | Transmits the FEB warning lamp signal to the combination meter via CAN communication. | ON               | Ρ  |

### STOP LAMP

| Test item | Operation | Description                                                                     | Stop lamp |
|-----------|-----------|---------------------------------------------------------------------------------|-----------|
| STOP LAMP | Off       | Stops transmitting the ICC brake hold relay drive signal below to end the test. | OFF       |
|           | On        | Transmits the ICC brake hold relay drive signal.                                | ON        |

Н

J

Ν

### < SYSTEM DESCRIPTION >

[DRIVER ASSISTANCE SYSTEM]

### METER BUZZER

| Test item    | Operation | Description                                                          | Operation sound |
|--------------|-----------|----------------------------------------------------------------------|-----------------|
| METER BUZZER | Off       | Stops buzzer output to the combination meter via CAN communication.  | —               |
|              | On        | Starts buzzer output to the combination meter via CAN communication. | _               |

#### ADAS BUZZER

| Test item   | Operation | Description           | Operation sound |
|-------------|-----------|-----------------------|-----------------|
| ADAS BUZZER | On        | Starts buzzer output. | —               |
|             | Off       | Stops buzzer output.  | —               |

### BRAKE ACTUATOR

#### NOTE:

The test can be performed only when the engine is running.

| Test item        | Operation | Description                                                                    | "PRESS ORDER" value |
|------------------|-----------|--------------------------------------------------------------------------------|---------------------|
| BRAKE ACTUATOR 1 | Off       | Stops transmitting the brake fluid pressure control signal to end the test.    | _                   |
|                  | On        | Starts transmitting the brake fluid pressure control signal to start the test. | 10 bar              |
| BRAKE ACTUATOR 2 | Off       | Stops transmitting the brake fluid pressure control signal to end the test.    | _                   |
|                  | On        | Starts transmitting the brake fluid pressure control signal to start the test. | 20 bar              |
| BRAKE ACTUATOR 3 | Off       | Stops transmitting the brake fluid pressure control signal to end the test.    | _                   |
|                  | On        | Starts transmitting the brake fluid pressure control signal to start the test. | 30 bar              |

#### NOTE:

The test is finished in 10 seconds after starting

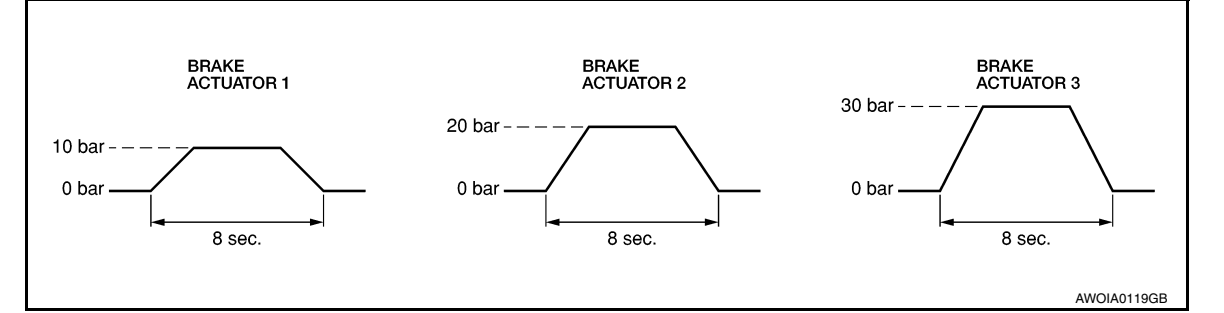

ECU IDENTIFICATION Displays ADAS control unit parts number.

#### < SYSTEM DESCRIPTION >

### DIAGNOSIS SYSTEM (ICC SENSOR)

CONSULT Function (LASER/RADAR)

#### **CAUTION:**

After disconnecting the CONSULT vehicle interface (VI) from the data link connector, the ignition must be cycled OFF  $\rightarrow$  ON (for at least 5 seconds)  $\rightarrow$  OFF. If this step is not performed, the BCM may not go to "sleep mode", potentially causing a discharged battery and a no-start condition.

#### APPLICATION ITEMS

CONSULT performs the following functions via CAN communication with ADAS control unit and the communication with ICC sensor.

| Diagnosis mode           | Description                                                                                                    |   |
|--------------------------|----------------------------------------------------------------------------------------------------|---|
| Self Diagnostic Result   | Displays malfunctioning system memorized in ICC sensor                                                         | F |
| Data Monitor             | Displays real-time input/output data of ICC sensor                                                             |   |
| Work support             | It can monitor the adjustment direction indication in order to perform the radar adjustment operation smoothly |   |
| ECU Identification       | Displays ICC sensor part number                                                                                |   |
| CAN Diag Support Monitor | The results of transmit/receive diagnosis of ITS communication can be read.                                    |   |

### SELF DIAGNOSTIC RESULT Refer to <u>DAS-118, "DTC Index"</u>.

#### DATA MONITOR

| Monitored item<br>[Unit]         | Description                                                                                                    | I   |
|----------------------------------|----------------------------------------------------------------------------------------------------|-----|
| VHCL SPEED SE<br>[km/h] or [mph] | Vehicle speed judged from a vehicle speed signal read by the ICC sensor via ITS communica-<br>tion is displayed [ADAS control unit receives a vehicle speed signal from ABS actuator and<br>electric unit (control unit) via CAN communication and transmits the calculated vehicle speed<br>to ICC sensor via ITS communication].                                                                                                    | J   |
| YAW RATE<br>[deg/s]              | Indicates yaw rate read from ADAS control unit through ITS communication [ADAS control unit receives yaw rate signal from ABS actuator and electric unit (control unit) via CAN communication and transmits yaw rate calculated by the ADAS control unit]<br>Yaw rate judged from a yaw rate signal read by ICC sensor via ITS communication is displayed [ADAS control unit receives a yaw rate signal from ABS actuator and electric unit (control unit) via CAN communication and transmits the calculated yaw rate to ICC sensor via ITS communication]. | K   |
| PWR SUP MONI<br>[V]              | Indicates IGN voltage input by ICC sensor                                                                                                    |     |
| DISTANCE<br>[m]                  | Indicates the distance from the vehicle ahead                                                                                                    | M   |
| RELATIVE SPD<br>[m/s]            | Indicates the relative speed of the vehicle ahead                                                                                                    | Ν   |
| LASER OFFSET<br>[m]              | NOTE:<br>The item is indicated but not used.                                                                                                    |     |
| LASER HEIGHT<br>[m]              | NOTE:<br>The item is indicated but not used.                                                                                                    | DAS |
| STEERING ANGLE<br>[deg]          | The steering angle is displayed.                                                                                                    | Р   |
| STRG ANGLE SPEED<br>[deg/s]      | The steering angle speed is displayed.                                                                                                    |     |
| L/R ADJUST<br>[deg]              | Indicates a horizontal correction value of the radar                                                                                                    |     |
| U/D ADJUST<br>[deg]              | Indicates a vertical correction value of the radar                                                                                                    |     |

[DRIVER ASSISTANCE SYSTEM]

INFOID:000000013399202

А

В

С

D

Н

### < SYSTEM DESCRIPTION >

| Monitored item<br>[Unit]        | Description                                                                                                    |
|---------------------------------|----------------------------------------------------------------------------------------------------|
| FCW SYSTEM ON                   | NOTE:<br>The item is indicated, but not used.                                                                                                    |
| FCW SELECT                      | NOTE:<br>The item is indicated, but not used.                                                                                                    |
| PFCW SELECT                     | NOTE:<br>The item is indicated, but not used.                                                                                                    |
| FEB SW                          | NOTE:<br>The item is indicated, but not used.                                                                                                    |
| FEB SELECT                      | Indicates [ON/OFF] state of the PFCW system.                                                                                                    |
| MAIN SW                         | Indicates [ON/OFF] status as judged from ICC steering switch.                                                                                                    |
| ICC/ASCD MODE                   | NOTE:<br>The item is indicated, but not used.                                                                                                    |
| SET/COAST SW                    | Indicates [ON/OFF] status as judged from ICC steering switch.                                                                                                    |
| CANCEL SW                       | Indicates [ON/OFF] status as judged from ICC steering switch.                                                                                                    |
| RESUME/ACC SW                   | Indicates [ON/OFF] status as judged from ICC steering switch.                                                                                                    |
| DISTANCE SW                     | Indicates [ON/OFF] status as judged from ICC steering switch.                                                                                                    |
| BRAKE SW                        | Indicates [ON/OFF] status as judged from brake pedal position switch signal [ECM transmits brake pedal position switch signal through CAN communication].                                                                              |
| STOP LAMP SW                    | Indicates [ON/OFF] status as judged from stop lamp switch signal [ABS actuator and electric unit (control unit) transmits stop lamp switch signal through CAN communication].                                                          |
| IDLE SW                         | Indicates [ON/OFF] status of idle switch read from ICC sensor through CAN communication (ECM transmits ON/OFF status through CAN communication.                                                                                        |
| CRUISE LAMP                     | Indicates [ON/OFF] status of MAIN switch indicator output.                                                                                                    |
| OWN VHCL                        | NOTE:<br>The item is indicated, but not used.                                                                                                    |
| VHCL AHEAD                      | Indicates [ON/OFF] status of vehicle ahead detection indicator output.                                                                                                    |
| SET DISTANCE                    | Indicates set distance memorized in ADAS control unit.                                                                                                    |
| SET VHCL SPD<br>[km/h] or [mph] | NOTE:<br>The item is indicated, but not used.                                                                                                    |
| THRTL SENSOR<br>[%]             | Indicates throttle position read from ISS sensor through CAN communication (ECM transmits accelerator pedal position signal through CAN communication).                                                                                |
| VEHICLE AHEAD DETECT            | Indicates [ON/OFF] status of vehicle ahead detection indicator output.                                                                                                    |
| STATIC OBSTACLE DETECT          | Indicates [ON/OFF] status of static obstacle detection.                                                                                                    |
| BUZZER O/P                      | [ON/OFF]<br>Indicates [On/Off] status of warning chime output.                                                                                                    |
| FUNC ITEM (FCW)                 | NOTE:<br>The item is indicated, but not used.                                                                                                    |
| FUNC ITEM (PFCW)                | Indicates systems status                                                                                                    |
| FUNC ITEM (FEB)                 | Indicates systems status                                                                                                    |
| FUNC ITEM (ICC)                 | Indicates systems status                                                                                                    |
| PRESS_ORDER<br>[bar]            | Indicates status as judged from brake fluid pressure signal [ABS actuator and electric unit (con-<br>trol unit) transmits brake fluid pressure signal through CAN communication].                                                      |
| D RANGE SW                      | Indicates [ON/OFF] status as judged from D position switch signal (TCM transmits shift position signal through CAN communication).                                                                                                    |
| NP RANGE SW                     | Indicates [ON/OFF] status as judged from N/P position switch signal (TCM transmits shift po-<br>sition signal through CAN communication).                                                                                              |
| PKB SW                          | Parking brake switch status [ON/OFF] judges from the parking brake switch signal that ADAS control unit readout via CAN communication is displayed (combination meter transmits the parking brake switch signal via CAN communication) |

#### < SYSTEM DESCRIPTION >

[DRIVER ASSISTANCE SYSTEM]

| Monitored item<br>[Unit]         | Description                                                                                                    | А |
|----------------------------------|----------------------------------------------------------------------------------------------------|---|
| VHCL SPD AT                      | NOTE:<br>The item is indicated, but not used.                                                                                                    |   |
| Shift position                   | Indicates shift position read from ADAS control unit though CAN communication (TCM transmits shift position signal through CAN communication).           | В |
| Turn signal                      | NOTE:<br>The item is indicated, but not used.                                                                                                    | С |
| SYSTEM CANCEL MESSAGE            | Indicates [ON/OFF] status of system cancel display output.                                                                                               |   |
| DISP VHCL SPD<br>[km/h] or [mph] | NOTE:<br>The item is indicated, but not used.                                                                                                    | D |
| VHCL SPD UNIT                    | Indicates vehicle speed unit read from ICC sensor through CAN communication (combination meter transmits vehicle speed unit through CAN communications). |   |
| ADAS AVAILABLE COND              | NOTE:<br>The item is indicated, but not used.                                                                                                    | E |
| ICC SET STATUS                   | NOTE:<br>The item is indicated, but not used.                                                                                                    | F |
| ICC MALF                         | NOTE:<br>The item is indicated, but not used.                                                                                                    |   |
| ADAS MALF                        | Indicates [ON/OFF] status of ADAS malfunction.                                                                                                    | G |
| STOP LAMP RELAY ON               | Indicates [ON/OFF] status of stop lamp relay fixed on.                                                                                                   |   |
| STOP LAMP RELAY OFF              | Indicates [ON/OFF] status of stop lamp relay fixed off.                                                                                                  | Н |
| ACCEL COM VALUE 1<br>[m/s2]      | Indicates accel command calculated from set speed and information of ahead vehicle.                                                                      |   |
| ICC STATUS                       | Indicates ICC status.                                                                                                    | I |
| ACCEL COM VALUE 2                | NOTE:<br>The item is indicated, but not used.                                                                                                    |   |

### WORK SUPPORT

| Work support items     | Description                                                                                                    |
|------------------------|----------------------------------------------------------------------------------------------------|
| MILLIWAVE RADAR ADJUST | Outputs millimeter waves, calculates the displacement in radar direction, and indicates an ad-<br>justment direction |
| CAUSE OF AUTO-CANCEL   | Displays causes of automatic cancellation occurred during Intelligent Cruise Control system.                         |

#### ICC sensor Adjust Refer to <u>CCS-59, "Description"</u>.

### ECU IDENTIFICATION

ICC sensor part number is displayed.

### CAUSE OF AUTO CANCEL

| Work support items | Description                                                         |     |
|--------------------|---------------------------------------------------------------------|-----|
| OPERATING ABS      | ABS function was operated.                                          | DAS |
| OPERATING TCS      | TCS function was operated.                                          |     |
| OPERATING VDC      | VDC function was operated.                                          |     |
| ECM CIRCUIT        | ECM did not permit ICC operation.                                   | P   |
| OP SW VOLT CIRC    | The ICC steering switch input voltage is not within standard range. |     |
| OP SW DOUBLE TOUCH | The ICC steering switches were pressed at the same time.            |     |
| VHCL SPD DOWN      | Vehicle speed is lower than 24 km/h (15 mph).                       |     |
| WHL SPD ELEC NOISE | Wheel speed sensor signal caught electromagnetic noise.             |     |
| VDC/TCS OFF SW     | VDC OFF switch was pressed.                                         |     |

**Revision: December 2015** 

J

Μ

Ν

### < SYSTEM DESCRIPTION >

| Work support items            | Description                                                                                                    |
|-------------------------------|----------------------------------------------------------------------------------------------------|
| VHCL SPD UNMATCH              | Wheel speed became different from CVT vehicle speed.                                                                               |
| TIRE SLIP                     | Wheel slipped.                                                                                                    |
| IGN LOW VOLT                  | Decrease in ICC sensor ignition voltage.                                                                                           |
| PARKING BRAKE ON              | The parking brake is operating.                                                                                                    |
| WHEEL SPD UNMATCH             | The wheel speed of all four wheels are out of the specified values.                                                                |
| INCHING LOST                  | a vehicle ahead is not detected during the following driving when the vehicle speed is approxi-<br>mately 24 km/h (15mph) or less. |
| CAN COMM ERROR                | ICC sensor received an abnormal signal with CAN communication.                                                                     |
| ABS/TCS/VDC CIRC              | An abnormal condition occurs in VDC/TCS/ABS system.                                                                                |
| ECD CIRCUIT                   | An abnormal condition occurs in ECD system.                                                                                        |
| ASCD VHCL SPD DTAC            | Vehicle speed is detached from the set vehicle speed.                                                                              |
| ASCD DOUBLE COMD              | Cancel switch and operation switch are detected simultaneously.                                                                    |
| FEB OPERATED                  | FEB activated.                                                                                                    |
| VHL AHAD LOST (CLSE<br>RANGE) | A vehicle ahead lost close range.                                                                                                  |
| NO RECORD                     | -                                                                                                    |

### DIAGNOSIS SYSTEM (SIDE RADAR LH) N > [DRIVER ASSISTANCE SYSTEM]

### < SYSTEM DESCRIPTION >

### DIAGNOSIS SYSTEM (SIDE RADAR LH)

### CONSULT Function (SIDE RADAR LEFT)

### DESCRIPTION

CONSULT performs the following functions by communicating with the side radar LH.

| Select diag mode       | Function                                                                       | C |
|------------------------|--------------------------------------------------------------------------------|---|
| Self Diagnostic Result | Displays memorized DTC in the side radar.                                      |   |
| Data Monitor           | Displays real-time data of side radar.                                         |   |
| Active Test            | Enables operation check of electrical loads by sending driving signal to them. | L |
| ECU Identification     | Displays part number of side radar.                                            |   |

### SELF DIAGNOSTIC RESULT

#### Self Diagnostic Result

Displays memorized DTC in side radar LH. Refer to DAS-121, "DTC Index".

#### FFD (Freeze Frame Data)

The side radar records the following data when the malfunction is detected.

| Freeze Frame Data item | Description                                                                                     | C |
|------------------------|-------------------------------------------------------------------------------------------------|---|
| VHCL SP from ADAS      | The vehicle speed (from ADAS control unit) at the moment a malfunction is detected is displayed |   |
| TURN SIG STATUS        | Turn signal status at the moment a malfunction is detected is displayed                         | Н |

### DATA MONITOR

| Monitored item<br>[Unit]        | Description                                                  |     |  |
|---------------------------------|--------------------------------------------------------------|-----|--|
| BSW/CTA WARN STATUS<br>[On/Off] | Indicates [ON/OFF] status of vehicle detection               | J   |  |
| CTA SYSTEM ON<br>[On/Off]       | Indicates [ON/OFF] status of Rear Cross Traffic Alert system |     |  |
| BSW STATUS<br>[On/Off]          | Indicates [ON/OFF] status of Blind Spot Warning system       | - K |  |
| VHCL SPD SE<br>[km/h]           | Indicates vehicle speed [km/h]                               | L   |  |
| TURN SIGNAL<br>[LH/RH/Off]      | Indicates the [LH/RH/OFF] operation of the signal            | _   |  |
| SHIFT POSITION<br>[P/R/N/D]     | Indicates position of transmission range switch              | IVI |  |
| LUMINANCE (LEFT)<br>[Hi/Lo]     | Indicates the left side luminance level of the radar         | N   |  |
| LUMINANCE (RIGHT)<br>[Hi/Lo]    | Indicates the right side luminance level of the radar        | _   |  |

### ACTIVE TEST

### CAUTION:

• Never perform the "Active Test" while driving.

• "Active Test" cannot be started while the Blind Spot Warning indicator is illuminated.

| Active test item           | Operation | Description                                                         |
|----------------------------|-----------|---------------------------------------------------------------------|
| BSW/BSI INDICATOR<br>DRIVE | On        | Outputs the voltage to illuminate the Blind Spot Warning indicator. |
|                            | Off       | Stops the voltage to illuminate the Blind Spot Warning indicator.   |

INFOID:000000012874308

А

В

Е

### DIAGNOSIS SYSTEM (SIDE RADAR RH)

### CONSULT Function (SIDE RADAR RIGHT)

INFOID:000000012874309

[DRIVER ASSISTANCE SYSTEM]

### DESCRIPTION

CONSULT performs the following functions by communicating with the side radar RH.

| Select diag mode       | Function                                                                       |
|------------------------|--------------------------------------------------------------------------------|
| Self Diagnostic Result | Displays memorized DTC in the side radar.                                      |
| Data Monitor           | Displays real-time data of side radar.                                         |
| Active Test            | Enables operation check of electrical loads by sending driving signal to them. |
| ECU Identification     | Displays part number of side radar.                                            |

### SELF DIAGNOSTIC RESULT

#### Self Diagnostic Result

Displays memorized DTC in side radar RH. Refer to DAS-123, "DTC Index".

#### FFD (Freeze Frame Data)

The side radar records the following data when the malfunction is detected.

| Freeze Frame Data item | Description                                                                                     |
|------------------------|-------------------------------------------------------------------------------------------------|
| VHCL SP from ADAS      | The vehicle speed (from ADAS control unit) at the moment a malfunction is detected is displayed |
| TURN SIG STATUS        | Turn signal status at the moment a malfunction is detected is displayed                         |

### DATA MONITOR

| Monitored item<br>[Unit]        | Description                                                  |
|---------------------------------|--------------------------------------------------------------|
| BSW/CTA WARN STATUS<br>[On/Off] | Indicates [ON/OFF] status of vehicle detection               |
| CTA SYSTEM ON<br>[On/Off]       | Indicates [ON/OFF] status of Rear Cross Traffic Alert system |
| BSW STATUS<br>[On/Off]          | Indicates [ON/OFF] status of Blind Spot Warning system       |
| VHCL SPD SE<br>[km/h]           | Indicates vehicle speed [km/h]                               |
| TURN SIGNAL<br>[LH/RH/Off]      | Indicates the [LH/RH/OFF] operation of the signal            |
| SHIFT POSITION<br>[P/R/N/D]     | Indicates position of transmission range switch              |
| LUMINANCE (LEFT)<br>[Hi/Lo]     | Indicates the left side luminance level of the radar         |
| LUMINANCE (RIGHT)<br>[Hi/Lo]    | Indicates the right side luminance level of the radar        |

### ACTIVE TEST

### CAUTION:

### Never perform the active test while driving.

### • Active test cannot be started while the Blind Spot Warning indicator is illuminated.

| Active test item  | Operation | Description                                                         |
|-------------------|-----------|---------------------------------------------------------------------|
| BSW/BSI INDICATOR | On        | Outputs the voltage to illuminate the Blind Spot Warning indicator. |
| DRIVE             | Off       | Stops the voltage to illuminate the Blind Spot Warning indicator.   |

### ECU DIAGNOSIS INFORMATION ADAS CONTROL UNIT

### **Reference Value**

### VALUES ON THE DIAGNOSIS TOOL

#### NOTE:

С The following table includes information (items) inapplicable to this vehicle. For information (items) applicable to this vehicle, refer to CONSULT display items.

| Monitor item     | Condition                                                                                                    |                                                                               | Value/Status |
|------------------|----------------------------------------------------------------------------------------------------|-------------------------------------------------------------------------------|--------------|
| MAINI SW         | Ignition switch ON                                                                                                    | When MAIN (ON/OFF) switch is pressed.                                         | On           |
| IVIAIN SVV       |                                                                                                    | When MAIN (ON/OFF) switch is not pressed.                                     | Off          |
|                  | Ignition quitch ON                                                                                                    | When SET/COAST switch is pressed.                                             | On           |
| SET/COAST SW     |                                                                                                    | When SET/COAST switch is not pressed.                                         | Off          |
| CANCEL SW        | Ignition quitch ON                                                                                                    | When CANCEL switch is pressed.                                                | On           |
| CANCEL SW        |                                                                                                    | When CANCEL switch is not pressed.                                            | Off          |
|                  | Ignition switch ON                                                                                                    | When RESUME/ACCELERATE switch is pressed.                                     | On           |
| RESUME/ACC SW    | Ignition switch ON                                                                                                    | When RESUME/ACCELERATE switch is not pressed.                                 | Off          |
|                  | Ignition quitch ON                                                                                                    | When DISTANCE switch is pressed.                                              | On           |
| JISTANCE SW      | Ignition switch ON                                                                                                    | When DISTANCE switch is not pressed.                                          | Off          |
|                  | Drive the vehicle and activate                                                                                                    | When ICC system is controlling.                                               | On           |
| JILUISE OFE      | the ICC system                                                                                                    | When ICC system is not controlling.                                           | Off          |
|                  | Ignition switch ON                                                                                                    | When brake or clutch pedal is depressed.                                      | Off          |
| DRAKE SVV        |                                                                                                    | When brake or clutch pedal is not depressed.                                  | On           |
|                  | Ignition switch ON                                                                                                    | When brake pedal is depressed.                                                | On           |
| DI OF LAIVIF SVV |                                                                                                    | When brake pedal is not depressed.                                            | Off          |
|                  |                                                                                                    | Idling                                                                        | On           |
|                  |                                                                                                    | Except idling (depress accelerator pedal)                                     | Off          |
|                  | <ul> <li>Start the engine and turn the<br/>ICC system ON</li> <li>Press the DISTANCE<br/>switch to change the vehi-<br/>cle-to-vehicle distance set-<br/>ting</li> </ul> | When set to "long"                                                            | Long         |
|                  |                                                                                                    | When set to "middle"                                                          | Mid          |
| SET DISTANCE     |                                                                                                    | When set to "short"                                                           | Short        |
|                  | Start the engine and press                                                                                                    | ICC system ON<br>(MAIN switch indicator ON).                                  | On           |
| CRUISE LAMP      | MAIN switch                                                                                                    | ICC system OFF<br>(MAIN switch indicator OFF).                                | Off          |
| OWN VHCL         | NOTE:<br>The item is indicated, but not monitored                                                                                                    |                                                                               | Off          |
| VHCL AHEAD       | Drive the vehicle and activate                                                                                                    | When a vehicle ahead is detected (vehicle ahead detection indicator ON).      | On           |
|                  | the ICC system                                                                                                    | When a vehicle ahead is not detected (vehicle ahead detection indicator OFF). | Off          |
| ICC WARNING      | Start the engine and press                                                                                                    | When ICC system is malfunctioning (ICC system malfunction ON).                | On           |
|                  | MAIN switch                                                                                                    | When ICC system is normal (ICC system malfunction OFF).                       | Off          |

INFOID:000000013399197

А

В

### ADAS CONTROL UNIT

### < ECU DIAGNOSIS INFORMATION >

### [DRIVER ASSISTANCE SYSTEM]

| Monitor item   |                                                  | Value/Status                                                                                                    |                                                          |
|----------------|--------------------------------------------------|----------------------------------------------------------------------------------------------------|----------------------------------------------------------|
| VHCL SPEED SE  | While driving                                    | Displays the ve-<br>hicle speed cal-<br>culated by<br>ADAS control<br>unit                                                        |                                                          |
| SET VHCL SPD   | While driving When vehicle speed is set.         |                                                                                                    | Displays the set<br>vehicle speed                        |
| BUZZER O/P     |                                                  | <ul><li>When the buzzer of the following system operates:</li><li>ICC system</li><li>PFCW system</li><li>FEB system</li></ul>     | On                                                       |
|                |                                                  | <ul><li>When the buzzer of the following system not operates:</li><li>ICC system</li><li>PFCW system</li><li>FEB system</li></ul> | Off                                                      |
| THRTL SENSOR   | NOTE:<br>The item is indicated, but not n        | nonitored.                                                                                                    | 0.0                                                      |
| ENGINE RPM     | Engine running                                   |                                                                                                    | Equivalent to ta-<br>chometer read-<br>ing               |
|                |                                                  | Wiper not operating.                                                                                                    | Off                                                      |
| WIPER SW       | Ignition switch ON                               | Wiper LO operation.                                                                                                    | Low                                                      |
|                |                                                  | Wiper HI operation.                                                                                                    | High                                                     |
| YAW RATE       | <b>NOTE:</b><br>The item is indicated, but not n | 0.0                                                                                                    |                                                          |
| BA WARNING     | Engine running                                   | <ul><li>FEB OFF indicator lamp ON.</li><li>When FEB system is malfunctioning.</li><li>When FEB system is turned to OFF.</li></ul> | On                                                       |
|                |                                                  | <ul><li>FEB OFF indicator lamp OFF.</li><li>When FEB system is normal.</li><li>When FEB system is turned to ON.</li></ul>         | Off                                                      |
| STP I MP DRIVE | Drive the vehicle and activate                   | When ICC brake hold relay is activated.                                                                                           | On                                                       |
|                | the ICC system                                   | When ICC brake hold relay is not activated.                                                                                       | Off                                                      |
|                | Engine running                                   | When the selector lever is in "D" position or manual mode.                                                                        | On                                                       |
| Drosmonow      |                                                  | When the selector lever is in any position other than "D" or manual mode.                                                         | Off                                                      |
|                |                                                  | When the selector lever is in "N", "P" position.                                                                                  | On                                                       |
| NP RANGE SW    | Engine running                                   | When the selector lever is in any position other than "N", "P".                                                                   | Off                                                      |
|                | Ignition quitch ON                               | When the parking brake is applied.                                                                                                | On                                                       |
| PKB SVV        | Ignition switch ON                               | When the parking brake is released.                                                                                               | Off                                                      |
| PWR SUP MONI   | Engine running                                   |                                                                                                    | Power supply<br>voltage value of<br>ADAS control<br>unit |
| VHCL SPD AT    | While driving                                    | Value of CVT ve-<br>hicle speed sen-<br>sor signal                                                                                |                                                          |
| THRTL OPENING  | Engine running Depress accelerator pedal.        |                                                                                                    | Displays the throttle position                           |
| GEAR           | While driving                                    |                                                                                                    | Displays the gear position                               |
# < ECU DIAGNOSIS INFORMATION >

# [DRIVER ASSISTANCE SYSTEM]

| Monitor item       |                                                             | Condition                                                         | Value/Status                                                  |
|--------------------|-------------------------------------------------------------|-------------------------------------------------------------------|---------------------------------------------------------------|
|                    | Instition quitab ON                                         | When clutch or brake pedal is depressed.                          | On                                                            |
| CLUTCH SW SIG      | Ignition switch ON                                          | When clutch or brake pedal is not depressed.                      | Off                                                           |
|                    | Ignition owitch ON                                          | When the shift lever is in neutral position.                      | On                                                            |
| NP SW SIG          | When the shift lever is in any position other than neutral. |                                                                   | Off                                                           |
|                    | Start the engine and press                                  | When ICC system is deactivated.                                   | Off                                                           |
| MODE SIG           | MAIN switch                                                 | When ICC system is activated.                                     | ICC                                                           |
|                    |                                                             | SET switch indicator ON.                                          | On                                                            |
| SET DISP IND       | Press SET/COAST Switch                                      | SET switch indicator OFF.                                         | Off                                                           |
| DISTANCE           | Drive the vehicle and activate the ICC system               | When a vehicle ahead is detected.                                 | Displays the dis-<br>tance from the<br>preceding vehi-<br>cle |
|                    |                                                             | When a vehicle ahead is not detected.                             | 0.0                                                           |
| RELATIVE SPD       | Drive the vehicle and activate                              | When a vehicle ahead is detected.                                 | Displays the rel-<br>ative speed.                             |
|                    | the loo system                                              | When a vehicle ahead is not detected.                             | 0.0                                                           |
| ON ROOT GUIDE      | <b>NOTE:</b><br>The item is indicated, but not n            | nonitored.                                                        | Off                                                           |
|                    | Ignition switch ON                                          | When the PFCW system is ON.                                       | On                                                            |
| TOW STOTEM ON      |                                                             | When the PFCW system is OFF.                                      | Off                                                           |
| Shift position     | <ul><li>Engine running</li><li>While driving</li></ul>      | Displays the shift position                                       |                                                               |
|                    | Turn signal lamps OFF.                                      |                                                                   | Off                                                           |
| Turn signal        | Turn signal lamp LH blinking.                               |                                                                   | LH                                                            |
| rum signal         | Turn signal lamp RH blinking.                               |                                                                   | RH                                                            |
|                    | Turn signal lamp LH and RH b                                | linking.                                                          | LH&RH                                                         |
| SIDE G             | While driving                                               | Vehicle turning right.                                            | Negative value                                                |
|                    | ·······g                                                    | Vehicle turning left.                                             | Positive value                                                |
| FUNC ITEM          | Ignition switch ON                                          |                                                                   | FUNC3                                                         |
| FUNC ITEM (FCW)    | Engine running                                              |                                                                   | On                                                            |
| FUNC ITEM (BSW)    | Engine running                                              |                                                                   | On                                                            |
| FUNC ITEM (NV-ICC) | <b>NOTE:</b><br>The item is indicated, but not n            | nonitored                                                         | Off                                                           |
|                    | Ignition switch ON                                          | "Forward Emergency Braking" set with the integral switch is ON.   | On                                                            |
| I GW SELECT        | Ignition switch ON                                          | "Forward Emergency Braking" set with the integral switch is OFF.  | Off                                                           |
| RSW/SELECT         | Ignition switch ON                                          | "Blind Spot Warning" set with the integral switch is ON.          | On                                                            |
| DOW SELECT         |                                                             | "Blind Spot Warning" set with the integral switch is OFF.         | Off                                                           |
| NAVI ICC SELECT    | <b>NOTE:</b><br>The item is indicated, but not n            | nonitored.                                                        | Off                                                           |
|                    |                                                             | Items set with the integral switch can be switched nor-<br>mally. | On                                                            |
| STS SELECTABILITY  | ignition switch ON                                          | Items set with the integral switch cannot be switched normally.   | Off                                                           |
|                    |                                                             | When the BSW system is malfunctioning.                            | On                                                            |
| DOVV VVARIN LIVIP  |                                                             | When the BSW system is normal.                                    | Off                                                           |

# < ECU DIAGNOSIS INFORMATION >

# [DRIVER ASSISTANCE SYSTEM]

| Monitor item                                                                 |                                                                                     | Condition                                                         | Value/Status                   |
|------------------------------------------------------------------------------|-------------------------------------------------------------------------------------|-------------------------------------------------------------------|--------------------------------|
|                                                                              | legitien ewiteb ON                                                                  | When the BSW system is ON.                                        | On                             |
| BSW SYSTEM ON                                                                | Ignition switch ON                                                                  | When the BSW system is OFF.                                       | Off                            |
|                                                                              |                                                                                     | When the FEB/PFCW system is ON.                                   | On                             |
| FCW STSTEM ON                                                                | Engine running                                                                      | When the FEB/PFCW system is OFF.                                  | Off                            |
| BATTERY CIRCUIT<br>OFF                                                       | <b>NOTE:</b><br>The item is indicated, but not u                                    | sed.                                                              | Off                            |
| SYSTEM CANCEL                                                                |                                                                                     | System cancel display ON.                                         | On                             |
| MESSAGE                                                                      |                                                                                     | System cancel display OFF.                                        | Off                            |
|                                                                              |                                                                                     | BSW system display ON.                                            | On                             |
| B3W ON INDICATOR                                                             |                                                                                     | BSW system display OFF.                                           | Off                            |
| SIDE RADAR BLOCK                                                             |                                                                                     | Front bumper or side radar is dirty.                              | On                             |
| COND                                                                         |                                                                                     | Front bumper and side radar is clean.                             | Off                            |
|                                                                              |                                                                                     | BSW system OFF.                                                   | Nothing                        |
| BSW IND BRIGHT-                                                              | Ignition owitch ON                                                                  | Blind Spot Warning indicator brightness bright.                   | Bright                         |
| NESS                                                                         | Ignition switch ON                                                                  | Blind Spot Warning indicator brightness normal.                   | Normal                         |
|                                                                              |                                                                                     | Blind Spot Warning indicator brightness dark.                     | Dark                           |
|                                                                              | _ · ·                                                                               | When speed limiter MAIN switch is pressed.                        | On                             |
| SL MAIN SW                                                                   | Engine running                                                                      | When speed limiter MAIN switch is not pressed.                    | Off                            |
| FUNC ITEM (FEB)                                                              | Engine running                                                                      |                                                                   | On                             |
|                                                                              | Ignition switch ON                                                                  | "Forward Emergency Braking" set with the integral switch is ON.   | On                             |
| FEB SELECT                                                                   |                                                                                     | "Forward Emergency Braking" set with the integral switch is OFF.  | Off                            |
|                                                                              |                                                                                     | FEB system ON.                                                    | On                             |
| FEB SVV                                                                      | Engine running                                                                      | FEB system OFF.                                                   | Off                            |
| SL TARGET VEHI-<br>CLE SPEED                                                 | While driving                                                                       | When vehicle speed is set.                                        | Displays the set vehicle speed |
|                                                                              | Drive the vehicle and acti-                                                         | Speed limiter SET indicator ON.                                   | On                             |
| SL SET LAMP                                                                  | <ul> <li>vate the speed limiter</li> <li>Press speed limiter MAIN switch</li> </ul> | Speed limiter SET indicator OFF.                                  | Off                            |
|                                                                              | Drive the vehicle and acti-                                                         | Speed limiter system ON.                                          | On                             |
| SL LIMIT LAMP vate the speed limiter<br>• Press speed limiter MAIN<br>switch |                                                                                     | Speed limiter system OFF.                                         | Off                            |
| ASCD CANCEL                                                                  | Drive the vehicle and activate                                                      | ASCD cancelled by low vehicle speed.                              | On                             |
| (LOW SPEED)                                                                  | the ASCD                                                                            | Other than above.                                                 | Off                            |
|                                                                              | Drive the vehicle and activate                                                      | ASCD cancelled by difference between set speed and vehicle speed. | On                             |
| (SPEED DIFF)                                                                 |                                                                                     | Other than above.                                                 | Off                            |
|                                                                              | Drive the vehicle and activate                                                      | When accelerator pedal is full depressed.                         | On                             |
|                                                                              | the speed limiter                                                                   | Other than above.                                                 | Off                            |

#### < ECU DIAGNOSIS INFORMATION >

# [DRIVER ASSISTANCE SYSTEM]

# TERMINAL LAYOUT PHYSICAL VALUES

 12
 11
 10
 9
 8
 7
 6
 5
 4
 3
 2
 1

 24
 23
 22
 21
 20
 19
 18
 17
 16
 15
 14
 13

Terminal No. Description (Wire color) Value Condition (Approx.) Е Input/ Signal name + \_ Output 1 Ground 0 V Input (B) F 2 **ITS** communication-High \_\_\_\_ (L) 3 Ignition power supply Input Ignition switch ON Battery voltage (LG) Ignition Warning buzzer operation Battery voltage 4 Warning buzzer signal Output switch Н (V) 0 V Warning buzzer not operating ON 5 **ITS communication-Low** \_ (Y) Ground 6 3rd CAN Low Input (Y) 9 CAN high J (L) 10 CAN low (P) Κ Ignition 14 ICC brake hold relay drive signal Output switch Battery voltage (L) ON L 18 3rd CAN High Input 0 V (L)

# Fail-safe (ADAS Control Unit)

If a malfunction occurs in each system, ADAS control unit cancels each control, sounds a beep, and turns ON the warning or indicator lamp.

| System                                      | Buzzer            | Warning lamp/Warning dis-<br>play | Description |   |
|---------------------------------------------|-------------------|-----------------------------------|-------------|---|
| Intelligent Cruise Control (ICC)            | High-pitched tone | ICC system warning                | Cancel      |   |
| Forward Emergency Braking (FEB)             | High-pitched tone | FEB warning lamp<br>(Yellow)      | Cancel      |   |
| Predictive Forward Collision Warning (PFCW) | High-pitched tone | FEB warning lamp<br>(Yellow)      | Cancel      | - |
| Blind Spot Warning (BSW)                    | Low-pitched tone  | BSW system warning                | Cancel      | - |
| Rear Cross Traffic Alert (BSW)              | —                 | BSW system warning                | Cancel      | - |

INFOID:000000013399198

Ν

Μ

А

В

D

JSOIA0705ZZ

## DAS

Revision: December 2015

# < ECU DIAGNOSIS INFORMATION >

# DTC Inspection Priority Chart

INFOID:000000013399199

If multiple DTCs are detected simultaneously, check them one by one depending on the following DTC inspection priority chart.

| Priority | Detected items (DTC)                                                                                                    |
|----------|----------------------------------------------------------------------------------------------------|
| 1        | U1507: LOST COMM (SIDE RDR R)     U1508: LOST COMM (SIDE RDR L)                                                                                                    |
| 2        | U1000: CAN COMM CIRCUIT     U1321: CONFIGURATION                                                                                                    |
| 3        | C1A17: ICC SENSOR MALF     C1B53: SIDE RDR R MALF     C1B54: SIDE RDR L MALF                                                                                                    |
| 4        | <ul> <li>C1A01: POWER SUPPLY CIR</li> <li>C1A02: POWER SUPPLY CIR 2</li> <li>C1A13: STOP LAMP RLY FIX</li> <li>C1A14: ECM CIRCUIT</li> <li>C1A34: COMMAND ERROR</li> <li>U0121: VDC CAN CIR 2</li> <li>U0235: ICC SENSOR CAN CIRC 1</li> <li>U0401: ECM CAN CIR 1</li> <li>U0402: TCM CAN CIR 1</li> <li>U0415: VDC CAN CIR 1</li> <li>U0433: ICC SENSOR CAN CIRC 2</li> <li>U1503: SIDE RDR L CAN CIR 2</li> <li>U1504: SIDE RDR L CAN CIR 1</li> <li>U1505: SIDE RDR R CAN CIR 2</li> <li>U1506: SIDE RDR R CAN CIR 1</li> </ul> |
| 5        | C1A03: VHCL SPEED SE CIRC                                                                                                    |
| 6        | C1A00: CONTROL UNIT                                                                                                    |

# DTC Index

INFOID:000000013399200

- Systems for fail-safe
- A: Intelligent Cruise Control (ICC)
- B: Forward Emergency Braking (FEB)
- C: Predictive Forward Collision Warning (PFCW)
- D: Blind Spot Warning (BSW)
- E: Rear Cross Traffic Alert (RCTA)

| DTC                                                                   |                                                        | Fail-safe     | Peference     |
|-----------------------------------------------------------------------|--------------------------------------------------------|---------------|---------------|
| CONSULT                                                               | CONSULT display                                        | System        | Reference     |
| NO DTC IS DE-<br>TECTED. FUR-<br>THER TESTING<br>MAY BE RE-<br>QUIRED | NO DTC IS DETECTED. FURTHER TESTING MAY<br>BE REQUIRED |               | _             |
| U1507                                                                 | LOST COMM (SIDE RDR R)                                 | D, E          | <u>DAS-74</u> |
| U1508                                                                 | LOST COMM (SIDE RDR L)                                 | D, E          | DAS-75        |
| U1000 <sup>NOTE</sup>                                                 | CAN COMM CIRCUIT                                       | A, B, C, D, E | DAS-63        |
| U1321                                                                 | CONFIGURATION                                          | A, B, C, D, E | DAS-66        |
| C1A17                                                                 | ICC SENSOR MALF                                        | A, B, C       | <u>DAS-47</u> |
| C1B53                                                                 | SIDE RDR R MALF                                        | D, E          | DAS-51        |
| C1B54                                                                 | SIDE RDR L MALF                                        | D, E          | DAS-52        |
| C1A01                                                                 | POWER SUPPLY CIR                                       | A, B, C, D, E | DAS-37        |
| C1A02                                                                 | POWER SUPPLY CIR 2                                     | A, B, C, D, E | DAS-37        |

# < ECU DIAGNOSIS INFORMATION >

- Systems for fail-safe
- A: Intelligent Cruise Control (ICC)
- B: Forward Emergency Braking (FEB)
- C: Predictive Forward Collision Warning (PFCW)
- D: Blind Spot Warning (BSW)
- E: Rear Cross Traffic Alert (RCTA)

| DTC     |                       | Fail-safe     | Deference     |   |
|---------|-----------------------|---------------|---------------|---|
| CONSULT |                       | System        | Reference     | С |
| C1A13   | STOP LAMP RLY FIX     | A, B, C       | <u>DAS-40</u> |   |
| C1A14   | ECM CIRCUIT           | A, B, C       | <u>DAS-47</u> |   |
| C1A34   | COMMAND ERROR         | A, B, C       | DAS-50        | D |
| U0121   | VDC CAN CIR 2         | A, B, C, D, E | DAS-53        |   |
| U0235   | ICC SENSOR CAN CIRC 1 | A, C, D, E    | DAS-55        |   |
| U0401   | ECM CAN CIR 1         | A, B, C, D, E | DAS-56        |   |
| U0402   | TCM CAN CIR 1         | A, B, C, D, E | <u>DAS-58</u> |   |
| U0415   | VDC CAN CIR 1         | A, B, C, D, E | <u>DAS-60</u> | F |
| U0433   | ICC SENSOR CAN CIRC 2 | A, B, C       | DAS-62        |   |
| U1503   | SIDE RDR L CAN CIR 2  | D, E          | DAS-66        | _ |
| U1504   | SIDE RDR L CAN CIR 1  | D, E          | <u>DAS-68</u> | G |
| U1505   | SIDE RDR R CAN CIR 2  | D, E          | <u>DAS-70</u> |   |
| U1506   | SIDE RDR R CAN CIR 1  | D, E          | DAS-72        | Н |
| C1A03   | VHCL SPEED SE CIRC    | D, E          | DAS-38        |   |
| C1A00   | CONTROL UNIT          | A, B, C, D, E | DAS-36        |   |

#### NOTE:

With the detection of "U1000" some systems do not perform the fail-safe operation.

A system controlling based on a signal received from the control unit performs fail-safe operation when the communication with the ADAS control unit becomes inoperable.

Κ

J

А

В

Μ

Ν

# DAS

# ICC SENSOR Reference Value

INFOID:000000013399203

#### VALUES ON THE DIAGNOSIS TOOL

| Monitor item     |                                                     | Condition                                                       | Value/Status                                              |
|------------------|-----------------------------------------------------|-----------------------------------------------------------------|-----------------------------------------------------------|
| VHCL SPEED SE    | While driving                                       |                                                                 | Value of vehicle<br>speed signal<br>(wheel speed)         |
|                  |                                                     | Vehicle stopped                                                 | 0.0                                                       |
| YAW RATE         | While driving                                       | Vehicle turning right                                           | Positive value                                            |
|                  |                                                     | Vehicle turning left                                            | Negative value                                            |
| PWR SUP MONI     | Ignition switch ON                                  |                                                                 | Power supply<br>voltage value of<br>ICC sensor            |
| DISTANCE         | Drive the vehicle and activate the ICC system.      | When a vehicle ahead is detected                                | Displays the<br>distance from<br>the preceding<br>vehicle |
|                  |                                                     | When a vehicle ahead is not detected                            | 0.0                                                       |
| RELATIVE SPD     | Drive the vehicle and activate the                  | When a vehicle ahead is detected                                | Displays the rel-<br>ative speed                          |
|                  | ico system.                                         | When a vehicle ahead is not detected                            | 0.0                                                       |
| LASER OFFSET     | <b>NOTE:</b><br>The item is indicated but not used. |                                                                 | _                                                         |
| LASER HEIGHT     | <b>NOTE:</b><br>The item is indicated but not used. |                                                                 | _                                                         |
|                  | Ignition switch ON                                  | When setting the steering wheel in straight-ahead po-<br>sition | 0.0                                                       |
| STEERING ANGLE   |                                                     | When turning the steering wheel 90° rightward                   | +90                                                       |
|                  |                                                     | When turning the steering wheel 90° leftward                    | -90                                                       |
| STRG ANGLE SPEED | Ignition switch ON                                  | At the time of turning the steering wheel                       | Steering wheel<br>turning speed is<br>displayed           |
| L/R ADJUST       | Ignition switch ON                                  | At the completion of radar alignment adjustment                 | Horizontal cor-<br>rection value is<br>displayed          |
| U/D ADJUST       | Ignition switch ON                                  | At the completion of radar alignment adjustment                 | Vertical correc-<br>tion value is dis-<br>played          |
|                  |                                                     | FCW system set with the information display is ON               | ON                                                        |
| FCW SYSTEM ON    | Engine running                                      | FCW system set with the information display is OFF              | OFF                                                       |
|                  |                                                     | FCW system set with the information display is ON               | ON                                                        |
| FUW SELECT       | Engine running                                      | FCW system set with the information display is OFF              | OFF                                                       |
| PECW SELECT      | Engine running                                      | PFCW system set with the information display is ON              | ON                                                        |
|                  |                                                     | PFCW system set with the information display is OFF             | OFF                                                       |
| FEB SW           | NOTE:<br>The item is indicated, but not used        | —                                                               |                                                           |
|                  | Engine running                                      | PFCW system set with the information display is ON              | ON                                                        |
| LER SELECI       |                                                     | PFCW system set with the information display is OFF             | OFF                                                       |

#### < ECU DIAGNOSIS INFORMATION >

# [DRIVER ASSISTANCE SYSTEM]

| Monitor item              |                                                                     | Condition                                                                                                    | Value/Status                   |     |
|---------------------------|---------------------------------------------------------------------|----------------------------------------------------------------------------------------------------|--------------------------------|-----|
|                           |                                                                     | When MAIN switch is pressed                                                                                                    | On                             | A   |
| MAIN SW                   | Ignition switch ON                                                  | When MAIN switch is not pressed                                                                                                    | Off                            |     |
|                           | Facine averian                                                      | Intelligent On inc. On the I Outline MAIN suitch status                                                                                                   | On                             | В   |
| ICC/ASCD MODE             | Engine running                                                      | Intelligent Cruise Control System MAIN switch status                                                                                                    | Off                            |     |
|                           | Institute autitate ON                                               | When SET/COAST switch is pressed                                                                                                    | On                             |     |
| SET/COAST SW              | Ignition switch ON                                                  | When SET/COAST switch is not pressed                                                                                                    | Off                            | С   |
|                           |                                                                     | When CANCEL switch is pressed                                                                                                    | On                             |     |
| CANCEL SW                 | Ignition switch ON                                                  | When CANCEL switch is not pressed                                                                                                    | Off                            | Γ   |
|                           |                                                                     | When RESUME/ACC switch is pressed                                                                                                    | On                             | D   |
| RESUME/ACC SW             | Ignition switch ON                                                  | When RESUME/ACC switch is not pressed                                                                                                    | Off                            |     |
|                           |                                                                     | When DISTANCE switch is pressed                                                                                                    | On                             | E   |
| DISTANCE SW               | Ignition switch ON                                                  | When DISTANCE switch is not pressed                                                                                                    | Off                            |     |
|                           |                                                                     | When brake pedal is depressed                                                                                                    | On                             | _   |
| BRAKE SW                  | Ignition switch ON                                                  | When brake pedal is not depressed                                                                                                    | Off                            | F   |
|                           |                                                                     | When brake pedal is depressed                                                                                                    | On                             |     |
| STOP LAMP SW              | Ignition switch ON                                                  | When brake pedal is not depressed                                                                                                    | Off                            | G   |
|                           |                                                                     | Idling                                                                                                    | On                             |     |
| IDLE SW                   | Engine running                                                      | Except idling (depress accelerator pedal)                                                                                                    | Off                            |     |
|                           | Start the engine and press MAIN                                     | ICC system ON<br>(MAIN switch indicator ON)                                                                                                    | On                             | H   |
| CRUISE LAMP               | switch                                                              | ICC system OFF<br>(MAIN switch indicator OFF)                                                                                                    | Off                            | I   |
|                           | Drive the vehicle and activate the                                  | When a vehicle ahead is detected (vehicle ahead de-<br>tection indicator ON)                                                                              | On                             |     |
| VHCL AHEAD                | Intelligent Cruise Control System                                   | When a vehicle ahead is detected (vehicle ahead de-<br>tection indicator OFF)                                                                             | Off                            | J   |
|                           | Start the engine and turn the ICC                                   | When set to "long"                                                                                                    | LONG                           |     |
| SET DISTANCE              | <ul> <li>system ON</li> <li>Press the DISTANCE switch to</li> </ul> | When set to "middle"                                                                                                    | MID                            | K   |
|                           | change the distance setting                                         | When set to "short"                                                                                                    | SHORT                          |     |
| THRT SENSOR<br>[%]        | Engine running                                                      | Depress accelerator pedal                                                                                                    | Displays the throttle position | L   |
| VEHICLE AHEAD DE-<br>TECT | Engine running                                                      |                                                                                                    | _                              | N   |
| STATIC OBSTACLE<br>DETECT | Indicates [ON/Off] status of static obstacle detection              |                                                                                                    |                                | 1.0 |
|                           |                                                                     | <ul> <li>When the buzzer of the following system operates:</li> <li>Intelligent Cruise Control System</li> <li>PFCW system</li> <li>FEB system</li> </ul> | On                             | N   |
| BUZZER O/P                | Engine running                                                      | When the buzzer of the following system does not operate:                                                                                                 |                                | DA  |
|                           |                                                                     | <ul><li>Intelligent Cruise Control System</li><li>PFCW system</li><li>FEB system</li></ul>                                                                | Off                            | P   |
| FUNC ITEM (FCW)           |                                                                     |                                                                                                    | —                              |     |
| FUNC ITEM (PFCW)          |                                                                     |                                                                                                    |                                |     |
| FUNC ITEM (FEB)           | Ignition switch ON                                                  | —                                                                                                    | On                             |     |
| FUNC ITEM (ICC)           | 1                                                                   |                                                                                                    |                                |     |
| PRESS_ORDER               | Engine running                                                      | —                                                                                                    |                                |     |

Revision: December 2015

# < ECU DIAGNOSIS INFORMATION >

# [DRIVER ASSISTANCE SYSTEM]

| Monitor item                |                                                        | Condition                                                                        | Value/Status                                                   |
|-----------------------------|--------------------------------------------------------|----------------------------------------------------------------------------------|----------------------------------------------------------------|
|                             |                                                        | When the selector lever is in "D" position or manual mode                        | On                                                             |
| D KANGE SW                  |                                                        | When the selector lever is in any other than "D" or manual mode                  | Off                                                            |
|                             | Engine running                                         | When the selector lever is in "N""P"                                             | On                                                             |
| NP RANGE SW                 |                                                        | When the selector lever is in any other than "N""P"                              | Off                                                            |
|                             | Ignition switch ON                                     | When the parking brake is applied                                                | On                                                             |
| PKD SW                      | Ignition switch ON                                     | When the parking brake is released                                               | Off                                                            |
| VHCL SPD AT                 | While driving                                          | _                                                                                | Value of CVT<br>vehicle speed<br>sensor signal                 |
| Shift position              | <ul><li>Engine running</li><li>While driving</li></ul> | _                                                                                | Displays the shift position                                    |
|                             |                                                        | System cancel display OFF                                                        | NO REQ                                                         |
| SYSTEM CANCEL<br>MESSAGE    | Engine running                                         | System cancel reason is slippery road                                            | SLIP                                                           |
|                             |                                                        | System cancel reason is VDC OFF                                                  | VDC OFF                                                        |
|                             | Engine running                                         | Meter indicates km/h                                                             | km/h                                                           |
| DISF VHCL SFD UNIT          |                                                        | Meter indicates mph                                                              | mph                                                            |
|                             | Engine running                                         | Meter indicates km/h                                                             | km/h                                                           |
|                             |                                                        | Meter indicates mph                                                              | mph                                                            |
| ADAS MALE                   |                                                        | ADAS is malfunction                                                              | On                                                             |
|                             |                                                        | ADAS is not malfunction                                                          | Off                                                            |
| STOP LAMP RELAY             | Engine running                                         | Stop lamp relay is fixed on                                                      | On                                                             |
| ON                          |                                                        | Stop lamp relay is not fixed on                                                  | Off                                                            |
| STOP LAMP RELAY             | Engine running                                         | Stop lamp relay is fixed off                                                     | On                                                             |
| OFF                         |                                                        | Stop lamp relay is not fixed off                                                 | Off                                                            |
| ACCEL COM VALUE 1<br>[m/s2] | Engine running                                         | _                                                                                | ICC sensor re-<br>quest accel<br>command to<br>ADAS controller |
|                             |                                                        | Intelligent Cruise Control System Off                                            | Off                                                            |
|                             | Engine running                                         | Intelligent Cruise Control System On                                             | ICC                                                            |
| ICC STATUS                  |                                                        | Intelligent Cruise Control System On and vehicle is stopped                      | STOP1                                                          |
|                             |                                                        | Intelligent Cruise Control System On and Driver de-<br>pressed accelerator pedal | ACCEL                                                          |

# **TERMINAL LAYOUT**

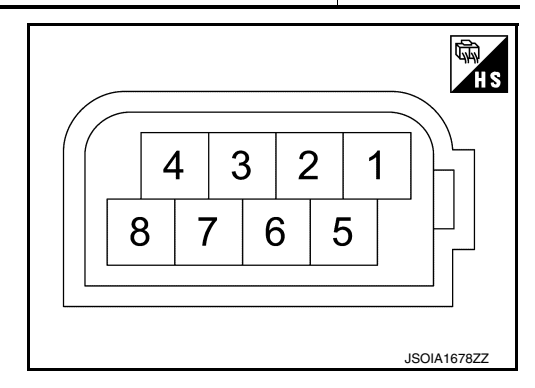

#### PHYSICAL VALUES

#### < ECU DIAGNOSIS INFORMATION >

| Terminal No.<br>(Wire color) |        | Description           |                  | Condition          | Standard value | Reference value | Α |
|------------------------------|--------|-----------------------|------------------|--------------------|----------------|-----------------|---|
| +                            | _      | Signal name           | Input/<br>Output | Condition          | Standard Value | (Approx.)       | E |
| 1<br>(B)                     | Ground | Ground                | _                | Ignition switch ON | 0 - 0.1 V      | 0 V             |   |
| 2<br>(L)                     |        | ITS communication-L   | _                | _                  | _              | _               | С |
| 3<br>(L/R)                   |        | ITS communication-H   | _                | _                  | _              | _               | Г |
| 8<br>(L/W)                   | Ground | Ignition power supply | Input            | Ignition switch ON | 9.5 - 16 V     | Battery voltage |   |

#### Fail-safe

If a malfunction occurs in the ICC sensor, ADAS control unit cancels control, sounds a beep, and turns ON the ICC system warning lamp in the combination meter.

# **DTC Inspection Priority Chart**

| If multiple DTCs are detected simultaneously, check them one by one depending on the following DTC inspec- | G |
|----------------------------------------------------------------------------------------------------|---|
| tion priority chart.                                                                                       | 0 |

| Priority | Detected items (DTC)                                                                                                    | Ц  |
|----------|----------------------------------------------------------------------------------------------------|----|
| 1        | U1000: CAN COMM CIRCUIT     U1010: CONTROL UNIT (CAN)                                                                                          |    |
| 2        | C1A50: ADAS MALFUNCTION     C1A0C: ADAS MSG COUNTER     C1A0C: ADAS CRC ERROR                                                                  | 1  |
|          | C1A01: POWER SUPPLY CIR     C1A02: POWER SUPPLY CIR 2     C1A04: ABS/TCS/VDC CIRC     C1A05: PBAKE SW/STOPL SW                                 | J  |
|          | <ul> <li>C1A03: DIARE SWISTOF E SW</li> <li>C1A06: OPERATION SW CIRC</li> <li>C1A07: CVT CIRCUIT</li> <li>C1A12: LASER BEAM OFFCNTR</li> </ul> | K  |
|          | <ul> <li>C1A13: STOP_LAMP_RLY_FIX</li> <li>C1A14: ECM_CIRCUIT</li> <li>C1A16: RADAR STAIN</li> <li>C1A18: LASER AIMING INCMP</li> </ul>        | L  |
| 3        | <ul> <li>C1A21: UNIT HIGH TEMP</li> <li>C1A24: NP RANGE</li> <li>C1A26: ECD MODE MALF</li> <li>C1A27: ECD POWER SUPPLY CIRC</li> </ul>         | M  |
|          | C1A39: STRG SEN CIR     C1B5D: FEB OPE COUNT LIMIT     C10B7: YAW RATE SENSOR     U0121: VDC CAN CIR2                                          | Ν  |
|          | <ul> <li>U153A: TCM CAN CIR 1</li> <li>U153B: TCM CAN CIR 2</li> <li>U153D: ECM CAN CIR 2</li> <li>U1526: STEC SEN CAN CIR 1</li> </ul>        | DA |
|          | <ul> <li>00120: STRG SEN CAN CIR 1</li> <li>00415: VDC CAN CIR 1</li> <li>00428: STRG SEN CAN CIR2</li> </ul>                                  | Ρ  |
| 4        | C1A03: VEHC_SPEED_SE_CIRC                                                                                                    |    |
| 5        | C1A15: GEAR POSITION                                                                                                    |    |
| 6        | C1A00: CONTROL UNIT     C1A17: ICC SENSOR MALF     C1A0D: RADAR CAN CIR                                                                        |    |

#### Revision: December 2015

INFOID:000000013399204

INFOID:000000013399205

F

#### < ECU DIAGNOSIS INFORMATION >

#### DTC Index

[DRIVER ASSISTANCE SYSTEM]

#### INFOID:000000013399206

×: Applicable

#### NOTE:

- The details of time display are as per the following.
- 0: The malfunctions that are detected now CAN communication system (U1000, U1010)
- 1 39: It increases like  $0 \rightarrow 1 \rightarrow 2 \cdots 38 \rightarrow 39$  after returning to the normal condition whenever the ignition is switched OFF  $\rightarrow$  ON. It returns to 0 when a malfunction is detected again in the process.
- If it is over 39, it is fixed to 39 until the self-diagnosis results are erased. Other than CAN communication system (Other than U1000, U1010)
- 1 49: It increases like 0 → 1 → 2 ··· 48 → 49 after returning to the normal condition whenever the ignition is switched OFF → ON. It returns to 0 when a malfunction is detected again in the process.
- If it is over 49, it is fixed to 49 until the self-diagnosis results are erased.

| DTC     |                          |                         | Fail                       | -safe fun                            | ction                         |                           |
|---------|--------------------------|-------------------------|----------------------------|--------------------------------------|-------------------------------|---------------------------|
| CONSULT | CONSULT display          | ICC system warning lamp | Intelligent Cruise Control | Predictive Forward Collision Control | Forward Emergency Brake (FEB) | Reference                 |
| C1A00   | CONTROL UNIT             | ON                      | ×                          | ×                                    | ×                             | CCS-70, "DTC Logic"       |
| C1A0C   | ADAS CAN CIR 1           | ON                      | ×                          | ×                                    | ×                             | CCS-116, "DTC Logic"      |
| C1A0D   | RADAR CAN CIR            | ON                      | ×                          | ×                                    | ×                             | CCS-117, "DTC Logic"      |
| C1A01   | POWER SUPPLY CIR         | ON                      | ×                          | ×                                    | ×                             | CCS-71, "DTC Logic"       |
| C1A02   | POWER SUPPLY CIR2        | ON                      | ×                          | ×                                    | ×                             | CCS-71, "DTC Logic"       |
| C1A03   | VHCL SPEED SE CIRC       | ON                      | ×                          | ×                                    | ×                             | CCS-72, "DTC Logic"       |
| C1A04   | ABS/TCS/VDC CIRC         | ON                      | ×                          | ×                                    | ×                             | CCS-74, "DTC Logic"       |
| C1A05   | BRAKE SW/STOP L SW       | ON                      | ×                          | ×                                    | ×                             | CCS-75, "DTC Logic"       |
| C1A06   | OPERATION SW CIRC        | ON                      | х                          |                                      |                               | CCS-80, "DTC Logic"       |
| C1A07   | CVT CIRCUIT              | ON                      | ×                          | ×                                    | ×                             | CCS-113, "DTC Logic"      |
| C1A12   | LASER BEAM OFFCNTR       | ON                      | ×                          | ×                                    | ×                             | CCS-83, "DTC Logic"       |
| C1A13   | STOP LAMP RLY FIX        | ON                      | ×                          | ×                                    | ×                             | CCS-84, "DTC Logic"       |
| C1A14   | ECM CIRCUIT              | ON                      | ×                          | ×                                    | ×                             | CCS-86, "DTC Logic"       |
| C10B7   | YAW RATE SENSOR          | ON                      | ×                          | ×                                    | ×                             | CCS-104, "DTC Logic"      |
| C1A15   | GEAR POSITION            | ON                      | ×                          | ×                                    | ×                             | CCS-88, "DTC Logic"       |
| C1A16   | RADAR BLOCKED            | ON                      | ×                          | ×                                    | ×                             | CCS-90, "DTC Description" |
| C1A17   | ICC SENSOR MALF          | ON                      | х                          | ×                                    | ×                             | CCS-92, "DTC Logic"       |
| C1A18   | LASER ALIGNMENT INCMPT   | ON                      | ×                          | ×                                    | ×                             | CCS-93, "DTC Logic"       |
| C1A21   | UNIT HIGH TEMP           | ON                      | ×                          | ×                                    | ×                             | CCS-94, "DTC Logic"       |
| C1A24   | NP RANGE                 | ON                      | ×                          | ×                                    | ×                             | CCS-95, "DTC Logic"       |
| C1A26   | ECD MODE MALF            | ON                      | ×                          | ×                                    | ×                             | CCS-97, "DTC Logic"       |
| C1A27   | ECD POWER SUPPLY CIRCUIT | ON                      | ×                          | ×                                    | ×                             | CCS-99, "DTC Logic"       |
| C1A39   | STRG SENS CIR            | ON                      | ×                          | ×                                    | ×                             | CCS-101, "DTC Logic"      |
| C1A50   | ADAS MALFUNCTION         | ON                      | ×                          | ×                                    | ×                             | CCS-103, "DTC Logic"      |
| C1B5D   | FEB OPE COUNT LIMIT      | ON                      | ×                          | ×                                    | ×                             | CCS-102, "DTC Logic"      |

# [DRIVER ASSISTANCE SYSTEM]

| FCU | DIAGNOSIS | INFORMATION > |  |
|-----|-----------|---------------|--|
| 200 |           |               |  |

| 1   | SSISTANCE SYSTEM     | IVER A                        | [DR                                  |                            |                         | < ECU DIAGNOSIS INFORMATION > |         |  |
|-----|----------------------|-------------------------------|--------------------------------------|----------------------------|-------------------------|-------------------------------|---------|--|
| -   |                      | ction                         | -safe fun                            | Fail                       |                         |                               | DTC     |  |
| B   | Reference            | Forward Emergency Brake (FEB) | Predictive Forward Collision Control | Intelligent Cruise Control | ICC system warning lamp | CONSULT display               | CONSULT |  |
|     | CCS-104, "DTC Logic" | ×                             | ×                                    | ×                          | ON                      | YAW RATE SENSOR               | C10B7   |  |
| - E | CCS-114, "DTC Logic" | ×                             | ×                                    | ×                          | ON                      | TCM CAN CIR 1                 | U153A   |  |
| -   | CCS-115, "DTC Logic" | ×                             | х                                    | ×                          | ON                      | TCM CAN CIR 2                 | U153B   |  |
| F   | CCS-115, "DTC Logic" | ×                             | ×                                    | х                          | ON                      | ECM CAN CIR 2                 | U153D   |  |
| _   | CCS-105, "DTC Logic" | ×                             | ×                                    | ×                          | ON                      | VDC CAN CIR2                  | U0121   |  |
| _   | CCS-106, "DTC Logic" | ×                             | х                                    | ×                          | ON                      | STRG SEN CAN CIR1             | U0126   |  |
| G   | CCS-107, "DTC Logic" | ×                             | ×                                    | ×                          | ON                      | ECM CAN CIR1                  | U0401   |  |
| _   | CCS-108, "DTC Logic" | ×                             | ×                                    | ×                          | ON                      | VDC CAN CIR1                  | U0415   |  |
| - Н | CCS-109, "DTC Logic" | ×                             | ×                                    | ×                          | ON                      | STRG SEN CAN CIR2             | U0428   |  |
| -   | CCS-110, "DTC Logic" | х                             | ×                                    | ×                          | ON                      | CAN COMM CIRCUIT              | U1000   |  |
| -   | CCS-111, "DTC Logic" | ×                             | ×                                    | ×                          | ON                      | CONTROL UNIT (CAN)            | U1010   |  |

J

Κ

L

M

Ν

DAS

Ρ

# SIDE RADAR LH

# **Reference Value**

INFOID:000000012874318

[DRIVER ASSISTANCE SYSTEM]

### VALUES ON THE DIAGNOSIS TOOL

#### CONSULT MONITOR ITEM

| Monitor Item      | Condition                                           | Value/Status |
|-------------------|-----------------------------------------------------|--------------|
| BSW/CTA WARN      | BSW system is normal                                | On           |
| STATUS            | BSW system is malfunctioning                        | Off          |
| CTA SYSTEM ON     | CTA system is ON                                    | On           |
|                   | CTA system is OFF                                   | Off          |
| RSINI STATI IS    | BSW system is ON                                    | Off          |
| 53W 51A105        | BSW system is OFF                                   | On           |
| VHCL SPD SE       | Indicates current vehicle speed                     | km/h         |
|                   | Left/right turn signal is ON                        | On           |
| I UNIN SIGNAL     | Left/right turn signal is OFF                       | Off          |
| SHIFT POSITION    | Shows the position of the transmission range switch | P/R/N/D/L    |
| LUMINANCE(LEFT)   | Shows radar left luminance level                    | Hi/Lo        |
| LUMINANCE (RIGHT) | Shows radar right luminance level                   | Hi/Lo        |

## TERMINAL LAYOUT

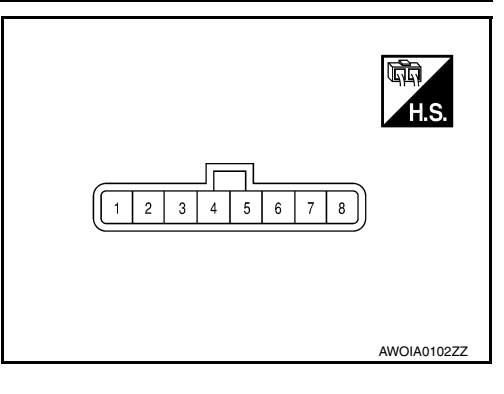

### PHYSICAL VALUES

| Term<br>(Wir | iinal No.<br>e color) | Description                       |                  | Condition                                                              | Value           |  |
|--------------|-----------------------|-----------------------------------|------------------|------------------------------------------------------------------------|-----------------|--|
| +            | _                     | Signal name                       | Input/<br>Output | Condition                                                              | (Approx.)       |  |
| 3<br>(B)     | Ground                | Ground                            | _                | _                                                                      | 0 V             |  |
| 4<br>(G)     | Ground                | Blind Spot Warning indica-<br>tor | Output           | Approx. 2 sec. after ignition switch OFF $\Rightarrow$ ON (bulb check) | 6 V             |  |
| 5<br>(R)     | Ground                | Ignition power supply             | Input            | Ignition switch ON                                                     | Battery voltage |  |
| 6<br>(L)     |                       | ITS communication high            |                  | _                                                                      | _               |  |
| 7<br>(Y)     |                       | ITS communication low             |                  | _                                                                      | —               |  |
| 8<br>(B)     | Ground                | Ground                            |                  | _                                                                      | 0 V             |  |

#### [DRIVER ASSISTANCE SYSTEM]

# Fail-safe (Side Radar)

< ECU DIAGNOSIS INFORMATION >

INFOID:000000012874319

А

E

F

Н

#### FAIL-SAFE CONTROL BY DTC

Blind Spot Warning (BSW)/Rear Cross Traffic Alert (RCTA) If a malfunction occurs in the side radar, ADAS control unit cancels control, and turns ON the Blind Spot Warning indicator (orange) on the combination meter.

#### TEMPORARY DISABLED STATUS AT BLOCKAGE

#### Blind Spot Warning (BSW)

When the side radar is blocked, the operation is temporarily cancelled. Then the buzzer sounds and the Blind Spot Warning indicator (orange) is turned ON in the combination meter. Also, under the following conditions, D the operation may be temporarily cancelled:

- The side radar may be blocked by temporary ambient conditions such as splashing water, mist or fog.
- The blocked condition may also be caused by objects such as ice, frost or dirt obstructing the side radar.

#### Rear Cross Traffic Alert (RCTA)

When the side radar is blocked, the operation is temporarily cancelled. Then the buzzer sounds and the Blind Spot Warning indicator (orange) is turned ON in the combination meter. Also, under the following conditions, the operation may be temporarily cancelled.

• The side radar may be blocked by temporary ambient conditions such as splashing water, mist or fog.

• The blocked condition may also be caused by objects such as ice, frost or dirt obstructing the side radar.

# **DTC Inspection Priority Chart**

If some DTCs are displayed at the same time, perform inspections one by one based on the following priority chart.

| Priority | Detected items (DTC)                                                                   |   |
|----------|----------------------------------------------------------------------------------------|---|
| 1        | U1000: CAN COMM CIRCUIT     U1010: CONTROL UNIT (CAN)                                  |   |
| 2        | U0104: ADAS CAN CIR 1     U0405: ADAS CAN CIR 2                                        |   |
| 3        | C1B50: SIDE RDR MALFUNCTION                                                            |   |
| 4        | C1B51: BSW/BSI IND SHORT CIR     C1B52: BSW/BSI IND OPEN CIR     C1B55: RADAR BLOCKAGE | ŀ |

# **DTC Index**

INFOID:000000012874321

INFOID:000000012874320

×: Applicable

| DTC   |                       | Fail-safe                                   | Peference page | R. |
|-------|-----------------------|---------------------------------------------|----------------|----|
|       |                       | Blind Spot Warning/Rear Cross Traffic Alert |                | IV |
| C1B50 | SIDE RDR MALFUNCTION  | ×                                           | DAS-139        |    |
| C1B51 | BSW/BSI IND SHORT CIR | ×                                           | DAS-140        | Ν  |
| C1B52 | BSW/BSI IND OPEN CIR  | ×                                           | DAS-142        |    |
| C1B55 | RADAR BLOCKAGE        | ×                                           | DAS-144        |    |
| U1000 | CAN COMM CIRCUIT      | ×                                           | DAS-150        | DA |
| U1010 | CONTROL UNIT (CAN)    | ×                                           | DAS-153        |    |
| U0104 | ADAS CAN CIR1         | ×                                           | DAS-146        | F  |
| U0405 | ADAS CAN CIR2         | ×                                           | DAS-148        |    |

# SIDE RADAR RH

# **Reference Value**

INFOID:000000012874322

[DRIVER ASSISTANCE SYSTEM]

### VALUES ON THE DIAGNOSIS TOOL

#### CONSULT MONITOR ITEM

| Monitor Item      | Condition                                           | Value/Status |
|-------------------|-----------------------------------------------------|--------------|
| BSW/CTA WARN      | BSW system is normal                                | On           |
| STATUS            | BSW system is malfunctioning                        | Off          |
| CTA SYSTEM ON     | CTA system is ON                                    | On           |
| OROTOTEMON        | CTA system is OFF                                   | Off          |
| RSIN/ STATUS      | BSW system is ON                                    | Off          |
| BSW STATUS        | BSW system is OFF                                   | On           |
| VHCL SPD SE       | Indicates current vehicle speed                     | km/h         |
|                   | Left/right turn signal is ON                        | On           |
| TURN SIGNAL       | Left/right turn signal is OFF                       | Off          |
| SHIFT POSITION    | Shows the position of the transmission range switch | P/R/N/D/L    |
| LUMINANCE(LEFT)   | Shows radar left luminance level                    | Hi/Lo        |
| LUMINANCE (RIGHT) | Shows radar right luminance level                   | Hi/Lo        |

## TERMINAL LAYOUT

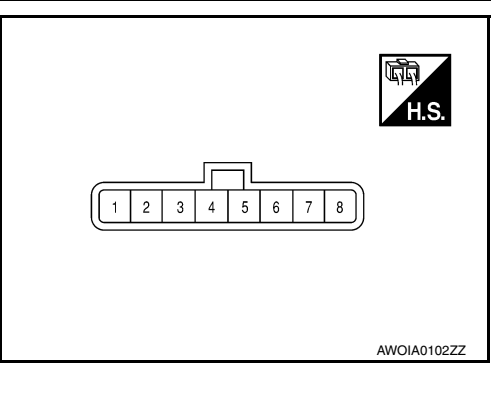

### PHYSICAL VALUES

| Terminal No.<br>(Wire color) |        | Description                       |                  | Condition                                                              | Value           |  |
|------------------------------|--------|-----------------------------------|------------------|------------------------------------------------------------------------|-----------------|--|
| +                            | -      | Signal name                       | Input/<br>Output | Condition                                                              | (Approx.)       |  |
| 3<br>(B)                     | Ground | Right/Left switching signal       | Input            | _                                                                      | 0 V             |  |
| 4<br>(G)                     | Ground | Blind Spot Warning indica-<br>tor | Output           | Approx. 2 sec. after ignition switch OFF $\Rightarrow$ ON (bulb check) | 6 V             |  |
| 5<br>(R)                     | Ground | Ignition power supply             | Input            | Ignition switch ON                                                     | Battery voltage |  |
| 6<br>(L)                     |        | ITS communication high            |                  | _                                                                      | _               |  |
| 7<br>(Y)                     |        | ITS communication low             |                  | _                                                                      | _               |  |
| 8<br>(B)                     | Ground | Ground                            | _                | _                                                                      | 0 V             |  |

#### [DRIVER ASSISTANCE SYSTEM]

### < ECU DIAGNOSIS INFORMATION > Fail-safe (Side Radar)

INFOID:000000012874323

#### А FAIL-SAFE CONTROL BY DTC Blind Spot Warning (BSW)/Rear Cross Traffic Alert (RCTA) If a malfunction occurs in the side radar, ADAS control unit cancels control, and turns ON the Blind Spot Warning indicator (orange) on the combination meter. TEMPORARY DISABLED STATUS AT BLOCKAGE Blind Spot Warning (BSW) When the side radar is blocked, the operation is temporarily cancelled. Then the buzzer sounds and the Blind Spot Warning indicator (orange) is turned ON in the combination meter. Also, under the following conditions, D the operation may be temporarily cancelled: The side radar may be blocked by temporary ambient conditions such as splashing water, mist or fog. • The blocked condition may also be caused by objects such as ice, frost or dirt obstructing the side radar. E Rear Cross Traffic Alert (RCTA) When the side radar is blocked, the operation is temporarily cancelled. Then the buzzer sounds and the Blind Spot Warning indicator (orange) is turned ON in the combination meter. Also, under the following conditions, F the operation may be temporarily cancelled. The side radar may be blocked by temporary ambient conditions such as splashing water, mist or fog. The blocked condition may also be caused by objects such as ice, frost or dirt obstructing the side radar. **DTC Inspection Priority Chart** INFOID:000000012874324 If some DTCs are displayed at the same time, perform inspections one by one based on the following priority Н chart.

| Priority | Detected items (DTC)                                                                   | • |
|----------|----------------------------------------------------------------------------------------|---|
| 1        | U1000: CAN COMM CIRCUIT     U1010: CONTROL UNIT (CAN)                                  | • |
| 2        | U0104: ADAS CAN CIR 1     U0405: ADAS CAN CIR 2                                        |   |
| 3        | C1B50: SIDE RDR MALFUNCTION                                                            | - |
| 4        | C1B51: BSW/BSI IND SHORT CIR     C1B52: BSW/BSI IND OPEN CIR     C1B55: RADAR BLOCKAGE | ŀ |

# DTC Index

INFOID:000000012874325

×: Applicable

| DTC   |                       | Fail-safe                                   | Peference page | N  |
|-------|-----------------------|---------------------------------------------|----------------|----|
|       |                       | Blind Spot Warning/Rear Cross Traffic Alert | Reference page | 1\ |
| C1B50 | SIDE RDR MALFUNCTION  | ×                                           | DAS-139        |    |
| C1B51 | BSW/BSI IND SHORT CIR | ×                                           | DAS-140        | Ν  |
| C1B52 | BSW/BSI IND OPEN CIR  | ×                                           | DAS-142        |    |
| C1B55 | RADAR BLOCKAGE        | ×                                           | DAS-144        |    |
| U1000 | CAN COMM CIRCUIT      | ×                                           | DAS-151        | DA |
| U1010 | CONTROL UNIT (CAN)    | ×                                           | DAS-154        |    |
| U0104 | ADAS CAN CIR1         | ×                                           | DAS-146        | F  |
| U0405 | ADAS CAN CIR2         | ×                                           | DAS-148        |    |

< WIRING DIAGRAM >

# WIRING DIAGRAM

DRIVER ASSISTANCE SYSTEMS

# Wiring Diagram

INFOID:000000013399196

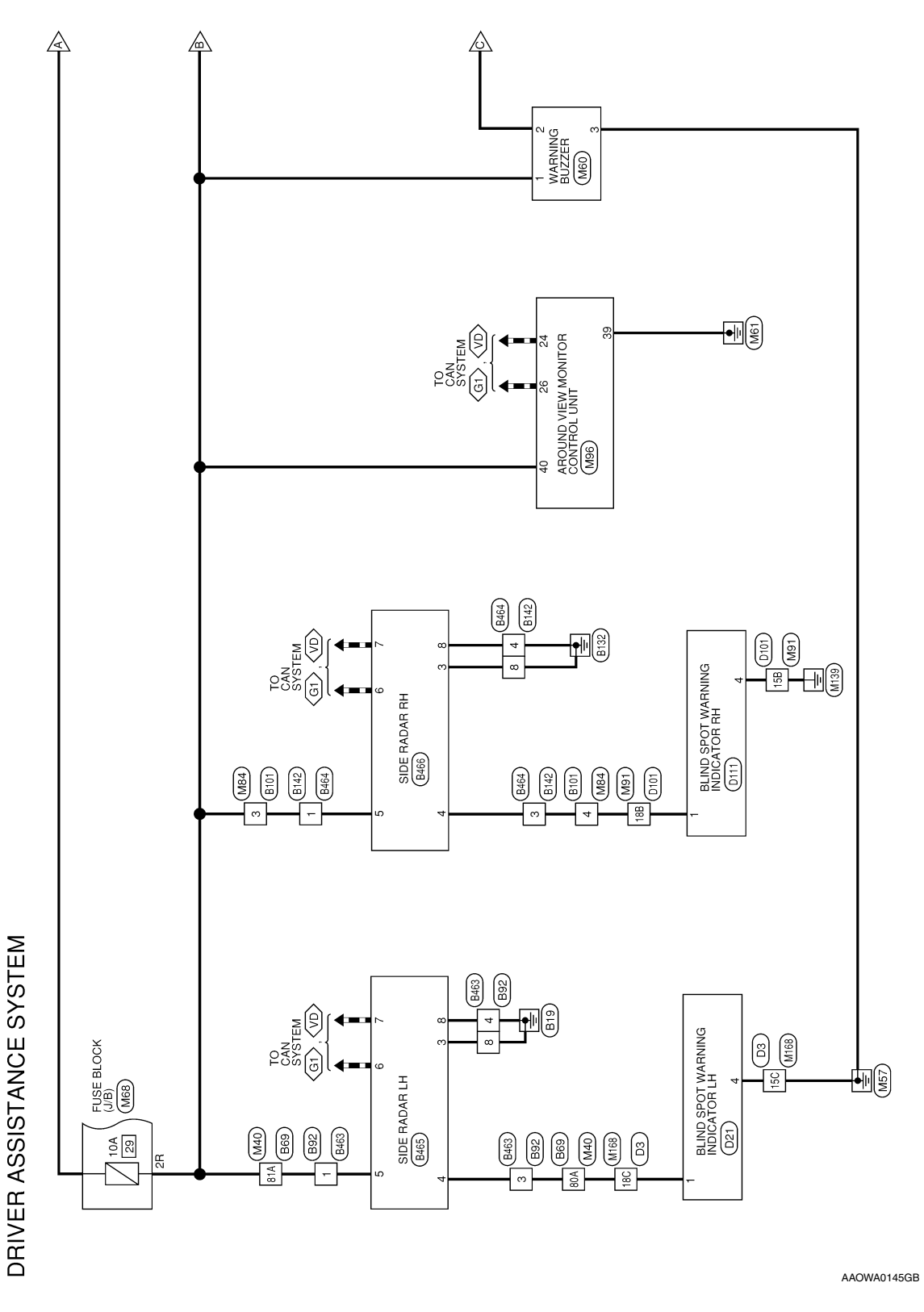

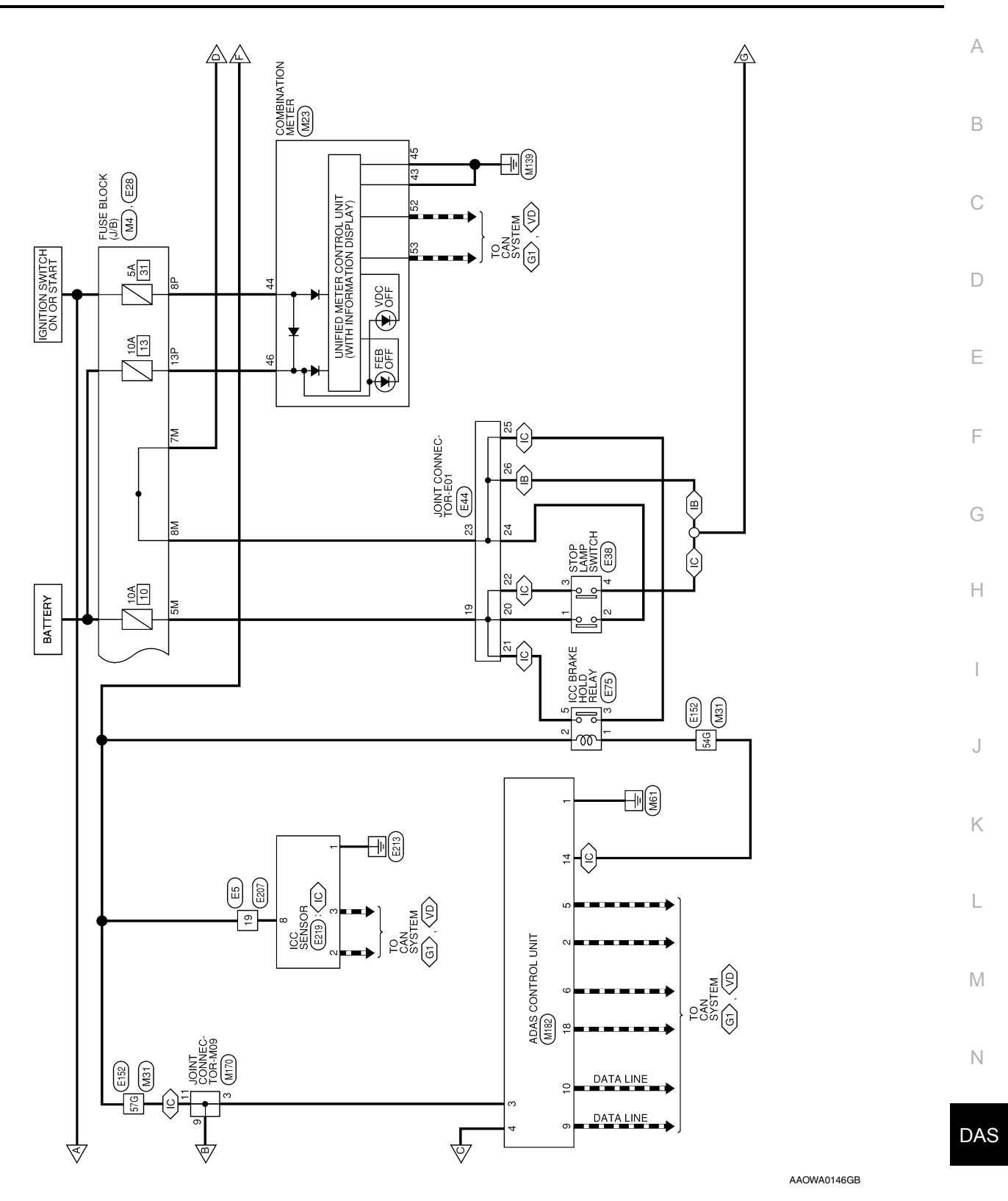

Ρ

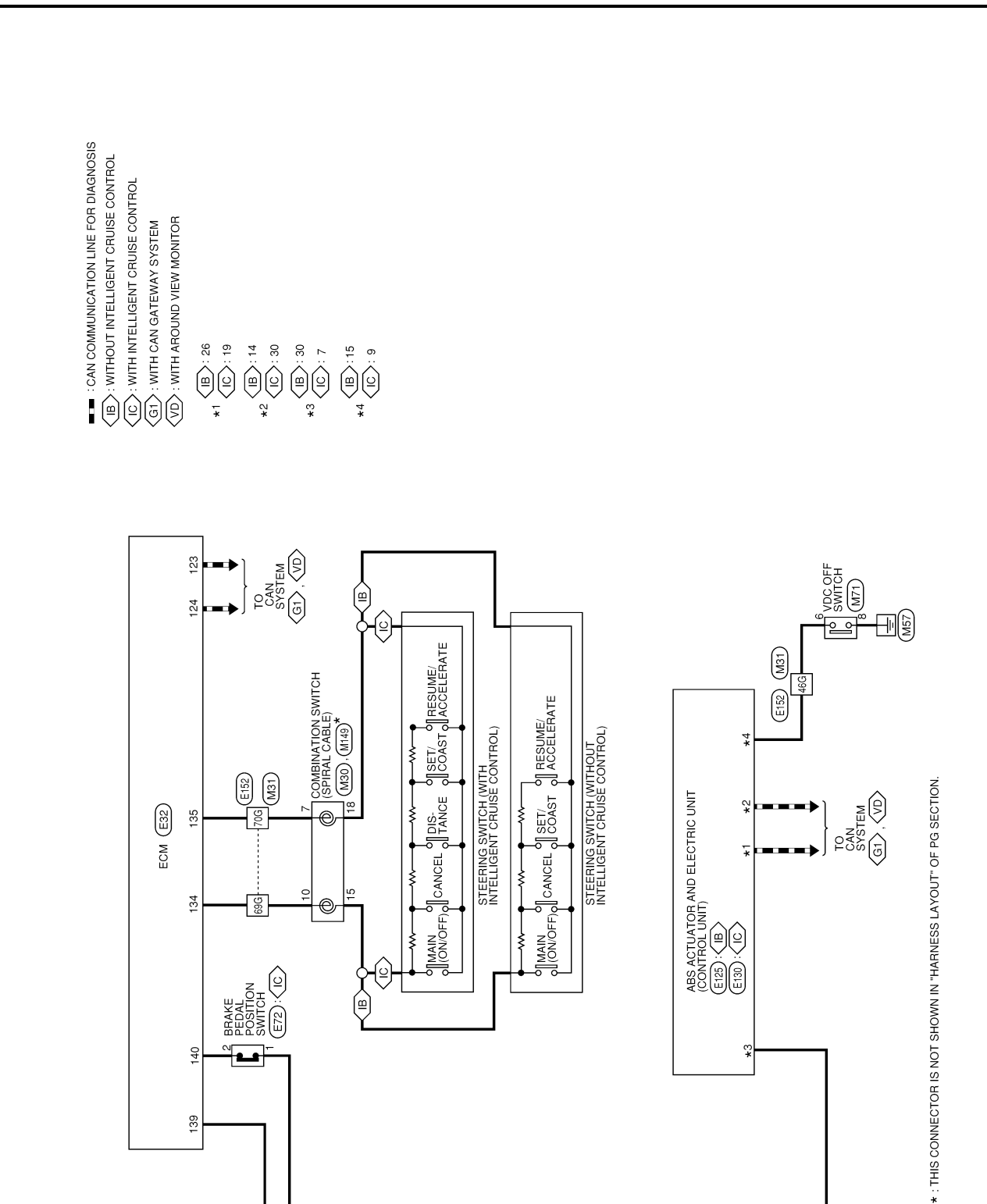

£

40

139

Ġ

AAOWA0147GB

 $\nabla$ 

## [DRIVER ASSISTANCE SYSTEM]

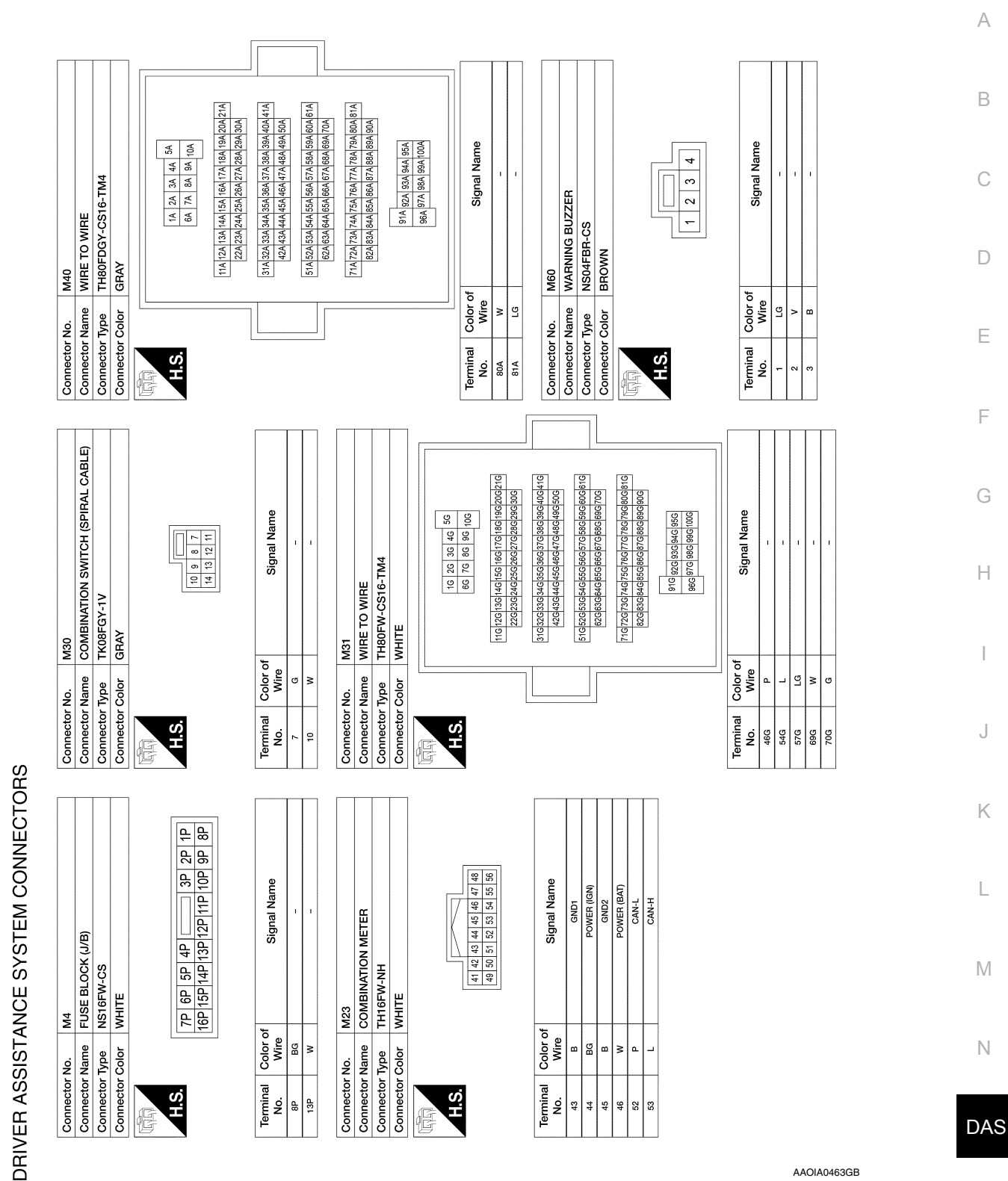

AAOIA0463GB

Ρ

| DRIVER ASSISTANCE SYS | TEMS                       |
|-----------------------|----------------------------|
|                       | [DRIVER ASSISTANCE SYSTEM] |
|                       |                            |

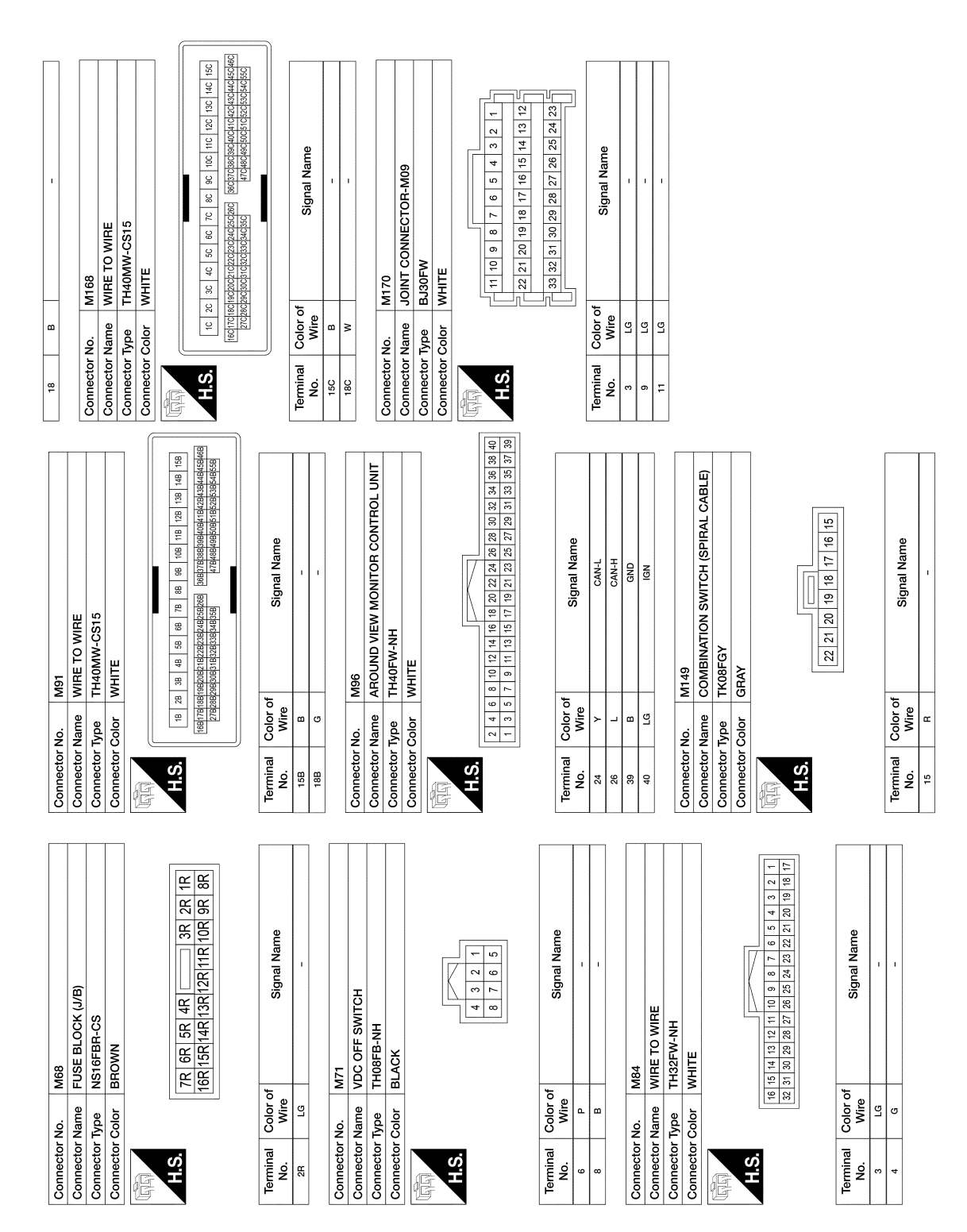

AAOIA0464GB

# [DRIVER ASSISTANCE SYSTEM]

А

В

С

D

Е

F

Н

J

Κ

L

Μ

Ν

DAS

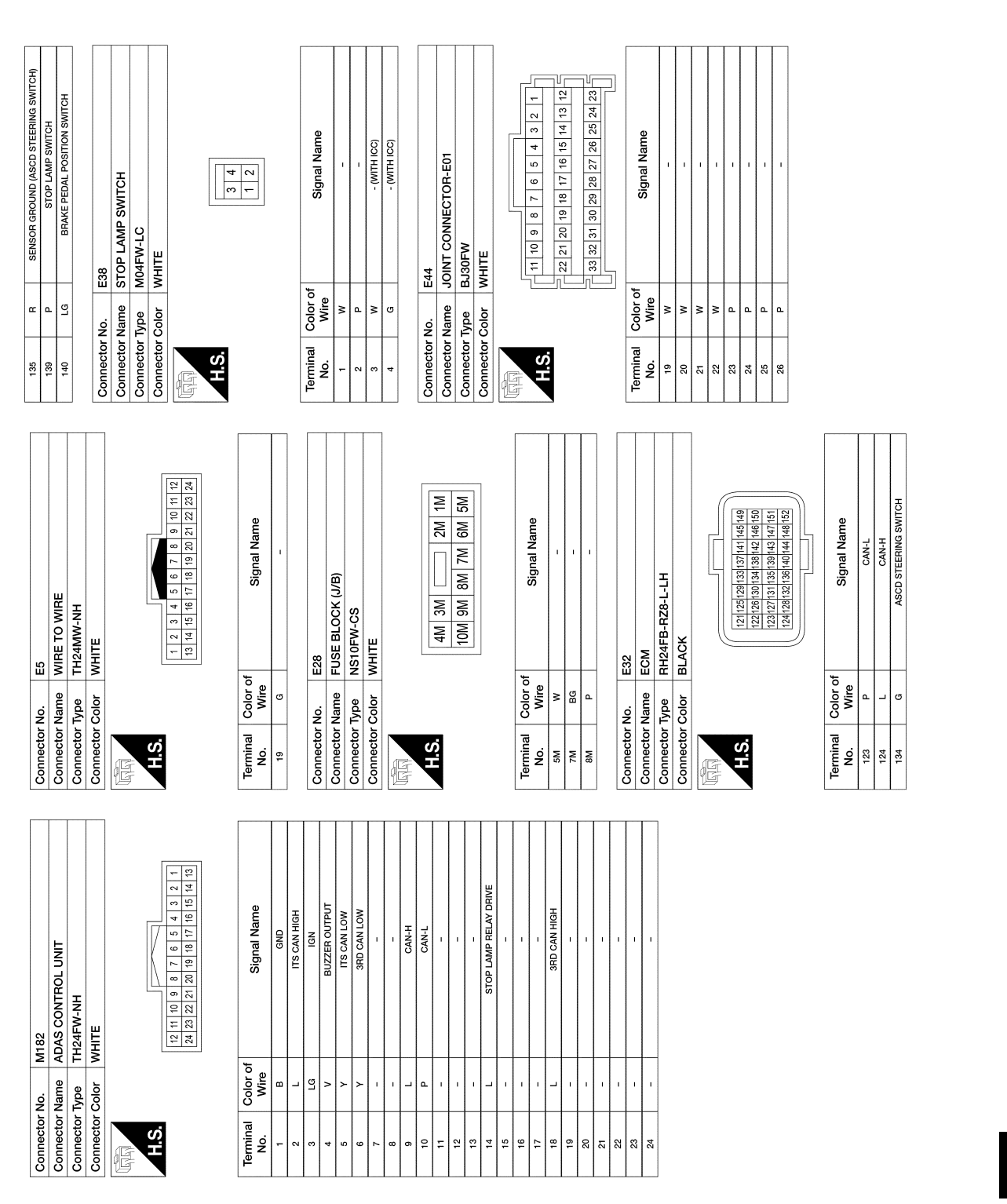

Ρ

AAOIA0465GB

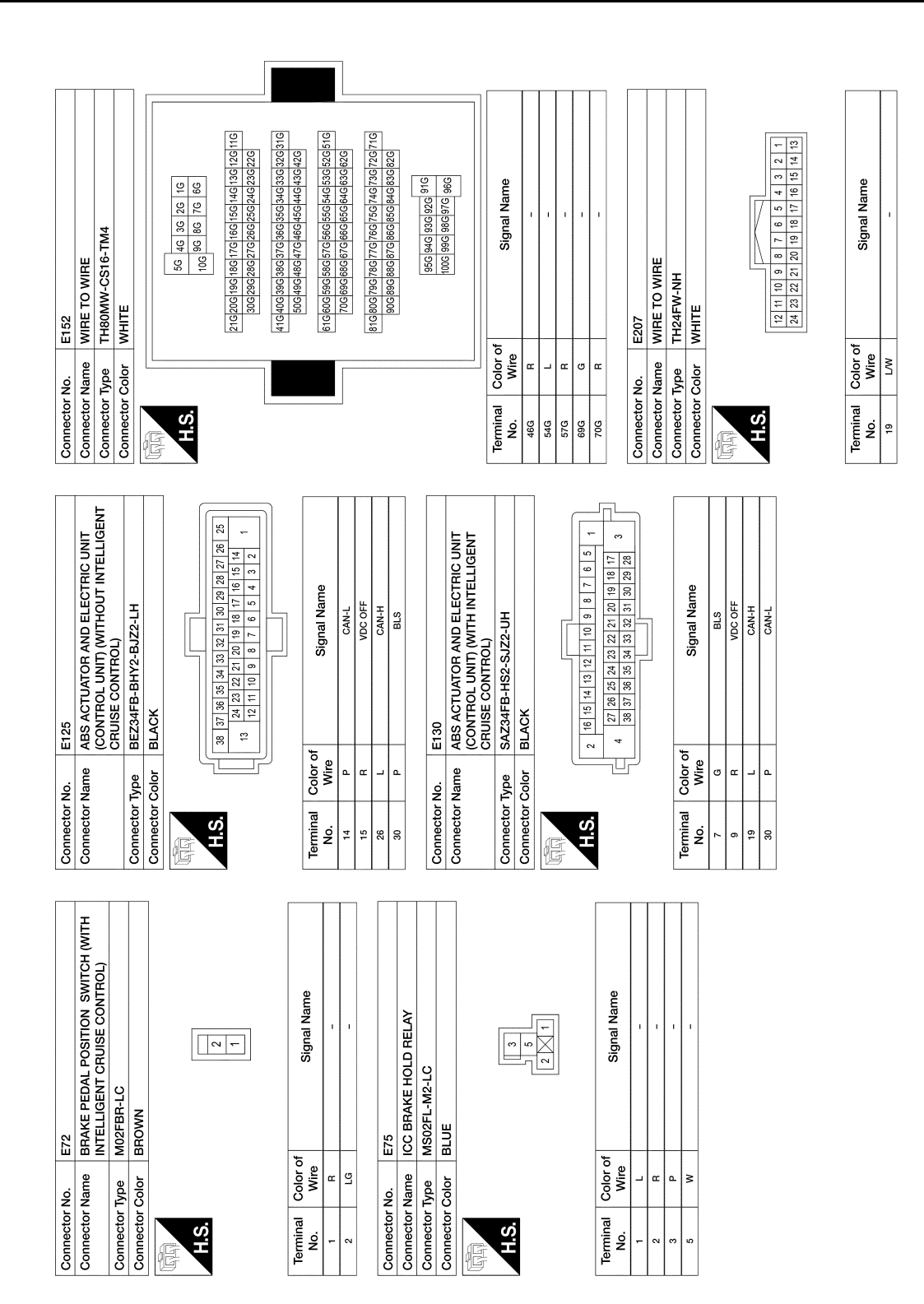

AAOIA0466GB

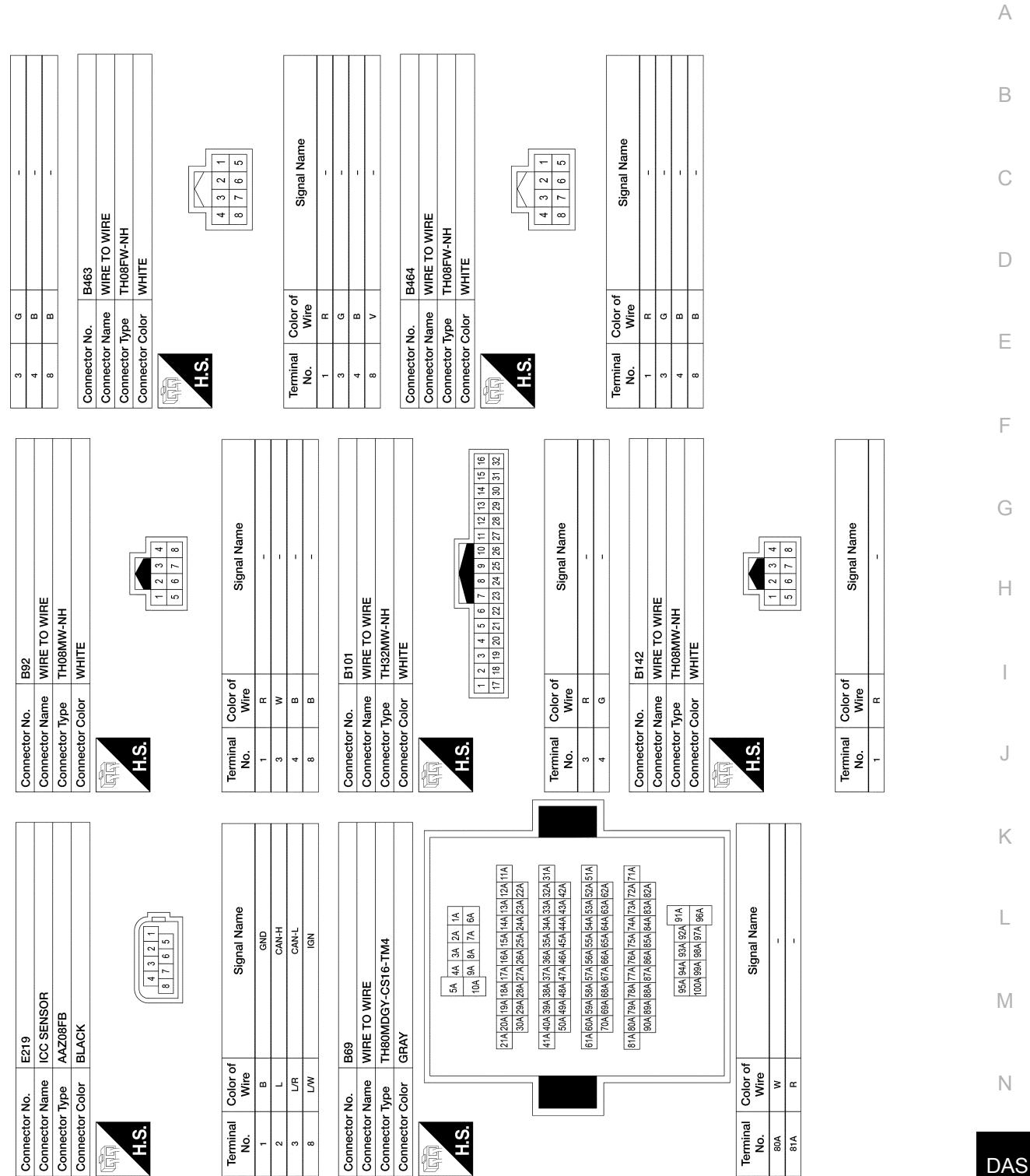

Р

AAOIA0467GB

| .o.           | 00ta                                                                    |                 |                     | 33                                                                                                    |                |                   |   |
|---------------|-------------------------------------------------------------------------|-----------------|---------------------|----------------------------------------------------------------------------------------------------|----------------|-------------------|---|
| a             | SIDE RADAR LH                                                           | Connector       | Name                | WIRE TO WIRE                                                                                                    | Connector No   | D111              |   |
| в             | JAD08FB-6P                                                              | Connector       | Type                | rH40FW-CS15                                                                                                    | Connector No.  |                   |   |
| olor          | BLACK                                                                   | Connector       | Color               | NHITE                                                                                                    |                |                   |   |
|               |                                                                         | E               |                     |                                                                                                    | Connector Type | TH04MW-NH         |   |
|               |                                                                         |                 |                     |                                                                                                    | Connector Cold | r WHITE           |   |
|               |                                                                         | H.S.            | 15C 14C             | 13C 12C 11C 10C 9C 8C 7C 8C 5C 4C 3C 2C 1C                                                                                                    | ł              |                   |   |
|               | 1         2         3         4         5         6         7         8 |                 | 460450440           | Isecond conclusion         Isecond conclusion         Isecond conclusicity         Isecond conclusion         Iseco |                |                   |   |
|               |                                                                         |                 |                     |                                                                                                    | H.S.           |                   |   |
|               |                                                                         |                 |                     |                                                                                                    |                | 4 3 2 1           |   |
| Color<br>Wire | of Signal Name                                                          | Terminal<br>No. | Color of<br>Wire    | Signal Name                                                                                                    |                |                   |   |
| 8             | POSITION INDICATOR                                                      | 15C             | 8                   | 1                                                                                                    |                |                   | ſ |
| 9             | LED DRIVE                                                               | 18C             | W/L                 | I                                                                                                    | Terminal Co    | or of Signal Name |   |
| œ             | POWER                                                                   |                 |                     |                                                                                                    | - NO.          | all               |   |
| -             | CAN-H                                                                   | Connector       | No.                 | 221                                                                                                    |                |                   | Τ |
| ~   °         | CAN-L                                                                   | Connector       | Name                | <b>3LIND SPOT WARNING/BLIND SPOT</b>                                                                                                    |                |                   |   |
| 8             | GND                                                                     |                 |                     | NTERVENTION INDICATOR LH                                                                                                    |                |                   |   |
| <b>N</b>      | Dicc                                                                    | Connector       | lype                | H04MW-NH                                                                                                    |                |                   |   |
| Nomo<br>Nomo  |                                                                         | Connector       | Color               | NHITE                                                                                                    |                |                   |   |
| Name          |                                                                         |                 |                     |                                                                                                    |                |                   |   |
| Color         | JADUGED-OF<br>BLACK                                                     |                 |                     |                                                                                                    |                |                   |   |
|               |                                                                         | H.S.            |                     |                                                                                                    |                |                   |   |
|               |                                                                         |                 |                     | 4 3 2 1                                                                                                    |                |                   |   |
|               |                                                                         |                 |                     |                                                                                                    |                |                   |   |
|               |                                                                         |                 |                     |                                                                                                    |                |                   |   |
|               |                                                                         | Terminal        | Color of            | Signal Name                                                                                                    |                |                   |   |
|               |                                                                         | - NO.           | W/L                 |                                                                                                    |                |                   |   |
| Color         | of                                                                      | 4               | 8                   | 1                                                                                                    |                |                   |   |
| Wire          | Signal Name                                                             |                 |                     |                                                                                                    |                |                   |   |
| 8             | POSITION INDICATOR                                                      | Connector       | No.                 | 0101                                                                                                    |                |                   |   |
| 5             | LED DRIVE                                                               | Connector       | Name \              | WIRE TO WIRE                                                                                                    |                |                   |   |
| œ   .         | POWER                                                                   | Connector       | Type                | TH40FW-CS15                                                                                                    |                |                   |   |
| ~   ~         | CAN-H                                                                   | Connector       | Color               | WHITE                                                                                                    |                |                   |   |
| • •           | GND                                                                     |                 |                     |                                                                                                    |                |                   |   |
|               | -                                                                       | NEXEN           |                     |                                                                                                    | _              |                   |   |
|               |                                                                         | H.S.            | 15B 14P             | 138 128 118 108 98 88 78 68 58 48 38 28 18                                                                                                    |                |                   |   |
|               |                                                                         |                 |                     |                                                                                                    |                |                   |   |
|               |                                                                         |                 | 46B45B44B<br>55B54B | 438428418408398138813783689 26825824823822821820819814881778168<br>33852851851850849848781                                                                                                    |                |                   |   |
|               |                                                                         |                 |                     |                                                                                                    |                |                   |   |
|               |                                                                         |                 |                     |                                                                                                    |                |                   |   |
|               |                                                                         | Terminal        | Color of            | Signal Name                                                                                                    |                |                   |   |
|               |                                                                         | 158             |                     | 1                                                                                                    |                |                   |   |
|               |                                                                         |                 |                     | -                                                                                                    |                |                   |   |

# BASIC INSPECTION DIAGNOSIS AND REPAIR WORK FLOW

# Work Flow

INFOID:000000012874327 B

[DRIVER ASSISTANCE SYSTEM]

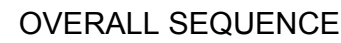

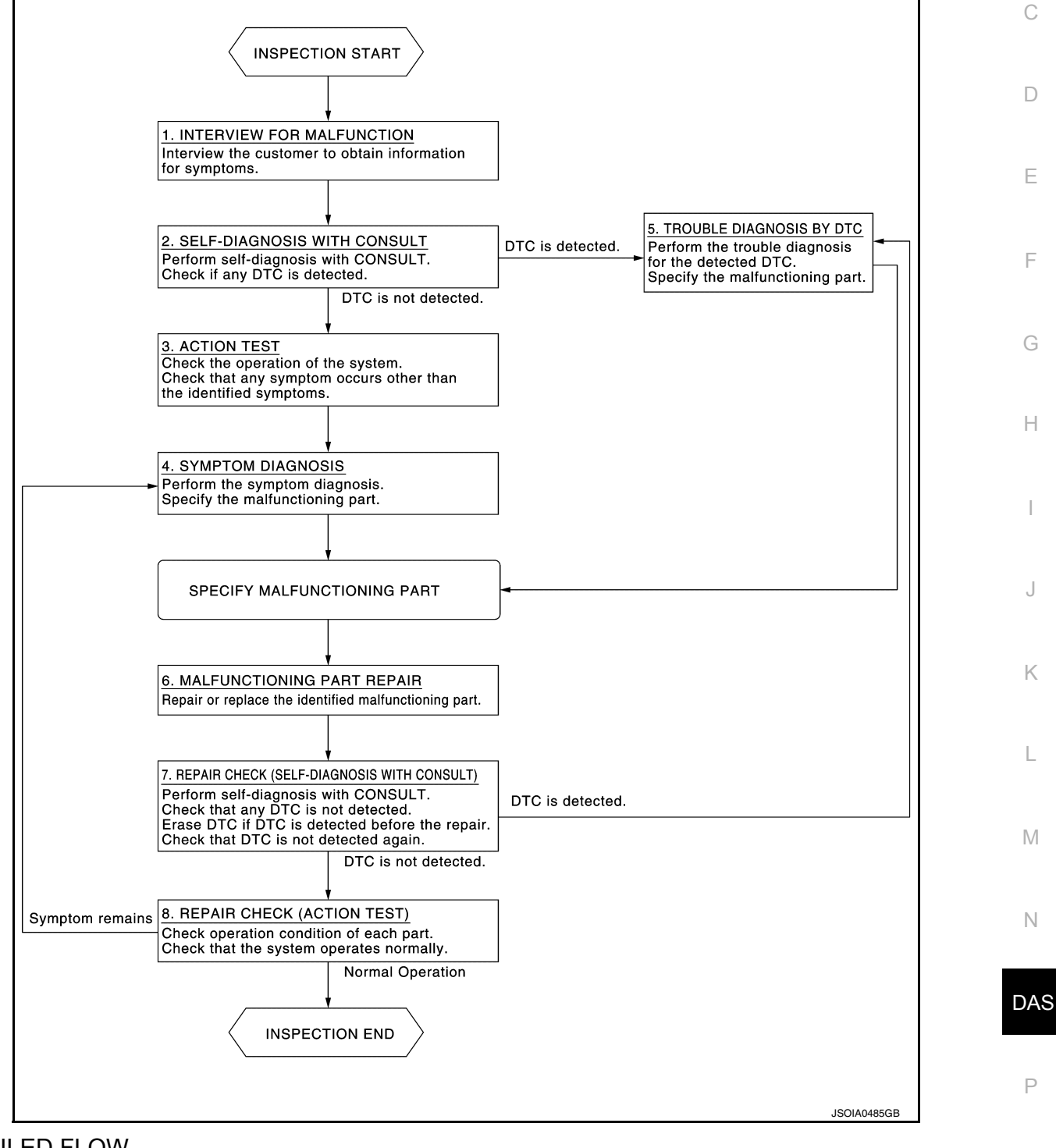

# DETAILED FLOW

# **1.**INTERVIEW FOR MALFUNCTION

It is also important to clarify the customer concerns before starting the inspection. Interview the customer about the concerns carefully and understand the symptoms fully.

# **DAS-133**

#### **DIAGNOSIS AND REPAIR WORK FLOW**

#### < BASIC INSPECTION >

# [DRIVER ASSISTANCE SYSTEM]

#### NOTE:

The customers are not professionals. Never assume that "maybe the customer means..." or "maybe the customer mentioned this symptom".

>> GO TO 2.

2.self-diagnosis with consult

#### 

- 1. Perform "All DTC Reading" mode.
- 2. Check if the DTC is detected on the "Self Diagnostic Results" of the following:
- "ICC/ADAS"
- "LASER/RADAR"
- "SIDE RADAR LEFT"
- "SIDE RADAR RIGHT"

#### Is any DTC detected?

YES >> GO TO 5.

NO >> GO TO 3.

**3.**ACTION TEST

- 1. Perform the system action test to check the operation status of the following:
- BSW: Refer to <u>DAS-137</u>, "BLIND SPOT WARNING : Description".
- RCTA: Refer to DAS-138, "RCTA : Description".
- 2. Check if any other malfunctions occur.

>> GO TO 4.

#### **4**.SYMPTOM DIAGNOSIS

Perform the applicable diagnosis according to the diagnosis chart by symptom. Refer to <u>DAS-160</u>, "Symptom <u>Table"</u>.

>> GO TO 6.

**5.**TROUBLE DIAGNOSIS BY DTC

#### CONSULT

- 1. Check the DTC in the "Self Diagnosis Results".
- 2. Perform trouble diagnosis for the following detected DTC:
- "ICC/ADAS": Refer to CCS-46, "DTC Index".
- "LASER/RADAR" Refer to CCS-46, "DTC Index".
- "SIDE RADAR LEFT": Refer to DAS-121, "DTC Index".
- "SIDE RADAR RIGHT": Refer to DAS-123, "DTC Index".

#### NOTE:

If "DTC: U1000" is detected, first diagnose the CAN communication system or ITS communication system.

#### >> GO TO 6.

#### **6.**MALFUNCTIONING PART REPAIR

Repair or replace the identified malfunctioning parts.

#### >> GO TO 7.

# **7.** REPAIR CHECK (SELF-DIAGNOSIS WITH CONSULT)

- 1. Erase "Self Diagnosis Results".
- 2. Perform "All DTC Reading" mode again after repairing or replacing the specific items.
- 3. Check if any DTC is detected in self-diagnosis results of the following:
- "ICC/ADAS"
- "LASER/RADAR"
- "SIDE RADAR LEFT"
- "SIDE RADAR RIGHT"

# DIAGNOSIS AND REPAIR WORK FLOW

< BASIC INSPECTION >

# [DRIVER ASSISTANCE SYSTEM]

| NO >> GO TO 8.                                                                                             |     |
|----------------------------------------------------------------------------------------------------|-----|
| 8 REPAIR CHECK (ACTION TEST)                                                                               |     |
| Derferre the following existence that Check that the malfunction expectation is called as no other expect. |     |
| occur                                                                                                    | oms |
| BSW: Refer to <u>DAS-137, "BLIND SPOT WARNING : Description"</u> .                                         |     |
| RCTA: Refer to <u>DAS-138, "RCTA : Description"</u> .                                                      |     |
| Is there a malfunction symptom?                                                                            |     |
| YES >> GO TO 4.                                                                                            |     |
| NO >> Inspection End.                                                                                      |     |
|                                                                                                    |     |
|                                                                                                    |     |
|                                                                                                    |     |
|                                                                                                    |     |
|                                                                                                    |     |
|                                                                                                    |     |
|                                                                                                    |     |
|                                                                                                    |     |
|                                                                                                    |     |
|                                                                                                    |     |
|                                                                                                    |     |
|                                                                                                    |     |
|                                                                                                    |     |
|                                                                                                    |     |
|                                                                                                    |     |
|                                                                                                    |     |
|                                                                                                    |     |
|                                                                                                    |     |
|                                                                                                    |     |
|                                                                                                    |     |
|                                                                                                    |     |
|                                                                                                    |     |
|                                                                                                    |     |
|                                                                                                    |     |
|                                                                                                    |     |
|                                                                                                    |     |
|                                                                                                    |     |
|                                                                                                    | Γ   |
|                                                                                                    |     |
|                                                                                                    |     |
|                                                                                                    |     |
|                                                                                                    |     |
|                                                                                                    |     |
|                                                                                                    |     |

# ADDITIONAL SERVICE WHEN REPLACING ICC SENSOR < BASIC INSPECTION > [DRIVER ASSISTANCE SYSTEM]

# ADDITIONAL SERVICE WHEN REPLACING ICC SENSOR

# Description

INFOID:000000012874328

• Always perform the radar alignment after removing and installing or replacing the ICC sensor. **CAUTION:** 

The system does not operate normally unless the laser beam aiming adjustment is performed. Always perform it.

• Perform the PFCW system action test, check that the PFCW system operates normally.

#### Work Procedure

INFOID:000000012874329

**1.**RADAR ALIGNMENT

Perform the radar alignment. Refer to CCS-59. "Description".

>> GO TO 2.

2.ICC SYSTEM ACTION TEST

- 1. Perform the ICC system action test. Refer to <u>CCS-66, "Description"</u>.
- 2. Check that the ICC system operates normally.

>> Inspection End.

# ACTION TEST

# [DRIVER ASSISTANCE SYSTEM]

А

D

Ε

Н

Κ

INFOID:000000012874330

INFOID-000000012874331

| < BASIC INSPECTION >      |
|---------------------------|
| ACTION TEST               |
| <b>BLIND SPOT WARNING</b> |

# BLIND SPOT WARNING : Description

Always perform the Blind Spot Warning system action test to check that the system operates normally after replacing the side radar LH/RH, or repairing any Blind Spot Warning system malfunction. WARNING:

Be careful of traffic conditions and safety around the vehicle when performing road test. CAUTION:

Fully understand the following items well before the road test;

- Precautions: Refer to DAS-80, "Blind Spot Warning/Rear Cross Traffic Alert (RCTA) System Service".
- System description for Blind Spot Warning: Refer to <u>DAS-87, "BSW : System Description"</u>.
- Normal operating condition: Refer to DAS-167, "Description".

# BLIND SPOT WARNING : Work Procedure

#### WARNING:

Be careful of traffic conditions and safety around the vehicle when performing road test. **CAUTION:** 

Fully understand the following items well before the road test;

- Precautions: Refer to <u>DAS-80</u>, "Blind Spot Warning/Rear Cross Traffic Alert (RCTA) System Service".
- System description for Blind Spot Warning: Refer to <u>DAS-87, "BSW : System Description"</u>.
- Normal operating condition: Refer to <u>DAS-167</u>, "Description".

**1.**CHECK BSW SYSTEM SETTING

1. Start the engine.

- Check that the BSW system setting can be enabled/disabled on the integral switch. 2.
- Turn OFF the ignition switch and wait for 5 seconds or more. 3.
- 4. Check that the previous setting is saved when the engine starts again.

#### >> GO TO 2.

### 2.BSW SYSTEM ACTION TEST

- Enable the setting of the BSW system on the integral switch. 1.
- 2. Check BSW operation according to the following table:

| Vehicle co                             | ondition/ Driv                  | er's operation                                            |                                                      | Action                              |                    |                                | 1  |
|----------------------------------------|---------------------------------|-----------------------------------------------------------|------------------------------------------------------|-------------------------------------|--------------------|--------------------------------|----|
| Vehicle speed<br>(Approx.)             | Turn sig-<br>nal condi-<br>tion | Status of vehicle de-<br>tection within detection<br>area | Indication on the<br>Blind Spot Warning<br>indicator | Indication on the combination meter | Indicator<br>color | Buzzer                         |    |
| Less than approx.<br>18 MPH (29 km/h)  | _                               | _                                                         | OFF                                                  | ON                                  | White              | OFF                            | IV |
|                                        | _                               | Vehicle is absent                                         | OFF                                                  | ON                                  | White              | OFF                            | N  |
|                                        | OFF                             | Vehicle is detected                                       | ON                                                   | ON                                  | White              | OFF                            |    |
| Approx.<br>20 MPH (32 km/h)<br>or more | ON<br>(vehicle                  | Before turn signal op-<br>erates<br>Vehicle is detected   | Blink                                                | Blink                               | Yellow<br>(Blink)  | Short con-<br>tinuous<br>beeps | DA |
|                                        | direction)                      | Vehicle is detected af-<br>ter turn signal operates       | Blink                                                | Blink                               | Yellow<br>(Blink)  | OFF                            |    |

AS

>> Inspection End.

RCTA

# ACTION TEST

#### < BASIC INSPECTION >

#### **RCTA** : Description

[DRIVER ASSISTANCE SYSTEM]

INFOID:000000012874332

Always perform the RCTA system action test to check that the system operates normally after replacing the side radar LH/RH, or repairing any BSW/RCTA system malfunction.

#### WARNING:

#### Be careful of traffic conditions and safety around the vehicle when performing road test. **CAUTION:**

Fully understand the following items well before the road test;

- Precautions: Refer to <u>DAS-80, "Blind Spot Warning/Rear Cross Traffic Alert (RCTA) System Service"</u>.
- System description for RCTA: Refer to <u>DAS-89, "RCTA : System Description"</u>.
  Normal operating condition: Refer to <u>DAS-167, "Description"</u>.

# RCTA : Work Procedure

INFOID:000000012874333

#### WARNING:

Be careful of traffic conditions and safety around the vehicle when performing road test. **CAUTION:** 

Fully understand the following items well before the road test;

- Precautions: Refer to DAS-80, "Blind Spot Warning/Rear Cross Traffic Alert (RCTA) System Service".
- System description for RCTA: Refer to DAS-89, "RCTA : System Description".
- Normal operating condition: Refer to DAS-167, "Description".

1. CHECK BSW/RCTA SYSTEM SETTING

- 1. Start the engine.
- 2. Check that the BSW system setting can be enabled/disabled on the integral switch.
- 3. Turn OFF the ignition switch and wait for 30 seconds or more.
- Check that the previous setting is saved when the engine starts again. 4.

>> GO TO 2.

# 2. ACTION TEST FOR RCTA

- Enable the setting of the RCTA system on the integral switch. 1.
- Check the RCTA operation according to the following table: 2.

|                                                    | Vehicle condition                                          | Action                                                                                                    | Buzzer      |
|----------------------------------------------------|------------------------------------------------------------|----------------------------------------------------------------------------------------------------|-------------|
| <ul><li> R range</li><li> 5 MPH (8 km/h)</li></ul> | If the radar detects an approaching vehicle from the side. | <ul> <li>Chime sound (single beep)</li> <li>Flashes Blind Spot Warning indicator on the side of<br/>the approaching vehicle is detected.</li> <li>Yellow rectangular frame appears in the display.</li> </ul> | Single beep |
|                                                    | No approaching vehicle                                     | No action                                                                                                    | _           |

>> Inspection End.

# DTC/CIRCUIT DIAGNOSIS C1B50 SIDE RADAR MALFUNCTION

# DTC Description

# DTC DETECTION LOGIC

| DTC No.                                                                                       | CONSULT screen terms<br>(Trouble diagnosis content)                                                      | DTC d                                                                                                    | etection condition                                                                                 | - 0    |
|-----------------------------------------------------------------------------------------------|----------------------------------------------------------------------------------------------------|----------------------------------------------------------------------------------------------------|----------------------------------------------------------------------------------------------------|--------|
|                                                                                               |                                                                                                    | Diagnosis condition                                                                                      | When Ignition switch is ON.                                                                        | -<br>D |
| 0 ( 5 5 0                                                                                     | SIDE RDR MALFUNCTION                                                                                     | Signal (terminal)                                                                                        | -                                                                                                  |        |
| C1B50                                                                                         | (Side radar malfunction)                                                                                 | Threshold                                                                                                | Side radar malfunction                                                                             | -      |
|                                                                                               |                                                                                                    | Diagnosis delay time                                                                                     | -                                                                                                  | E      |
| POSSIBLE<br>Side radar                                                                        | CAUSE                                                                                                    |                                                                                                    |                                                                                                    | F      |
| FAIL-SAFE                                                                                     |                                                                                                    |                                                                                                    |                                                                                                    | I      |
| The following                                                                                 | g systems are canceled:                                                                                  |                                                                                                    |                                                                                                    |        |
| Blind Spot     Bear Cross                                                                     | Warning (BSW)                                                                                            |                                                                                                    |                                                                                                    | G      |
|                                                                                               |                                                                                                    |                                                                                                    |                                                                                                    |        |
|                                                                                               |                                                                                                    |                                                                                                    |                                                                                                    | Н      |
| I.PERFOR                                                                                      | M DTC CONFIRMATION PRC                                                                                   | CEDURE                                                                                                   |                                                                                                    | _      |
| <ul> <li>CONSULT</li> <li>Start the</li> <li>Perform</li> <li>Check if<br/>BIGHT/I</li> </ul> | F<br>engine.<br>"All DTC Reading" mode.<br>"C1B50" is detected as the cu<br>FFT"                         | rrent malfunction in "Self Diag                                                                          | nostic Result" mode of "SIDE RADAF                                                                 | ्      |
| Is the "C1B5                                                                                  | 0" detected as the current mal                                                                           | function?                                                                                                |                                                                                                    | J      |
| YES >><br>NO-1 >><br>NO-2 >> 0                                                                | Refer to <u>DAS-139. "Diagnosis</u><br>To check malfunction symptom<br>Confirmation after repair: Inspo  | Procedure".<br>1 before repair: Refer to <u>GI-42</u><br>ection End.                                     | 2, "Intermittent Incident".                                                                        | K      |
| Diagnosis                                                                                     | Procedure                                                                                                |                                                                                                    | INFOID:0000000128743;                                                                              | 35     |
| 1.PERFOR                                                                                      | M SELF DIAGNOSTIC                                                                                        |                                                                                                    |                                                                                                    | L      |
| CONSULT<br>1. Turn ign<br>2. Select "S<br>3. Touch "E                                         | r<br>ition switch ON.<br>Self Diagnostic Result" mode c<br>FRASE"                                        | of "SIDE RADAR LEFT/RIGH"                                                                                | Γ".                                                                                                | M      |
| <ol> <li>Turn ign</li> <li>Turn ign</li> <li>Check if</li> </ol>                              | ition switch OFF.<br>ition switch ON.<br>f any DTC other than "C1B5(                                     | )" is detected in "Self Diagno                                                                           | ostic Result" mode of "SIDE RADAF                                                                  | N<br>2 |
| Is any DTC of                                                                                 | detected?                                                                                                |                                                                                                    |                                                                                                    | DA     |
| YES >>                                                                                        | Perform diagnosis on the dete<br><u>123, "DTC Index"</u> (Side Radar<br>Replace the faulty side radar. I | cted DTC and repair or replac<br>Right) or <u>DAS-121, "DTC Ind</u><br>Refer to <u>DAS-174, "Removal</u> | e the malfunction part. Refer to <u>DAS</u><br><u>ex"</u> (Side Radar Left).<br>and Installation". | P      |

А

В

С

INFOID:000000012874334

# C1B51 BLIND SPOT WARNING INDICATOR SHORT CIRCUIT < DTC/CIRCUIT DIAGNOSIS > [DRIVER ASSISTANCE SYSTEM]

# C1B51 BLIND SPOT WARNING INDICATOR SHORT CIRCUIT

# **DTC** Description

INFOID:000000012874336

### DTC DETECTION LOGIC

| DTC No. | CONSULT screen terms<br>(Trouble diagnosis content) | DTC d                | etection condition                                                                            |
|---------|-----------------------------------------------------|----------------------|-----------------------------------------------------------------------------------------------|
|         |                                                     | Diagnosis condition  | When Ignition switch is ON.                                                                   |
|         | BSW/BSI IND SHORT CIR                               | Signal (terminal)    | -                                                                                             |
| C1B51   | (Blind Spot Warning indicator short circuit)        | Threshold            | Short circuit in Blind Spot Warning indicator circuit is detected. (Over current is detected) |
|         |                                                     | Diagnosis delay time | -                                                                                             |

#### POSSIBLE CAUSE

• Blind Spot Warning indicator circuit.

- Blind Spot Warning indicator.
- Side radar.

#### FAIL-SAFE

The following systems are canceled:

- Blind Spot Warning (BSW)
- Rear Cross Traffic Alert (RCTA)

#### DTC CONFIRMATION PROCEDURE

### **1.**PERFORM DTC CONFIRMATION PROCEDURE

#### 

- 1. Start the engine.
- 2. Perform "All DTC Reading" mode.
- Check if "C1B51" is detected as the current malfunction in "Self Diagnostic Result" mode of "SIDE RADAR RIGHT/LEFT".

#### Is the "C1B51" detected as the current malfunction?

- YES >> Refer to <u>DAS-140, "Diagnosis Procedure"</u>.
- NO-1 >> To check malfunction symptom before repair: Refer to GI-42, "Intermittent Incident".
- NO-2 >> Confirmation after repair: Inspection End.

#### **Diagnosis** Procedure

INFOID:000000012874337

Regarding Wiring Diagram information, refer to DAS-24, "Wiring Diagram".

# 1. CHECK BLIND SPOT WARNING INDICATOR CIRCUIT FOR OPEN 1

- 1. Turn ignition switch OFF.
- 2. Disconnect side radar harness connector and Blind Spot Warning indicator harness connector.
- 3. Check continuity between side radar harness connector and Blind Spot Warning indicator harness connector.

| Side      | radar    | Blind Spot Wa | arning indicator | Continuity |
|-----------|----------|---------------|------------------|------------|
| Connector | Terminal | Connector     | Terminal         | Continuity |
| B465 LH   | 4        | D21 LH        | 1                | Vee        |
| B466 RH   | 4        | D111 RH       |                  | 165        |

Is the inspection result normal?

YES >> GO TO 2.

NO >> Repair or replace harness or connector.

# C1B51 BLIND SPOT WARNING INDICATOR SHORT CIRCUIT

#### < DTC/CIRCUIT DIAGNOSIS >

# [DRIVER ASSISTANCE SYSTEM]

А

Н

J

Κ

L

Μ

Ν

# $\overline{2}$ .check blind spot warning indicator circuit for open 2

Check continuity between Blind Spot Warning indicator harness connector and ground.

| Blind Spot Warr             | ning indicator         |                        | Continuity        | В |
|-----------------------------|------------------------|------------------------|-------------------|---|
| Connector                   | Terminal               | Cround                 | Continuity        |   |
| D21 LH                      | Δ                      | Ground                 | Vac               |   |
| D111 RH                     | 4                      |                        | Tes               | C |
| Is the inspection result no | ormal?                 |                        |                   |   |
| YES >> GO TO 3.             |                        |                        |                   | D |
| NO >> Repair or rep         | place harness or conne | ector.                 |                   |   |
| 3.CHECK SIDE RADAF          | R VOLTAGE OUTPUT       |                        |                   |   |
| 1. Connect side radar h     | narness connector.     |                        |                   | E |
| 2. Check voltage betwee     | en Blind Spot Warning  | indicator harness conn | ector and ground. |   |

| Blind Spot W | arning indicator | Condition |                                          | Voltage   | F |
|--------------|------------------|-----------|------------------------------------------|-----------|---|
| Connector    | Terminal         |           | Condition                                | (Approx.) |   |
| D21 LH       |                  | Ground    | Ignition switch                          |           | G |
| D111 RH      |                  |           | $OFF \Rightarrow ON$<br>(Approx. 2 sec.) | 6 V       | 0 |

# Is the inspection result normal?

YES >> Replace Blind Spot Warning indicator. Refer to <u>DAS-175</u>, "Removal and Installation".

NO >> Replace side radar. Refer to <u>DAS-174</u>, "Removal and Installation".

DAS

Ρ

# C1B52 BLIND SPOT WARNING INDICATOR OPEN CIRCUIT

#### < DTC/CIRCUIT DIAGNOSIS >

# C1B52 BLIND SPOT WARNING INDICATOR OPEN CIRCUIT

# **DTC** Description

INFOID:000000012874338

[DRIVER ASSISTANCE SYSTEM]

### DTC DETECTION LOGIC

| DTC No. | CONSULT screen terms<br>(Trouble diagnosis content) | DTC d                | etection condition                                               |
|---------|-----------------------------------------------------|----------------------|------------------------------------------------------------------|
|         |                                                     | Diagnosis condition  | When Ignition switch is ON.                                      |
|         | BSW/BSI IND OPEN CIR                                | Signal (terminal)    | -                                                                |
| C1B52   | (Blind Spot Warning indicator open circuit)         | Threshold            | Open circuit in Blind Spot Warning indicator circuit is detected |
|         |                                                     | Diagnosis delay time | -                                                                |

#### POSSIBLE CAUSE

- Blind Spot Warning indicator circuit.
- Blind Spot Warning indicator.
- Side radar.

#### FAIL-SAFE

- The following systems are canceled:
- Blind Spot Warning (BSW)
- Rear Cross Traffic Alert (RCTA)

#### DTC CONFIRMATION PROCEDURE

# 1.PERFORM DTC CONFIRMATION PROCEDURE

#### 

- 1. Start the engine.
- 2. Perform "All DTC Reading" mode.
- Check if "C1B52" is detected as the current malfunction in "Self Diagnostic Result" mode of "SIDE RADAR RIGHT/LEFT".

#### Is the "C1B52" detected as the current malfunction?

- YES >> Refer to <u>DAS-142</u>, "Diagnosis Procedure".
- NO-1 >> To check malfunction symptom before repair: Refer to GI-42, "Intermittent Incident".
- NO-2 >> Confirmation after repair: Inspection End.

#### **Diagnosis** Procedure

INFOID:000000012874339

#### Regarding Wiring Diagram information, refer to DAS-124, "Wiring Diagram".

# 1. CHECK BLIND SPOT WARNING INDICATOR CIRCUIT FOR OPEN 1

- 1. Turn ignition switch OFF.
- 2. Disconnect side radar harness connector and Blind Spot Warning indicator harness connector.
- 3. Check continuity between side radar harness connector and Blind Spot Warning indicator harness connector.

| Side      | radar    | Blind Spot Warning indicator |          | Continuity |
|-----------|----------|------------------------------|----------|------------|
| Connector | Terminal | Connector                    | Terminal | Continuity |
| B465 LH   | 4        | D21 LH                       | 1        | Vee        |
| B466 RH   | 4        | D111 RH                      |          | Tes        |

Is the inspection result normal?

YES >> GO TO 2.

NO >> Repair or replace harness or connector.

# C1B52 BLIND SPOT WARNING INDICATOR OPEN CIRCUIT

#### < DTC/CIRCUIT DIAGNOSIS >

# [DRIVER ASSISTANCE SYSTEM]

А

Н

J

Κ

L

Μ

Ν

# $\overline{2}$ .check blind spot warning indicator circuit for open 2

Check continuity between Blind Spot Warning indicator harness connector and ground.

| Blind Spot Warning indicator                                            |                                             |                          | Continuity         | В |
|-------------------------------------------------------------------------|---------------------------------------------|--------------------------|--------------------|---|
| Connector                                                               | Terminal                                    | Cround                   | Continuity         |   |
| D21 LH                                                                  | 4                                           | Giouna                   | Vaa                | _ |
| D111 RH                                                                 | 4                                           |                          | Tes                | С |
| Is the inspection result n                                              | ormal?                                      |                          |                    |   |
| YES >> GO TO 3.<br>NO >> Repair or re                                   | place harness or conn                       | ector.                   |                    | D |
| <b>J.</b> CHECK SIDE RADAF                                              | R VOLTAGE OUTPUT                            |                          |                    |   |
| <ol> <li>Connect side radar I</li> <li>Check voltage between</li> </ol> | narness connector.<br>een Blind Spot Warnin | g indicator harness conr | nector and ground. | E |

| Blind Spot Warning indicator |          |           | Condition                                | Voltage   | F |
|------------------------------|----------|-----------|------------------------------------------|-----------|---|
| Connector                    | Terminal | Condition |                                          | (Approx.) |   |
| D21 LH                       |          | Ground    | Ignition switch                          |           | G |
| D111 RH                      | 1        |           | $OFF \Rightarrow ON$<br>(Approx. 2 sec.) | 6 V       |   |

# Is the inspection result normal?

YES >> Replace Blind Spot Warning indicator. Refer to DAS-175, "Removal and Installation".

NO >> Replace side radar. Refer to <u>DAS-174</u>, "Removal and Installation".

DAS

#### < DTC/CIRCUIT DIAGNOSIS >

# C1B55 RADAR BLOCKAGE

# **DTC** Description

INFOID:000000012874340

[DRIVER ASSISTANCE SYSTEM]

## DTC DETECTION LOGIC

| DTC No. | CONSULT screen terms<br>(Trouble diagnosis content) | DTC detection condition |                             |  |
|---------|-----------------------------------------------------|-------------------------|-----------------------------|--|
| C1B55   | RADAR BLOCKAGE<br>(Radar blockage)                  | Diagnosis condition     | When Ignition switch is ON. |  |
|         |                                                     | Signal (terminal)       | -                           |  |
|         |                                                     | Threshold               | Side radar is blocked       |  |
|         |                                                     | Diagnosis delay time    | -                           |  |

#### NOTE:

DTC "C1B55" may be detected under the following conditions except for possible cause. (Explain to the customer about the difference between the contamination detection function and the indication when the malfunction is detected and tell them "This is not malfunction".)

- The side radar may be blocked by temporary ambient conditions such as splashing water, mist or fog.
- The blocked condition may also be caused by objects such as ice, frost or dirt obstructing the side radar.
- Due to the nature of radar technology it is possible to get a blockage warning and not actually be blocked. This is rare and is known as a false blockage warning. A false blocked condition either self-clears or clears after an ignition cycle.

#### POSSIBLE CAUSE

Stain or foreign materials is deposited.

#### FAIL-SAFE

The following systems are canceled:

- Blind Spot Warning (BSW)
- Rear Cross Traffic Alert (RCTA)

#### DTC CONFIRMATION PROCEDURE

# **1.**PERFORM DTC CONFIRMATION PROCEDURE

#### CONSULT

- 1. Start the engine.
- 2. Turn the Blind Spot Warning system ON.
- 3. Perform "All DTC Reading" mode.
- Check if "C1B55" is detected as the current malfunction in "Self Diagnostic Result" mode of "SIDE RADAR RIGHT/LEFT".

#### Is the DTC "C1B55" detected?

- YES >> Refer to DAS-144, "Diagnosis Procedure".
- NO-1 >> To check malfunction symptom before repair: Refer to GI-42, "Intermittent Incident".
- NO-2 >> Confirmation after repair: Inspection End.

#### **Diagnosis** Procedure

INFOID:000000012874341

#### **1.**CHECK THE REAR BUMPER

Check rear bumper near the side radar contaminated with foreign materials.

#### >> GO TO 2.

2.CHECK THE SIDE RADAR

Check side radar and the side radar outskirts contaminated with foreign materials.

# >> GO TO 3.

**3.**CHECK THE SIDE RADAR INSTALL CONDITION

Check side radar installation condition (installation position, properly tightened, a bent bracket).

### **DAS-144**
### C1B55 RADAR BLOCKAGE

### [DRIVER ASSISTANCE SYSTEM]

| >> GO TO 4.                                                                                                    | A   |
|----------------------------------------------------------------------------------------------------|-----|
| <ul> <li>4.INTERVIEW</li> <li>1. Ask if there is stain or foreign materials.</li> <li>2. Ask if there is any temporary ambient condition such as splashing water, mist or fog.</li> <li>3. Ask if there is any object such as ice, frost or dirt obstructing the side radar.</li> </ul> | В   |
| YES >> Explain to the customer about the difference between the blockage detection function and the indication when the malfunction is detected and tell them "This is not malfunction".                                                                                                | С   |
| NO >> Inspection End.                                                                                                    | D   |
|                                                                                                    | Е   |
|                                                                                                    | F   |
|                                                                                                    | G   |
|                                                                                                    | Н   |
|                                                                                                    | I   |
|                                                                                                    | J   |
|                                                                                                    | K   |
|                                                                                                    | L   |
|                                                                                                    | Μ   |
|                                                                                                    | Ν   |
|                                                                                                    | DAS |
|                                                                                                    | Ρ   |
|                                                                                                    |     |
|                                                                                                    |     |

### U0104 ADAS CAN 1

### **DTC** Description

INFOID:000000012874342

[DRIVER ASSISTANCE SYSTEM]

#### DTC DETECTION LOGIC

| DTC No. | CONSULT screen terms<br>(Trouble diagnosis content) | DTC detection condition |                                                                                                    |
|---------|-----------------------------------------------------|-------------------------|----------------------------------------------------------------------------------------------------|
| U0104   | ADAS CAN CIR1<br>(ADAS control unit CAN circuit 1)  | Diagnosis condition     | When Ignition switch is ON.                                                                               |
|         |                                                     | Signal (terminal)       | -                                                                                                    |
|         |                                                     | Threshold               | Side radar detected an error of ITS commu-<br>nication signal that was received from<br>ADAS control unit |
|         |                                                     | Diagnosis delay time    | _                                                                                                    |

#### POSSIBLE CAUSE

ADAS control unit

#### FAIL-SAFE

The following systems are canceled:

- Blind Spot Warning (BSW)
- Rear Cross Traffic Alert (RCTA)

#### DTC CONFIRMATION PROCEDURE

### **1.**CHECK DTC PRIORITY

#### If DTC "U0104" is displayed with DTC "U1000", first diagnose the DTC "U1000".

#### Is applicable DTC detected?

- YES >> Perform diagnosis of applicable. Refer to <u>DAS-150, "SIDE RADAR LH : DTC Description"</u> (Side Radar LH) or <u>DAS-151, "SIDE RADAR RH : DTC Description"</u> (Side Radar RH).
- NO >> GO TO 2.

### 2. PERFORM DTC CONFIRMATION PROCEDURE

#### CONSULT

- 1. Start the engine.
- 2. Turn the Blind Spot Warning system ON.
- 3. Perform "All DTC Reading" mode.
- Check if U0104 is detected as the current malfunction in "Self Diagnostic Result" mode of "SIDE RADAR RIGHT/LEFT".

#### Is DTC "U0104" detected?

- YES >> Refer to <u>DAS-146</u>, "Diagnosis Procedure".
- NO-1 >> To check malfunction symptom before repair: Refer to GI-42, "Intermittent Incident".
- NO-2 >> Confirmation after repair: Inspection End.

#### **Diagnosis** Procedure

INFOID:000000012874343

#### **1.**CHECK DTC PRIORITY

If DTC "U0104" is displayed with DTC "U1000", first diagnose the DTC "U1000".

#### Is applicable DTC detected?

YES >> Perform diagnosis of applicable. Refer to <u>DAS-150</u>, "SIDE RADAR LH : <u>DTC Description</u>" (Side Radar LH) or <u>DAS-151</u>, "SIDE RADAR RH : <u>DTC Description</u>" (Side Radar RH).

NO >> GO TO 2.

### 2.self diagnostic result of adas control unit

#### CONSULT

- 1. Start the engine.
- 2. Turn the Blind Spot Warning system ON.
- 3. Select "Self Diagnostic Result" mode of "ICC/ADAS".

### **DAS-146**

| <ul> <li>4. Check DTC.</li> <li>Is DTC detected?</li> <li>YES -&gt; Perform diagnosis on the detected DTC and repair or replace the malfunctioning parts. Refer to DAS-22. "DTC Index".</li> <li>NO -&gt; Replace side radar LH or side radar RH. Refer to DAS-174, "Removal and Installation"</li> </ul> | < DTC/CIRCUIT DIAGNOSIS >                                                    | [DRIVER ASSISTANCE SYSTEM]                         |
|----------------------------------------------------------------------------------------------------|------------------------------------------------------------------------------|----------------------------------------------------|
| Is DTC detected? YES >> Perform diagnosis on the detected DTC and repair or replace the malfunctioning parts. Refer to DAS-22. "DTC Index". NO >> Replace side radar LH or side radar RH. Refer to DAS-174. "Removal and Installation"                                                                    | 4. Check DTC.                                                                |                                                    |
| YES > Perform diagnosis on the detected DTC and repair or replace the malfunctioning parts. Refer to<br>Ds2-22 "DTC Index". NO >> Replace side radar LH or side radar RH. Refer to DAS-174, "Removal and Installation"                                                                                    | Is DTC detected?                                                             |                                                    |
| N >> Replace side radar LH or side radar RH. Refer to <u>DAS-174. "Removal and Installation"</u>                                                                                                    | YES >> Perform diagnosis on the detected DTC and rep<br>DAS-22, "DTC Index". | pair or replace the malfunctioning parts. Refer to |
|                                                                                                    | NO >> Replace side radar LH or side radar RH. Refer to                       | DAS-174, "Removal and Installation"                |
|                                                                                                    |                                                                              |                                                    |
|                                                                                                    |                                                                              |                                                    |
|                                                                                                    |                                                                              |                                                    |
|                                                                                                    |                                                                              |                                                    |
|                                                                                                    |                                                                              |                                                    |
|                                                                                                    |                                                                              |                                                    |
|                                                                                                    |                                                                              |                                                    |
|                                                                                                    |                                                                              |                                                    |
|                                                                                                    |                                                                              |                                                    |
|                                                                                                    |                                                                              |                                                    |
|                                                                                                    |                                                                              |                                                    |
|                                                                                                    |                                                                              |                                                    |
|                                                                                                    |                                                                              |                                                    |
|                                                                                                    |                                                                              |                                                    |
|                                                                                                    |                                                                              |                                                    |
|                                                                                                    |                                                                              |                                                    |
|                                                                                                    |                                                                              |                                                    |
|                                                                                                    |                                                                              |                                                    |
|                                                                                                    |                                                                              |                                                    |
|                                                                                                    |                                                                              |                                                    |
|                                                                                                    |                                                                              |                                                    |
|                                                                                                    |                                                                              |                                                    |
|                                                                                                    |                                                                              |                                                    |
|                                                                                                    |                                                                              |                                                    |
|                                                                                                    |                                                                              |                                                    |
|                                                                                                    |                                                                              |                                                    |
|                                                                                                    |                                                                              |                                                    |
|                                                                                                    |                                                                              |                                                    |
|                                                                                                    |                                                                              |                                                    |
|                                                                                                    |                                                                              |                                                    |
|                                                                                                    |                                                                              |                                                    |
|                                                                                                    |                                                                              |                                                    |
|                                                                                                    |                                                                              |                                                    |

### U0405 ADAS CAN 2

### DTC Description

INFOID:000000012874344

[DRIVER ASSISTANCE SYSTEM]

#### DTC DETECTION LOGIC

| DTC No. | CONSULT screen terms<br>(Trouble diagnosis content) | DTC detection condition |                                                                                                    |
|---------|-----------------------------------------------------|-------------------------|----------------------------------------------------------------------------------------------------|
| U0405   | ADAS CAN CIR2<br>(ADAS control unit CAN circuit 2)  | Diagnosis condition     | When Ignition switch is ON.                                                                               |
|         |                                                     | Signal (terminal)       | -                                                                                                    |
|         |                                                     | Threshold               | Side radar detected an error of ITS commu-<br>nication signal that was received from<br>ADAS control unit |
|         |                                                     | Diagnosis delay time    | -                                                                                                    |

#### POSSIBLE CAUSE

ADAS control unit.

#### FAIL-SAFE

The following systems are canceled:

- Blind Spot Warning (BSW)
- Rear Cross Traffic Alert (RCTA)

#### DTC CONFIRMATION PROCEDURE

### **1.**CHECK DTC PRIORITY

If DTC "U0405" is displayed with DTC "U1000", first diagnose the DTC "U1000".

#### Is applicable DTC detected?

YES >> Perform diagnosis of applicable. Refer to <u>DAS-150, "SIDE RADAR LH : DTC Description"</u> (Side Radar LH) or <u>DAS-151, "SIDE RADAR RH : DTC Description"</u> (Side Radar RH).

NO >> GO TO 2.

2. PERFORM DTC CONFIRMATION PROCEDURE

#### CONSULT

#### 1. Start the engine.

- 2. Turn the Blind Spot Warning system ON.
- 3. Perform "All DTC Reading" mode.
- 4. Check if U0405 is detected as the current malfunction in "Self Diagnostic Result" mode of "SIDE RADAR RIGHT/LEFT".

#### Is DTC "U0405" detected?

- YES >> Refer to <u>DAS-148</u>, "Diagnosis Procedure".
- NO-1 >> To check malfunction symptom before repair: Refer to GI-42, "Intermittent Incident".
- NO-2 >> Confirmation after repair: Inspection End.

#### **Diagnosis** Procedure

INFOID:000000012874345

#### **1.**CHECK DTC PRIORITY

If DTC "U0104" is displayed with DTC "U1000", first diagnose the DTC "U1000".

#### Is applicable DTC detected?

YES >> Perform diagnosis of applicable. Refer to <u>DAS-150, "SIDE RADAR LH : DTC Description"</u> (Side Radar LH) or <u>DAS-151, "SIDE RADAR RH : DTC Description"</u> (Side Radar RH).

NO >> GO TO 2.

### 2.self diagnostic result of adas control unit

#### CONSULT

- 1. Start the engine.
- 2. Turn the Blind Spot Warning system ON.
- 3. Select "Self Diagnostic Result" mode of "ICC/ADAS".

### **DAS-148**

| [DRIVER | ASSISTANCE | SYSTEM] |
|---------|------------|---------|
|---------|------------|---------|

| 4. Ch         | eck DTC.                                                                                                    |     |
|---------------|----------------------------------------------------------------------------------------------------|-----|
| <u>Is DTC</u> | detected?                                                                                                    | А   |
| YES           | >> Perform diagnosis on the detected DTC and repair or replace the malfunctioning parts. Refer to<br><u>DAS-22, "DTC Index"</u> . |     |
| NO            | >> Replace side radar LH or side radar RH. Refer to <u>DAS-174, "Removal and Installation"</u>                                    | В   |
|               |                                                                                                    |     |
|               |                                                                                                    | С   |
|               |                                                                                                    |     |
|               |                                                                                                    | D   |
|               |                                                                                                    |     |
|               |                                                                                                    | Е   |
|               |                                                                                                    |     |
|               |                                                                                                    | F   |
|               |                                                                                                    | I   |
|               |                                                                                                    |     |
|               |                                                                                                    | G   |
|               |                                                                                                    |     |
|               |                                                                                                    | Н   |
|               |                                                                                                    |     |
|               |                                                                                                    |     |
|               |                                                                                                    |     |
|               |                                                                                                    | J   |
|               |                                                                                                    |     |
|               |                                                                                                    | Κ   |
|               |                                                                                                    |     |
|               |                                                                                                    | L   |
|               |                                                                                                    |     |
|               |                                                                                                    | Μ   |
|               |                                                                                                    |     |
|               |                                                                                                    | Ν   |
|               |                                                                                                    |     |
|               |                                                                                                    | DAS |
|               |                                                                                                    |     |
|               |                                                                                                    | Р   |
|               |                                                                                                    | -   |
|               |                                                                                                    |     |
|               |                                                                                                    |     |

### U1000 CAN COMM CIRCUIT SIDE RADAR LH

### SIDE RADAR LH : Description

INFOID:000000012874346

[DRIVER ASSISTANCE SYSTEM]

#### CAN COMMUNICATION

CAN (Controller Area Network) is a serial communication line for real time applications. It is an on-vehicle multiplex communication line with high data communication speed and excellent error detection ability. Modern vehicles are equipped with many electronic control units, and each control unit shares information and links with other control units during operation (not independent). In CAN communication, control units are connected with 2 communication lines (CAN-H, CAN-L) allowing a high rate of information transmission with less wiring. Each control unit transmits/receives data but selectively reads the required data only. CAN communication signal chart. Refer to LAN-37, "CAN COMMUNICATION SYSTEM : CAN Communication Signal Chart".

#### ITS COMMUNICATION

- ITS communication is a multiplex communication system. This enables the system to transmit and receive large quantities of data at high speed by connecting plural units with 2 communication lines.
- ITS communication lines adopt twisted-pair line style (two lines twisted) for noise immunity.

### SIDE RADAR LH : DTC Description

INFOID:000000012874347

### DTC DETECTION LOGIC

| DTC No.                            | CONSULT screen terms<br>(Trouble diagnosis content) | DTC detection condition |                                                                                 |
|------------------------------------|-----------------------------------------------------|-------------------------|---------------------------------------------------------------------------------|
| U1000 CAN COMM CI<br>(CAN communic |                                                     | Diagnosis condition     | When Ignition switch is ON.                                                     |
|                                    | CAN COMM CIRCUIT<br>(CAN communication circuit)     | Signal (terminal)       | -                                                                               |
|                                    |                                                     | Threshold               | If side radar LH is not transmitting or receiv-<br>ing ITS communication signal |
|                                    |                                                     | Diagnosis delay time    | 2 seconds or more                                                               |

#### POSSIBLE CAUSE

ITS communication system

#### FAIL-SAFE

The following systems are canceled:

- Blind Spot Warning (BSW)
- Rear Cross Traffic Alert (RCTA)

#### DTC CONFIRMATION PROCEDURE

### **1.**PERFORM DTC CONFIRMATION PROCEDURE

#### CONSULT

- 1. Start the engine.
- 2. Turn the Blind Spot Warning system ON.
- 3. Perform "All DTC Reading" mode.
- 4. Check if "U1000" is detected as the current malfunction in "Self Diagnostic Result" mode of "SIDE RADAR RIGHT/LEFT".

#### Is "U1000" detected?

- YES >> Refer to DAS-150, "SIDE RADAR LH : Diagnosis Procedure".
- NO-1 >> To check malfunction symptom before repair: Refer to GI-42. "Intermittent Incident".
- NO-2 >> Confirmation after repair: Inspection End.

#### SIDE RADAR LH : Diagnosis Procedure

INFOID:000000012874348

**1.**SELF DIAGNOSTIC RESULT

### **U1000 CAN COMM CIRCUIT**

#### < DTC/CIRCUIT DIAGNOSIS >

#### 1. Start the engine.

- 2. Turn the Blind Spot Warning system ON, and then wait for 30 seconds or more.
- 3. Perform "ALL DTC READING" mode.
- Check if "U1000" is detected as the current malfunction in "Self Diagnostic Result" mode of "SIDE RADAR LEFT".

#### Is "U1000" detected?

- YES >> Refer to LAN-21, "Trouble Diagnosis Flow Chart".
- NO-1 >> To check malfunction symptom before repair: Refer to GI-42, "Intermittent Incident".
- NO-2 >> Confirmation after repair: Inspection End.

### SIDE RADAR RH

### SIDE RADAR RH : Description

#### CAN COMMUNICATION

CAN (Controller Area Network) is a serial communication line for real time applications. It is an on-vehicle multiplex communication line with high data communication speed and excellent error detection ability. Modern vehicles are equipped with many electronic control units, and each control unit shares information and links with other control units during operation (not independent). In CAN communication, control units are connected with 2 communication lines (CAN-H, CAN-L) allowing a high rate of information transmission with less wiring. Each control unit transmits/receives data but selectively reads the required data only. CAN communication signal chart. Refer to <u>LAN-37</u>, <u>"CAN COMMUNICATION SYSTEM : CAN Communication Signal Chart"</u>.

#### ITS COMMUNICATION

- ITS communication is a multiplex communication system. This enables the system to transmit and receive large quantities of data at high speed by connecting plural units with 2 communication lines.
- ITS communication lines adopt twisted-pair line style (two lines twisted) for noise immunity.

### SIDE RADAR RH : DTC Description

INFOID:000000012874350

INFOID:000000012874349

А

D

#### DTC DETECTION LOGIC

| DTC No. | CONSULT screen terms<br>(Trouble diagnosis content) | DTC d                | etection condition                                                              |   |
|---------|-----------------------------------------------------|----------------------|---------------------------------------------------------------------------------|---|
|         |                                                     | Diagnosis condition  | When Ignition switch is ON.                                                     | K |
|         |                                                     | Signal (terminal)    | -                                                                               |   |
| U1000   | (CAN communication circuit)                         | Threshold            | If side radar RH is not transmitting or receiv-<br>ing ITS communication signal | L |
|         |                                                     | Diagnosis delay time | 2 seconds or more                                                               |   |

#### POSSIBLE CAUSE

ITS communication system

#### FAIL-SAFE

The following systems are canceled:

- Blind Spot Warning (BSW)
- Rear Cross Traffic Alert (RCTA)

#### DTC CONFIRMATION PROCEDURE

### **1.**PERFORM DTC CONFIRMATION PROCEDURE

#### CONSULT

- 1. Start the engine.
- 2. Turn the Blind Spot Warning system ON.
- 3. Perform "All DTC Reading" mode.
- 4. Check if "U1000" is detected as the current malfunction in "Self Diagnostic Result" mode of "SIDE RADAR RIGHT/LEFT".

#### Is "U1000" detected?

YES >> Refer to DAS-150, "SIDE RADAR LH : Diagnosis Procedure".

Ρ

M

Ν

- NO-1 >> To check malfunction symptom before repair: Refer to <u>GI-42. "Intermittent Incident"</u>.
- NO-2 >> Confirmation after repair: Inspection End.

### SIDE RADAR RH : Diagnosis Procedure

INFOID:000000012874351

### **1.**SELF DIAGNOSTIC RESULT

#### CONSULT

- 1. Start the engine.
- 2. Turn the Blind Spot Warning system ON, and then wait for 30 seconds or more.
- 3. Perform "ALL DTC READING" mode.
- 4. Check if "U1000" is detected as the current malfunction in "Self Diagnostic Result" mode of "SIDE RADAR RIGHT".

#### Is "U1000" detected?

- YES >> Refer to LAN-21. "Trouble Diagnosis Flow Chart".
- NO-1 >> To check malfunction symptom before repair: Refer to GI-42, "Intermittent Incident".
- NO-2 >> Confirmation after repair: Inspection End.

### U1010 CONTROL UNIT (CAN)

#### < DTC/CIRCUIT DIAGNOSIS >

### U1010 CONTROL UNIT (CAN) SIDE RADAR LH

### SIDE RADAR LH : Description

CAN controller controls the communication of ITS communication signal and the error detection.

### SIDE RADAR LH : DTC Description

### DTC DETECTION LOGIC

| DTC No.                                       | CONSULT screen terms<br>(Trouble diagnosis content)                | DTC detection condition             |                                                                          |              |
|-----------------------------------------------|--------------------------------------------------------------------|-------------------------------------|--------------------------------------------------------------------------|--------------|
|                                               |                                                                    | Diagnosis condition                 | When Ignition switch is ON.                                              | _            |
|                                               |                                                                    | Signal (terminal)                   | -                                                                        | E            |
| U1010                                         | CONTROL UNIT (CAN)<br>[Control unit (CAN)]                         | Threshold                           | If side radar LH detects malfunction by CAN controller initial diagnosis | E            |
|                                               |                                                                    | Diagnosis delay time                | -                                                                        | Γ            |
| POSSIBLE<br>Side radar L                      | CAUSE<br>H                                                         |                                     |                                                                          | G            |
| FAIL-SAFE                                     |                                                                    |                                     |                                                                          |              |
| The following<br>• Blind Spot<br>• Rear Cross | g systems are canceled:<br>Warning (BSW)<br>s Traffic Alert (RCTA) |                                     |                                                                          | Н            |
| DTC CONF                                      | IRMATION PROCEDURE                                                 |                                     |                                                                          |              |
|                                               | M DTC CONFIRMATION PRO                                             |                                     |                                                                          |              |
|                                               | -                                                                  | JOEDONE                             |                                                                          |              |
| 1. Start the                                  | engine.                                                            |                                     |                                                                          | J            |
| 2. Turn the                                   | Blind Spot Warning system O                                        | N.                                  |                                                                          |              |
| 4. Check if                                   | "U1010" is detected as the cu                                      | rrent malfunction in "Self Diag     | nostic Result" mode of "SIDE RADAR                                       | Κ            |
| LEFT".                                        | ataatad2                                                           |                                     |                                                                          |              |
| YES >>1                                       | <u>elected?</u><br>Refer to DAS-150 "SIDE RAC                      | ARTH · Diagnosis Procedure          | <b>_</b> "                                                               |              |
| NO-1 >>                                       | To check malfunction sympton                                       | n before repair: Refer to GI-42     | 2. "Intermittent Incident".                                              |              |
| NO-2 >>                                       | Confirmation after repair: Inspe                                   | ection End.                         |                                                                          |              |
| SIDE RAE                                      | OAR LH : Diagnosis Pro                                             | cedure                              | INFOID:000000012874354                                                   | $\mathbb{M}$ |
|                                               |                                                                    |                                     |                                                                          |              |
|                                               | -                                                                  |                                     |                                                                          | Ν            |
| 1 Start the                                   | engine                                                             |                                     |                                                                          |              |
| 2. Turn the                                   | Blind Spot Warning system O                                        | N.                                  |                                                                          |              |
| 3. Perform                                    | "ALL DTC READING" mode.                                            | ment malfunction in "Calf Dian      |                                                                          | DA           |
| 4. Check II<br>LEFT".                         | 01010 is delected as the cu                                        | ment manunction in Sen Diag         | HOSTIC RESULT HODE OF SIDE RADAR                                         |              |
| <u>ls "U1010" d</u>                           | etected?                                                           |                                     |                                                                          | Ρ            |
| YES >>                                        | Replace the side radar LH. Re                                      | efer to <u>DAS-174, "Removal an</u> | d Installation".                                                         |              |
|                                               | Inspection End.                                                    |                                     |                                                                          |              |
| SIDE KAI                                      |                                                                    |                                     |                                                                          |              |
| SIDE RAD                                      | DAR RH : Description                                               |                                     | INFOID:000000012874355                                                   |              |

CAN controller controls the communication of ITS communication signal and the error detection.

#### **DAS-153**

А

В

С

INFOID:000000012874352

INFOID:000000012874353

#### SIDE RADAR RH : DTC Description

INFOID:000000012874356

#### DTC DETECTION LOGIC

| DTC No. | CONSULT screen terms<br>(Trouble diagnosis content) | DTC detection condition |                                                                          |
|---------|-----------------------------------------------------|-------------------------|--------------------------------------------------------------------------|
|         |                                                     | Diagnosis condition     | When Ignition switch is ON.                                              |
| U1010   | CONTROL UNIT (CAN)<br>[Control unit (CAN)]          | Signal (terminal)       | -                                                                        |
|         |                                                     | Threshold               | If Side radar RH detects malfunction by CAN controller initial diagnosis |
|         |                                                     | Diagnosis delay time    | -                                                                        |

### POSSIBLE CAUSE

Side radar RH

#### FAIL-SAFE

The following systems are canceled:

- Blind Spot Warning (BSW)
- Rear Cross Traffic Alert (RCTA)

#### DTC CONFIRMATION PROCEDURE

### **1.**PERFORM DTC CONFIRMATION PROCEDURE

#### CONSULT

- 1. Start the engine.
- 2. Turn the Blind Spot Warning system ON.
- 3. Perform "All DTC Reading" mode.
- 4. Check if "U1010" is detected as the current malfunction in "Self Diagnostic Result" mode of "SIDE RADAR RIGHT".

#### Is "U1010" detected?

- YES >> Refer to DAS-152, "SIDE RADAR RH : Diagnosis Procedure".
- NO-1 >> To check malfunction symptom before repair: Refer to GI-42, "Intermittent Incident".
- NO-2 >> Confirmation after repair: Inspection End.

#### SIDE RADAR RH : Diagnosis Procedure

INFOID:000000012874357

### **1**.SELF DIAGNOSTIC RESULT

#### CONSULT

- 1. Start the engine.
- 2. Turn the Blind Spot Warning system ON.
- 3. Perform "ALL DTC READING" mode.
- 4. Check if "U1010" is detected as the current malfunction in "Self Diagnostic Result" mode of "SIDE RADAR RIGHT".

#### Is "U1010" detected?

- YES >> Replace the side radar RH. Refer to <u>DAS-174</u>, "Removal and Installation".
- NO >> Inspection End.

|                                                        | POWER                                     | SUPPLY AN                | ID GROUND CIRCUI      | Т                      |
|--------------------------------------------------------|-------------------------------------------|--------------------------|-----------------------|------------------------|
| < DTC/CIRCUIT [                                        | DIAGNOSIS >                               |                          | [DRIVER               | R ASSISTANCE SYSTEM]   |
| POWER SUP                                              | PPLY AND GF                               | ROUND CIF                | RCUIT                 |                        |
| SIDE RADAR                                             | LH                                        |                          |                       |                        |
| SIDE RADAR                                             | LH : Diagnosis                            | Procedure                |                       | INFOID:000000012874358 |
|                                                        |                                           |                          |                       |                        |
| Regarding Wiring                                       | Diagram information                       | n, refer to <u>DAS-1</u> | 24, "Wiring Diagram". |                        |
| 1.CHECK FUSES                                          | 3                                         |                          |                       |                        |
| Check that the follo                                   | owing fuse is not blo                     | own:                     |                       |                        |
|                                                        | Signal name                               |                          | Fus                   | se No                  |
|                                                        | Ignition power supply                     |                          | 29                    | (10A)                  |
| Is the fuse blown?                                     |                                           |                          |                       | · · ·                  |
| YES >> Replace                                         | ce the blown fuse a                       | fter repairing the       | affected circuit.     |                        |
| 2  CHECK DOWE                                          |                                           | Ŧ                        |                       |                        |
|                                                        |                                           | 1                        |                       |                        |
| 2. Disconnect the                                      | e side radar LH con                       | nector.                  |                       |                        |
| 3. Check voltage                                       | between side rada                         | r LH harness cor         | nnector and ground.   |                        |
|                                                        | Torminala                                 |                          |                       |                        |
| (                                                      | (+)                                       | (-)                      | Condition             | Valtaga                |
| Side r                                                 | adar LH                                   | ( )                      |                       | (Approx.)              |
| Connector                                              | Terminal                                  |                          | Ignition switch       |                        |
| B465                                                   | 5                                         | Ground                   | OFF                   | 0 V                    |
| B403                                                   | 5                                         |                          | ON                    | Battery voltage        |
| Is the inspection re                                   | esult normal?                             |                          |                       |                        |
| NO >> Repair                                           | 0 3.<br>r the side radar LH i             | power supply cire        | cuit.                 |                        |
| 3.CHECK GROU                                           | ND CIRCUIT                                |                          |                       |                        |
| Check continuity b                                     | etween side radar l                       | H harness conn           | ector and ground.     |                        |
|                                                        |                                           |                          | U U                   |                        |
|                                                        | Side radar LH                             |                          |                       | Continuity             |
| Connector                                              |                                           | Terminal                 | Ground                |                        |
| B465                                                   |                                           | 3                        | -                     | Yes                    |
| la the inequation re                                   | ault parmal?                              | 8                        |                       |                        |
| YES >> Inspection Repair<br>NO >> Repair<br>SIDE RADAR | ction End.<br>r the side radar LH r<br>RH | ground circuit.          |                       | D                      |
|                                                        |                                           | Drocoduro                |                       |                        |
|                                                        | aynosis וחח                               | FIUCEUUIE                |                       | INFOID:000000012874359 |
| Regarding Wiring                                       | Diagram information                       | n, refer to <u>DAS-2</u> | 4, "Wiring Diagram".  |                        |
| 1.CHECK FUSES                                          | 6                                         |                          |                       |                        |

### POWER SUPPLY AND GROUND CIRCUIT

#### < DTC/CIRCUIT DIAGNOSIS >

[DRIVER ASSISTANCE SYSTEM]

Check that the following fuse is not blown:

| Signal name           | Fuse No. |
|-----------------------|----------|
| Ignition power supply | 29 (10A) |

#### Is the fuse blown?

YES >> Replace the blown fuse after repairing the affected circuit.

NO >> GO TO 2.

2. CHECK POWER SUPPLY CIRCUIT

1. Turn ignition switch OFF.

2. Disconnect the side radar RH connector.

3. Check voltage between side radar RH harness connector and ground.

| Terminals     |          | Condition |                 |                      |
|---------------|----------|-----------|-----------------|----------------------|
| (+)           |          | (-)       | Condition       | Voltage<br>(Approx.) |
| Side radar RH |          |           | Ignition switch |                      |
| Connector     | Terminal | Ground    | Ignition Switch |                      |
| D466 5        | Ground   | OFF       | 0 V             |                      |
| B400 5        |          |           | ON              | Battery voltage      |

Is the inspection result normal?

YES >> GO TO 3.

NO >> Repair the side radar RH power supply circuit.

### **3.**CHECK GROUND CIRCUIT

Check continuity between side radar RH harness connector and ground.

| Side radar RH |          |        | Continuity |
|---------------|----------|--------|------------|
| Connector     | Terminal | Ground | Continuity |
|               | 3        | Ground | Vac        |
| D400          | 8        | *      | 165        |

Is the inspection result normal?

YES >> Inspection End.

NO >> Repair the side radar RH ground circuit.

| R                                                                                          | IGHT/LEFT SWITCH                           |                         | JIT<br>DAGGIGTANCE SVOTEMI    |
|--------------------------------------------------------------------------------------------|--------------------------------------------|-------------------------|-------------------------------|
| < DTC/CIRCUIT DIAGNO                                                                       | ISIS >                                     |                         | ASSISTANCE STSTEM]            |
| RIGHT/LEFT SWI                                                                             | CHING SIGNAL C                             | IRCUIT                  |                               |
| Diagnosis Procedure                                                                        |                                            |                         | INFOID:000000012874360        |
|                                                                                            |                                            |                         |                               |
| Regarding Wiring Diagram                                                                   | information, refer to DAS-1                | 24, "Wiring Diagram".   |                               |
| 1                                                                                          |                                            |                         |                               |
| 1.CHECK CONNECTOR                                                                          |                                            |                         |                               |
| <ol> <li>Turn the ignition switch</li> <li>Check the terminals an nector side).</li> </ol> | nd connectors of the side ra               | dar RH for damage, bend | and short (unit side and con- |
| Is the inspection result nor                                                               | mal?                                       |                         |                               |
| YES >> GO TO 2.<br>NO >> Repair the terr                                                   | ninal or connector.                        |                         |                               |
| 2. CHECK CONTINUITY F                                                                      | RIGHT/LEFT SWITCHING S                     | SIGNAL CIRCUIT          |                               |
| <ol> <li>Disconnect side radar</li> <li>Check continuity between</li> </ol>                | RH connector.<br>een side radar RH harness | connectors and ground.  |                               |
| Side ra                                                                                    | adar RH                                    |                         | <b>•</b> • • •                |
| Connector                                                                                  | Terminal                                   | Ground                  | Continuity                    |
| B466                                                                                       | 3                                          |                         | Yes                           |
| YES >> Inspection End<br>NO >> Repair harnes                                               | l.<br>s or connector.                      |                         |                               |
|                                                                                            |                                            |                         |                               |
|                                                                                            |                                            |                         |                               |

### WARNING BUZZER CIRCUIT

Component Function Check

**1.**CHECK WARNING BUZZER

- 1. Select "ADAS BUZZER" in "Active Test" mode of "ICC/ADAS".
- 2. Check that the function operates normally.

Is the inspection result normal?

YES >> Inspection End.

NO >> Refer to <u>DAS-158</u>, "Diagnosis Procedure".

### Diagnosis Procedure

Regarding Wiring Diagram information, refer to DAS-124, "Wiring Diagram".

### 1. CHECK WARNING BUZZER POWER SUPPLY CIRCUIT

- 1. Turn ignition switch OFF.
- 2. Disconnect the warning buzzer harness connector.
- 3. Turn ignition switch ON.
- 4. Check voltage between the warning buzzer harness connector and ground.

| Terminals |          |        |                 |
|-----------|----------|--------|-----------------|
| (         | +)       | (-)    | Voltage         |
| Warnin    | g buzzer |        | (Approx.)       |
| Connector | Terminal | Ground |                 |
| M60       | 1        |        | Battery voltage |

Is the inspection result normal?

YES >> GO TO 2.

NO >> Repair the warning buzzer power supply circuit.

### 2.CHECK WARNING BUZZER GROUND CIRCUIT

1. Turn ignition switch OFF.

2. Check continuity between the warning buzzer harness connector and ground.

| Warning buzzer |          |        | Continuity |
|----------------|----------|--------|------------|
| Connector      | Terminal | Ground | Continuity |
| M60            | 3        | *      | Yes        |

Is the inspection result normal?

YES >> GO TO 3.

NO >> Repair the harness or connector.

### 3.CHECK WARNING BUZZER SIGNAL CIRCUIT FOR OPEN

- 1. Disconnect the ADAS control unit connector.
- Check continuity between the ADAS control unit harness connector and warning buzzer harness connector.

| ADAS co   | ontrol unit | Warning buzzer<br>Connector Terminal |   | Continuity |
|-----------|-------------|--------------------------------------|---|------------|
| Connector | Terminal    |                                      |   | Continuity |
| B182      | 4           | M60                                  | 2 | Yes        |

Is the inspection result normal?

INFOID:000000012874361

INFOID:000000012874362

### WARNING BUZZER CIRCUIT

< DTC/CIRCUIT DIAGNOSIS >

| <b>4.</b> CHECK WARNING BUZ<br>Check continuity between th                                                            | ZER SIGNAL CIRCUIT FC<br>e ADAS control unit harne       | OR SHORT<br>ess connector and ground.                        |                                      |
|----------------------------------------------------------------------------------------------------|----------------------------------------------------------|--------------------------------------------------------------|--------------------------------------|
| ADAS co                                                                                                    | ntrol unit                                               |                                                              | Continuity                           |
| Connector                                                                                                    | Terminal                                                 | Ground                                                       | Continuity                           |
| B182                                                                                                    | 4                                                        |                                                              | No                                   |
| NO >> Repair the harn<br><b>5.</b> CHECK WARNING BUZ<br>1. Connect the warning bu<br>2. Turn ignition switch ON       | ess or connector.<br>ZER OPERATION<br>zzer connector.    |                                                              |                                      |
| <ol> <li>Apply ground to warning</li> <li>Check condition of the values</li> <li>Does warning buzzer sound</li> </ol> | ) buzzer terminal 2.<br>varning buzzer.<br><u>?</u>      |                                                              |                                      |
| YES >> Replace the AD<br>NO >> Replace the wa                                                                         | AS control unit. Refer to Determing buzzer. Refer to DAS | DAS-78, "Removal and Install<br>S-173, "Removal and Installa | <u>lation"</u> .<br>I <u>tion"</u> . |

DAS

Н

J

Κ

L

Μ

Ν

Р

## SYMPTOM DIAGNOSIS DRIVER ASSISTANCE SYSTEM SYMPTOMS

### Symptom Table

INFOID:000000012874363

| Symptom                                                                                               | Confirm                                                | nation item                                                           | Inspection item/Reference page                                                                                     |
|----------------------------------------------------------------------------------------------------|--------------------------------------------------------|-----------------------------------------------------------------------|----------------------------------------------------------------------------------------------------|
| PFCW/FEB/BSW/RCTA indica-                                                                             | All of driver assistance indicators do not illuminate. |                                                                       | System cannot be turned ON/<br>OFF using the integral switch.<br>Refer to <u>DAS-161, "Description"</u> .          |
| tors do not inuminate.                                                                                | Other information display is r                         | not illuminated.                                                      | Combination meter.<br>Refer to <u>MWI-29, "DTC Index"</u> .                                                        |
| FER/PECW/RSW/RCTA warn-                                                                               | Information display is function                        | ning normally.                                                        | ADAS control unit.<br>Refer to <u>DAS-22, "DTC Index"</u> .                                                        |
| ing display does not illuminate<br>(Buzzer is functioning normally)                                   | Information display is not functioning normally.       |                                                                       | Perform On Board Diagnosis of<br>Combination meter.<br>Refer to <u>MWI-18. "On Board Di-</u><br>agnosis Function". |
| FEB/PFCW/BSW/RCTA warn-<br>ing buzzer is not sounding<br>(Warning display is functioning<br>normally) | FEB/PFCW warning buzzer does not sound.                |                                                                       | Chime does not sound.<br>Refer to <u>DAS-162, "Description"</u> .                                                  |
| FEB/PFCW/BSW/RCTA warn-<br>ing buzzer is not sounding<br>(Warning display is functioning<br>normally) | BSW/RCTA warning buzzer does not sound.                |                                                                       | Chime does not sound.<br>Refer to <u>DAS-158, "Component</u><br><u>Function Check"</u> .                           |
|                                                                                                    |                                                        |                                                                       | Frequently cannot detect the vehicle ahead/Detection zone is short.<br>Refer to <u>DAS-164</u> , "Description".    |
| PFCW/FEB is not activated                                                                             | PFCW and FEB are not activated.                        | System misidentifies a vehicle even though there is no vehicle ahead. | Perform radar alignment.                                                                                           |
|                                                                                                    |                                                        | System misidentifies a vehicle in the next lane.                      | Trefer to <u>CC3-39, Description</u> .                                                                             |
|                                                                                                    |                                                        | System does not detect the vehicle ahead at all.                      | The system does not detect the vehicle ahead at all.<br>Refer to <u>DAS-166. "Description"</u>                     |

# SYSTEM SETTINGS CANNOT BE TURNED ON/OFF ON THE INTEGRAL SWITCH

| <b>GWIIGH</b>                                                                                                    |                        |
|----------------------------------------------------------------------------------------------------|------------------------|
| < SYMPTOM DIAGNOSIS > [DRIVER ASSISTANCE SYST                                                                                                    | EM]                    |
| SYSTEM SETTINGS CANNOT BE TURNED ON/OFF ON THE INTEGR                                                                                                    | RAL                    |
| SWITCH                                                                                                    | A                      |
| Description                                                                                                    | )12874364<br>B         |
| System setting is not selectable on the combination meter information display.                                                                                                    |                        |
| Diagnosis Procedure                                                                                                    | <sup>)12874365</sup> C |
| 1.CHECK DRIVER ASSISTANCE SYSTEM SETTING                                                                                                    |                        |
| <ol> <li>Ignition On.</li> <li>Check that the driver assistance system setting can be turned ON/OFF with the integral switch in the bination meter information display using the steering switches.</li> </ol>           | com-                   |
| <u>Is the inspection result normal?</u><br>YES >> Inspection End.<br>NO >> GO TO 2                                                                                                    | E                      |
| 2. CHECK STEERING SWITCH CIRCUIT                                                                                                    | F                      |
| Check the steering switches. Refer to <u>MWI-61, "Diagnosis Procedure"</u> .                                                                                                    |                        |
| Is the inspection result normal?                                                                                                    | G                      |
| YES >> GO TO 3.<br>NO >> Repair or replace harness or connector.                                                                                                    | 0                      |
| 3. CHECK STEERING SWITCH RESISTANCE                                                                                                    |                        |
| Check the steering switches resistance. Refer to <u>MWI-61, "Component Inspection"</u> .                                                                                                    | H                      |
| Is the inspection result normal?         YES       >> Replace combination meter. Refer to MWI-72, "Removal and Installation".         NO       >> Replace steering switches. Refer to AV-63, "Removal and Installation". | I                      |
|                                                                                                    | J                      |
|                                                                                                    | K                      |
|                                                                                                    | L                      |
|                                                                                                    | M                      |

Ν

DAS

### CHIME DOES NOT SOUND

### Description

INFOID:000000012874366

[DRIVER ASSISTANCE SYSTEM]

The warning chime may not sound in some cases when there is a short distance between vehicles. Some examples are:

- When the vehicles are traveling at the same speed and the distance between vehicles is not changing.
- When the vehicle ahead is traveling faster and the distance between vehicles is increasing.
- When a vehicle cuts in near own vehicle.
- The warning chime will not sound when own vehicle approaches vehicles that are parked or moving slowly.
- The warning chime does not sound when the system does not detect any vehicle ahead. (Diagnose the conditions under which the system is detecting the vehicle ahead and when the system is malfunctioning. If there is any malfunction in detecting the vehicle ahead, check the system following the <u>DAS-164</u>, "<u>Descrip-</u> <u>tion</u>".)

### **Diagnosis Procedure**

INFOID:000000012874367

### **1.**PERFORM ACTIVE TEST

CONSULT

- 1. Select "METER BUZZER" in "Active Test" mode of "ICC/ADAS".
- 2. Check that the function operates normally.

Is the inspection result normal?

YES >> GO TO 8. NO >> GO TO 3.

2.PERFORM THE SELF DIAGNOSTIC RESULT

1. Perform "All DTC Reading" mode.

2. Check if the "U1000" is detected in "Self Diagnosis Results" of "ICC/ADAS".

Is "U1000" detected?

YES >> GO TO 3.

NO >> GO TO 4.

3. CAN COMMUNICATIONS INSPECTION

Check the CAN communication and repair or replace malfunctioning parts. Refer to <u>DAS-63, "DTC Description"</u>.

>> Inspection End.

 ${f 4}.$ PERFORM THE SELF-DIAGNOSIS OF COMBINATION METER

1. Perform "All DTC Reading" with CONSULT.

2. Check if any DTC is detected in "Self Diagnosis Results" of "METER/M&A".

Is any DTC detected?

YES >> Repair or replace malfunctioning parts. Refer to <u>MWI-29, "DTC Index"</u>.

NO >> GO TO 5.

**5.**CHECK ICC WARNING CHIME CIRCUIT

Check meter buzzer. Refer to WCS-27, "Component Function Check".

Is the inspection result normal?

YES >> GO TO 7.

NO >> GO TO 6.

**O**.REPAIR OR REPLACE MALFUNCTIONING PARTS

Repair or replace malfunctioning parts.

>> Inspection End.

### CHIME DOES NOT SOUND

NCE SYSTEM]

А

В

D

Ε

F

Н

J

Κ

L

Μ

Ν

| < SYMPTOM DIAGNOSIS >                                       | [DRIVER ASSISTAN  |
|-------------------------------------------------------------|-------------------|
| 7.REPLACE ADAS CONTROL UNIT                                 |                   |
| Replace the ADAS control unit. Refer to DAS-78, "Removal ar | nd Installation". |
| >> Inspection End.                                          |                   |

### $\mathbf{8}$ . Check the malfunction symptom during warning chime operation

Understand the vehicle ahead detection condition when the malfunction occurred. If the warning chime should С have sounded, replace the ADAS control unit. Refer to DAS-78, "Removal and Installation".

>> Inspection End.

< SY

DAS

Ρ

# FREQUENTLY CANNOT DETECT THE VEHICLE AHEAD / DETECTION ZONE IS SHORT

< SYMPTOM DIAGNOSIS >

[DRIVER ASSISTANCE SYSTEM]

# FREQUENTLY CANNOT DETECT THE VEHICLE AHEAD / DETECTION ZONE IS SHORT

### Description

INFOID:000000012874368

Symptom check: Detection function may become unstable under the following conditions.

- When the vehicle is driving on a curve such as S-curve where the curvature changes.
- When the vehicle is driving on up-and-down road or passing the peak or foot of slope or passing the break of the inclination of hill.

### Diagnosis Procedure

INFOID:000000012874369

```
1.VISUAL CHECK (1)
```

Check ICC sensor for contamination and foreign materials.

Does contamination or foreign materials exist?

YES >> GO TO 2. NO >> GO TO 3.

2. WIPE OUT DIRT AND FOREIGN MATERIAL

Clean the contamination and foreign material from the ICC sensor.

>> GO TO 7.

**3.**VISUAL CHECK (2)

Check ICC sensor and ICC sensor bracket for damage or looseness.

Does damage or looseness exist?

YES >> Repair or replace affected components. Refer to CCS-134, "Removal and Installation".

NO >> GO TO 4.

**4**.PERFORM RADAR ALIGNMENT

1. Perform radar alignment. Refer to CCS-59, "Description".

- 2. Perform action test. Refer to CCS-66. "Description".
- 3. Check that the vehicle ahead detection performance improves.

Does it improve?

- YES >> Inspection End.
- NO >> GO TO 5.

**5.**REPLACE ICC SENSOR

- 1. Replace the ICC sensor. Refer to DAS-78, "Removal and Installation".
- 2. Perform radar alignment. Refer to CCS-59. "Description".
- 3. Perform action test. Refer to <u>CCS-66. "Description"</u>.
- 4. Check that the vehicle ahead detection performance improves.

### Does it improve?

YES >> Inspection End.

NO >> GO TO 6.

**Ö**.REPLACE ADAS CONTROL UNIT

Replace the ADAS control unit. Refer to DAS-78, "Removal and Installation".

>> GO TO 7.

7. CHECK ICC SYSTEM

- Erase "Self Diagnostic Result", and then perform "ALL DTC Reading" again after performing the action test. (Refer to <u>CCS-66, "Description"</u> for action test.)
- 2. Check that the ICC system is normal.

# FREQUENTLY CANNOT DETECT THE VEHICLE AHEAD / DETECTION ZONE IS SHORT

#### < SYMPTOM DIAGNOSIS >

[DRIVER ASSISTANCE SYSTEM]

| >> Inspection Er | nd. |
|------------------|-----|
|------------------|-----|

| A |
|---|
| В |
| С |
| D |
| E |
| F |
| G |
| Η |
| I |
| J |
| Κ |
| L |
| Μ |
| Ν |

DAS

Р

#### THE SYSTEM DOES NOT DETECT THE VEHICLE AHEAD AT ALL < SYMPTOM DIAGNOSIS > [DRIVER ASSISTANCE SYSTEM]

### THE SYSTEM DOES NOT DETECT THE VEHICLE AHEAD AT ALL

### Description

When PFCW/FEB system is active, the PFCW/FEB system does not perform any control even through there is a vehicle ahead.

### Diagnosis Procedure

INFOID:000000012874371

INFOID:000000012874370

1. CHECK INFORMATION DISPLAY

1. Start the "Self Diagnosis mode" of combination meter. Refer to <u>MWI-18, "On Board Diagnosis Function"</u>.

2. Check that the segment of information display is displayed normally.

Is the inspection result normal?

YES >> GO TO 2.

NO >> Replace the combination meter. Refer to <u>MWI-72, "Removal and Installation"</u>.

2.VISUAL CHECK (1)

Check ICC sensor for contamination and foreign materials.

Does contamination or foreign materials exist?

YES >> GO TO 3. NO >> GO TO 4.

 $\mathbf{3}$ . WIPE OUT DIRT AND FOREIGN MATERIAL

Clean the contamination and foreign material from the ICC sensor.

>> Inspection End.

**4.**VISUAL CHECK (2)

Check ICC sensor and ICC sensor bracket for damage or looseness.

Does damage or looseness exist?

YES >> Repair or replace affect components. Refer to CCS-134. "Removal and Installation".

NO >> GO TO 5.

**5.**PERFORM RADAR ALIGNMENT

- 1. Perform radar alignment. Refer to CCS-59, "Description".
- 2. Perform action test. Refer to <u>CCS-66. "Description"</u>.
- 3. Check that the vehicle ahead detection performance improves.

Does it improve?

YES >> Inspection End.

NO >> GO TO 6.

### **6.**REPLACE ICC SENSOR

- 1. Replace the ICC sensor. Refer to CCS-134, "Removal and Installation".
- 2. Perform radar alignment. Refer to <u>CCS-59. "Description"</u>.
- 3. Perform action test. Refer to CCS-66. "Description".
- 4. Check that the vehicle ahead detection performance improves.

Does it improve?

YES >> Inspection End. NO >> GO TO 7.

**I**.REPLACE ADAS CONTROL UNIT

Replace the ADAS control unit. Refer to DAS-78, "Removal and Installation".

>> Inspection End.

### NORMAL OPERATING CONDITION

### Description

INFOID:000000012874372

| PRECAUTIONS FOR PREDICTIVE FORWARD COLLISION WARNING (PFCW)                                                                                                    | В   |
|----------------------------------------------------------------------------------------------------|-----|
| • The Predictive Forward Collision Warning system is designed to warn the driver before a collision, but will not avoid a collision. It is the driver's responsibility to stay alert, drive safely and be in control of the vehicle at all times.                                                                                                    |     |
| <ul> <li>The radar sensor does not detect the following objects:</li> <li>Pedestrians, animals, or obstacles in the roadway.</li> </ul>                                                                                                    | С   |
| - Oncoming vehicles.                                                                                                    | D   |
| <ul> <li>The Predictive Forward Collision Warning system does not function when a vehicle ahead is a narrow vehi-</li> </ul>                                                                                                    | D   |
| <ul> <li>The radar sensor may not detect a second vehicle ahead in the following conditions:</li> <li>Snow or heavy rain.</li> </ul>                                                                                                    | Е   |
| <ul> <li>Dirt, ice, snow or other material covering the radar sensor.</li> <li>Interference by other radar sources.</li> </ul>                                                                                                    |     |
| <ul> <li>Snow or road spray from traveling vehicles is splashed.</li> <li>Driving in a tunnel.</li> </ul>                                                                                                    | F   |
| <ul> <li>The radar sensor may not detect a second vehicle when the vehicle ahead is being towed.</li> <li>When the distance to the vehicle ahead is too close, the beam of the radar sensor is obstructed.</li> <li>The radar sensor may not detect a second vehicle when driving on a steep downhill slope or on roads with sharp curves.</li> </ul>                                          | G   |
| • Excessive noise will interfere with the warning tone sound, and it may not be heard.                                                                                                    | Н   |
| PRECAUTIONS FOR BLIND SPOT WARNING                                                                                                    |     |
| • The Blind Spot Warning system are not a replacement for proper driving procedure and are not designed to prevent contact with vehicles or objects. When changing lanes, always use the side and rear mirrors and turn and look in the direction driver will move to ensure it is safe to change lanes. Never rely solely on the Blind Spot Warning system                                    | I   |
| <ul> <li>The Blind Spot Warning system may not provide the warning or the control for vehicles that pass through the detection zone quickly.</li> </ul>                                                                                                    | J   |
| • Excessive noise (for example, audio system volume, open vehicle window) will interfere with the chime sound, and it may not be heard.                                                                                                    |     |
| • The side radar may not be able to detect and activate Blind Spot Warning when certain objects are present such as:                                                                                                    | Κ   |
| <ul> <li>Pedestrians, bicycles, animals.</li> <li>Several types of vehicles such as motorcycles.</li> </ul>                                                                                                    |     |
| - Oncoming vehicles.                                                                                                    | L   |
| <ul> <li>Vehicles remaining in the detection zone when driver accelerate from a stop.</li> <li>A vehicle merging into an adjacent lane at a speed approximately the same as vehicle.</li> <li>A vehicle approaching rapidly from behind.</li> <li>A vehicle which vehicle overtakes rapidly.</li> </ul>                                                                                        | M   |
| <ul> <li>Severe weather or road spray conditions may reduce the ability of the radar to detect other vehicles.</li> </ul>                                                                                                    |     |
| <ul> <li>The side radar detection zone is designed based on a standard lane width. When driving in a wider lane, the<br/>side radar may not detect vehicles in an adjacent lane. When driving in a narrow lane, the side radar may<br/>detect vehicles driving two lanes away</li> </ul>                                                                                                    | Ν   |
| <ul> <li>The side radar is designed to ignore most stationary objects, however, objects such as guardrails, walls, foli-<br/>age and parked vehicles may occasionally be detected. This is a normal operating condition.</li> </ul>                                                                                                    | DAS |
| PRECAUTIONS FOR REAR CROSS TRAFFIC ALERT (RCTA)                                                                                                    |     |
| <ul> <li>Always check surroundings and turn to check what is behind you before backing up. The radar sensors detect approaching (moving) vehicles. The radar sensors cannot detect every object such as:</li> <li>Pedestrians, bicycles, motorcycles, animals or child operated toy vehicles.</li> <li>A vehicle that passing at speeds greater than approximately 30 KM/H (19 MPH)</li> </ul> | Ρ   |
|                                                                                                    |     |

- A vehicle that passing at speeds greater than approximately 8 KM/H (19 MH)
   A vehicle that passing at speeds greater than approximately 8 KM/H (5 MPH)
- The radar sensors may not detect approaching vehicles in certain situations:
- When the vehicle that is parked next to you obstructs the beam of the radar sensor.
- When the vehicle is parked in an angled parking space.
- When the vehicle is parked on an incline.

А

### NORMAL OPERATING CONDITION

#### < SYMPTOM DIAGNOSIS >

- When an approaching vehicle turns into your vehicles parking lot isle.
- When the angle formed by your vehicle is too small.
- The following conditions may reduce the ability of the radar to detect other vehicles:
- Severe weather
- Road spray
- Ice build up on the vehicle
- Frost on the vehicle
- Dirt build up on the vehicle
- Do not attach stickers (including transparent material), install accessories or apply additional paint near the radar sensors. These conditions may reduce the ability of the radar to detect other vehicles.
- Do not use RCTA systems when towing a trailer.
- Excessive noise (e.g. audio system volume, open vehicle window) will interfere with the chime sound and it
  may not be heard.

### < REMOVAL AND INSTALLATION >

**Exploded View** 

SEC. 253

## **REMOVAL AND INSTALLATION ICC SENSOR**

 $(\mathbf{1})$ 

(2)

#### Install ICC sensor bracket to front bumper reinforcement.

2. ICC sensor

A. Refer to INSTALLATION

**DAS-169** 

#### REMOVAL

- Remove front bumper fascia. Refer to EXT-24, "Exploded View". 1.
- 2. Disconnect the harness connector from the ICC sensor.
- 3. Remove ICC sensor bracket bolts.

1. Front bumper reinforcement

4. ICC sensor bracket

Removal and Installation

Remove bolts and detach ICC sensor from ICC sensor bracket.

#### **INSTALLATION**

Install ICC sensor to ICC sensor bracket.

· Install ICC sensor bolts loosely and then tighten in sequence as shown.

#### ICC sensor bolts : 3.8 N·m (0.39 kg-m, 34 in-lb)

4 AWRIA286877

Ρ

Κ

L

### [DRIVER ASSISTANCE SYSTEM]

INFOID:000000012874373

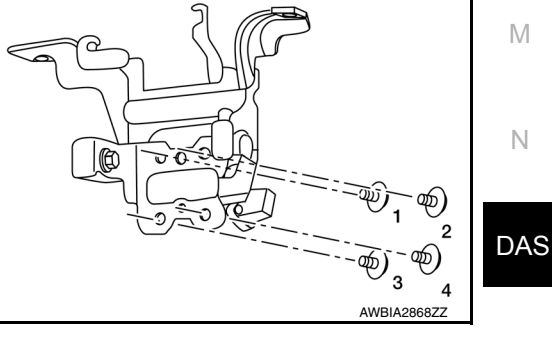

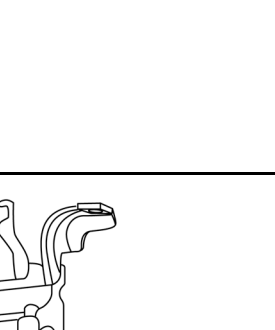

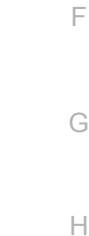

#### 3. ICC sensor harness connector

< > Front

AWBIA2866Z

INFOID:000000012874374

А

В

D

Е

• Install ICC sensor bracket bolts loosely and then tighten in sequence as shown.

#### ICC sensor bracket bolts : 10.0 N·m (1.0 kg-m, 7 ft-lb)

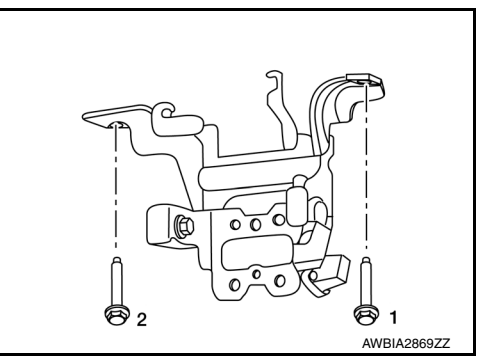

Installation of remaining components is in the reverse order of removal. **CAUTION:** 

- Always perform the ICC sensor alignment and check the operation after removal, installation or replacement of ICC sensor. Refer to <u>CCS-56, "Description"</u>.
- Do not touch ICC sensor face.
- Do not drop or shock ICC sensor.
- Make sure ICC sensor harness is installed without any twists.

### < REMOVAL AND INSTALLATION >

**ICC STEERING SWITCH** 

### [DRIVER ASSISTANCE SYSTEM]

Exploded View

INFOID:000000012874375

А

L

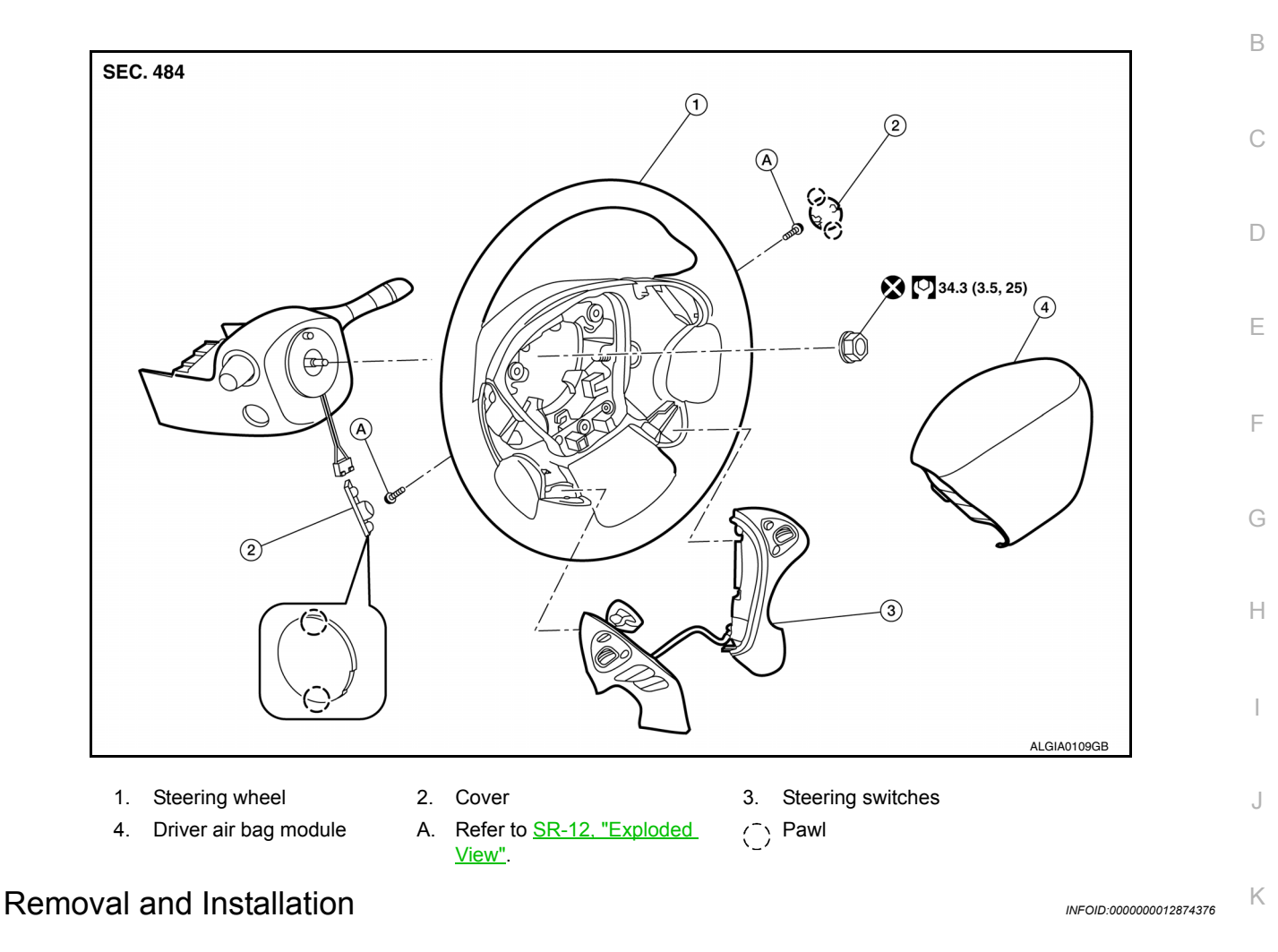

#### REMOVAL

#### NOTE:

The ICC steering and audio switches are serviced as an assembly.

- 1. Remove steering wheel. Refer to ST-30, "Removal and Installation".
- 2. Release pawls (←) and remove steering wheel rear finisher (1) from steering wheel (2).

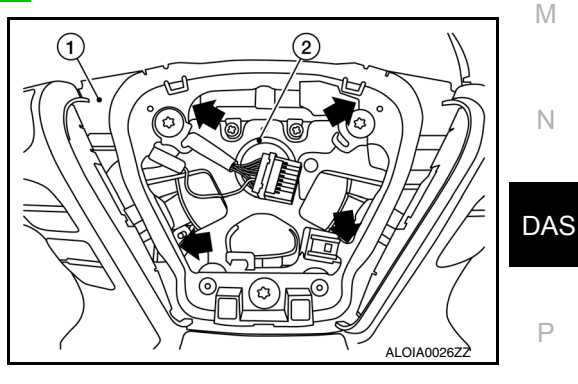

### **ICC STEERING SWITCH**

#### < REMOVAL AND INSTALLATION >

#### [DRIVER ASSISTANCE SYSTEM]

- 3. Remove ICC steering and audio switch assembly screws ( $\Leftarrow$ ).
- 4. Remove ICC steering and audio switch assembly (1) from steering wheel (2).

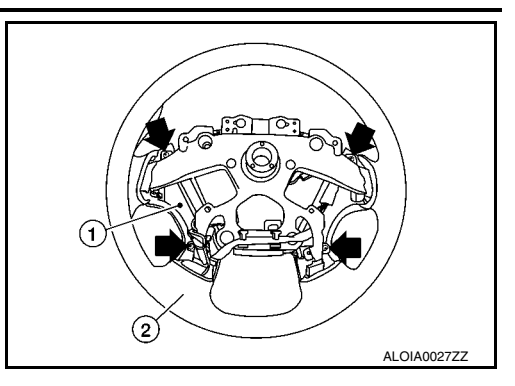

#### INSTALLATION

Installation is in the reverse order of removal.

#### CAUTION:

Always perform the ICC system action test to check that the ICC system operates normally after replacing the ICC sensor or repairing any ICC system malfunction. Refer to <u>CCS-66, "Description"</u>.

### < REMOVAL AND INSTALLATION > WARNING BUZZER

# **Exploded View**

INFOID:000000012874377

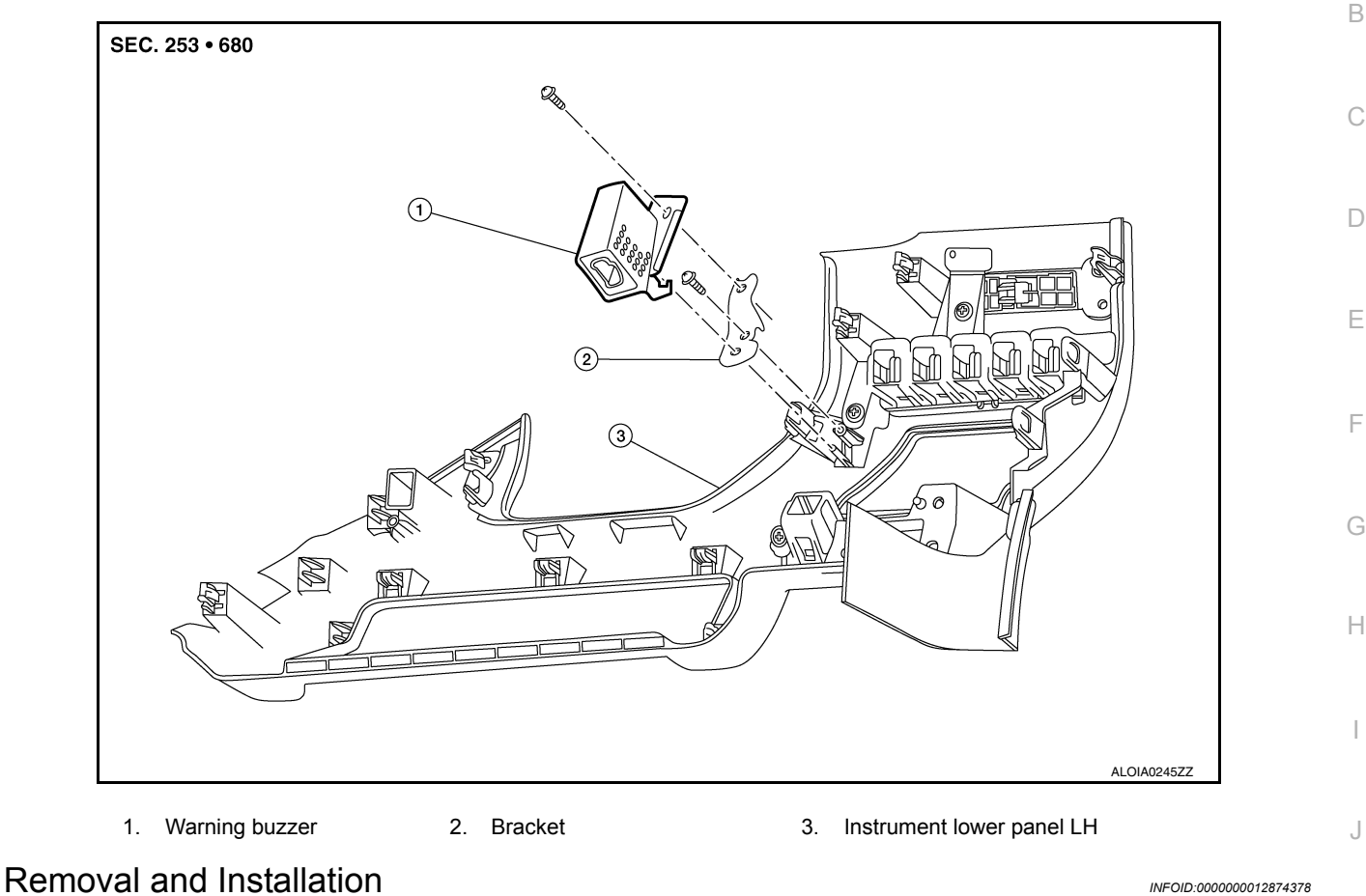

| REMOVAL |
|---------|
|---------|

- 1. Remove the instrument lower panel LH. Refer to IP-24, "Removal and Installation".
- 2. Remove screw and remove warning buzzer.
- 3. Remove screw and remove bracket (if necessary).

#### **INSTALLATION**

Installation is in the reverse order of removal.

DAS

Ρ

Κ

L

Μ

Ν

А

### < REMOVAL AND INSTALLATION >

### SIDE RADAR

**Exploded View** 

INFOID:000000012874379

[DRIVER ASSISTANCE SYSTEM]

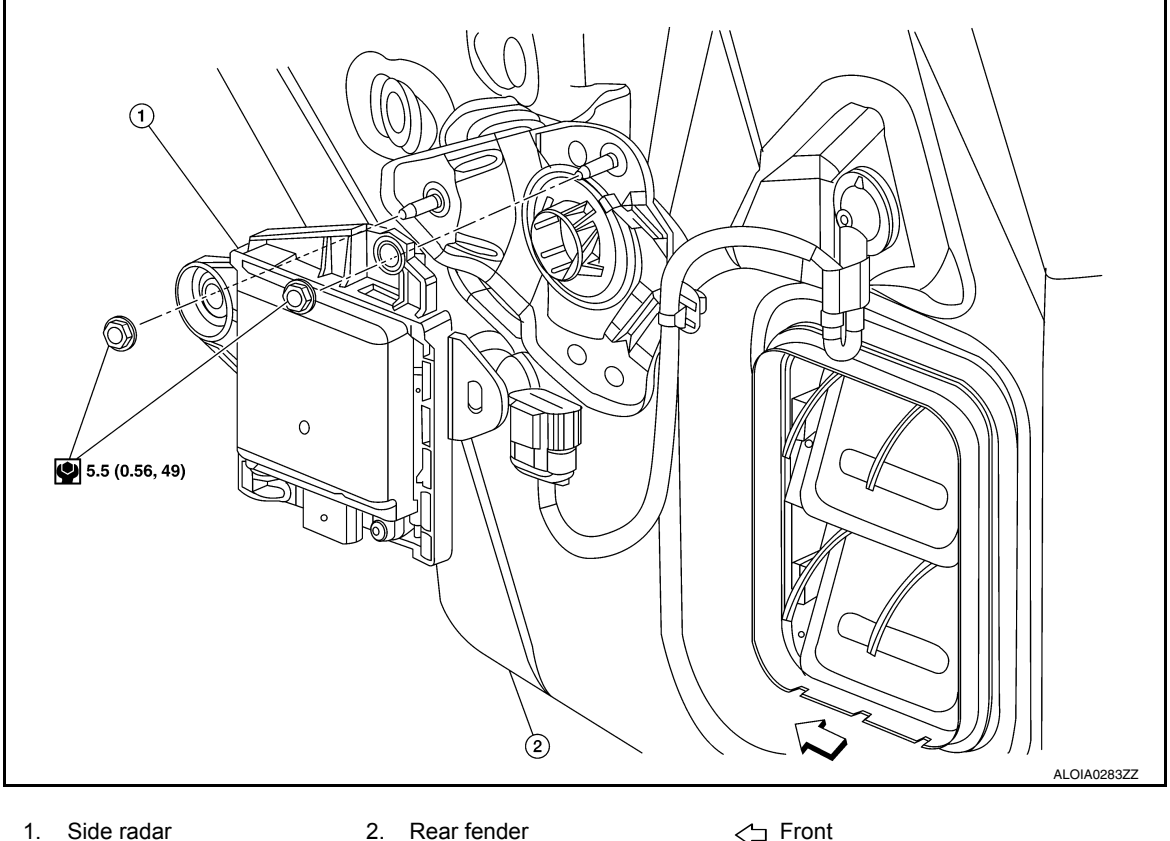

1. Side radar

← Front

#### NOTE:

LH shown, RH similar.

#### **Removal and Installation**

INFOID:000000012874380

#### REMOVAL

- 1. Remove the rear bumper fascia. Refer to EXT-27, "Removal and Installation".
- Disconnect the harness connector from side radar. 2.
- 3. Remove the nuts and remove the side radar.

#### **INSTALLATION**

Installation is in the reverse order of removal.

### < REMOVAL AND INSTALLATION >

### **BLIND SPOT WARNING INDICATOR**

### **Exploded View**

INFOID:000000012874381

А

[DRIVER ASSISTANCE SYSTEM]

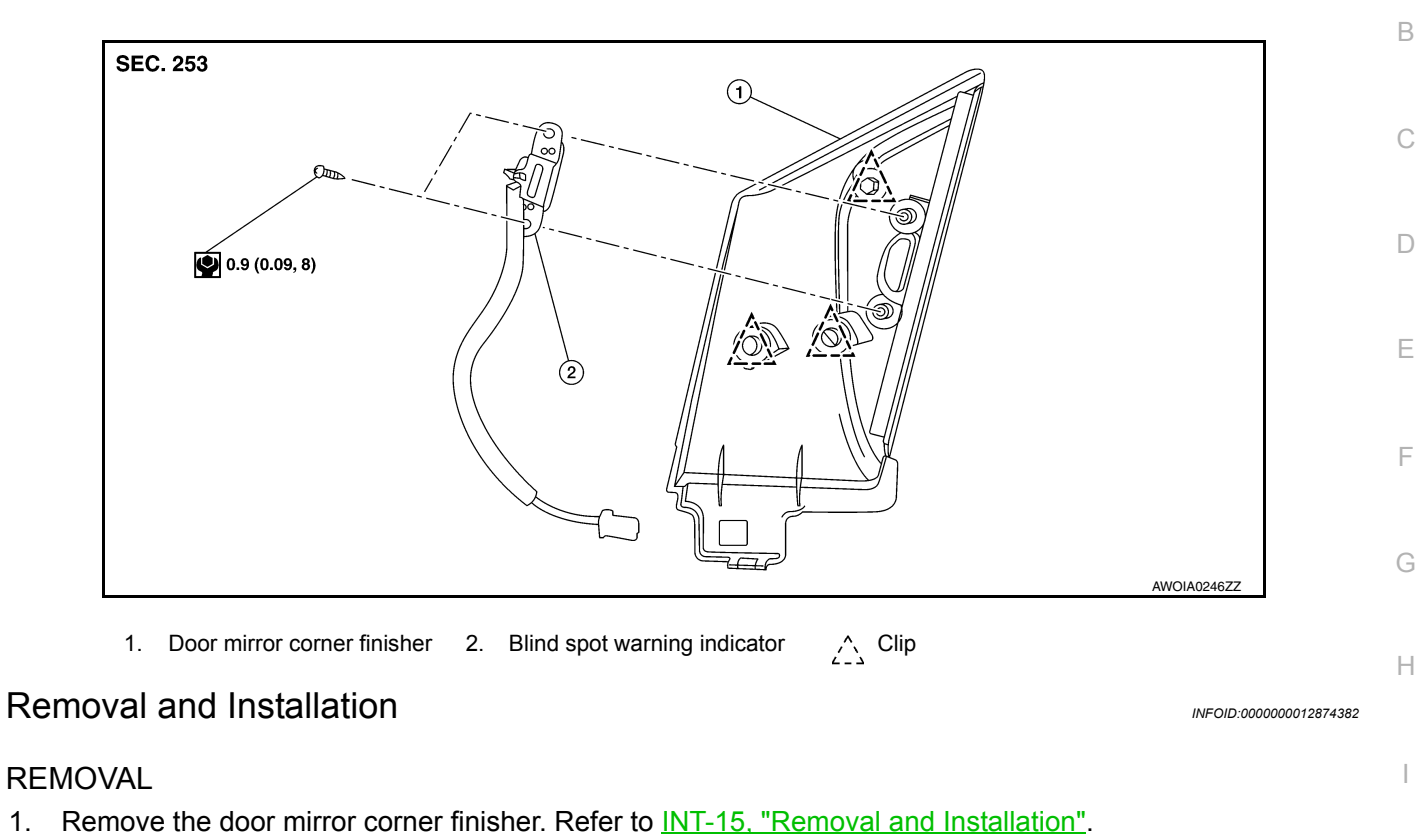

2. Remove screws and remove blind spot warning indicator.

#### INSTALLATION

1.

Installation in the reverse order of removal.

J

Κ

L

Μ

Ν